# **SIEMENS**

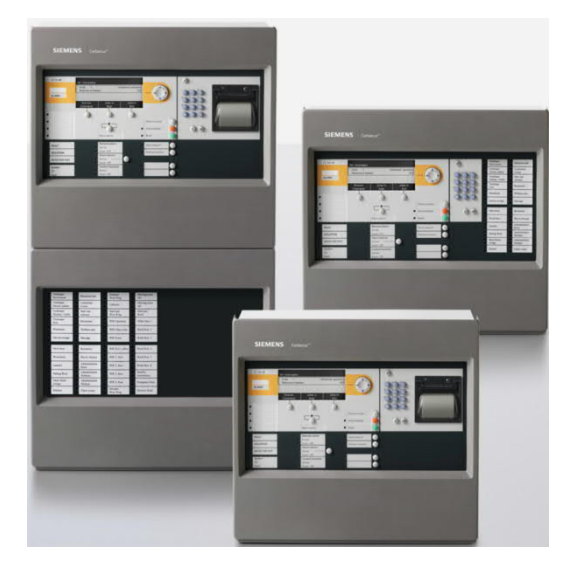

# FC7xx / FT724

# Fire control panel / fire terminal

# **Operation Manual**

IP7

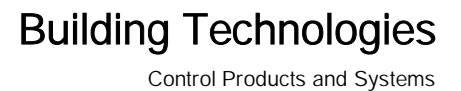

## Imprint

Technical specifications and availability subject to change without notice.

Transmittal, reproduction, dissemination and/or editing of this document as well as utilization of its contents and communication thereof to others without express authorization are prohibited. Offenders will be held liable for payment of damages. All rights created by patent grant or registration of a utility model or design patent are reserved.

Issued by: Siemens Switzerland Ltd. Building Technologies Division International Headquarters Theilerstrasse 1a CH-6300 Zug Tel. +41 58 724-2424 www.siemens.com/buildingtechnologies

Edition: 2018-08-29 Document ID: A6V10211076\_k\_en\_--

© Siemens Switzerland Ltd, 2008

# Table of contents

| 1    | About this document                 |                                          |    |
|------|-------------------------------------|------------------------------------------|----|
| 1.1  | Applicable documents                |                                          |    |
| 1.2  | Technical terms and abbreviations13 |                                          |    |
| 1.3  | Revisior                            | history                                  | 14 |
| 1.4  | How dis                             | plays are represented in the document    | 16 |
| 1.5  | Downloa                             | ad center                                | 17 |
| 2    | Safety                              |                                          |    |
| 2.1  | Safety ir                           | nstructions                              | 18 |
| 2.2  | Safety re                           | egulations for the method of operation   | 19 |
| 2.3  | Standar                             | ds and directives complied with          | 21 |
| 2.4  | IT secur                            | ity instructions                         | 22 |
|      | 2.4.1                               | PIN guidelines                           | 22 |
|      | 2.4.2                               | Password guidelines                      | 22 |
| 2.5  | Release                             | Notes                                    | 23 |
| 2.6  | Cyber se                            | ecurity disclaimer                       | 24 |
| 3    | Setup of                            | f the Person Machine Interface           |    |
| 3.1  | PMI                                 |                                          | 25 |
|      | 3.1.1                               | EVAC NL                                  | 27 |
|      | 3.1.2                               | Key switch (optional)                    | 28 |
|      | 3.1.3                               | Standard keys                            | 29 |
|      | 3.1.4                               | Other alarms                             | 29 |
| 3.2  | Person I                            | Machine Interface with FBP [AU]          | 30 |
| 3.3  | Display                             |                                          |    |
|      | 3.3.1                               | Normal view                              |    |
|      | 3.3.2                               | Extended view                            | 34 |
|      | 3.3.3                               | Fire brigade view                        | 34 |
|      | 3.3.4                               | Display with window and list             | 34 |
|      | 3.3.5                               | Display with window and input field      | 35 |
|      | 3.3.6                               | Display with window and command response | 35 |
| 3.4  | Soft key                            | /S                                       | 35 |
| 3.5  | Navigati                            | ion buttons                              | 36 |
| 3.6  | Keypad                              |                                          | 37 |
|      | 3.6.1                               | Menu button                              |    |
|      | 3.6.2                               | Button 'ok'                              |    |
|      | 3.6.3                               | Button 'C'                               |    |
| 3.7  | LEDs                                |                                          |    |
| 3.8  | Menu structure                      |                                          |    |
| 3.9  | Cerberus Remote40                   |                                          |    |
| 3.10 | Cerberus Mobile41                   |                                          |    |
|      |                                     |                                          |    |

| 4    | Operation functions                               |                                                 |    |
|------|---------------------------------------------------|-------------------------------------------------|----|
| 4.1  | Selection and opening / execution                 |                                                 |    |
| 4.2  | Scrolling42                                       |                                                 |    |
| 4.3  | Indication of the position and length of the list |                                                 |    |
| 4.4  | Shortcut                                          |                                                 | 43 |
| 4.5  | Favorites                                         | 5                                               | 43 |
| 4.6  | Entry of r                                        | numbers and letters                             | 44 |
| 4.7  | Cerberus                                          | Remote operation modes                          | 44 |
| 4.8  | Cerberus                                          | Mobile operation modes                          | 45 |
| 5    | Operatio                                          | n                                               | 46 |
| 5.1  | ALARM I                                           | Procedure                                       | 46 |
| 5.2  | ALARM                                             | procedure PMI with FBP [AU]                     | 48 |
| 5.3  | Procedur                                          | re in case of Fault                             | 50 |
| 5.4  | Switching                                         | g off / Switching on                            | 51 |
|      | 5.4.1                                             | Switching a detector zone off / on              | 51 |
|      | 5.4.2                                             | Switching a detector off / on                   | 54 |
|      | 5.4.3                                             | Temporary switching-off                         | 57 |
|      | 5.4.4                                             | Switching off / on the remote transmission Fire | 59 |
|      | 5.4.5                                             | Switching off alarm activation                  | 62 |
|      | 5.4.6                                             | Switching off sabotage evaluation [DE]          | 63 |
| 5.5  | Log in / C                                        | Change access level                             | 63 |
| 5.6  | Logging                                           | out from an access level                        | 64 |
| 5.7  | Switching                                         | g between 'Manned' / 'Unmanned' operation modes | 64 |
| 5.8  | Changing visibility                               |                                                 |    |
|      | 5.8.1                                             | Deactivating standby                            | 65 |
|      | 5.8.2                                             | Activating / deactivating expanded visibility   | 66 |
| 5.9  | Main me                                           | nu / Open menu item                             | 67 |
| 5.10 | Execute                                           | commands – Basics                               | 67 |
|      | 5.10.1                                            | Execute commands – General                      | 68 |
|      | 5.10.2                                            | Execute commands – object-oriented              | 69 |
|      | 5.10.3                                            | Executing commands – function-oriented          | 71 |
|      | 5.10.4                                            | Hide command confirmation message               | 72 |
| 5.11 | Selecting                                         | gelements or events                             | 72 |
|      | 5.11.1                                            | Select events                                   | 72 |
|      | 5.11.2                                            | Selection in the topology                       | 74 |
|      | 5.11.3                                            | Searching for elements                          | 75 |
| 5.12 | Testing                                           |                                                 | 78 |
|      | 5.12.1                                            | Testing detectors                               | 78 |
|      | 5.12.2                                            | Carrying out an installation test               | 79 |
|      | 5.12.3                                            | Carrying out the walk test                      | 79 |
|      | 5.12.4                                            | Control test                                    | 80 |
|      | 5.12.5                                            | Testing indicators                              | 81 |

| 5.13 | Activation / Deactivation / Reset82                   |                                               |     |
|------|-------------------------------------------------------|-----------------------------------------------|-----|
|      | 5.13.1                                                | Activating an alarm indicator (AI)            | 82  |
|      | 5.13.2                                                | Deactivating / Activating alarm devices       | 85  |
|      | 5.13.3                                                | Activating / resetting zone                   |     |
|      | 5.13.4                                                | Activating / deactivating fire control        |     |
|      | 5.13.5                                                | Activating evac controls                      | 90  |
| 5.14 | Show in                                               | formation                                     | 92  |
|      | 5.14.1                                                | Polling alarm counters / remote transmissions | 92  |
|      | 5.14.2                                                | Polling the IP address of the 'Station'       | 93  |
| 5.15 | Polling r                                             | reports                                       | 93  |
| 5.16 | Entering                                              | g the configuration                           | 94  |
| 5.17 | Auto-co                                               | nfigure station                               | 95  |
| 5.18 | Auto-co                                               | nfigure line                                  | 96  |
| 5.19 | Enabling                                              | g / Disabling Cerberus Remote                 |     |
| 5.20 | Connec                                                | ting Cerberus Remote                          |     |
| 5.21 | Setting up Cerberus Remote link with integrated IP101 |                                               |     |
| 5.22 | Operating Cerberus Remote101                          |                                               |     |
| 5.23 | Specifying the operation mode for Cerberus Mobile102  |                                               |     |
| 5.24 | Enabling a smartphone                                 |                                               |     |
| 5.25 | Removing a smartphone103                              |                                               |     |
| 5.26 | Polling /                                             | Deleting the event memory                     |     |
| 5.27 | Settings                                              | s / Administration                            | 105 |
|      | 5.27.1                                                | Change language                               |     |
|      | 5.27.2                                                | PIN administration                            |     |
|      | 5.27.3                                                | Setting the buzzer sound level                |     |
|      | 5.27.4                                                | Adjusting the display brightness              |     |
|      | 5.27.5                                                | Setting time and date                         |     |
| 5.28 | Entering                                              | g/Changing customer text                      |     |
| 5.29 | Insert pr                                             | rinting paper                                 |     |
| 5.30 | Switching off the printer110                          |                                               |     |
| 5.31 | Show version110                                       |                                               |     |
|      |                                                       |                                               |     |

| 6   | System functions                                                      |                                    |  |
|-----|-----------------------------------------------------------------------|------------------------------------|--|
| 6.1 | Note on the configuration of the local fire detection installation111 |                                    |  |
| 6.2 | Operating condition                                                   |                                    |  |
| 6.3 | Operation modes11                                                     |                                    |  |
|     | 6.3.1                                                                 | Normal operation112                |  |
|     | 6.3.2                                                                 | Isolation113                       |  |
|     | 6.3.3                                                                 | Renovation113                      |  |
| 6.4 | Normal                                                                | operation113                       |  |
| 6.5 | Test                                                                  |                                    |  |
|     | 6.5.1                                                                 | Detector test114                   |  |
|     | 6.5.2                                                                 | Installation test114               |  |
|     | 6.5.3                                                                 | Walk test115                       |  |
|     | 6.5.4                                                                 | Control test                       |  |
|     | 6.5.5                                                                 | Test variants                      |  |
| 6.6 | Isolation                                                             | 1                                  |  |
| 6.7 | Renovat                                                               | tion116                            |  |
| 6.8 | Access                                                                | level and access rights116         |  |
|     | 6.8.1                                                                 | PIN input dialog118                |  |
|     | 6.8.2                                                                 | Logout timeout                     |  |
| 6.9 | Visibility                                                            |                                    |  |
|     | 6.9.1                                                                 | Standby visibility                 |  |
|     | 6.9.2                                                                 | Expanded visibility119             |  |
| 7   | Comma                                                                 | nds with required access levels120 |  |
| 7.1 | 'Switchir                                                             | ng on/off' command group120        |  |
| 7.2 | Comma                                                                 | nd zone 'Test'122                  |  |
| 7.3 | 'Activating/deactivating' command group123                            |                                    |  |
| 7.4 | Command group 'Information'                                           |                                    |  |
| 7.5 | 'Configuration' command group125                                      |                                    |  |
| 7.6 | 'Maintenance' command group125                                        |                                    |  |
| 7.7 | 'Report' command group127                                             |                                    |  |
| 7.8 | Other commands127                                                     |                                    |  |
| 8   | List of elements128                                                   |                                    |  |

| 9   | Extinguishing                                    |                                                                   |  |
|-----|--------------------------------------------------|-------------------------------------------------------------------|--|
| 9.1 | Operating concept                                |                                                                   |  |
| 9.2 | Indicatio                                        | n and operating elements on the extinguishing terminal133         |  |
| 9.3 | Indication and operating elements on a station's |                                                                   |  |
|     | Person N                                         | Machine Interface                                                 |  |
| 9.4 | Operatio                                         | n modes                                                           |  |
| 9.5 | Operatin                                         | g conditions138                                                   |  |
| 9.6 | Applicati                                        | ons and associated extinguishing processes140                     |  |
|     | 9.6.1                                            | Automatic activation140                                           |  |
|     | 9.6.2                                            | Manual activation150                                              |  |
|     | 9.6.3                                            | Manual activation with activation confirmation159                 |  |
|     | 9.6.4                                            | Emergency hold device167                                          |  |
|     | 9.6.5                                            | Emergency abort device167                                         |  |
|     | 9.6.6                                            | Activation by tripping the pressure switch173                     |  |
| 9.7 | Isolation                                        | s181                                                              |  |
|     | 9.7.1                                            | Switching triggering devices off / on                             |  |
|     | 9.7.2                                            | Switching fire controls off / on                                  |  |
|     | 9.7.3                                            | Switching alarm devices off / on                                  |  |
|     | 9.7.4                                            | Switching external device controls on / off                       |  |
|     | 9.7.5                                            | Switching monitoring functions off / on                           |  |
| 9.8 | Testing i                                        | nputs and outputs186                                              |  |
|     | 9.8.1                                            | Visual check of inputs and outputs on the extinguishing card186   |  |
|     | 9.8.2                                            | Control test mode                                                 |  |
|     | 9.8.3                                            | Controlling individual outputs in the Person Machine Interface189 |  |
| 9.9 | System f                                         | functions                                                         |  |
|     | 9.9.1                                            | Switching access level on the extinguishing terminal              |  |
|     | 9.9.2                                            | Selecting the operation mode of the flooding zone                 |  |
|     | 9.9.3                                            | Switching off the buzzer on the extinguishing terminal            |  |
|     | 9.9.4                                            | Switching sounders in the flooding zone on / off                  |  |
|     | 9.9.5                                            | Ending the extinguishing process                                  |  |
|     | 9.9.6                                            | Lamp test                                                         |  |
|     | 7.7.0                                            | Eurip test                                                        |  |

| 10    | System description195                                    |                                                            |     |
|-------|----------------------------------------------------------|------------------------------------------------------------|-----|
| 10.1  | Overview                                                 |                                                            |     |
| 10.2  | Topology                                                 |                                                            | 197 |
|       | 10.2.1                                                   | Hardware tree                                              | 197 |
|       | 10.2.2                                                   | Detection tree                                             | 198 |
|       | 10.2.3                                                   | Control tree                                               | 202 |
|       | 10.2.4                                                   | Operating tree                                             | 204 |
|       | 10.2.5                                                   | Network tree                                               | 206 |
|       | 10.2.6                                                   | Assigning with the hardware tree                           | 207 |
|       | 10.2.7                                                   | Functional allocation                                      | 208 |
| 10.3  | Acquisiti                                                | ion                                                        | 210 |
| 10.4  | Evaluati                                                 | on                                                         | 211 |
| 10.5  | Control                                                  |                                                            | 215 |
|       | 10.5.1                                                   | Fire control                                               | 216 |
|       | 10.5.2                                                   | Evacuation control                                         | 217 |
|       | 10.5.3                                                   | Extinguishing control with sprinkler                       | 220 |
|       | 10.5.4                                                   | Extinguishing control with extinguishing control unit XC10 | 221 |
|       | 10.5.5                                                   | Damper control                                             | 222 |
| 10.6  | Alarm ve                                                 | erification concept (AVC)                                  | 227 |
|       | 10.6.1                                                   | Attendance check                                           | 228 |
|       | 10.6.2                                                   | Investigation time                                         | 228 |
|       | 10.6.3                                                   | Example of a verification process                          | 228 |
|       | 10.6.4                                                   | Fire alarming                                              | 230 |
| 10.7  | Interven                                                 | tion concept (IC)                                          | 231 |
|       | 10.7.1                                                   | Attendance check                                           | 232 |
|       | 10.7.2                                                   | Intervention monitoring                                    | 232 |
|       | 10.7.3                                                   | Example of an intervention process                         | 232 |
|       | 10.7.4                                                   | Intervention alarming                                      | 234 |
| 10.8  | Events                                                   |                                                            | 235 |
|       | 10.8.1                                                   | Event categories                                           | 235 |
|       | 10.8.2                                                   | Event status identification                                | 236 |
|       | 10.8.3                                                   | Event memory                                               | 236 |
|       | 10.8.4                                                   | Message overview                                           | 237 |
| 10.9  | List repr                                                | esentation and list types                                  | 238 |
|       | 10.9.1                                                   | Event lists                                                | 238 |
|       | 10.9.2                                                   | Element lists                                              | 239 |
|       | 10.9.3                                                   | Selection lists                                            | 239 |
| 10.10 | 0.10 Version display for station / configuration data240 |                                                            |     |

| 11    | Faults / Troubleshooting       | 241 |
|-------|--------------------------------|-----|
| 12    | System maintenance             | 242 |
| 12.1  | Maintenance recommendation     | 242 |
| 12.2  | Opening the control panel [DE] | 242 |
| Gloss | ary                            | 243 |
| Index |                                | 248 |

## 1 About this document

### Goal and purpose

This document describes the operation of fire control panels and fire terminals in the fire detection system FS720. The reader shall understand the structure of a fire detection installation, the PMI setup and the functions in the overall system. This understanding makes an adequate behaviour possible in the event of fire or fault.

### Scope

The document applies to the fire control panels and the fire terminal of type Fx72x, introduction package IP7.

### Target groups

The information in this document is intended for the following target groups:

| Target group            | Activity                                                                                                    | Qualification                                                                                                    |
|-------------------------|----------------------------------------------------------------------------------------------------|----------------------------------------------------------------------------------------------------|
| System owner            | <ul> <li>According to EN 50110-1,<br/>'nominated person with the overall<br/>responsibility to ensure the safe<br/>operation of the electrical<br/>installation by setting rules and<br/>organisation or framework.'</li> </ul>                                                     | <ul> <li>'This person can be the owner,<br/>employer, proprietor or a delegated<br/>person.'</li> <li>'Some of these duties can be<br/>delegated to others as required. For<br/>large or complex electrical<br/>installations or networks, the duties<br/>can be delegated for parts of the<br/>installations or the network.'</li> </ul> |
| Commissioning personnel | <ul> <li>Configures the product at the place<br/>of installation according to<br/>customer-specific requirements.</li> <li>Checks the product operability and<br/>releases the product for use by the<br/>operator.</li> <li>Searches for and corrects<br/>malfunctions.</li> </ul> | <ul> <li>Has obtained suitable specialist training for the function and for the products.</li> <li>Has attended the training courses for commissioning personnel.</li> </ul>                                                                                                    |
| Operating personnel     | <ul> <li>Carries out procedures to correctly<br/>operate the product.</li> </ul>                                                                                                    | <ul> <li>No particular basic training is needed.</li> <li>Has been instructed by the commissioning personnel.</li> </ul>                                                                                                    |
| Maintenance personnel   | <ul> <li>Carries out all maintenance work.</li> <li>Checks that the products are in perfect working order.</li> <li>Searches for and corrects malfunctions.</li> </ul>                                                                                                    | <ul> <li>Has obtained suitable specialist<br/>training for the function and for the<br/>products.</li> </ul>                                                                                                    |

## Source language and reference document

- The source/original language of this document is German (de).
- The reference version of this document is the international version in English. The international version is not localized.

### Source language and reference document

- The source/original language of this document is German (de).
- The reference version of this document is the international version in English. The international version is not localized.

## **Document identification**

The document ID is structured as follows:

| ID code                               | Examples            |
|---------------------------------------|---------------------|
| ID_ModificationIndex_Language_COUNTRY | A6V10215123_a_de_DE |
| = multilingual or international       | A6V10215123_a_en    |
|                                       | A6V10315123_a       |

## Date format

The date format in the document corresponds to the recommendation of international standard ISO 8601 (format YYYY-MM-DD).

## Conventions for text marking

#### Markups

Special markups are shown in this document as follows:

| ⊳           | Requirement for a behavior instruction                                                                      |  |
|-------------|----------------------------------------------------------------------------------------------------|--|
| 1.<br>2.    | Behavior instruction with at least two operation sequences                                                  |  |
| -           | Version, option, or detailed information for a behavior instruction                                         |  |
| ⇒           | Intermediate result of a behavior instruction                                                               |  |
| ⇒           | End result of a behavior instruction                                                                        |  |
| •           | Numbered lists and behavior instructions with an operation sequence                                         |  |
| [→ X]       | Reference to a page number                                                                                  |  |
| 'Text'      | Quotation, reproduced identically                                                                           |  |
| <key></key> | Identification of keys                                                                                      |  |
| >           | Relation sign and for identification between steps in a sequence, e.g., 'Menu bar' > 'Help' > 'Help topics' |  |
| ↑ Text      | Identification of a glossary entry                                                                          |  |

#### Supplementary information and tips

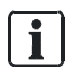

The 'i' symbol identifies supplementary information and tips for an easier way of working.

## 1.1 Applicable documents

| Document ID | Title                                                                      |
|-------------|----------------------------------------------------------------------------|
| 008399      | XC10 Extinguishing Control Panel, Technical Manual                         |
| A6V10210416 | FS720 Fire Detection System, Commissioning / Maintenance / Troubleshooting |
| A6V10210424 | FS720 Fire Detection System, Configuration                                 |
| A6V10217440 | FS720 Fire Detection System, Inscription Strips                            |
| A6V10479789 | FS720 Fire Detection System, Inscription Strips [AU]                       |
| A6V10418718 | FXS7224 Cerberus Mobile, Commissioning                                     |

## 1.2 Technical terms and abbreviations

You will find details of technical terms and abbreviations in the 'Glossary' chapter.

## 1.3 Revision history

The reference document's version applies to all languages into which the reference document is translated.

i

The first edition of a language version or a country variant may, for example, be version 'd' instead of 'a' if the reference document is already this version.

The table below shows this document's revision history:

| Version | Edition date | Brief description                                                                                                    |
|---------|--------------|----------------------------------------------------------------------------------------------------|
| k       | 2018-08-29   | New:                                                                                                    |
|         |              | 'IT security instructions [ $\rightarrow$ 22]'; 'Password guidelines [ $\rightarrow$ 22]'                                                                                                    |
|         |              | Revised:                                                                                                    |
|         |              | 'Commands with required access levels [ $\rightarrow$ 120]', 'List of elements [ $\rightarrow$ 128]', 'Insert printing paper [ $\rightarrow$ 109]'                                                                                                    |
| j       | 2018-06-25   | Edition for IP7                                                                                                    |
|         |              | New:                                                                                                    |
|         |              | 'Extinguishing [ $\rightarrow$ 130]', 'PIN guidelines [ $\rightarrow$ 22]'                                                                                                    |
|         |              | Revised:                                                                                                    |
|         |              | "Switching on/off' command group [ $\rightarrow$ 120]', "Activating/deactivating' command group [ $\rightarrow$ 123]', 'Switching off alarm activation [ $\rightarrow$ 62]': 'XC10 zone' deleted, 'PMI [ $\rightarrow$ 25]', 'Evacuation control [ $\rightarrow$ 217]', 'PIN administration [ $\rightarrow$ 105]', 'Cerberus Mobile [ $\rightarrow$ 41]'                                                                                                    |
| i       | 2015-12-15   | Edition for IP6                                                                                                    |
|         |              | New:                                                                                                    |
|         |              | Polling the IP address of the 'Station'                                                                                                    |
|         |              | Person Machine Interface with FBP [AU]                                                                                                    |
|         |              | ALARM procedure PMI with FBP [AU]                                                                                                    |
|         |              | Glossary entries in the text marked with '↑'                                                                                                    |
|         |              | Damper control                                                                                                    |
|         |              | Cyber security disclaimer                                                                                                    |
|         |              | Revised:                                                                                                    |
|         |              | Chapter 'Deactivating / activating alarm devices' adapted for PMI with FBP [AU], referenced documents updated, information added in chapter 'Cerberus-Remote operation modes' for configuration of the permanent operation mode, information added to chapter 'Change language' on the preferred language and on retaining the language after restarting, safety and warning notices updated in chapter 'Switching off / on' and sub-chapters, information added to chapter 'Managing PINs' on PIN configuration in the Engineering Tool, information added to chapters 'Carrying out an installation test' and 'Installation test' on manual call point zones and flashing behavior of the internal alarm indicator, information added to chapters for all detector zone types, 'Information' and 'Maintenance' command groups updated, # symbol added to chapter 'Event status identification' |
| h       | 2014-02-10   | Chapters 'Commands with required access levels' and 'LEDs' updated                                                                                                    |

| Version | Edition date | Brief description                                                                                                    |
|---------|--------------|----------------------------------------------------------------------------------------------------|
| g       | 2013-11-14   | Edition for IP5                                                                                                    |
|         |              | Change to date format according to ISO 8601                                                                                                    |
|         |              | New:                                                                                                    |
|         |              | PIN administration                                                                                                    |
|         |              | Cerberus Mobile                                                                                                    |
|         |              | Cerberus Mobile operation modes                                                                                                    |
|         |              | Specifying the operation mode for Cerberus Mobile                                                                                                    |
|         |              | Enabling a smartphone                                                                                                    |
|         |              | Removing a smartphone                                                                                                    |
|         |              | Polling the isolation time                                                                                                    |
|         |              | Expiry reminder for temporary switching-off                                                                                                    |
|         |              | Polling reports                                                                                                    |
|         |              | 'Report' command group                                                                                                    |
|         |              | Revised:                                                                                                    |
|         |              | 'Temporary switching-off' for levels 'Zone' and 'Detector', 'Override for different<br>settings' in 'Temporary switching-off', information on 'Temporary switching-off' in<br>'Switching a detector zone off / on' and 'Switching a detector off / on', menu<br>structure, information on license keys, operating Cerberus-Remote with a PC<br>keyboard, country-specific pre-configuration for 'Counter control', 'Commands with<br>required access levels' |
| f       | 10.2012      | Correction to 'Temporary switching-off' of a 'Zone'                                                                                                    |
| е       | 8.2012       | IP4 edition                                                                                                    |
|         |              | Revised: Polling the alarm counter, command group 'Information'                                                                                                    |
|         |              | Commands revised, Test chapter revised, 'Walk test' new, note concerning buzzer volume according to EN 54-2 Para. 12.10.2                                                                                                    |
| d       | 07.2010      | Edition MP3.0 XS:                                                                                                    |
|         |              | Revision history redefined and standardized, GAP new, router station new, CAP removed, commands revised, glossary revised, new chapter: "Change language"                                                                                                    |
| С       | 03.2009      | Commands revised                                                                                                    |
| b       | 10.2008      | Tamper alarm, new                                                                                                    |
| а       | 07.2008      | First edition                                                                                                    |

## 1.4 How displays are represented in the document

With very few exceptions, the fire control panels and fire terminals are displayed in this document in tables.

Deviations between the original and the table are indicated by means of examples in the figures below:

| ABCDEFG | ABCDEFGLL |     | LLLLL 30 |     |
|---------|-----------|-----|----------|-----|
| ABCDEFG | ABCDEFG   |     |          |     |
| AAAAAA  | ABCDEFGHI | (1) | EE       | (5) |
| BBBBBBB | ABCDEFGHI | (2) | FF.      | (6) |
| 000000  | ABCDEFGHI | (3) | GG       | (7) |
| С       | ABCDEFGHI | (4) |          | (8) |
| ZZZ     | ABCDEFGHI | (5) | ZZZ      |     |
| ABCDE   |           |     | DEF      | GHI |

Figure 1: Display with window and bar

| Main menu<br>Exit with <c></c> |     |          | Acc                     | cess level 3 |
|--------------------------------|-----|----------|-------------------------|--------------|
| Message summary                | (1) |          | Element search          | (5)          |
| Functions                      | (2) |          | Event memory            | (6)          |
| Favorites                      | (3) |          | Login/logout            | (7)          |
| Topology                       | (4) |          | Settings/administration | (8)          |
| Function                       |     | Function | LED                     |              |
| On/Off                         |     | All      | test                    |              |

Table representation: Display without window

| Selecting element category |     |  |
|----------------------------|-----|--|
| Zone                       | (1) |  |
| Section                    | (2) |  |
| Area                       | (3) |  |
| Sounder                    | (4) |  |
| Physical channel           | (5) |  |

Table representation: 'Select element category' window without bar

# The table representation has the following key deviations from the original:

- Font and representation (not inverted)
- Windows are indicated separately without display background
- No bars to indicate the position and list length
- No frame around selection

## 1.5 Download center

You can download various types of documents, such as data sheets, installation instructions, and license texts via the following Internet address:

https://siemens.com/bt/download

• Enter the document ID in the search field.

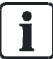

You will also find information about search variants and links to mobile applications (apps) for various systems on the home page.

# 2 Safety

## 2.1 Safety instructions

The safety notices must be observed in order to protect people and property. The safety notices in this document contain the following elements:

- Symbol for danger
- Signal word
- Nature and origin of the danger
- Consequences if the danger occurs
- Measures or prohibitions for danger avoidance

## Symbol for danger

This is the symbol for danger. It warns of **risks of injury**. Follow all measures identified by this symbol to avoid injury or death.

### Additional danger symbols

These symbols indicate general dangers, the type of danger or possible consequences, measures and prohibitions, examples of which are shown in the following table:

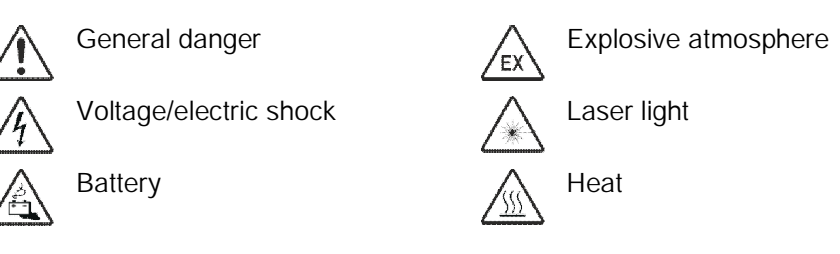

## Signal word

The signal word classifies the danger as defined in the following table:

| Signal word | Danger level                                                                                                    |
|-------------|----------------------------------------------------------------------------------------------------|
| DANGER      | 'DANGER' identifies a dangerous situation, which will result directly in death or serious injury if you do not avoid this situation.                                                  |
| WARNING     | 'WARNING' identifies a dangerous situation, which <b>may result in death or serious injury</b> if you do not avoid this situation.                                                    |
| CAUTION     | 'CAUTION' identifies a dangerous situation, which could result in <b>slight to moderately serious injury</b> if you do not avoid this situation.                                      |
|             |                                                                                                    |
| NOTICE      | <i>NOTICE</i> identifies a possibly harmful situation or possible damage to property that may result from non-observance.<br><i>NOTICE</i> does not relate to possible bodily injury. |

## How risk of injury is presented

Information about the risk of injury is shown as follows:

| A WARNING                                    |
|----------------------------------------------|
| Nature and origin of the danger              |
| Consequences if the danger occurs            |
| Measures / prohibitions for danger avoidance |

### How possible damage to property is presented

Information about possible damage to property is shown as follows:

| ! | NOTICE                                       |  |  |  |
|---|----------------------------------------------|--|--|--|
|   | Nature and origin of the danger              |  |  |  |
|   | Consequences if the danger occurs            |  |  |  |
|   | Measures / prohibitions for danger avoidance |  |  |  |

## 2.2 Safety regulations for the method of operation

## National standards, regulations and legislation

Siemens products are developed and produced in compliance with the relevant European and international safety standards. Should additional national or local safety standards or legislation concerning the planning, mounting, installation, operation or disposal of the product apply at the place of operation, then these must also be taken into account together with the safety regulations in the product documentation.

## **Electrical installations**

| $\wedge$            | A WARNING                                                                                                    |
|---------------------|----------------------------------------------------------------------------------------------------|
| $\langle 1 \rangle$ | Electrical voltage                                                                                                    |
|                     | Electric shock                                                                                                    |
|                     | • Work on electrical installations may only be carried out by qualified electricians or by instructed persons working under the guidance and supervision of a qualified electrician, in accordance with the electrotechnical regulations. |
|                     | <ul> <li>Wherever possible disconnect products from the power supply when carrying<br/>out commissioning, maintenance or repair work on them.</li> </ul>                                                                                  |
|                     | • Lock volt-free areas to prevent them being switched back on again by mistake.                                                                                                    |
|                     | <ul> <li>Label the connection terminals with external voltage using a<br/>'DANGER External voltage' sign.</li> </ul>                                                                                                    |
|                     | • Route mains connections to products separately and fuse them with their own, clearly marked fuse.                                                                                                    |
|                     | • Fit an easily accessible disconnecting device in accordance with IEC 60950-1 outside the installation.                                                                                                    |
|                     | <ul> <li>Dreduce contains as stated in least effects regulations</li> </ul>                                                                                                    |

• Produce earthing as stated in local safety regulations.

layperson.

|  | Noncompliance with the following safety regulations                            |
|--|--------------------------------------------------------------------------------|
|  | Risk of injury to persons and damage to property                               |
|  | Compliance with the following regulations is required.                         |
|  |                                                                                |
|  | • Specialist electrical engineering knowledge is required for installation.    |
|  | • Only an expert is permitted to carry out installation work.                  |
|  | Incorrect installation can take safety devices out of operation unbeknown to a |

#### Mounting, installation, commissioning and maintenance

- If you require tools such as a ladder, these must be safe and must be intended for the work in hand.
- When starting the fire control panel ensure that unstable conditions cannot arise.
- Ensure that all points listed in the 'Testing the product operability' section below are observed.
- You may only set controls to normal function when the product operability has been completely tested and the system has been handed over to the customer.

### Testing the product operability

- Prevent the remote transmission from triggering erroneously.
- If testing building installations or activating devices from third-party companies, you must collaborate with the people appointed.
- The activation of fire control installations for test purposes must not cause injury to anyone or damage to the building installations. The following instructions must be observed:
  - Use the correct potential for activation; this is generally the potential of the building installation.
  - Only check controls up to the interface (relay with blocking option).
  - Make sure that only the controls to be tested are activated.
- Inform people before testing the alarm devices and allow for possible panic responses.
- Inform people about any noise or mist which may be produced.
- Before testing the remote transmission, inform the corresponding alarm and fault signal receiving stations.

#### Modifications to the system design and the products

Modifications to the system and to individual products may lead to faults, malfunctioning and safety risks. Written confirmation must be obtained from Siemens and the corresponding safety bodies for modifications or additions.

### Modules and spare parts

- Components and spare parts must comply with the technical specifications defined by Siemens. Only use products specified or recommended by Siemens.
- Only use fuses with the specified fuse characteristics.
- Wrong battery types and improper battery changing lead to a risk of explosion. Only use the same battery type or an equivalent battery type recommended by Siemens.
- Batteries must be disposed of in an environmentally friendly manner. Observe national guidelines and regulations.

### Disregard of the safety regulations

Before they are delivered, Siemens products are tested to ensure they function correctly when used properly. Siemens disclaims all liability for damage or injuries caused by the incorrect application of the instructions or the disregard of danger warnings contained in the documentation. This applies in particular to the following damage:

- Personal injuries or damage to property caused by improper use and incorrect application
- Personal injuries or damage to property caused by disregarding safety instructions in the documentation or on the product
- Personal injury or damage to property caused by poor maintenance or lack of maintenance

## 2.3 Standards and directives complied with

A list of the standards and directives complied with is available from your Siemens contact.

## 2.4 IT security instructions

## 2.4.1 PIN guidelines

You can log into the system and enable an 'Access level' with a Personal Identification Number (PIN).

- In general, preset PINs need to be changed during or immediately after installation.
- According to the Siemens IT security requirements, every PIN must contain 8 figures.
- We do not recommend that service technicians create a PIN or change the number of figures required for a PIN to a smaller number. This must be documented.

#### See also

PIN administration [ $\rightarrow$  105]

## 2.4.2 Password guidelines

- In general, preset passwords need to be changed during or immediately after installation.
- A password should be made up of uppercase and lowercase letters, special characters, and numbers. At least two of these character types need to be used.

You will find more information on the password guidelines in document A6V101039439; see chapter 'Applicable documents'.

## 2.5 Release Notes

Limitations to the configuration or use of devices in a fire detection installation with a particular firmware version are possible.

| $\wedge$                                                       | A WARNING                                                                                           |  |  |  |
|----------------------------------------------------------------|----------------------------------------------------------------------------------------------------|--|--|--|
|                                                                | Limited or non-existent fire detection                                                              |  |  |  |
| Personal injury and damage to property in the event of a fire. |                                                                                                    |  |  |  |
|                                                                | • Read the 'Release Notes' before you plan and/or configure a fire detection installation.          |  |  |  |
|                                                                | • Read the 'Release Notes' before you carry out a firmware update to a fire detection installation. |  |  |  |

| !                                                              | NOTICE                                                                                              |  |  |
|----------------------------------------------------------------|----------------------------------------------------------------------------------------------------|--|--|
|                                                                | Incorrect planning and/or configuration                                                             |  |  |
|                                                                | Important standards and specifications are not satisfied.                                           |  |  |
| Fire detection installation is not accepted for commissioning. |                                                                                                    |  |  |
|                                                                | Additional expense resulting from necessary new planning and/or configuration.                      |  |  |
|                                                                | • Read the 'Release Notes' before you plan and/or configure a fire detection installation.          |  |  |
|                                                                | • Read the 'Release Notes' before you carry out a firmware update to a fire detection installation. |  |  |

## 2.6 Cyber security disclaimer

Siemens provides a portfolio of products, solutions, systems and services that includes security functions that support the secure operation of plants, systems, machines and networks. In the field of Building Technologies, this includes building automation and control, fire safety, security management as well as physical security systems. In order to protect plants, systems, machines and networks against cyber threats, it is necessary to implement – and continuously maintain – a holistic, state-of-the-art security concept. Siemens' portfolio only forms one element of such a concept.

You are responsible for preventing unauthorized access to your plants, systems, machines and networks which should only be connected to an enterprise network or the internet if and to the extent such a connection is necessary and only when appropriate security measures (e.g. firewalls and/or network segmentation) are in place. Additionally, Siemens' guidance on appropriate security measures should be taken into account. For additional information, please contact your Siemens sales representative or visit <a href="https://www.siemens.com/global/en/home/company/topic-areas/future-of-manufacturing/industrial-security.html">https://www.siemens.com/global/en/home/company/topic-areas/future-of-manufacturing/industrial-security.html</a>.

Siemens' portfolio undergoes continuous development to make it more secure. Siemens strongly recommends that updates are applied as soon as they are available and that the latest versions are used. Use of versions that are no longer supported, and failure to apply the latest updates may increase your exposure to cyber threats. Siemens strongly recommends to comply with security advisories on the latest security threats, patches and other related measures, published, among others, under https://www.siemens.com/cert/en/cert-security-advisories.htm.

## 3 Setup of the Person Machine Interface

## 3.1 PMI

All  $\uparrow$  stations (fire control panel or fire terminal) have an integrated operating unit. The operating unit includes the  $\uparrow$  Person Machine Interface, through which the fire detection installation can be operated. All important information from the fire detection installation is indicated spontaneously on the PMI or can be polled there.

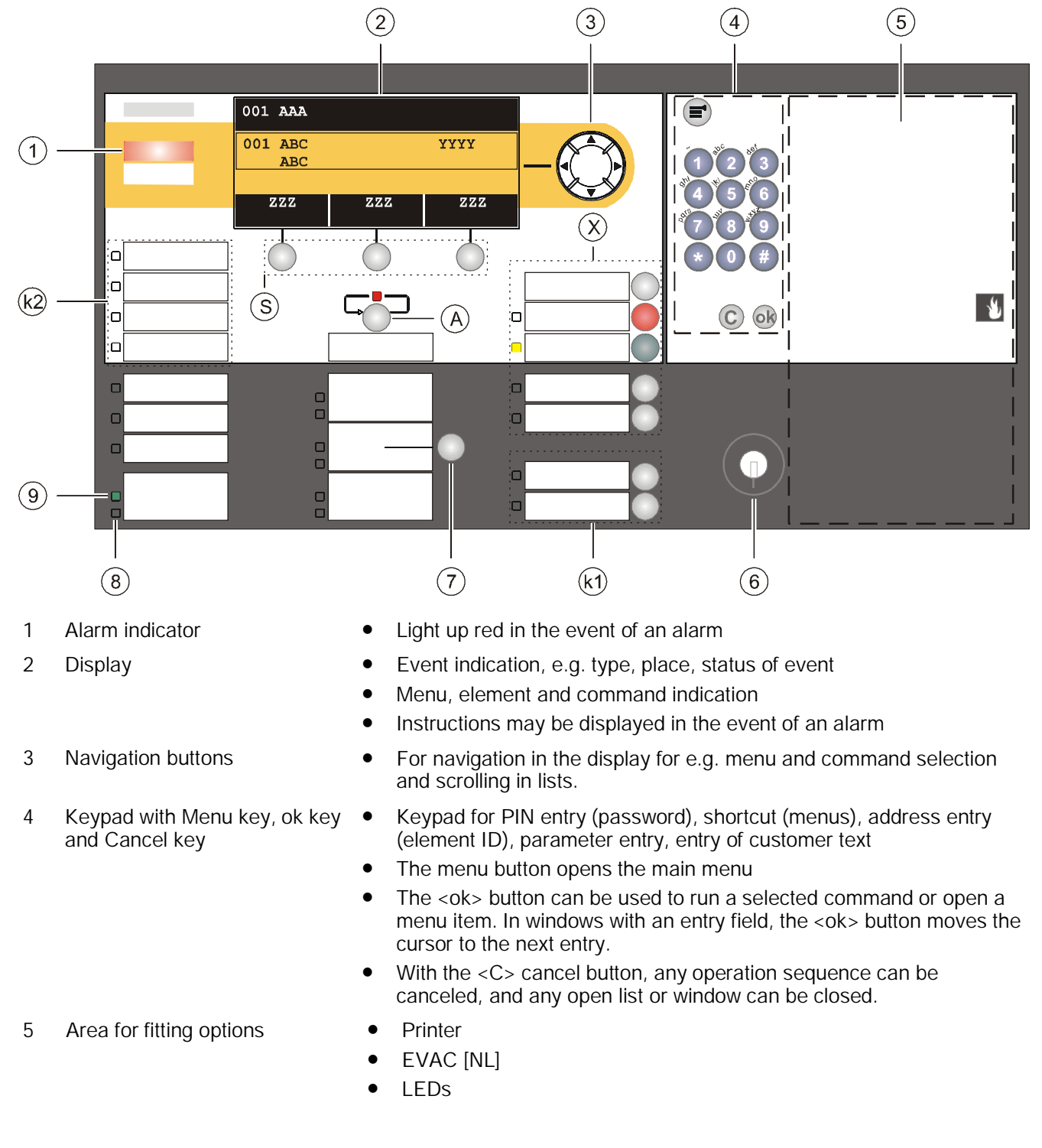

6

7

8

9

A

S

Х

Key switch (optional)

<Alarm device> button

required) Lights up yellow when a system fault is present System fault LED (yellow) **Operation LED (green)** Lights up green during operation <More alarms> button Pressing <More alarms> opens the 'ALARMS' event list. If the 'ALARMS' event list is already open, <More alarms> assumes the function of the button <▼>, changing to the next alarm event upon activation. Softkeys 1-3 Softkeys are buttons by means of which functions may be carried out that are displayed in the three fields of the softkey line on the display. These three black fields contain the names of the functions in white font. The functions of the softkeys may change depending on the situation and the contents of the display. Always the most important functions are assigned to the softkeys 1 and 2. <Silence buzzer> switches the buzzer off. <Silence buzzer>, <Acknowledge>, <Reset>, <Acknowledge> acknowledges all events that can be acknowledged. • <Alarm delay off>, <Premises Confirms presence ( $\uparrow$  AVC,  $\uparrow$  IC). Switches off the buzzer and manned> standard buttons internal sounders. <Reset> resets all events that can be reset (password required). • <Alarm delay off> switches off the alarm delay for all events. In the . event of an alarm, the remote transmission or global alarming is activated immediately. <Premises manned> switches between 'Manned' and 'Unmanned' • operation modes (password required). Opens the event list in the case of a "mixed" condition (↑ visibility on several ↑ areas with different 'Manned' and 'Unmanned' settings). k1 Configurable keys with LEDs These two keys may, for example, be configured with the following functions: 'VdS counter' or 'Switch off detector zone' display. k2 Configurable LEDs Freely configurable for the indication of events or conditions

(vertical position)

Inscription strips may be inserted to label the PMI. You will find a template for this in document A6V10217440. See chapter 'Applicable documents'.

An access level can be enabled with the key switch.

The key switch has two positions: On (horizontal position), Off

Deactivates the ↑ alarm devices in the event of alarm (password

The accessible access level is configurable.

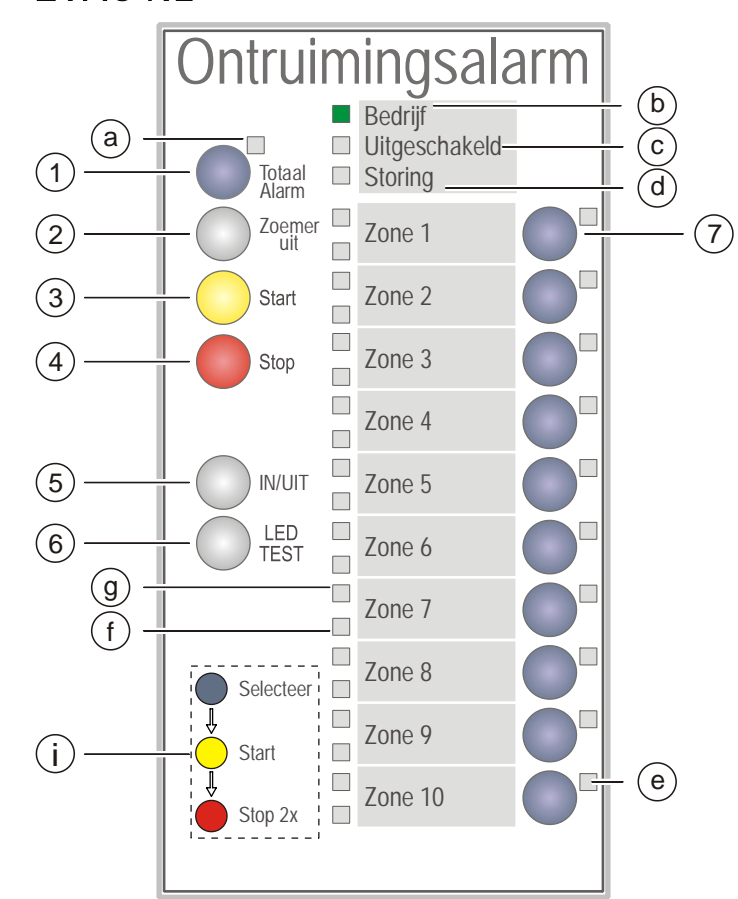

## 3.1.1 EVAC NL

Figure 2: PMI Evacuation alarm

| Button |                                  | LED |                     |          |
|--------|----------------------------------|-----|---------------------|----------|
| 1      | Totaal alarm                     | а   | Totaal alarm        | (red)    |
| 2      | Zoemer uit                       | b   | Bedrijf             | (green)  |
| 3      | Start                            | С   | Uitgeschakeld       | (yellow) |
| 4      | Stop                             | d   | Storing             | (yellow) |
| 5      | IN/UIT                           | е   | EVAC zone selection | (yellow) |
| 6      | LED TEST                         | f   | Fault/Isolation     | (yellow) |
| 7      | Selecteer                        | g   | Alarm               | (red)    |
| i      | Information about using the keys |     |                     |          |

## 3.1.1.1 Functions on the EVAC PMI

| Button |              | Function                                                                          |
|--------|--------------|-----------------------------------------------------------------------------------|
| 1      | Totaal alarm | Pressing the button selects all EVAC zones                                        |
| 2      | Zoemer uit   | Silences the buzzer of the EVAC PMI                                               |
| 3      | Start        | Activates selected EVAC zones                                                     |
| 4      | Stop         | Deactivates selected EVAC zones                                                   |
| 5      | IN/UIT       | Switches selected EVAC zones on or off                                            |
| 6      | LED TEST     | Activates the LED test on the EVAC PMI                                            |
| 7      | Selecteer    | Selects an EVAC zone for the issuing of additional commands (Start, Stop, ON/OFF) |

| LED |                     | Function                                                                                                    |
|-----|---------------------|----------------------------------------------------------------------------------------------------|
| а   | Totaal alarm        | Indicates that 'Overall Alarm' has been activated                                                                                                    |
| b   | Bedrijf             | Active as long as power supply is available                                                                                                    |
| С   | Uitgeschakeld       | Active when at minimum one EVAC zone is switched off                                                                                                    |
| d   | Storing             | <ul> <li>Active when at least one fault is present in an EVAC zone</li> <li>Active (flashing) when the connection to the fire control panel is faulty</li> </ul> |
| е   | EVAC zone selection | Active when the zone has been selected                                                                                                    |
| f   | Fault/Isolation     | Active when an EVAC zone has been switched off or a fault is present                                                                                             |
| g   | Alarm               | Active when all EVAC zones are activated                                                                                                    |

## 3.1.2 Key switch (optional)

You can use the key switch to release an access level. The accessible access level is configurable.

The key switch has 2 positions:

- On (horizontal position)
- Off (vertical position)

#### See also

■ Logout timeout [ $\rightarrow$  118]

## 3.1.3 Standard keys

With the standard buttons, functions can be performed at the push of a button.

#### <Silence buzzer>

Switches the ↑ 'Station' buzzer off.

#### <Acknowledge>

- Acknowledges all events that can be acknowledged.
- Confirms presence († 'AVC', † 'IC')
- Switches the buzzer off

#### <Reset>

Resets all events that can be reset (password required).

### <Alarm delay off>

- Switches off the alarm delay for all events.
- In the event of an alarm, the remote transmission or ↑ global alarming is activated immediately.

#### <Premises manned>

- Switches between 'Manned operation' and 'Unmanned operation' operation modes (password required).
- Opens the event list in case of a "mixed" condition (↑ visibility on several 'Areas' with different 'Manned operation' and 'Unmanned operation' settings).

### <Alarm device>

Deactivates the ↑ alarm devices in the event of alarm (password required).

## Configurable buttons

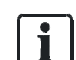

The two buttons a and b in the figure above are configurable standard buttons.

You can, for example, configure these two buttons with the following functions:

- 'Poll RT counter'
- 'Non-MCP zones OFF'

## 3.1.4 Other alarms

Pressing the 'More alarms' button opens the 'ALARMS' event list.

If the 'ALARMS' event list is already open, <More alarms> assumes the function of the button  $< \mathbf{v}$ >, changing to the next alarm event upon activation.

## 3.2 Person Machine Interface with FBP [AU]

The operating unit [AU] includes the PMI [AU] with the 'Fire brigade panel' (FBP), through which the fire detection installation can be operated. All important information from the fire detection installation is indicated spontaneously on the PMI or can be polled there.

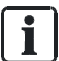

i

#### Fire brigade operation

Fire brigade operation is enabled with the key switch. The fire brigade has access level 2.1. The <Silence buzzer>, <Silence Alarm>, <Reset>, <Disable>, and <SEVERAL ALARMS> buttons can be operated by the fire brigade .

#### Full operation

Full operation of all buttons from access level 2.2 can only be enabled with the PIN.

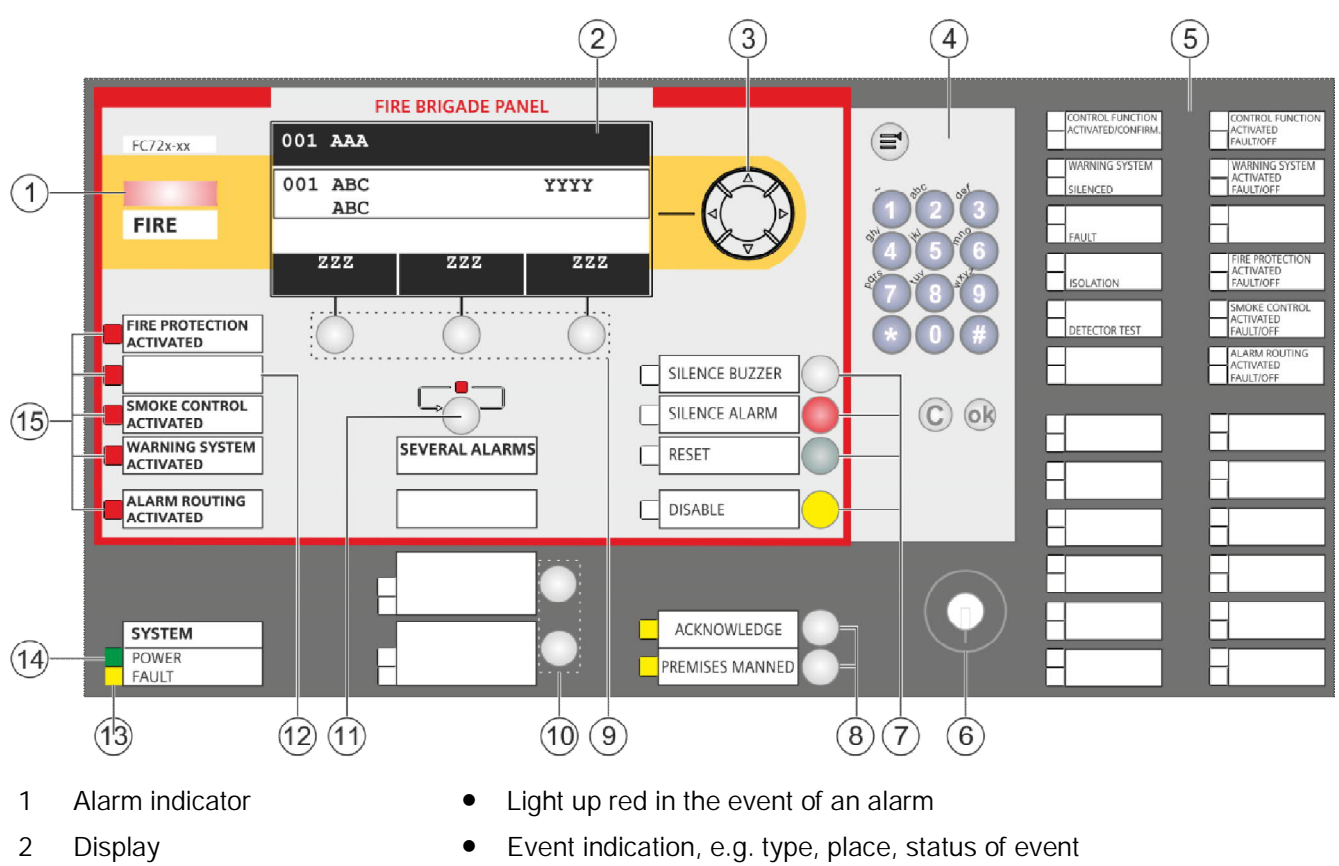

- Menu, element and command indication
- Instructions may be displayed in the event of an alarm
- For navigation in the display for, e.g., menu and command selection and scrolling in lists
- Access level 2.2 required

Navigation buttons

3

- 4 Keypad with Menu key, ok key Keypad for PIN entry (password), shortcut (menus), address entry and Cancel key (element ID), parameter entry, entry of customer text The menu button opens the main menu • The <ok> button can be used to run a selected command or open a menu item. In windows with an entry field, the <ok> button moves the cursor to the next entry. With the <C> cancel button, any operation sequence can be canceled, and any open list or window can be closed. PIN entry required 5 Operating unit (AU) Pre-configured LEDs LEDs which can be configured according to specific customer requirements Key switch 6 Enabling fire brigade operation with access level 2.1 7 Access level 2.1 required; fire brigade operation with key switch: <Silence buzzer>, <Silence Alarm>, <Reset>, and <Silence buzzer> switches the buzzer off <Disable> standard buttons <Silence Alarm> deactivates alarm devices <Reset> resets all events that can be reset <Disable> stops the alarm in all 'Zones' which have issued an alarm • 8 <Acknowledge> acknowledges all events that can be acknowledged. <Acknowledge> and <Premises manned> standard Confirms presence (AVC, IC). buttons <Premises manned> switches between 'Manned' and 'Unmanned' operation modes (PIN entry required). Opens the event list in the case of a "mixed" condition (visibility on several areas with different 'Manned' and 'Unmanned' settings). 9 Softkeys 1-3 Softkeys are buttons by means of which functions may be carried out • that are displayed in the three fields of the softkey line on the display. These three black fields contain the names of the functions in white font. The functions of the softkeys may change depending on the situation and the contents of the display. Always the most important functions are assigned to the softkeys 1 and 2. Access level 2.2 required. 10 Configurable buttons with Functions can be configured according to specific customer LEDs (can be configured requirements
  - Pressing <More alarms> opens the 'ALARMS' event list. .
  - If the 'ALARMS' event list is already open, <More alarms> assumes the function of the button  $\langle \mathbf{v} \rangle$ , changing to the next alarm event upon activation.
  - Access level 2.1 required; fire brigade operation with key switch
  - Freely configurable for the indication of events or conditions
  - Lights up yellow when a fault is present
  - Lights up green during operation Light up red when activated

•

- 15 <Fire Protection Activated>, <Smoke Control Activated>, <Warning System Activated>, and <Alarm Routing Activated> standard LEDs
- 12 Configurable LEDs 13 System fault LED (yellow)

independently)

11 <SEVERAL ALARMS> button

- 14 Operation LED (green)

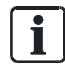

You can use inscription strips to inscribe the PMI. You will find a template for this in document A6V10479789.

#### Different access levels for Australia as of MP6

The following access levels apply to FS720 fire detection systems for the Australian market as of MP6:

| Access levels as of MP6 | Access levels <mp6< th=""></mp6<> |
|-------------------------|-----------------------------------|
| 1                       | 1                                 |
| 2                       | 2.1                               |
| 3.1                     | 2.2                               |
| 3.2                     | 3                                 |

The access levels that apply as of MP6 work in exactly the same way as the access levels for versions < MP6.

As stipulated by AS 4428.3, the operating elements within the 'Fire brigade panel' are disabled in the event of a fire alarm if the operator has access level 2. The introduction of access level 3.1 as of MP6 enables operating personnel who are present during a fire to operate the 'Fire brigade panel' accordingly.

#### Display 3.3

•

The display of the ↑ station has two displaying variants:

- Display without window •
  - Normal view \_
  - Expanded ↑ visibility
  - 'Fire Brig. view' \_
  - Display with window for following representations
    - Lists \_
    - Input fields \_
    - Command responses \_

#### 3.3.1 Normal view

The display of a 'Station' in 'Standard view' has three sections.

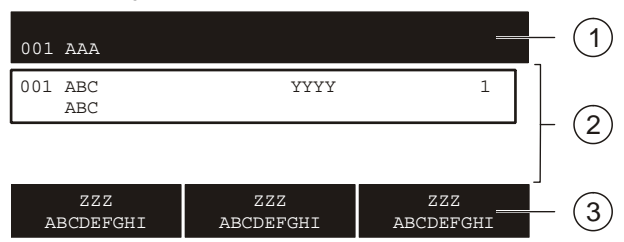

Figure 3: Display in normal view

| Position | Designation  | Function                                                                                                    |
|----------|--------------|----------------------------------------------------------------------------------------------------|
| 1        | Header       | Status indication and system time                                                                             |
|          |              | <ul> <li>Information and titles for the working area</li> </ul>                                               |
|          |              | Instructions for the operator                                                                                 |
|          |              | Information for the operator                                                                                  |
| 2        | Working area | Indication of lists                                                                                           |
|          |              | Selection of list items                                                                                       |
|          |              | Indication of windows                                                                                         |
| 3        | Softkey bar  | <ul> <li>Display of the three functions that can be directly executed with the softkey<br/>buttons</li> </ul> |

## Identification of messages

i

Events occurring in the fire detection installation are indicated on the display. A special identification informs on the status of an event.

You will find details on the identification in the chapter 'Event status identification'.

#### See also

Event status identification [ $\rightarrow$  236]

Fire Safety

## 3.3.2 Extended view

The display of events, elements, etc., comprises two lines in 'Standard view'. The extended view shows a 4-line depiction of the selection. Additional information such as e.g. additional customer texts can be displayed this way.

In the extended view there is a frame around four lines.

| 003 AAA                                                 |                              |   |
|---------------------------------------------------------|------------------------------|---|
| 003 AAA<br>ABCDEFG ABCD<br>ABCDEFG ABCD<br>ABCDEFG ABCD | YYYY<br>DEFG<br>DEFG<br>DEFG | 1 |
| ZZZ<br>ABCDEFGHI                                        | ZZZ ZZZ<br>ABCDEFGHI ABCDEF  |   |

Figure 4: Display with extended view

With the <Switch to Extended view> and <Switch to Standard view> softkeys, you can switch from 'Standard view' to 'Extended view' and vice versa.

Alternatively, the navigation buttons < > and < > can be used to switch over.

## 3.3.3 Fire brigade view

For 'ALARM' events, the 'Fire Brigade message view' can be configured in the Engineering tool.

An 'ALARM' event is displayed in double font size in the 'Fire Brigade message view'.

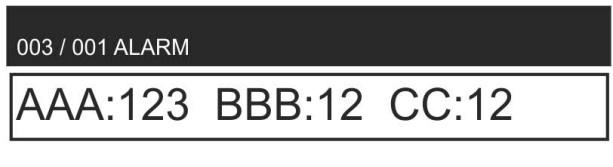

| ZZZ       | ZZZ       | ZZZ       |
|-----------|-----------|-----------|
| ABCDEFGHI | ABCDEFGHI | ABCDEFGHI |
|           |           |           |

Display with 'Fire Brig. view'

## 3.3.4 Display with window and list

The display with window and list is for the selection of a list item, which corresponds to a submenu.

The figure below shows the display with an exemplary list:

| ABCDEFGLL |           | LLLL | _ 30 |            |
|-----------|-----------|------|------|------------|
| ABCDEFG   | ABCDEFG   |      |      |            |
| ААААААА   | ABCDEFGHI | (1)  | EE   | (5)        |
| BBBBBBB   | ABCDEFGHI | (2)  | FF-  | (6)        |
| 000000    | ABCDEFGHI | (3)  | GG   | (7)        |
| С         | ABCDEFGHI | (4)  |      | (8)        |
| ZZZ       | ABCDEFGHI | (5)  | ZZZ  | NAME AND A |
| ABCDE     |           |      | DEF  | GHI        |

Figure 5: Example of the display with window and list

## 3.3.5 Display with window and input field

The display with window and input field has one or several input fields for entering e.g. the PIN, an address or customer text.

The figure below shows the display with an exemplary window with input field:

| ABCDEFG |                                    | LLI | LLLI | _ 30 |
|---------|------------------------------------|-----|------|------|
| ABCDEFG | ABCDEFG / IJKLMNO                  |     |      |      |
| AAAAAA  | 1 /05 /06 10:40:55                 |     | AA   | (5)  |
| BBBBBBB |                                    |     | BB   | (6)  |
| ccccccc | ABCDEF <ok>/ GHI <esc>.</esc></ok> |     | C    | (7)  |
| EEEEEE  | XXX 777 < Cursor up>               |     |      | (8)  |
| ZZZ     | WWW LEE YOURSON UP                 |     | ZZZ  |      |
| ABCDE   |                                    | -   | DEF  | GHI  |

Figure 6: Example of the display with window and input field

## 3.3.6 Display with window and command response

The display with window and command response is open after a command has been entered. The operator therefore receives a confirmation for the command entered.

| ABCDEFG                                   |                       | LLLLLLL 30     |                          |  |
|-------------------------------------------|-----------------------|----------------|--------------------------|--|
| ABCDEFG                                   | ABCDEFG               |                |                          |  |
| AAAAAAA<br>BBBBBBB<br>CCCCCCCC<br>EEEEEEE | ABCDEF ABCDEF ABCDEF. | AA<br>BB<br>;C | (5)<br>(6)<br>(7)<br>(8) |  |
| ZZZ<br>ABCDE                              |                       | ZZZ            | z<br>FGHI                |  |

Figure 7: Example of the display with window and command response

## 3.4 Soft keys

The figure below shows the part of the PMI including the softkeys.

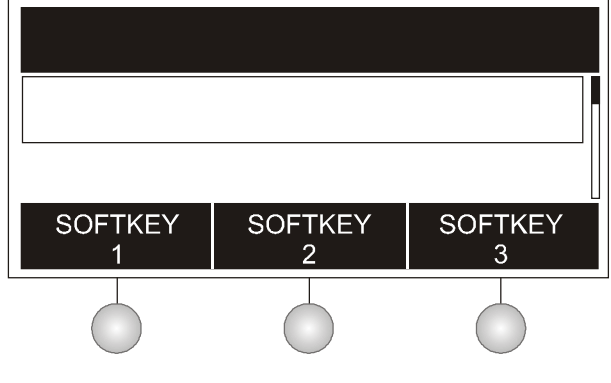

Button for softkey function

Softkeys are buttons which you can use to carry out functions and which are displayed in the three fields of the softkey line on the display. These three black fields contain the names of the functions in white font.

The functions of the softkeys change dynamically depending on the situation and the contents of the display.

Always the most important functions are assigned to the softkeys 1 and 2.

# i

When the user navigates through the topology, the softkey allocation does not change depending on the context; the assignment remains fixed. If a softkey function cannot be executed at a point in the topology, the inscription in the field is hidden.

The table below lists an exemplary softkey assignment.

| Softkey / Option                   | Function                                                                                                   |
|------------------------------------|----------------------------------------------------------------------------------------------------|
| 'Show intervention text' 1         | Shows the intervention text of the selected event.                                                         |
| 'Jump back'                        | Displays the list the selected event has been taken from. Back from the view Intervention text or Details. |
| 'Execute command'                  | Opens the 'Select command' window.                                                                         |
| 'More options'                     | Opens the 'Select option' window.                                                                          |
| 'Show details' 2                   | Shows details of the selected event or element.                                                            |
| 'Lower level'                      | Changes to the next lower hierarchy level.                                                                 |
| 'Upper level'                      | Changes to the next higher hierarchy level.                                                                |
| 'Jump to begin' / 'Jump to<br>end' | Within a list, jumps to the top or end of the list                                                         |
| 'Show topology ' 3                 | Jumps to the selected element in the topology.                                                             |
| 'Show active detectors'            | Shows a list of all active detectors, corresponding to an event list.                                      |

<sup>1</sup> Softkey / Option is only displayed when intervention text is available at this point

<sup>2</sup> Softkey / Option only available in 'Access level 3'

<sup>3</sup> Softkey / Option only available as of 'Access level 2.1'

#### See also

Normal view  $[\rightarrow 33]$ 

## 3.5 Navigation buttons

The following figure shows the navigation buttons in the  $\uparrow$  PMI:

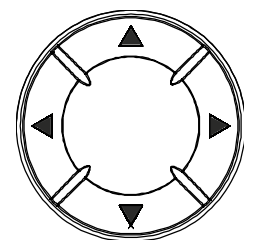

Figure 8: Navigation buttons

- The navigation buttons work in the same way as the arrow keys on a PC keyboard.
- The next entry in a list can be highlighted with the buttons <▲> and <▼>.
- It is possible to change to a higher or lower hierarchy level with the buttons <◄> and <►>.
- In a command list, the highlighted command can be executed with the button <>>.
- When characters are entered, the character to the left of the cursor position is deleted by pressing the button < >.
## 3.6 Keypad

The following figure shows the keyboard and <MENU>, <ok> and <C> (Cancel) buttons:

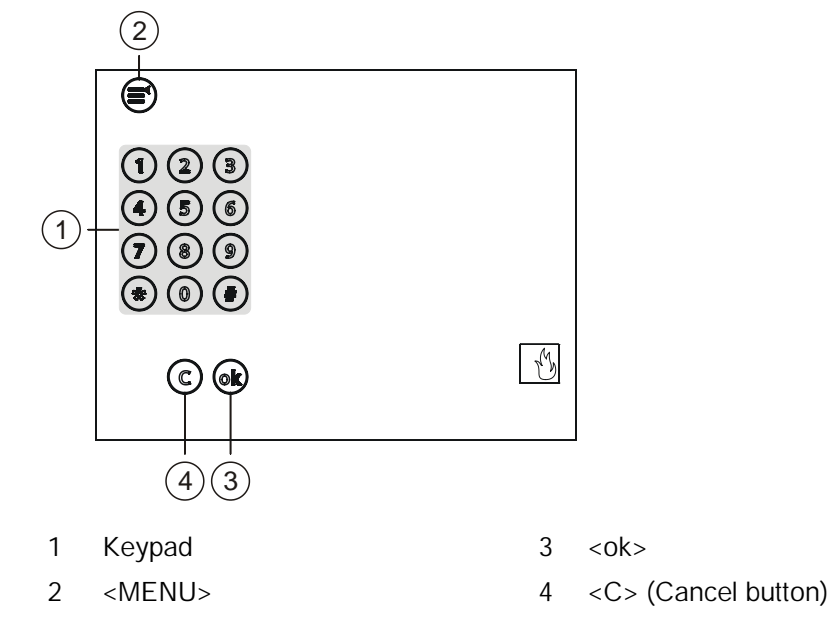

The key panel serves for numeric and alphanumeric entries.

### Numeric entry

Numeric entry is applicable in the following cases:

- PIN entry (password)
- Shortcuts (Menus)
- Address entry (Element ID)
- Parameter entry

#### Alphanumeric entry

The alphanumerical input is for entering customer text.

## 3.6.1 Menu button

= <MENU> button

- The <MENU> button opens the main menu.
- The PIN entry dialog is displayed if no 'Access level' is enabled.
- Opening the main menu is independent from the current display contents.

## 3.6.2 Button 'ok'

ok = <ok>, <> = button

With <ok> a selected entry or menu item can be executed or opened. In windows with an entry field, the <ok> button moves the cursor to the next entry.

## 3.6.3 Button 'C'

C = Cancel button <C>

With <C>, any operation sequence can be cancelled and any open list or window can be closed.

## 3.7 LEDs

The LEDs on the ↑Person Machine Interface signal 'Events' and conditions. In addition, the LEDs support the operator's orientation. The LEDs can light up in red, yellow, or green. The LEDs can be configured according to customer-specific requirements.

The LED colors can, for example, signal the following information:

Red

- ALARM
- Activations, e.g., ↑remote transmission, ↑alarm devices, control function

Yellow

- Fault
- Isolation
- Deactivation, e.g. remote transmission, alarm devices, control function
- Green System is in operation

Additional information on the conditions of the LEDs (steady on, steady off or flashing) can be found in the relevant chapter.

| MAIN MENU                 | Menu items / Functions  | Selection / window                                                                       | See page                                            |
|---------------------------|-------------------------|------------------------------------------------------------------------------------------|-----------------------------------------------------|
| 'Message summary'         | 'Message summary'       | Message category                                                                         | Link [→ 237]                                        |
| 'Functions'               | 'On / Off'              | 'Select element category'                                                                | Link [→ 51]                                         |
|                           | 'Test'                  | 'Select element category'                                                                | Link [→ 78]                                         |
|                           | 'Activate / Deactivate' | 'Select element category'                                                                | Link [→ 82]                                         |
|                           | 'Information'           | 'Select element category'                                                                | Link [→ 92]                                         |
|                           | 'Configuration'         | 'Select element category'                                                                | Link [→ 94]                                         |
|                           | 'Maintenance'           | 'Select element category'                                                                | Link [→ 242]                                        |
|                           | 'Reports'               | ↑ Station / module                                                                       | Link [→ 93]                                         |
|                           | 'All functions'         | 'Select element category'                                                                | Link [→ 67]                                         |
| 'Favorites' 1             | e.g. 'Function On/off'  | 'Select element category'                                                                | Link [→ 43]                                         |
|                           | e.g. 'All functions'    | 'Select element category'                                                                | Link [→ 43]                                         |
|                           | e.g. 'LED test'         | LED test                                                                                 | Link [→ 43]                                         |
| 'Topology'                | ↑ 'Detection tree'      | 'Area'                                                                                   | Link [→ 74]                                         |
|                           | ↑ 'Hardware tree'       | Station / Module                                                                         | Link [→ 74]                                         |
|                           | ↑ 'Control tree'        | 'Alarming control group'<br>/ e.g. 'Evac ct' 1<br>/ e.g. 'ALARM' 1<br>/ e.g. 'Fire ct' 1 | Link [→ 74]                                         |
| 'Element search'          | 'Start with category'   | 'Select element category' /<br>Enter address                                             | Link [→ 75]                                         |
|                           | 'Start with address'    | Enter address                                                                            | Link [→ 75]                                         |
| 'Event memory'            | 'Select station'        | Events                                                                                   | Link [→ 236]                                        |
| 'Login/logout'            | Input dialog            |                                                                                          | Link [→ 63]                                         |
| 'Settings/administration' | 'Change language'       | 'Change language'                                                                        | Link [→ 105]                                        |
|                           | 'Manage PINs'           | 'Change PIN'<br>'Create PIN'<br>'Delete PIN'                                             | Link [→ 105]                                        |
|                           | 'LED test'              | 'LED test'                                                                               | Link [→ 81]                                         |
|                           | 'Set buzzer volume'     | 'Set buzzer volume'                                                                      | Link [→ 107]                                        |
|                           | 'Display settings'      | 'Display brightness'<br>'Display contrast'                                               | Link [→ 108]                                        |
|                           | 'System commands'       | 'Set system time'<br>'Activate exp. visibility'<br>'Deactivate exp.visibility'           | Link $[\rightarrow 108]$<br>Link $[\rightarrow 66]$ |
|                           | 'Show licence texts'    | License text is displayed                                                                |                                                     |

## 3.8 Menu structure

<sup>1</sup> Configurable

See also

B Settings / Administration [→ 105]

## 3.9 Cerberus Remote

Cerberus-Remote is software for the PC which can be used to display the ↑ Person Machine Interface of a ↑ 'Station' on the PC. For example, it can be used to access the ↑ site for maintenance purposes.

Depending on the operation mode, Cerberus-Remote can either be used for display purposes or for display and operation purposes.

The link between Cerberus-Remote and a 'Station' can be structured as follows:

- Local connection via any 'Station' in the system
- Connection via the Global Access Point († GAP)

Cerberus-Remote is an integrated part of Cerberus-Engineering-Tool, but can also be installed on a PC as the standalone application 'FX7220'.

You will need an installed  $\uparrow$  license key and appropriate authorization for the 'Station' in order to use Cerberus-Remote. The license key must support the Cerberus-Remote function. The license key need only be installed in the 'Station' that has the Person Machine Interface that is to be displayed in Cerberus-Remote.

You will find more information about license keys in document A6V10210362. See chapter 'Applicable documents'.

The connection to a 'Station' with a license key is also possible via a 'Station' without a license key.

Cerberus-Remote has the same  $\uparrow$  visibility as the connected 'Station'. You can therefore gain global visibility with Cerberus-Remote in a networked  $\uparrow$  site. To do so, the license key must be installed in a  $\uparrow$  'Station' with global visibility and connected to Cerberus-Remote.

The connection with a 'Station' is shown by the ↑ Person Machine Interface (display, LEDs, keys) transmitted.

The 'Cerberus-Remote access' operation mode is indicated by a red frame around the Person Machine Interface.

An enable granted for Cerberus-Remote is retained when a 'Station' restarted.

#### See also

- Cerberus Remote operation modes  $[\rightarrow 44]$
- Enabling / Disabling Cerberus Remote [ $\rightarrow$  98]
- B Operating Cerberus Remote [→ 101]

i

Ť

## 3.10 Cerberus Mobile

| A WARNING                                                                                                    |  |
|----------------------------------------------------------------------------------------------------|--|
| Connection failure to the station due to 'Doze' mode on the mobile device<br>Mobile devices with Android 6.0 and higher switch to 'Doze' mode to reduce<br>power consumption when they are not connected to the mains and the screen<br>off. It is therefore not possible to establish a continuous connection between th<br>'Cerberus Mobile' app and the station in 'Doze' mode. This means that the stati<br>cannot transmit alarms, fault messages, and other events to the 'Cerberus Mobile'<br>app in real time. |  |
| <ul> <li>Actively check the pending events in the 'Cerberus Mobile' app at regular intervals.</li> <li>Always keep the mobile device connected to the mains whenever possible.</li> <li>If the mobile device is not connected to the mains, wake it up at regular intervals by unlocking it. <ul> <li>The 'Cerberus Mobile' app reconnects to the station automatically.</li> <li>The 'Cerberus Mobile' app receives all events from the station.</li> </ul> </li> </ul>                                               |  |

'Cerberus Mobile' is an app for smartphones. Depending on the operation mode, Cerberus Mobile can be used either to display or to display and operate the ↑ 'Station'. For example it can be used to access the fire detection system for maintenance purposes.

i

i

You will find more information about 'Cerberus Mobile' in document A6V10418718. See chapter 'Applicable documents'.

You will need an installed ↑ license key and appropriate authorization for the 'Station' in order to use 'Cerberus Mobile'. The license key must support the 'Cerberus Mobile' function.

You will find more information about license keys in document A6V10210362. See chapter 'Applicable documents'.

Fire Safety

## 4 Operation functions

The following chapters contain descriptions of important functions for directly operating the  $\uparrow\,$  site.

You will find information on the system functions in the corresponding chapter.

#### See also

System functions [ $\rightarrow$  111]

## 4.1 Selection and opening / execution

After calling up the main menu and any other list, the first entry in the list is selected. The selection is indicated by a rectangular frame around the entry. The opening of a list item or the execution of a list command is performed by

moving the cursor to the selected entry and pressing <ok>. Other methods to open or execute a highlighted list entry are given by pressing the following buttons:

● <►>

 <Number> on the numerical block (given number in brackets – only in selection lists)

#### Changing the selection

The selection indicated is changed as follows:

| Button                                         | Consequence                                                        |
|------------------------------------------------|--------------------------------------------------------------------|
| < >>                                           | Next entry                                                         |
| <>>                                            | Previous entry                                                     |
| <more alarms=""></more>                        | Opens alarm list / jumps to the next entry in the alarm list shown |
| <number> + <ok></ok></number>                  | Goes to the entry with the number entered – not in selection lists |
| ↑ 'More Options' + 'Jump to begin'<br>softkeys | Jump to the top of the list                                        |
| More Options' + 'Jump to end' softkeys         | Jump to the end of the list                                        |

#### See also

■ List representation and list types [ $\rightarrow$  238]

## 4.2 Scrolling

You can use the navigation keys to scroll through a displayed list in the display. You can scroll to the start/end of the lists (limited function) and back in the following lists:

- Option lists
- Command lists
- Element category lists

In all other lists, you can scroll beyond the end of the list to the start of the list and back.

## 4.3 Indication of the position and length of the list

There is a vertical bar along the side of a list when the list is longer than can be indicated on the display.

The black part of the bar shows the position and size of the part of the list you can see in relation to the entire list.

0016/0017 AAAAA bb STST 0 ttt 06-05-19 00:00:01 ttt 06-05-25 08:48:29 06-05-23 09:25:36 GGGGGG 21 vvvvv BF 2 (1)06-05-22 08:16:05 GGGGGG 22 VVVVV 2 ABCDEFGHI ABCDEFG ABCDEFG АААААА ABCDEFGHT (8) (5)BBBBBBB ٢F (6) ABCDEFGHI (9) (2) ccccccc (7)ABCDEFGHI מממממ н (8) ABCDEEGHT ABCDEFGHI ΖZ

Examples for the representation in different lists:

1 Bar in normal view with list 2 Bar in window with list

#### See also

Event status identification [ $\rightarrow$  236]

## 4.4 Shortcut

A shortcut serves for the direct execution of an entry in a selection list by pressing a numeric key.

In a command list, for example, you can execute a command directly by entering the corresponding number.

The numbers for the shortcut are shown in the list entry line, on the right and in brackets.

## 4.5 Favorites

The favorites are represented in the display of the ↑ Person Machine Interface. The first three favorites are assigned to the three ↑ softkeys in the main menu. All favorites are listed in the 'Favorites' menu. To execute a favorite function, you must press the corresponding key on the keypad.

There are a maximum of eight favorites of which three are preconfigured. Each favorite can be assigned a function. With that you can quickly carry out often used actions and commands.

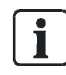

You will find information on assigning favorites in the configuration document. See chapter 'Applicable documents'.

## 4.6 Entry of numbers and letters

You can use the keyboard to enter numbers and letters in input dialogs.

#### Numeric entry

- The number of underscores corresponds to the number of possible positions for the entry.
- The overwrite mode is set by default; there is no insert mode.
- Horizontal navigation within the input field is possible with the keys <<>> and <>>.
- Use <▲> to delete the character to the left of the cursor position.
- Use <ok> to save the entered value and exit the input field.
  - When there are several input fields in the window, the cursor jumps to the next field by pressing <ok>.
  - If the cursor position is in the last or only input field, close the input dialog by pressing <ok>.
- Use <C> to cancel the input and close the dialog without saving.

#### Alphanumeric entry

- Alphanumeric entries are only possible in particular input fields, e.g. for customer text.
- Letters are entered in the same way as letters on telephones. You can select the corresponding letter by pressing a key several times.
- Switching between lower and upper case letters is possible with the key <\*> and only applies for the next character.

In input fields with more than one line, you cannot change back to a line above the cursor position.

## 4.7 Cerberus Remote operation modes

Cerberus-Remote has the following operation modes:

- 'Limited access (view only)'
- 'Full access (view/operation)'

For both operation modes, an authorization must be configured on the  $\uparrow$  'Station'. In addition, a  $\uparrow$  license key must be installed. The license key must support the Cerberus-Remote function.

 $\mathbf{i}$ 

i

You will find more information about license keys in document A6V10210362. See chapter 'Applicable documents'.

### 'Limited access (view only)'

In this operation mode Cerberus-Remote indicates the same as the 'Station' connected to it, but you cannot operate the linked 'Station'.

The figure in Cerberus-Remote indicates the display with all indicated texts, all LEDs in their current state and all buttons.

#### 'Full access (view/operation)'

In this operation mode, the connected 'Station' is visualized as in the 'Limited access (view only)' operation mode. Additionally, the 'Station' can be operated with Cerberus-Remote, while normal operation on the 'Station' is blocked, but can be reactivated.

As operation on a 'Station' must have priority, this restriction (blocking) on the 'Station' can be cancelled at any time.

Each time an attempt is made to operate the 'Station', a window is displayed with the option to abort the connection with Cerberus-Remote.

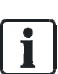

ĭ

The LED test also tests the display. However, the LEDs are not displayed in 'Cerberus-Remote'.

ĺ

You can configure a permanent authorization for Cerberus-Remote in Cerberus-Engineering-Tool. You will find more information about this in document A6V10210424.

#### See also

Enabling / Disabling Cerberus Remote [→ 98]

## 4.8 Cerberus Mobile operation modes

Two operation modes can be specified for 'Cerberus Mobile' at the ↑ 'Station':

- 'Limited access (view only)'
- 'Full access (view/operation)'

The operation mode must be configured at the 'Station'.

#### 'Limited access (view only)'

In this operation mode, 'Cerberus Mobile' displays 'Station' events. The events displayed are determined by the configured 'Visibility' for 'Cerberus Mobile'. In this operation mode, you cannot operate the 'Station' with 'Cerberus Mobile'.

#### 'Full access (view/operation)'

In this operation mode, you can operate the 'Station' with the controls in 'Cerberus Mobile'. The events displayed are determined by the configured 'Visibility' for 'Cerberus Mobile'.

i

i

## 5 Operation

In this part of the document you will find brief descriptions and detailed operation sequences for important functions of the fire detection installation. In addition, you can find your preferred procedures in the representation of exemplary operation sequences.

Certain commands on the fire control panel can only be executed by the service technician or someone with access level 3. You will find a description of these specific commands in document A6V10210416. See chapter 'Applicable documents'.

## 5.1 ALARM Procedure

### System without delayed alarm transmission (AVC)

If your fire detection system has no delayed alarm transmission function ('AVC'), the variant 'Fire Brigade in mm:ss' in Step 2 (see below) does not apply.

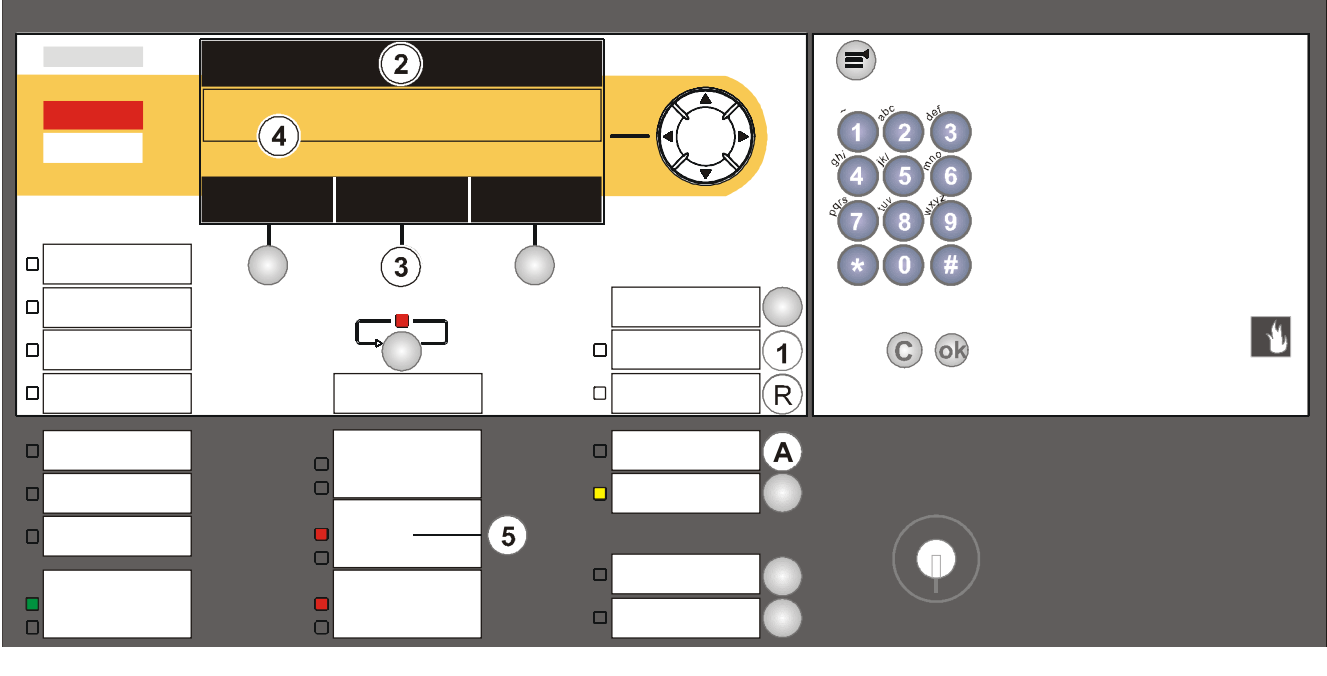

- 1 <Acknowledge>
- 2 Top line on the display
- 3 1 < Softkey 2> 'Show intervention text' if displayed
- 4 Indication of the fire location on the display
- 5 <Alarm device>
- A <Alarm delay off>
- R <Reset>

#### Procedure in the event of alarm

| Step | Action / Condition                                                                                                    | Consequence / Status                                                                                             |
|------|----------------------------------------------------------------------------------------------------|----------------------------------------------------------------------------------------------------|
| 1    | Press <acknowledge> on the Person<br/>Machine Interface</acknowledge>                                                                                                    | ⇒ With 'AVC, countdown t2 for examining the cause<br>of 'ALARM' starts                                           |
| 2    | Read top line on display                                                                                                    |                                                                                                    |
|      | 'Fire Brigade requested'                                                                                                    | ⇒ 'ALARM' is transmitted to the fire brigade                                                                     |
|      | <ul> <li>'Fire Brigade in' 'mm:ss'</li> </ul>                                                                                                    | ⇒ 'ALARM' is transmitted to fire brigade in mm:ss<br>Remaining time is shown as Countdown                        |
|      | <ul> <li>'Call Fire Brigade !' if:         <ul> <li>Remote transmission switched off</li> <li>Remote transmission blocked or defective</li> <li>No remote transmission available</li> </ul> </li> </ul> | <ul> <li>⇒ Fire brigade must be called by phone!</li> <li>⇒ No automatic transmission to fire brigade</li> </ul> |
| 3    | Press 'Show intervention text' <b><softkey 2=""> '</softkey></b> if<br>displayed<br>or press <show intervention="" text=""> button<br/>Press <jump back=""></jump></show>                               | <ul> <li>⇒ Intervention text is displayed</li> <li>⇒ Fire location is displayed</li> </ul>                       |
| 4    | Read off fire location on display                                                                                                    |                                                                                                    |
| 5    | Optional: Press <alarm device=""> on the<br/>Person Machine Interface (password<br/>required)</alarm>                                                                                                   | ⇒ Deactivates the acoustic alarm devices                                                                         |
| 6    | Go to the fire location                                                                                                    |                                                                                                    |
| 7    | Decide: MAJOR INCIDENT or minor incident                                                                                                    |                                                                                                    |

## Procedure in the event of a major incident or minor incident

| Condition                                                                 | MAJOR INCIDENT                                                                                     | ↑ Minor incident                          |
|---------------------------------------------------------------------------|----------------------------------------------------------------------------------------------------|-------------------------------------------|
| Fire brigade has been called                                              | Save people<br>Guide the fire brigade to the fire<br>location<br>Fight the fire                    | Try to prevent fire brigade deployment    |
| 'Fire Brigade in' 'mm:ss'<br>Countdown is running                         | Trigger the <b>manual call point</b><br>immediately<br>or<br>Press <alarm delay="" off=""></alarm> | Press <reset> (password required)</reset> |
| 'Call Fire Brigade !'<br>No automatic transmission to<br>the fire brigade | Call the fire brigade on the phone!                                                                | Press <reset> (password required)</reset> |

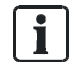

#### Reset

A password is required for resetting.

It may be necessary to air the room before 'Reset' is possible.

You can temporarily  $\uparrow$  switch off elements that cannot be reset.

## 5.2 ALARM procedure PMI with FBP [AU]

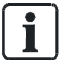

5

#### System without delayed alarm transmission (AVC)

If your fire detection system has no delayed alarm transmission function ('AVC'), the variant 'Fire Brigade in mm:ss' in Step 2 (see below) does not apply.

#### Prerequisite

- You must have access to the PMI with FBP.
- You must have the PIN for the 2.1 access level.

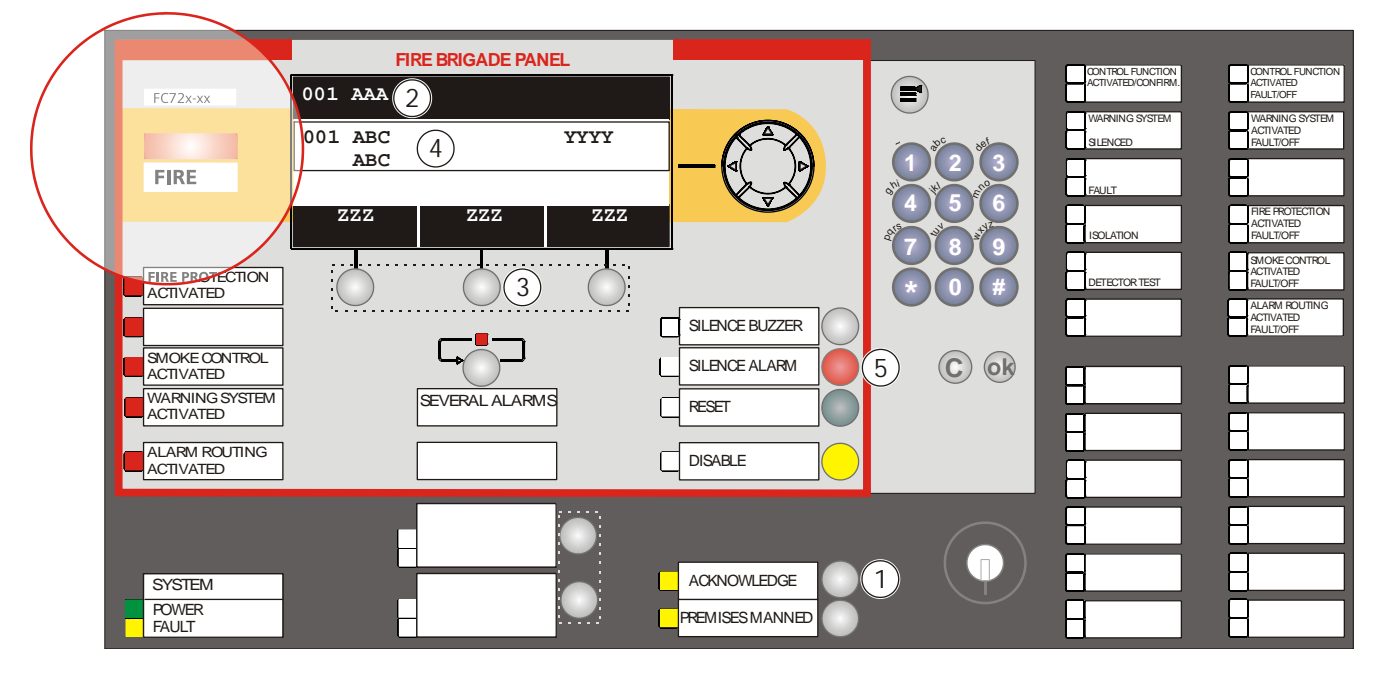

- 1 <Acknowledge>
- 2 Top line on the display
- 3 <Softkey 2> 'Show intervention text' if displayed
- 4 Indication of the fire location on the display
- 5 <Silence Alarm>

| Step | Action / Condition                                                                                                    | Consequence / Status                                                                                             |
|------|----------------------------------------------------------------------------------------------------|----------------------------------------------------------------------------------------------------|
| 1    | Press <acknowledge> on the Person<br/>Machine Interface</acknowledge>                                                                                                    | ⇒ With 'AVC, countdown t2 for examining the cause<br>of 'ALARM' starts                                           |
| 2    | Read top line on display                                                                                                    |                                                                                                    |
|      | 'Fire Brigade requested'                                                                                                    | ⇒ 'ALARM' is transmitted to the fire brigade                                                                     |
|      | 'Fire Brigade in' 'mm:ss'                                                                                                    | ⇒ 'ALARM' is transmitted to fire brigade in mm:ss<br>Remaining time is shown as Countdown                        |
|      | <ul> <li>'Call Fire Brigade !' if:</li> <li>Remote transmission switched off</li> <li>Remote transmission blocked or<br/>defective</li> <li>No remote transmission available</li> </ul>            | <ul> <li>⇒ Fire brigade must be called by phone!</li> <li>⇒ No automatic transmission to fire brigade</li> </ul> |
| 3    | Only with PIN for the 2.2 access level:<br><b>Press <softkey 2=""></softkey></b> 'Show intervention text'<br>or press <show intervention="" text=""> button<br/>Press <jump back=""></jump></show> | <ul> <li>⇒ Intervention text is displayed</li> <li>⇒ Fire location is displayed</li> </ul>                       |
| 4    | Read off fire location on display                                                                                                    |                                                                                                    |
| 5    | If alarm devices are activated:<br><b>Press</b> <silence alarm=""> on the Person<br/>Machine Interface</silence>                                                                                   | ⇒ Deactivates the acoustic alarm devices                                                                         |
| 6    | Go to the fire location                                                                                                    |                                                                                                    |
| 7    | Decide: MAJOR INCIDENT or ↑ minor incident                                                                                                    |                                                                                                    |

## Procedure in the event of alarm

## Procedure in the event of a major incident or minor incident

| Condition                                                                 | MAJOR INCIDENT                                                                                     | Minor incident                         |
|---------------------------------------------------------------------------|----------------------------------------------------------------------------------------------------|----------------------------------------|
| Fire brigade has been called                                              | Save people<br>Guide the fire brigade to the fire<br>location<br>Fight the fire                    | Try to prevent fire brigade deployment |
| 'Fire Brigade in' 'mm:ss'<br>Countdown is running                         | Trigger the <b>manual call point</b><br>immediately<br>or<br>Press <alarm delay="" off=""></alarm> | Press <reset>1</reset>                 |
| 'Call Fire Brigade !'<br>No automatic transmission to<br>the fire brigade | Call the fire brigade on the phone!                                                                | Press <reset>1</reset>                 |

 $^{\rm 1}$  Before resetting, the acoustic alarm devices must be deactivated. See Step 5.

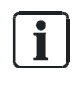

#### Reset

It may be necessary to air the room before 'Reset' is possible. You can temporarily ↑ switch off elements that cannot be reset.

## 5.3 Procedure in case of Fault

| Step | Action                                                  |
|------|---------------------------------------------------------|
| 1    | Press < Silence buzzer> on the Person Machine Interface |
| 2    | Read message/fault location on the display              |
| 3    | Go to the fault location                                |
| 4    | Eliminate the cause of the fault                        |

A list of possible 'Faults' and how they are eliminated can be found in the chapter 'Faults / Troubleshooting'. If you cannot eliminate 'Fault', please contact your service provider.

### 'Fault' and 'Intervention Concept' (IC)

On consideration of  $\uparrow$  'Intervention Concept', events of the 'Fault' category can be assigned their own sequence. This sequence may be configured differently and depends on the  $\uparrow$  'Manned operation' /  $\uparrow$  'Unmanned operation' operation mode. An exemplary process following 'Fault', taking into account 'Intervention Concept', is graphically shown in chapter 'Intervention Concept (IC) and is outlined below:

### 'Fault' has occurred

- The remote transmission for 'Faults' is activated in 'Unmanned operation' operation mode.
- The remote transmission for 'Manned operation' is activated in 'Faults' operation mode unless 'Fault' is acknowledged within the delay t1.

### Acknowledging 'Fault'

- 1. Press <Acknowledge> before the expiry of t1.
- 2. Read the 'Fault'location on the display.
- 3. Go to the 'Fault' location.
- 4. Rectify 'Fault'.

#### See also

- Intervention concept (IC) [ $\rightarrow$  231]
- Faults / Troubleshooting [ $\rightarrow$  241]

## 5.4 Switching off / Switching on

| System parts that have been switched off make it impossible to acquire and process alarms or faults!                                                    |  |  |
|----------------------------------------------------------------------------------------------------|--|--|
| Fire may spread unhindered.                                                                                                    |  |  |
| <ul> <li>Deploy staff to monitor the deactivated area.</li> <li>You must switch deactivated parts of the 'Site' back on as soon as possible.</li> </ul> |  |  |

To avoid  $\uparrow$  false alarms or fault messages, you can switch off parts of a  $\uparrow$  'Site'  $\uparrow$  in certain situations, e.g., for the purpose of maintenance work.

When a part of a system is switched off, the 'Isolation' LED is on.

The situations in which part of a 'Site' should be switched off, depends on the detectors used as well as on possible deceptive phenomena such as smoke, dust, heat or vapour.

If a deactivated  $\uparrow$  'Zone' is the only 'Zone' in a  $\uparrow$  'Section', the 'Section' is also indicated as deactivated.

Examples of switching off/on are provided in the following chapters.

## 5.4.1 Switching a detector zone off / on

| If a deactivated ↑ 'Zone' is the only 'Zone' in a ↑ 'Section', the 'Section' is a | lso |
|-----------------------------------------------------------------------------------|-----|
| indicated as deactivated.                                                         |     |

You will find information on temporarily  $\uparrow$  switching off detector zones in chapter 'Temporary switching-off [ $\rightarrow$  57]'.

In which situations a detector zone should be switched off, depends on the detectors used as well as on possible deceptive phenomena such as smoke, dust, heat or vapour.

i

i

i

The fastest method for switching off or on is to enter a known address in the 'Enter address' window.

In the configuration, a standard button can be given the function of directly opening the menu with the 'Enter address' input dialog to select a detector zone. In the following exemplary operating sequence the process is shown without a known address.

#### Switching off a detector zone

- 1. Select 'Main menu' > 'Functions'.
  - ⇒ The 'Functions' window is open.
- 2. Select 'On / Off'.
  - A list of all element categories on which a command of the 'On / Off' command group can be executed is indicated.

- 3. Select the 'Element category' 'Zone'.
  - ⇒ The 'Enter address' window is open.
- **4.** Press <ok> without entering an address.
  - ⇒ All 'Zones' are displayed.
- 5. Select a 'Zone' and press <'Execute Commands>.
  - ⇒ The 'Select command' window is open.
- 6. ▲ WARNING! System parts that have been switched off make it impossible to acquire and process alarms or faults! Select the 'OFF' command and confirm with <ok>.
  - ⇒ The window with the command response confirms the selected command.
- ⇒ 'Zone' is switched off.

Exemplary representation of the aforementioned operation sequence for switching off a detector zone:

| Functions<br>Exit with <c></c> |     | Ad            | ccess level 2.1 |
|--------------------------------|-----|---------------|-----------------|
| On / Off                       | (1) | Configuration | (5)             |
| Test                           | (2) | Maintenance   | (6)             |
| Activate / Deactivate          | (3) | Reports       | (7)             |
| Information                    | (4) | All functions | (8)             |

| Message summary | Event memory | LED  |
|-----------------|--------------|------|
|                 |              | test |

Select 'On / Off', continue with <ok>

| Selecting element category |     |  |
|----------------------------|-----|--|
| Zone                       | (1) |  |
| Area                       | (2) |  |
| Section                    | (3) |  |
| Sounder                    | (4) |  |
| Fire control group         | (5) |  |

• Select 'Zone', continue with <ok>

| Enter address                            |
|------------------------------------------|
| Zone                                     |
| Confirm with <ok>/Exit with <c></c></ok> |
| Delete with <cursor up=""></cursor>      |

• Continue with <ok> without entering an address

| 021  | Zones               |                       |
|------|---------------------|-----------------------|
| Zone | 10                  | Power supply room     |
| Zone | 11                  | EDP room, false floor |
| Zone | 12                  | EDP room              |
| Zone | 13                  | Office 21             |
|      | Execute<br>Commands | Show<br>Topology      |

• Select 'Zone', continue with < Execute Commands>

| Select command |     |
|----------------|-----|
| OFF            | (2) |
| OFF/timer      | (4) |
|                |     |

- A WARNING! System parts that have been switched off make it impossible to acquire and process alarms or faults! Select 'OFF', continue with <ok>
- ➡ Command response

| Execute command<br>OFF |
|------------------------|
| Command executed       |

#### Switching a detector zone on

Proceed as with  $\uparrow$  switching off, but select the 'ON' command.

Alternatively, with 'Message summary' from the main menu and 'Event category' 'Isolations', you can also select the corresponding 'Zone' and reactivate with the  $\uparrow$  <softkey> 'Execute Commands'.

#### See also

Execute commands – object-oriented [ $\rightarrow$  69]

## 5.4.2 Switching a detector off / on

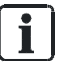

If a deactivated 'Detector' is the only 'Detector' in a 'Zone' or if all 'Detectors' in a 'Zone' are deactivated, the 'Zone' is indicated as deactivated.

You will find information on temporarily  $\uparrow$  switching off detectors in chapter 'Temporary switching-off [ $\rightarrow$  57]'.

#### Switching off the 'Detector'

- 1. Select 'Main menu' > 'Topology'.
  - ⇒ The 'Topology' window is open.
- 2. Select ↑ 'Detection tree' and click <ok>.
  - ⇒ The elements of 'Detection tree' are displayed.
- 3. Select the element 'Area 1'.
  - ⇒ The elements of 'Area 1' are displayed.
- 4. Select 'Area 1' and press 'Lower level' ↑ <softkey 2>.
  - All 'Sections' in 'Area 1' are displayed.
- 5. Select 'Section 1' and press 'Lower level' <softkey 2>.
  - All 'Zones' in 'Section 1' are displayed.
- 6. Select 'Zone 1' and press 'Lower level' <softkey 2>.
  - ⇒ All detectors of 'Zone 1' are displayed.
- 7. Select 'Detect. 1' and press 'More Options' <softkey 3>.
  - ⇒ The 'Select option' window is open.
- 8. Select 'Execute commands'.
  - ⇒ The 'Select command' window is displayed.
- 9. A WARNING! System parts that have been switched off make it impossible to acquire and process alarms or faults! Select 'OFF'.
  - $\Rightarrow$  The command is executed.
  - $\Rightarrow$  The window with the command response is open.
- ➡ The detector is switched off.

Exemplary representation of the aforementioned operation sequence for t switching off a detector:

| Topology<br>Exit with <c></c>                   |                   | Access level 2.1 |
|-------------------------------------------------|-------------------|------------------|
| Detection tree<br>Hardware tree<br>Control tree | (1)<br>(2)<br>(3) |                  |
| Function<br>On/Off                              | Function<br>All   | LED<br>test      |

• Select 'Detection tree', continue with <ok>

| 001 Element |   |               | Detection tree |
|-------------|---|---------------|----------------|
|             |   |               |                |
| Area        | 1 | Portaphone AG |                |
|             |   |               |                |

| Lower | Execute  |
|-------|----------|
| level | Commands |

• Select 'Area 1', continue with 'Lower level' <Softkey 2>

| 005     | Elements<br>Portaphone AG |                      | Area 1              |
|---------|---------------------------|----------------------|---------------------|
| Section | 1                         | Ground floor         |                     |
| Section | 2                         | 1st floor            |                     |
| Section | 3                         | 1st floor / EDP room |                     |
| Section | 4                         | 2nd floor            |                     |
|         | Upper<br>level            | Lower<br>level       | Execute<br>Commands |

• Select 'Section 1', continue with 'Lower level' <Softkey 2>

| 005  | Elements<br>Ground floor |                | Section 1           |
|------|--------------------------|----------------|---------------------|
| Zone | 1                        | Reception hall |                     |
| Zone | 2                        | Corridor       |                     |
| Zone | 3                        | Warehouse      |                     |
| Zone | 4                        | Reception hall |                     |
|      | Upper<br>level           | Lower<br>level | Execute<br>Commands |

• Select element 'Zone 1', continue with 'Lower level' <softkey 2>

| 002     | Elements<br>Reception hall | Zone 1        |
|---------|----------------------------|---------------|
| Detect. | 1                          | Main entrance |
| Detect. | 2                          | Reception     |

| Upper | More    |
|-------|---------|
| level | Options |

Select 'Detect. 2', continue with 'More Options' <softkey 3>

| Selecting option |     |
|------------------|-----|
| Execute commands | (3) |
| Jump to link     | (4) |
| Show details     | (5) |
|                  |     |

• Select 'Execute commands' option, continue with <ok>

| Select command             |     |
|----------------------------|-----|
| OFF                        | (1) |
| Activate alarm indicator   | (3) |
| Deactivate alarm indicator | (4) |
|                            |     |

- A WARNING! System parts that have been switched off make it impossible to acquire and process alarms or faults! Select 'OFF' command
- ➡ Command response

| Execute command<br>OFF |  |
|------------------------|--|
| Command executed       |  |

## Switching on the 'Detector'

Proceed in the same way as when  $\uparrow$  switching off 'Detector', but select the 'ON' command as shown below.

| Select command |     |
|----------------|-----|
| ON             | (2) |
|                |     |

• Select 'ON' command

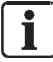

As an alternative, you can select the corresponding detector or 'Zone' via the 'Message summary' main menu item and the 'Isolations' message category and switch it back on with the 'More Options', 'Execute commands', and 'ON' ↑ softkey.

## 5.4.3 Temporary switching-off

1

Temporary switching-off is only possible at level 'Area', 'Section', 'Zone', or 'Detector'.

## Override for different settings

If a detector has been temporarily isolated and its 'Zone' has been permanently isolated, the detector is also permanently isolated.

If a detector has been temporarily isolated and its 'Zone' has been temporarily isolated, the time limit for the isolation of the 'Zone' also applies for the detector.

If all detectors in a 'Zone' have been isolated and the time limit for the isolation of a detector elapses, the 'Zone' is displayed as switched on.

The 'Temporary  $\uparrow$  switching-off' function can be used to set a time limit for 'Isolation'. The isolated part of the  $\uparrow$  'Site' is switched back on automatically after the time period entered.

The figures below show an exemplary operation sequence to temporarily switch off 'Section':

- 1. Select 'Main menu' > 'Element search'.
- 2. Select 'Start with category'.

| Selecting element category |     |
|----------------------------|-----|
| Zone                       | (1) |
| Area                       | (2) |
| Section                    | (3) |
| Detector                   | (4) |
| RT control                 | (5) |

• Select 'Section' and confirm with <ok>.

| Enter address                            |
|------------------------------------------|
| Section 1                                |
| Confirm with <ok>/Exit with <c></c></ok> |
| Delete with <cursor up=""></cursor>      |

• Enter the address: e.g., 1. Confirm with <ok>.

| Select command      |     |
|---------------------|-----|
| All zones ON        | (2) |
| All zones OFF/timer | (3) |
| MCP zones OFF       | (4) |
| Non-MCP zones ON    | (5) |
| Non-MCP zones OFF   | (6) |

• A WARNING! System parts that have been switched off make it impossible to acquire and process alarms or faults! Select 'All zones OFF/timer' and confirm with <ok>.

| Enter duration                           |
|------------------------------------------|
| 05:00                                    |
| (hh:mm)                                  |
| Confirm with <ok>/Exit with <c></c></ok> |
| Delete with <cursor up=""></cursor>      |

- Enter the duration: e.g., 5 hours.
- ⇒ You receive a command response.

| Execute command     |  |
|---------------------|--|
| All zones OFF/timer |  |

Command executed

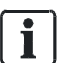

The adjustable duration may be limited, depending on the country. The duration of the 'Isolation' may be changed subsequently. An unlimited 'Isolation' can be temporarily limited, and vice versa.

## 5.4.3.1 Polling the isolation time

If a 'Zone' or 'Detector' level is temporarily switched off, you can poll the remaining switching-off time at the  $\uparrow$  'Station'.

- 1. Select 'Main menu' > 'Message summary' > 'Isolations'.
- **2.** Select the isolated element for which you wish to poll the remaining isolation time.
- 3. Select 'Execute commands'.
  - ⇒ The 'Select command' window is displayed.
- 4. Select 'Show remaining off time' and confirm with <ok>.
- ⇒ The remaining switching-off time is shown.

#### Execute command Show remaining off time

Element is switched off until 2013-11-16 13:49:49

## 5.4.3.2 Expiry reminder for temporary switching-off

An expiry reminder is displayed prior to the expiry of temporary isolation. You can configure how long before a temporary isolation the reminder is displayed in 'Cerberus-Engineering-Tool'.

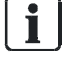

i

The expiry reminder must be configured in 'Cerberus-Engineering-Tool' > task card 'Operation' > 'Global system configuration' > 'Global behaviour' > 'Details' tab.

You will find more information about configuring the expiry reminder in document 'A6V10210424'. See chapter 'Applicable documents'.

## 5.4.4 Switching off / on the remote transmission Fire

| When the remote transmission Fire has been switched off, the fire brigade cannot be called up in the event of fire!           |
|----------------------------------------------------------------------------------------------------|
| Fire may spread unhindered.                                                                                                   |
| <ul> <li>Deploy staff to monitor the 'Site'.</li> <li>You must switch the 1 'RT Fire' back on as soon as possible.</li> </ul> |

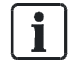

The 'RT Fire' is normally switched on and may only be  $\uparrow$  switched off in particular cases, e.g., for a function check of controls.

## Switching off 'RT Fire'

- 1. Select 'Main menu' > 'Topology'.
  - ⇒ The three partial topology trees are listed.
- 2. Select ↑ 'Control tree'.
  - ⇒ The 'Select element category' window is open.
- 3. Select the 'Alarmg.' list item.
  - ⇒ The 'Elements' window is open.
- 4. Select 'Alarmg. 2' and press 'Execute Commands' <softkey 2>.
  - ⇒ The 'Select command' window is open.
- 5. A WARNING! When the remote transmission Fire has been switched off, the fire brigade cannot be called up in the event of fire! Select the 'RT FIRE channels OFF' command and press <ok>.
- ⇒ The command response confirms that the command has been executed.
- ⇒ The 'RT Fire' is switched off.

⇒ The LED 'Remote alarm Off' on the ↑ Person Machine Interface is illuminated.

LED statuses:

- Off
- Steady on with isolation
- Flashing with fault

## Example of switching off 'RT Fire' using 'Topology' main menu item:

| Access level 2.1 |
|------------------|
|                  |
|                  |
|                  |
|                  |

| Function | Function | LED  |
|----------|----------|------|
| On/Off   | All      | test |

• Select 'Control tree', continue with <ok>

| 003 Elements |          |                            | Control tree |
|--------------|----------|----------------------------|--------------|
| Evac gr      | 2        | Evac control groups        |              |
| Alarmg.      | <b>2</b> | Standard alarming controls |              |
| Fire gr      | 3        | Elevator control           |              |

| Lower | Execute  |
|-------|----------|
| level | Commands |

• Select 'Alarmg.', continue with <ok>

| 004 Elements         |        |                  | Alarmg. 1           |
|----------------------|--------|------------------|---------------------|
| Standard alarming co | ntrols |                  |                     |
| IntS.Ct              | 1      | Internal sounder |                     |
| RT fire              | 1      | Remote transmis  | ssion channel FIRE  |
| ExtS.Ct              | 2      | External sounde  | r                   |
| RTfault              | 2      | Remote transmis  | ssion channel FAULT |
| Upper                |        | Lower            | Execute             |
| level                |        | level            | Commands            |

• Select 'RT fire', continue with <ok>

| 002 Elements             |          | RT fire 1 |
|--------------------------|----------|-----------|
| Remote transmission chan | nel FIRE |           |
| Effects                  | 1        |           |
| Causes                   | 1        |           |

| Upper | Lower | Execute  |
|-------|-------|----------|
| level | level | Commands |

• Select 'Effects', continue with <ok>

| 001 Element |   | Effec | ts |
|-------------|---|-------|----|
| RT ch.      | 1 |       |    |

| Upper | More    |
|-------|---------|
| level | Options |

Continue with <More Options>

| Selecting option |     |
|------------------|-----|
| Execute commands | (3) |
| Jump to link     | (4) |
| Show details     | (5) |
|                  |     |

• Select 'Execute commands' option, continue with <ok>

| Select command          |     |
|-------------------------|-----|
| OFF                     | (1) |
| Set customer text       | (3) |
| Activate                | (5) |
| Time limited activation | (6) |

- A WARNING! When the remote transmission Fire has been switched off, the fire brigade cannot be called up in the event of fire! Select 'OFF' command continue with <ok>
- ➡ Command response

| Execute command<br>OFF |  |
|------------------------|--|
| Command executed       |  |

# Example of switching off 'RT Fire' using 'On / Off' menu item in 'Functions' menu:

| Selecting element category |     |
|----------------------------|-----|
| Zone                       | (3) |
| Sounder                    | (4) |
| Fire control group         | (5) |
| RT control                 | (6) |
| Alarming control group     | (7) |

• Select 'Alarming control group' element category, continue with <ok>

| Enter address                            |
|------------------------------------------|
| Alarmg                                   |
| Confirm with <ok>/Exit with <c></c></ok> |
| Delete with <cursor up=""></cursor>      |

• Do not enter an address, continue with <ok>

| Select command                    |            |
|-----------------------------------|------------|
| Internal/external sounders<br>OFF | (1)<br>(2) |
| RT FIRE channels OFF              | (3)        |
| Internal/external sounders ON     | (4)        |
| RT FIRE channels ON               |            |

• Select command: 'RT FIRE channels OFF'

### Switching on 'RT Fire'

• Proceed as with switching off, but select the 'ON' command.

## 5.4.5 Switching off alarm activation

▲ WARNING! System parts that have been switched off make it impossible to acquire and process alarms or faults! You can ↑ switch off the fire detection installation alarm activation for specific elements with this function. Faults such as the removal of a detector are nevertheless evaluated and displayed.

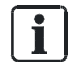

You can only run the 'Alarm evaluation OFF' command on the followingelements: ↑ 'Section' 'Automatic zone'

'Technical zone'

## 5.4.6 Switching off sabotage evaluation [DE]

If a class 3 key safe (fire brigade key safe, 'FSD') forms part of the fire detection installation and you want to open the housing of the control panel, you must ↑ switch off the sabotage evaluation.

| ! | NOTICE                                                                                                    |  |  |  |  |
|---|----------------------------------------------------------------------------------------------------|--|--|--|--|
|   | Sabotage ALARM with police or security service                                                                               |  |  |  |  |
|   | Costs due to unnecessary deployment.                                                                                         |  |  |  |  |
|   | <ul> <li>In a site with 'FSD', switch off sabotage evaluation before you open the<br/>housing of a control panel.</li> </ul> |  |  |  |  |

### 'Sabotage evaluation OFF'

- ▷ Sabotage evaluation is switched on.
- $\triangleright$  You have authorization for access level 3.
- 1. Select 'Main menu' > 'Topology'.
  - ⇒ The three partial trees of the topology tree are indicated.
- 2. Select ↑ 'Hardware tree'.
  - ➡ One or more 'Stations' are displayed.
- 3. Select the 'Stations' to which 'FSD' is connected.
- 4. Press 'Lower level' <softkey>.
  - ⇒ The elements of 'Stations' are displayed.
- 5. Select the element 'FSD'.
- 6. Press < Execute Commands>.
- 7. Select the 'Sabotage evaluation OFF' command.
- ⇒ Sabotage evaluation is switched off.

## 5.5 Log in / Change access level

You can enable an 'Access level' by entering your PIN in the PIN entry dialog, or by pressing < ok>. Alternatively you can use the key switch (optional) to release an Access level.

If you press a key on the ↑ Person Machine Interface whose function requires a higher 'Access level', the PIN input dialog is displayed automatically.

| Login/logout                              |
|-------------------------------------------|
| Enter PIN:                                |
| Logout or guest-login: no PIN + <ok></ok> |
| Confirm with <ok>/Exit with <c></c></ok>  |
| Delete with <cursor up=""></cursor>       |

Table 1: PIN entry dialog box

#### Enabling an 'Access level' without a PIN

- **1.** Press <Menu> on the keypad.
  - ⇒ The PIN input dialog is indicated.
- 2. Do not enter a PIN and confirm with <ok>.
- ⇒ The lowest 'Access level' is enabled.
- ⇒ The main menu is open.

#### Enabling an 'Access level' with a PIN

- 1. Press <Menu> on the keypad or select the 'Main menu' > 'Login/logout'' main menu item.
  - ⇒ The PIN input dialog is indicated.
- 2. Enter your PIN and confirm with <ok>.
- ⇒ The corresponding 'Access level' is enabled.
- ⇒ The main menu is open.

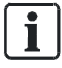

The present 'Access level' is indicated in the main menu in the header of the display.

## 5.6 Logging out from an access level

- 1. Select 'Main menu' > 'Login/logout'.
  - ⇒ The PIN input dialog is indicated.
- 2. Do not enter a PIN and confirm with <ok>.
- ⇒ The 'Access level' is reset back to the lowest 'Access level'.

# 5.7 Switching between 'Manned' / 'Unmanned' operation modes

The  $\uparrow$  'Manned operation' or  $\uparrow$  'Unmanned operation' operation modes have an impact on the processing of 'ALARM' and 'Fault'. You will find information on the operation mode in the chapter in account.

You can tell the operation mode set from the 'Premises manned' LED.

- When the 'Premises manned' LED is on, the operation mode is set to 'Manned operation'.
- When the 'Premises manned' LED is not on, the operation mode is set to 'Unmanned operation'.

#### Switching between operation modes

- 1. Press the 'Premises manned' standard button on the ↑ PMI.
  - ⇒ The PIN input dialog is indicated.
- 2. Enter your PIN and confirm with <ok>.
- ⇒ The operation mode has been switched.
- ⇒ Check the setting of the 'Premises manned' LED.

#### 'Manned operation' / 'Unmanned operation' mixed operation

If one ↑ PMI has ↑ visibility to more than one fire control panel, with different 'Manned operation' / 'Unmanned operation' operation modes, this is considered "mixed operation".

In this case, the event list opens upon actuation of the 'Premises manned' button. The event list includes all events of the 'Manned operation' and 'Unmanned operation' operation modes.

With the ↑ 'More Options' softkey, the three following commands are available:

- 'Switch ALL to MANNED'
- 'Switch ALL to UNMANNED'
- 'Manned' or 'Unmanned', depending on the condition of the selected entry in the event list

When there is at least one 'Premises manned' event, the 'Premises manned' LED is on.

By means of configured switching from 'Manned operation' to 'Unmanned operation' at predefined times, the operation mode may switch although no manual switching has been performed.

There is no possibility of an automatic switching from 'Unmanned operation' to 'Manned operation'.

#### See also

## 5.8 Changing visibility

See also ■ Visibility [→ 118]

## 5.8.1 Deactivating standby

'PMI standby visibility' cannot be activated manually. The 'Deactivate standby visibility' command is only available once the monitored 'Station' or the ↑ management station is back in ↑ normal operation.

- ▷ The 'PMI standby visibility' is active.
- ▷ The monitored 'Station' or the management station is in normal operation.
- 1. Select 'Main menu' > 'Message summary'.
  - ⇒ The message categories containing messages are displayed.
- 2. Select 'Information'.
  - ⇒ 'PMI standby visibility' is shown.
- 3. Select this element.
- 4. Press < Execute Commands>.
- 5. Select 'Deactivate standby visibility'
- ⇒ 'PMI standby visibility' is deactivated.

#### See also

Standby visibility [ $\rightarrow$  119]

1

## 5.8.2 Activating / deactivating expanded visibility

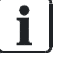

The 'Activate expanded visibility' function can be assigned to a favorite to make it easier to find.

Activation can be configured depending on the condition.

## Activating the function 'Expanded visibility'

- $\,\triangleright\,\,$  The  $\,\uparrow\,\,$  'Station' is configured for 'Expanded visibility'.
- 1. Select 'Main menu' > 'Topology'.
  - ⇒ The three partial trees of the 'Topology' are displayed.
- 2. Select ↑ 'Hardware tree'.
  - ⇒ The elements in 'Hardware tree' are displayed.
- **3**. Select 'Station' and press the 'Lower level' ↑ softkey.
  - ⇒ The elements of 'Station' are displayed.
- 4. Select 'PMI' and press the 'Lower level' softkey.
  - ⇒ The elements of 'PMI' are displayed.
- 5. Select the 'expand.' element and press the 'More Options' softkey or the command at the bottom directly, depending on the 'Access level'.
  - ⇒ The 'Selection option' window is displayed depending on the 'Access level'.
- 6. Select 'Execute commands'.
  - ⇒ The 'Select command' window is displayed.
- 7. Select 'Activate expanded visibility'
- ⇒ 'Expanded visibility' is activated.

### Deactivating the 'Expanded visibility' function

- 1. Select 'Main menu' > 'Message summary'.
  - ⇒ The message categories containing messages are displayed.
- 2. Select 'Information'.
- 3. 'PMI expanded visibility' is shown.
- 4. Select this element.
- 5. Press < Execute Commands>.
- 6. Select 'Deactivate expanded visibility'.
- ⇒ 'PMI expanded visibility' is deactivated.

#### See also

Expanded visibility  $[\rightarrow 119]$ 

## 5.9 Main menu / Open menu item

#### **Opening 'Main menu'**

- 1. Press the <Menu> button.
  - ⇒ The PIN input dialog is indicated.
- 2. Enter your PIN and confirm with <ok> or confirm with <ok> without entering the PIN.
- ⇒ The 'Main menu' is indicated on the display.

Without PIN entry, the 'Main menu' only includes the menu items that are available without logging-in. To view an extended menu list in the 'Main menu', you need to log in on a corresponding access level.

### Opening menu item

Every menu item has a number shown in brackets for the shortcut on the numerical block.

- Press on the digit in account on the numerical pad in order to open the menu item.
- Alternatively, you can navigate to the next menu item using the navigation buttons <▲> and <▼>.
- You can open the highlighted menu item with the button <ok> or with the navigation button <►>.

#### See also

Menu button [→ 38]

## 5.10 Execute commands – Basics

There are different ways to enter commands. There are basically two ways of entering commands:

- Function-oriented command entry
  - Here, first select a command and then the target object on which the command is to be executed.
- Object-oriented command entry
  - Here, first select the target object and then the command on which the target object is to be executed.

In the fire detection system, these two methods of entering commands are combined in the interest of a better overview during the selection. It is possible to switch between the two methods during the command entry sequence.

As only the possible command or element categories are indicated, each selection restricts the selection that follows.

The example in the following chapter makes this clear.

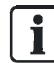

#### See also

- Selection in the topology  $[\rightarrow 74]$
- Searching for elements  $[\rightarrow 75]$
- Commands with required access levels [→ 120]

## 5.10.1 Execute commands – General

### Example for the execution of commands

- 1. Select a command category such as 'Function On/Off' by pressing the <softkey 1> in the 'Main menu' or the 'Functions' main menu item.
  - ⇒ The pre-selection restricts the element category selection.
  - A list of all element categories on which a command of the 'On / Off' command group can be executed is indicated.
- 2. Select an element category.
  - ⇒ The 'Enter address' window is open.
- 3. Enter an address or leave the entry field blank and confirm with <ok>.
  - ➡ If no address is entered, all elements of the selected element category are indicated.
- 4. In this case, select an element and press the 'Execute Commands' <softkey>.
  - ⇒ The 'Select command' window is open.
- 5. Select a command.
- ⇒ The command is executed.

The tables below indicate the steps described above:

| Main menu<br>Exit with <c></c> |     |          | Access lev              | el 2.1 |
|--------------------------------|-----|----------|-------------------------|--------|
| Message summary                | (1) |          | Element search          | (5)    |
| Functions                      | (2) |          | Event memory            | (6)    |
| Favorites                      | (3) |          | Login/logout            | (7)    |
| Topology                       | (4) |          | Settings/administration | (8)    |
| Function                       |     | Function | LED                     |        |
| On/Off                         |     | All      | test                    |        |

Press 'Function On/Off' <softkey 1>.

| Selecting element category |     |  |  |
|----------------------------|-----|--|--|
| Area                       | (1) |  |  |
| Section                    | (2) |  |  |
| Zone                       | (3) |  |  |
| Sounder                    | (4) |  |  |
| Fire control group         | (5) |  |  |

Select for example 'Zone'.

| Enter address                            |  |  |  |
|------------------------------------------|--|--|--|
| Zone                                     |  |  |  |
| Confirm with <ok>/Exit with <c></c></ok> |  |  |  |
| Delete with <cursor up=""></cursor>      |  |  |  |

• Confirm with <ok> without entering an address.

| 021 Z | ones                |                       |
|-------|---------------------|-----------------------|
| Zone  | 10                  | Power supply room     |
| Zone  | 11                  | EDP room, false floor |
| Zone  | 12                  | EDP room              |
| Zone  | 13                  | Office 21             |
|       | Execute<br>Commands | Show<br>Topology      |

• Select a ↑ zone and press 'Execute Commands' <softkey 1>.

| Select command |     |
|----------------|-----|
| OFF            | (2) |
| OFF/timer      | (4) |

- 'Select a command, e.g. 'OFF'
- ➡ Window with command response

| Execute command<br>OFF |
|------------------------|
| Command executed       |

## 5.10.2 Execute commands – object-oriented

You can apply object-oriented command entry to selected target objects. A selection can be made e.g. as follows:

- Navigation in the topology
- Element search

You can execute a command on the selection or the selected element from a list. To do this press the 'Execute Commands'  $\uparrow$  <softkey> and then select a command.

# Exemplary selection of an element from the 'Detection tree' for command entry:

| Main menu<br>Exit with <c></c> |     |          | Acce                    | ess level 2.1 |
|--------------------------------|-----|----------|-------------------------|---------------|
| Message summary                | (1) |          | Element search          | (5)           |
| Functions                      | (2) |          | Event memory            | (6)           |
| Favorites                      | (3) |          | Login/logout            | (7)           |
| Topology                       | (4) |          | Settings/administration | (8)           |
| Function                       |     | Function | LI                      | ED            |
| On/Off                         |     | All      | t€                      | est           |

• Select 'Topology' menu item in the main menu, continue with <ok>

| Topology              |                                   | Access level 2.1 |
|-----------------------|-----------------------------------|------------------|
| Exit with <c></c>     |                                   |                  |
| Detection tree        | (1)                               |                  |
| Hardware tree         | (2)                               |                  |
| Control tree          | (3)                               |                  |
|                       |                                   |                  |
| Function              | Function                          | LED              |
| On/Off                | All                               | test             |
|                       |                                   |                  |
| ● Select ↑ 'Detection | on tree', continue with <ok></ok> |                  |
| 001 Flement           |                                   | Detection tree   |
|                       |                                   |                  |
| Area 2                | Portaphone AG                     |                  |
| _                     |                                   |                  |
|                       |                                   |                  |
|                       |                                   |                  |
|                       | Lower                             | Execute          |
|                       | level                             | Commands         |

• Select 'Area 2', continue with 'Lower level' <softkey 2>

| 005 E   | lements        |                      | Area 2              |
|---------|----------------|----------------------|---------------------|
| P       | ortaphone      | AG                   |                     |
| Section | n <b>1</b>     | Ground floor         |                     |
| Section | า 2            | 1st floor            |                     |
| Sectior | n 3            | 1st floor / EDP room |                     |
| Sectior | n 4            | 2nd floor            |                     |
|         | Upper<br>level | Lower<br>level       | Execute<br>Commands |

• Select 'Section 1', continue with 'Lower level' <Softkey 2>

| 005  | Elements<br>Ground floor |                |                | Section 1           |
|------|--------------------------|----------------|----------------|---------------------|
| Zone | 1                        | Reception hall |                |                     |
| Zone | 2                        | Corridor       |                |                     |
| Zone | 3                        | Warehouse      |                |                     |
| Zone | 4                        | Reception hall |                |                     |
|      | Upper<br>level           |                | Lower<br>level | Execute<br>Commands |

• Select 'Zone 1', continue with 'Lower level' <Softkey 2>

| 002   | Elem           | ents |               | Zone 1 |
|-------|----------------|------|---------------|--------|
|       | Reception hall |      |               |        |
| Deteo | ct.            | 1    | Main entrance |        |
| Deteo | ct.            | 2    | Reception     |        |
|       |                |      |               |        |

| Upper | Execute  |
|-------|----------|
| level | Commands |

Select 'Detect. 1', continue with 'Execute Commands' <softkey 3>

| Select command             |     |
|----------------------------|-----|
| OFF                        | (1) |
| Activate alarm indicator   | (3) |
| Deactivate alarm indicator | (4) |

- Select 'OFF' command continue with <ok>
- ➡ Command response

| Execute command<br>OFF |
|------------------------|
| Command executed       |

## 5.10.3 Executing commands – function-oriented

- 1. Select 'Main menu' > 'Functions'.
  - ⇒ The 'Functions' menu is open.
- 2. Select a menu item in the menu list or press the ↑ softkey in account.

If a command such as 'LED test' cannot be executed directly, the 'Select element category' window is opened when a menu item or softkey is selected (see above, in chapter 'Executing commands – General').

| Functions             |     |               | Access level 2.1 |
|-----------------------|-----|---------------|------------------|
| Exit with <c></c>     |     |               |                  |
| On / Off              | (1) | Configuration | (5)              |
| Test                  | (2) | Maintenance   | (6)              |
| Activate / Deactivate | (3) | All functions | (7)              |
| Information           | (4) |               |                  |
| Function              |     | Function      | LED              |
| On/Off                |     | All           | test             |
|                       |     |               |                  |

'Functions' menu

i

## 5.10.4 Hide command confirmation message

After entering a command, two windows with command confirmation messages confirm the execution of the command as well as afterwards the successful execution.

When the execution duration of a command is very short, the command confirmation message is immediately shown, including a message about the successful command execution.

In general, the command confirmation messages disappear after a few seconds.

Regarding the following commands with longer execution durations, the window with the command confirmation messages does not disappear automatically:

- Auto configuration functions
- 'Accept replaced devices'
- 'Read in installed devices'
- 'Read current topology'
- 'Detector line ON'
- 'Restart line'
- 'Detector line OFF'

Hiding the indicated command confirmation message

- Press <Menu> or <C>.
- ⇒ The window disappears.

## 5.11 Selecting elements or events

The objective of selecting an element or event is e.g. the detailed and information indication, the configuration or command entry applied to the selection.

## 5.11.1 Select events

All events that have occurred in the fire detection installation are stored in the event memory . The event list is sorted chronologically and you may filter the events by category, date and time.

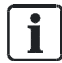

The preselection by category as well as the entry of a timespan makes it possible to indicate a part of all the events stored in 'Event memory'.
#### Selecting events

- 1. Select 'Main menu' > 'Event memory'.
  - A list with ↑ 'Stations' is displayed. The 'Station', where the selection is made is identified accordingly.
- 2. Select the 'Station'.
- A list of all events is displayed.

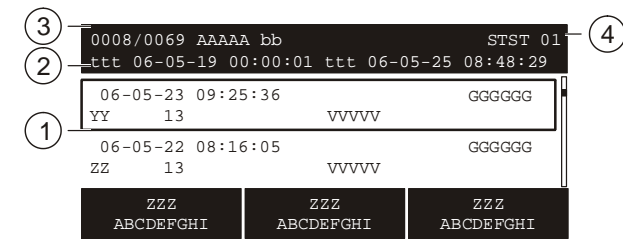

Figure 9: Example of an event list

- 1 Event list
- 2 Timespan
- 3 Highlighted entry (0008) of the total number of entries (0069)
- 4 Selected 'Station'

#### Using the softkeys to limit the selection of all events indicated

You can use the 'Select Event category'  $\uparrow\,$  softkey to select an event category and then enter the date or timespan.

| Select event category |     |
|-----------------------|-----|
| ALARM                 | (0) |
| Pre-ALARM             | (1) |
| Fault                 | (2) |
| Isolation             | (3) |

You can use the 'Select Date/time range' softkey to enter the timespan.

| Select date/time range |     |
|------------------------|-----|
| Whole range            |     |
| From / to              | (1) |
| Today                  | (2) |
| Yesterday              | (3) |
| Last 7 days            | (4) |

The 'More Options' softkey gives you the following options:

| Selecting option    |     |
|---------------------|-----|
| Select station      | (3) |
| Execute commands    | (4) |
| Jump to begin       | (5) |
| Jump to end         | (6) |
| Delete event memory | (8) |

## 5.11.2 Selection in the topology

It is possible to navigate through the topology tree structure via the 'Topology' menu item in the Main menu. Here you can select an element in order to view details or execute a function on a selected element.

In the topology, you pre-select elements by selecting the subtree in the topology. There are three partial trees:

- † 'Detection tree'
- ↑ 'Hardware tree'
- ↑ 'Control tree'

#### Selecting element in the topology

- 1. Select 'Main menu' > 'Topology'.
  - ⇒ The three partial trees of the topology are indicated.
- 2. Select a subtree.
- In the structure, continue navigating to the detail with the 'Lower level'
   ↑ softkey or use the 'Execute Commands' <softkey> to execute a command.
- ⇒ Details are shown or the window with a selection of commands is indicated.

#### Navigating in an exemplary 'Detection tree'

| Topology<br>Exit with <c></c> |     | Access level 2.1 |
|-------------------------------|-----|------------------|
| Detection tree                | (1) |                  |
| Hardware tree                 | (2) |                  |
| Control tree                  | (3) |                  |

| Function | Function | LED  |
|----------|----------|------|
| On/Off   | All      | test |

#### 'Control tree' selection

 $\Rightarrow$  The control tree includes three elements.

| 003 Elements                                                       |                    | Control tree                                                       |
|--------------------------------------------------------------------|--------------------|--------------------------------------------------------------------|
| Fire control group<br>Alarming control group<br>Fire control group | 2<br><b>2</b><br>3 | Fire protection doors<br>Standard alarming control<br>Lift control |
|                                                                    | Lowe               | er Execute<br>Commands                                             |

• Select 'Alarming control group 2', 'Lower level' <softkey 2>

| 006 Elements                |   | Alarmg.          |
|-----------------------------|---|------------------|
| ExtS.Ct                     | 4 | External sounder |
| RTfault                     | 4 | RT channel Fault |
| RT 1                        | 7 | RT channel 1     |
| Alarm Verification Concepts | 8 | RT channel 2     |
| Upper                       |   | Execute          |
| level                       |   | Commands         |

Select 'RTfault', 'Execute Commands'' <softkey 3>

| Select command  |     |
|-----------------|-----|
| OFF             | (1) |
| Deactivate      | (2) |
| Poll RT counter | (3) |
|                 |     |

### 5.11.3 Searching for elements

An 'Element search' makes it possible to view the details of an element or to enter commands applicable to an element.

There are two variants for 'Element search':

- Search by category
- Search by 'Address'

#### Searching for an element

- 1. Select 'Main menu' > 'Element search'.
  - $\Rightarrow$  The window to select the search variant is open.
- 2. Select the search variant and proceed as follows:
- 'Start with category'

First of all, select an element category.

In the 'Enter address' window you have the possibility to enter < ok > without entering an address. In that case, all elements of this element category are listed.

When you enter a valid address in the 'Enter address' field, only that element is listed.

'Start with address'

Here you enter a valid address at the beginning. All elements with this address are listed.

The elements may belong to different element categories such as  $\uparrow$  'Area' 2,  $\uparrow$  'Section' 2,  $\uparrow$  'Zone' 2, 'Alarming control group' 2, or  $\uparrow$  'Fire control group' 2, after the entry of address 2.

#### Search by category

The tables below indicate steps of the 'Element search' with 'Start with category':

| Main menu<br>Exit with <c></c> |          | Access leve             | el 2.1 |
|--------------------------------|----------|-------------------------|--------|
| Message summary                | (1)      | Element search          | (5)    |
| Functions                      | (2)      | Event memory            | (6)    |
| Favorites                      | (3)      | Login/logout            | (7)    |
| Topology                       | (4)      | Settings/administration | (8)    |
| Function                       | Function | LED                     |        |
| On/Off                         | All      | test                    |        |

• Select 'Element search', continue with <ok>

| Element search      |     | Access level 2.1 |
|---------------------|-----|------------------|
| Exit with <c></c>   |     |                  |
| Start with category | (1) |                  |
| Start with address  | (2) |                  |
|                     |     |                  |

| Function | Function | LED  |
|----------|----------|------|
| On/Off   | All      | test |

Select 'Start with category', continue with <ok>

| Selecting element category |     |
|----------------------------|-----|
| Area                       | (1) |
| Section                    | (2) |
| Zone                       | (3) |
| Sounder                    | (4) |
| Fire control group         | (5) |

• Select e.g. 'Zone', continue with <ok>

Enter e.g. 2, continue with <ok>

Zone 2 Corridor

ExecuteExecute commandsCommandsTopology

Corresponding functions are possible with the softkeys.

#### Search by address

I

The tables below indicate steps of the 'Element search' with 'Start with address':

| Element search<br>Exit with <c></c>       |                                   | Access level 2.1 |
|-------------------------------------------|-----------------------------------|------------------|
| Start with category<br>Start with address | <ul><li>(1)</li><li>(2)</li></ul> |                  |

| Function | Function | LED  |
|----------|----------|------|
| On/Off   | All      | test |

Select 'Start with address', continue with <ok>

| Enter address                            |   |
|------------------------------------------|---|
| Address                                  | 2 |
| Confirm with <ok>/Exit with <c></c></ok> |   |
| Delete with <cursor up=""></cursor>      |   |

Enter e.g. 2, continue with <ok> •

| 2 | Portaphone AG                |
|---|------------------------------|
| 2 | 1st floor                    |
| 2 | Corridor                     |
| 2 | RT channel Fire              |
|   | Execute commands<br>Topology |
|   | 2<br>2<br>2<br>2             |

Corresponding functions are possible with the softkeys.

## 5.12 Testing

### 5.12.1 Testing detectors

The 'Detector test' is a hardware function test for the devices and their assignment to  $\uparrow$  'Detection tree'.

The 'Detector test' function can be carried out on the levels  $\uparrow$  'Zone',  $\uparrow$  'Section', or  $\uparrow$  'Area'.

**i** 

The 'Detector test' is available for all detector zone types.

#### Testing all automatic 'Detectors'

- 1. Select 'Main menu' > 'Functions'.
  - ⇒ The 'Functions' menu is open.
- 2. Select 'Test'.
  - ⇒ The 'Select element category' window is open.
- 3. Select the 'Element category' 'Area'.
  - ⇒ The 'Enter address' window is open.
- 4. Press <ok> without entering an address.
  - ⇒ The 'Select command' window is open.
- 5. Select 'Non-MCP zones det.test'.
  - ⇒ All automatic 'Detectors' are set to 'Detector test'.
  - ⇒ The 'DETECTOR TEST' LED on the ↑ Person Machine Interface is on.
- 6. Test the 'Detectors'.

# Example of selecting commands for the 'Detector test' of all automatic 'Detectors':

| Select command               |     |
|------------------------------|-----|
| Installation test            | (2) |
| Non-MCP zones det.test END ( |     |
| Installation test END        | (4) |
| MCP zones det.test END       |     |
| Non-MCP zones det.test       | (6) |

#### Ending the Detector test of all automatic 'Detectors'

Proceed as with Detector test but select the 'Non-MCP zones det.test END' command.

See also

Detector test  $[\rightarrow 114]$ 

### 5.12.2 Carrying out an installation test

As in the 'Installation test' all functions of the complete fire detection installation including the 'Fire control' and alarming are tested, you must take appropriate actions.

The 'Installation test' can be carried out at  $\uparrow$  'Area' or  $\uparrow$  'Section levels.

| A WARNING                                                                                                    |
|----------------------------------------------------------------------------------------------------|
| During the system test, the alarming and fire control are activated!                                                  |
| Personal injury resulting from extinguishing activation                                                               |
| The fire brigade is called up unnecessarily.                                                                          |
| <ul><li>Set the 'Fire controls' to 'Control test'.' in advance.</li><li>Inform the fire brigade in advance.</li></ul> |

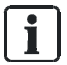

Before the 'Installation test' you can set 'Fire controls' to 'Control test'.

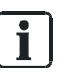

#### No activation of manual call point zones

Manual call point zones are not activated in the 'Installation test'. The 'Installation test' is not available for manual call point zones.

### Testing the installation

• Proceed as with 'Detector test' and select the 'Installation test' function.

### 5.12.3 Carrying out the walk test

• Proceed as with 'Detector test' and select the 'Walk test' function.

### 5.12.4 Control test

The 'Control test' checks the function of configured controls.

During the 'Control test', the controls function in the same way as during normal operation; however, the hardware is not actuated.

The  $\uparrow$  effects of the controls, e.g., the actuation of digital outputs and the sounders or the execution of commands is ensured, but the respective hardware receives no signal and is thus not activated.

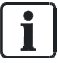

i

All controls can be set to 'Control test'.

#### Testing a control

- 1. Select 'Main menu' > 'Functions'.
  - ⇒ The 'Functions' window is open.
- 2. Select 'Test'.
  - A list of all element categories on which a command of the 'Test' command group can be executed is indicated.
- **3.** Select the  $\uparrow$  'Fire control group' element category.
  - ⇒ The 'Enter address' window is open.
- **4.** Press <ok> without entering an address.
  - ⇒ A list of all 'Fire control groups' is displayed.
- 5. Select the desired 'Fire control group' and press  $\uparrow$  <softkey 1>.
  - ⇒ The 'Select command' window is open.
- 6. Select 'Control test'.
- ⇒ The control test is performed.

# Example of selecting commands for the 'Control test' in the 'Fire control group' element category:

| Selecting element category |     |
|----------------------------|-----|
| Section                    | (2) |
| Zone                       | (3) |
| Sounder                    | (4) |
| RT control                 | (5) |
| Fire control group         | (6) |

| Select command   |     |
|------------------|-----|
| Control test END | (1) |
| Control test     | (2) |

#### Operation Testing 5

### 5.12.5 Testing indicators

The display test is a functional hardware check for the following indication elements:

- Display
- LEDs
- Buzzer

At the same time, indication and operation devices that have been installed as options, e.g. the mimic display driver or fire brigade operating panels, are activated by commands if they offer the possibility of performing a display test.

The test takes 10 seconds and has two phases of 5 seconds each.

**i** 

Depending on the configuration, the 'LED test' command is available as  $\uparrow$  softkey in the 'Main menu'.

#### Testing the indicators and displays

- 1. Select 'Main menu' > 'Settings/administration'.
- 2. Select 'LED test'.
- ⇒ Phase 1 starts: Display is totally white. LEDs are in color mode 1.
- Phase 2 starts:
   Display is totally black.
   LEDs are in color mode 2.

## 5.13 Activation / Deactivation / Reset

You can activate and deactivate outputs, for example 'Sounders'.

Channel inputs, e.g. detectors, may be activated but not deactivated. These can be reset after activation.

When 'Fire controls' is activated, this triggers smoke dampers, elevators, system equipment, and extinguishing equipment (including those with extinguishing gases), for example. You must take appropriate measures to prevent any possible damage.

| Deactivated controls hinder appropriate measures in case of fire!<br>Personal injury and damage to property in the event of a fire.   |
|----------------------------------------------------------------------------------------------------|
| <ul><li>Deploy staff to monitor the deactivated area.</li><li>You must reactivate deactivated controls as soon as possible.</li></ul> |

| Activated parts of the system may actuate alarming and fire control!                                                     |
|----------------------------------------------------------------------------------------------------|
| Personal injury resulting from extinguishing activation.                                                                 |
| The fire brigade is called up unnecessarily.                                                                             |
| <ul> <li>Set the 'Fire controls' to 'Control test'.' in advance.</li> <li>Inform the fire brigade in advance.</li> </ul> |

### 5.13.1 Activating an alarm indicator (AI)

You can activate an  $\uparrow$  alarm indicator, e.g., to check the geographic assignment of a detector. This function is of use for the commissioning or maintenance.

#### 'Activate alarm indicator'

- 1. Select 'Main menu' > 'Topology'.
  - ⇒ The three partial trees of the topology tree are indicated.
- **2.** Select  $\uparrow$  'Detection tree'.
- **3.** Go on navigating through the tree structure to the next detector, using the 'Lower level' ↑ <softkey 2>.
- 4. Highlight a detector.
- 5. Press 'More Options' <softkey 3>.
  - ⇒ The 'Select option' window is open.
- 6. Select the 'Execute commands' option.
  - ⇒ The 'Select command' window is displayed.
- 7. Select the 'Activate alarm indicator' command.
- ⇒ The alarm indicator is activated.

The example below shows navigation in 'Detection tree' to select a detector and activate the alarm indicator:

| Topology<br>Exit with <c></c> |     | Access level 3 |
|-------------------------------|-----|----------------|
| Detection tree                | (1) |                |
| Hardware tree                 | (2) |                |
| Control tree                  | (3) |                |

| Function | Function | LED  |
|----------|----------|------|
| On/Off   | All      | test |

• Select 'Detection tree', continue with <ok>

| 001 Element |   |               | Detection tree |
|-------------|---|---------------|----------------|
| Area        | 1 | Portaphone AG |                |

| L | ower   | More    |
|---|--------|---------|
| I | evel ( | Options |
|   |        |         |

• Select 'Area 1', continue with 'Lower level' <Softkey 2>

| 005     | Elements<br>Portaphone AG |                     | Area 1  |
|---------|---------------------------|---------------------|---------|
| Section | 1                         | Ground floor        |         |
| Section | 2                         | 1st floor           |         |
| Section | 3                         | 1st floor / EDP roo | m       |
| Section | 4                         | 2nd floor           |         |
|         | Upper                     | Lower               | More    |
|         | level                     | level               | Options |

• Select element 'Section 3', continue with 'Lower level' <softkey 2>

| 004  | Elements<br>1st floor / EDP room |                     | Section 3 |
|------|----------------------------------|---------------------|-----------|
| Zone | 9                                | EDP room            |           |
| Zone | 10                               | Power supply room   |           |
| Zone | 11                               | EDP room, false flo | or        |
| Zone | 12                               | EDP room            |           |
|      | Upper                            | Lower               | More      |
|      | level                            | level               | Options   |

• Select element 'Zone 11', continue with 'Lower level' <softkey 2>

| 001     | Element<br>1st floor / EDP room | Zone 11               |
|---------|---------------------------------|-----------------------|
| Detect. | 1                               | EDP room, false floor |

| Upper | Lower | More    |
|-------|-------|---------|
| level | level | Options |

• Select element 'Detect. 1', continue with 'More Options' <softkey 3>

| Selecting option |     |  |
|------------------|-----|--|
| Execute commands | (3) |  |
| Jump to link     | (4) |  |
| Show details     | (5) |  |

• Select 'Execute commands' option, continue with <ok>

| Select command           |     |  |
|--------------------------|-----|--|
| OFF                      | (1) |  |
| Set customer text        |     |  |
| Activate alarm indicator |     |  |
| Select PS MANNED         | (6) |  |
| Select PS UNMANNED       | (7) |  |

- Select 'Activate alarm indicator' command continue with <ok>
- ➡ Command response

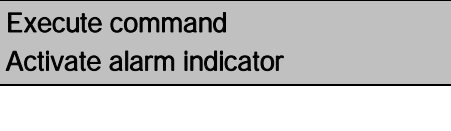

Command executed

### 5.13.2 Deactivating / Activating alarm devices

In the event of an alarm, the  $\uparrow\,$  alarm devices are active and the corresponding LED on the  $\uparrow\,$  PMI is on.

#### Display on the Person Machine Interface

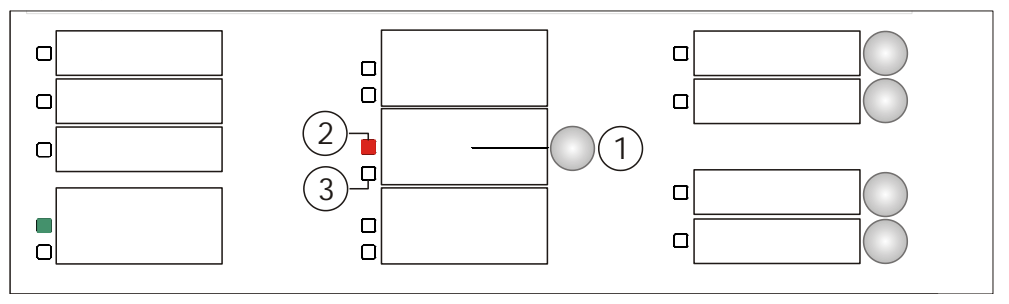

- 1 <Alarm device> button
- 2 LED 'Alarm device Active'
- 3 LED 'Alarm device Fault / Off'

#### Display on the PMI with FBP [AU]

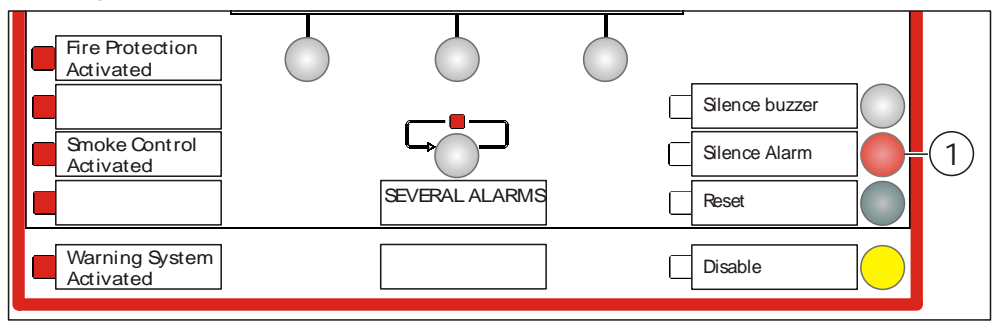

1 <Silence Alarm> button

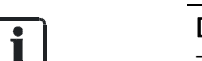

#### Deactivating / activating alarm devices from the PMI with FBP [AU]

To deactivate / activate the  $\uparrow$  alarm devices from the PMI with FBP, you will need the PIN for access level 2.1.

#### Deactivating the alarm devices

- $\triangleright$  An alarm event has occurred.
- Press <Alarm device>.
- ➡ Alarm devices are deactivated.

PMI with FBP [AU]:

- Press <Silence Alarm>.
- Alarm devices are deactivated.

#### Activating deactivated alarm devices

- Press < Alarm device > again.
- ➡ Alarm devices are activated.

PMI with FBP [AU]:

- Press < Silence Alarm> again.
- ➡ Alarm devices are activated.

<u>i</u>

When activated alarm devices have been deactivated after an alarm event, they are automatically re-activated when a new alarm event occurs.

### 5.13.3 Activating / resetting zone

An activated  $\uparrow$  'Zone' without  $\uparrow$  pre-alarm, e.g., a 'Manual zone' of the 'MCP' type, generates a 'ALARM' event.

An activated 'Zone' with pre-alarm, e.g., a 'Automatic zone' with pre-alarm, generates a 'Pre-ALARM'. The 'Zone' must then be activated again so that the 'ALARM' event is generated.

By resetting once, the 'Pre-ALARM' or 'ALARM' events are deleted in a 'Zone'.

### Activating 'Zone'

- 1. Select 'Main menu' > 'Functions'.
  - ⇒ The 'Functions' menu is open.
- 2. Select 'Activate / Deactivate'.
  - A list of all element categories on which a command of the 'Activate / Deactivate' command group can be executed is indicated.
- **3.** Select the 'Zone' element category.
  - ⇒ The 'Enter address' window is open.
- **4.** Press <ok> without entering an address.
  - ⇒ A list with all 'Zones' is open.
- 5. Select an 'Zone' and press <softkey 1>.
  - ⇒ The 'Select command' window is open.
- 6. Select 'Activate'.
- ⇒ 'Zone' is activated.
- $\Rightarrow$  The window with the command response is open.

#### Example for the activation of a 'Zone'

| Functions<br>Exit with <c></c>                           |                          |                 | Access le                                     | vel 2.2           |
|----------------------------------------------------------|--------------------------|-----------------|-----------------------------------------------|-------------------|
| On / Off<br>Test<br>Activate / Deactivate<br>Information | (1)<br>(2)<br>(3)<br>(4) |                 | Configuration<br>Maintenance<br>All functions | (5)<br>(6)<br>(7) |
| Function<br>On/Off                                       |                          | Function<br>All | LED<br>test                                   |                   |

• Select 'Activate / Deactivate' function in the main menu, continue with <ok>

| Selecting element category |     |
|----------------------------|-----|
| Area                       | (1) |
| Zone                       | (2) |
| Sounder                    | (3) |
| RT control                 | (4) |
| Alarming control group     | (5) |

• Select 'Zone' element category, continue with <ok>

| Enter address                            |
|------------------------------------------|
| Zone                                     |
| Confirm with <ok>/Exit with <c></c></ok> |
| Delete with <cursor up=""></cursor>      |

Press <ok> without entering an address

| 004  | Zones    |                  |  |
|------|----------|------------------|--|
| Zone | 1        | FSE Zone1        |  |
| Zone | 2        | Manual Zone 2    |  |
| Zone | 3        |                  |  |
| Zone | 4        |                  |  |
|      | Execute  | Execute commands |  |
|      | Commands | Topology         |  |

• Select 'Execute Commands' <softkey 1>

| Select command |     |  |  |
|----------------|-----|--|--|
| Activate       | (1) |  |  |
|                |     |  |  |

• Select 'Activate', continue with <ok>

#### ➡ Command response

| Execute command<br>Activate |  |
|-----------------------------|--|
| Command executed            |  |

After successful activation of a 'Zone', the event 'ALARM" is shown on the display:

| Fire Bi<br>001 Al | rigade requested<br>∟ARM           |      |   |
|-------------------|------------------------------------|------|---|
| 001<br>!          | Manual FIRE<br>ALARM<br>FSE zone 1 | Zone | 1 |

| Execute  | Show              | More    |
|----------|-------------------|---------|
| Commands | Intervention text | Options |

'ALARM' event

#### Acknowledging 'ALARM'

- Press <Acknowledge>.
- ⇒ The ↑ alarming equipment is switched off.

| Execute command<br>Acknowledge |  |
|--------------------------------|--|
| Command executed               |  |

Table 2: Command response

#### Reset 'Zone'

- 1. Press <Reset>.
  - ⇒ The 'Login/logout' window is open.
- 2. Enter an admissible PIN.
- Sone' is reset.

### 5.13.4 Activating / deactivating fire control

#### Activating a 'Fire control'

- 1. Select 'Main menu' > 'Functions'.
  - ➡ The 'Functions' menu is open.
- 2. Select 'Activate / Deactivate'.
  - A list of all element categories on which a command of the 'Activate / Deactivate' command group can be executed is indicated.

- 3. Select the 'Output Fire control' element category.
  - ⇒ The 'Enter address' window is open.
- 4. Press <ok> without entering an address.
  - ⇒ A list with all 'Fire controls' is open.
- 5. Select an 'Fire control' and press <softkey 1>.
  - ⇒ The 'Select command' window is open.
- 6. Select 'Activate'.
  - ⇒ 'Fire control' is activated.
- ⇒ The window with the command response is open.

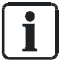

If you cannot activate the control, it is configured in such a way that it can only be activated in access level 3.

# Example for the deactivation of a 'Fire control', in accordance with the method outlined above:

| Functions<br>Exit with <c></c>       |            |               | Access level 2.1 |
|--------------------------------------|------------|---------------|------------------|
| On / Off                             | (1)        | Configuration | (5)              |
| Test                                 | (2)        | Maintenance   | (6)              |
| Activate / Deactivate<br>Information | (3)<br>(4) | All functions | (7)              |
| Function                             | Functio    | n             | LED              |
| On/Off                               | All        |               | test             |

• Select 'Activate / Deactivate', continue with <ok>

| Selecting element category |     |  |
|----------------------------|-----|--|
| Fire control group         | (7) |  |
| Physical channel           |     |  |
| Fire control group         |     |  |
| Output Fire control        |     |  |
| RT channel                 |     |  |

Select 'Output Fire control', continue with <ok>

| Enter address                            |
|------------------------------------------|
| Fire ct 1                                |
| OUTFire 1                                |
| Confirm with <ok>/Exit with <c></c></ok> |
| Delete with <cursor up=""></cursor>      |

• E.g. continue with <ok> without entering an address

| 009     | OUTFire | 9  |                          |
|---------|---------|----|--------------------------|
| OUTFire | ;       | 2  | Lakeside corridor        |
| OUTFire | è.      | 1  | Mountain side corridor   |
| OUTFire | è.      | 2  | Lakeside corridor        |
| OUTFire | è.      | 1  | Elevator shaft 1st floor |
|         | Execute | è  | Execute commands         |
| C       | Comman  | ds | Topology                 |

• Select 'Execute Commands' <softkey 1>

| Select command |     |
|----------------|-----|
| OFF            | (1) |
| Activate       | (4) |
|                |     |
|                |     |

- Select 'Activate' command, continue with <ok>
- ➡ Command response

| Execute command<br>Activate |  |
|-----------------------------|--|
| Command executed            |  |

#### Deactivating a 'Fire control'

Proceed as with activating, but select the command 'Deactivate'.

### 5.13.5 Activating evac controls

- 1. Select 'Main menu' > 'Functions'.
  - ⇒ The 'Functions' window is open.
- 2. Select 'Activate / Deactivate'.
  - A list of all element categories on which a command of the 'Activate / Deactivate' command group can be executed is indicated.
- 3. Select the 'Evac control group' element category.
  - ⇒ The 'Enter address' window is open.
- 4. Press <ok> without entering an address.
  - A list with all 'Evac controls' is open if more than one Evac category has been configured.
- 5. Select an 'Evac control group' and press <softkey 1>.
  - ⇒ The 'Select command' window is open.
- 6. Select 'Activate/sounder EVAC'.
- ⇒ 'Evac control' is activated.
- ⇒ The window with the command response is open.

#### Example for the activation of 'Evac control'

| Functions<br>Exit with <c></c>       |            | Access level 3    |
|--------------------------------------|------------|-------------------|
| On / Off                             | (1)        | Configuration (5) |
| lest                                 | (2)        | Maintenance (6)   |
| Activate / Deactivate<br>Information | (3)<br>(4) | All functions (7) |

| Function | Function | LED  |
|----------|----------|------|
| On/Off   | All      | test |

Select 'Activate / Deactivate' menu item, continue with <ok>

| Selecting element category |     |  |
|----------------------------|-----|--|
| Area                       | (1) |  |
| Zone                       | (2) |  |
| Sounder                    | (3) |  |
| Evac control group         | (4) |  |
| Fire control group         | (5) |  |

Select 'Evac control group' element category, continue with <ok>

| Enter address                            |
|------------------------------------------|
| Evac gr                                  |
| Confirm with <ok>/Exit with <c></c></ok> |
| Delete with <cursor up=""></cursor>      |
| Delete with <cursor up=""></cursor>      |

• Continue with <ok> without entering an address

Due to the fact that in this example only one 'Evac control' has been configured, there is no selection window for selecting 'Evac control' after confirmation with <0k> without address entry.

| Select command              |     |
|-----------------------------|-----|
| Activate/sounder ALERT+EVAC | (1) |
| Activate/sounder EVAC       | (2) |
| Activate/sounder ALERT      | (3) |
| Deactivate                  | (4) |

- Select 'Activate/sounder EVAC' command continue with <ok>
- ➡ Command response

Execute command Activate/sounder EVAC Command executed

## 5.14 Show information

### 5.14.1 Polling alarm counters / remote transmissions

The fire control panel has functions that count alarm events. The number of all alarms can be called up using alarm counter.

There are three different types of alarm counters:

- Every ↑ 'Area' automatically has the function of counting all alarms of the respective 'Area'.
- Every 'RT control' automatically has the function of counting its respective own activation.
- The 'Counter control' is freely configurable and can count all alarms of the 

   'Site', for example. The 'Counter control' is pre-configured as standard for some countries, e.g., AT.

### Polling the alarm counter for an 'Area'

- 1. Press 'Functions' > 'All functions' in the main menu.
  - ⇒ The 'Select element category' window is open.
- 2. Select the 'Area' element category.
  - ⇒ The 'Enter address' window is open.
- 3. Press <ok> without entering an address.

➡ A list with 'Areas' is opened.

4. Select a 'Area' and press ↑ <softkey 1> 'Execute commands'.

⇒ The 'Select command' window is open.

- 5. Select the 'Poll alarm counter' command.
- ⇒ The number of alarms that have been occurred is indicated.

| Execute command    |  |
|--------------------|--|
| Poll alarm counter |  |

Alarm counter value is: 3

Table 3: Example with alarm counter value

### Polling the RT counter

- 1. Press 'Functions' > 'All functions' in the main menu.
  - ⇒ The 'Select element category' window is open.
- 2. Select the 'RT control' element category.
  - ⇒ The 'Enter address' window is open.
- **3.** Press <ok> without entering an address.
  - ⇒ A list with all elements of the 'RT' type is open.
- 4. Select an element and press <softkey 1> 'Execute commands'.
  - ⇒ The 'Select command' window is open.
- 5. Select the 'Poll RT counter' command.
- ⇒ The number of remote transmissions is shown.

#### Displaying the Counter control

The ↑ pre-configuration of the 'Counter control' parts list is country-specific.

- 1. Press 'Functions' > 'Information' in the main menu.
- 2. Select that 'Counter control' is displayed.
- 3. All results for the configured range for 'Counter control' are displayed.

### 5.14.2 Polling the IP address of the 'Station'

- ▷ The 'Station' is networked.
- 1. Select 'Main menu' > 'Topology' > 'Hardware tree'.
- 2. Highlight the 'Station'.
- **3.** Press the 'MoreOptions' softkey.
- 4. Select 'Show details'.
- ⇒ The IP address is displayed in the 'Network' section.

## 5.15 Polling reports

You can poll the following 'Reports' for the elements ↑ 'Station', 'Module', 'Line' or 'Device' in the menu Reports:

- 'Report SW version'/software version: Information on all firmware updates is displayed in the FS720 system. There may be multiple software versions available for one element.
- 'Report HW version'/hardware version: Information is displayed on the hardware version, e.g., the hardware version of a detector.

#### Polling 'Reports' for the 'Station'

- 1. Select 'Main menu' > 'Functions' > 'Reports'.
  - ⇒ The 'Select element category' window is open.
- 2. Select 'Station'.
- 3. Enter the address of the 'Station' and confirm with <ok>.

– or

- 4. Continue without entering an address and confirm with <ok>.
  - ⇒ The 'Select command' window is open.
- 5. To display the software version, select 'Report SW version'.

– or

- 6. To display the hardware version, select 'Report HW version'.
  - ⇒ The selected 'Reports' are displayed.
- 7. Optional: To print out the 'Reports', select 'Print report'.

### Polling 'Reports' for individual 'Modules'

- 1. Select 'Main menu' > 'Functions' > 'Reports'.
  - ⇒ The 'Select element category' window is open.
- 2. Select 'Module'.

You then have two options for selecting a 'Module':

- Selecting 'Module' with an address
- Selecting 'Module' from a list (without entering an address)

#### Selecting 'Module' with an address

- 1. Enter the address of the ↑ 'Station' and the 'Module' and confirm with <ok>.
  - ⇒ The 'Select command' window is open.
- 2. To display the software version, select 'Report SW version'.

– or

- 3. To display the hardware version, select 'Report HW version'.
  - ⇒ The selected 'Reports' are displayed.
- 4. Optional: To print out the 'Reports', select 'Print report'.

#### Selecting a 'Module' from a list

- 1. Continue without entering an address and confirm with <ok>.
  - ⇒ The list of all 'Modules' is displayed.
- 2. Select a 'Module'.
- **3.** Press the 'Execute Commands'  $\uparrow$  softkey.
  - ⇒ The 'Select command' window is open.
- 4. To display the software version, select 'Report SW version'.

– or

- 5. To display the hardware version, select 'Report HW version'.
  - ⇒ The selected 'Reports' are displayed.
- 6. Optional: To print out the 'Reports', select 'Print report'.

## 5.16 Entering the configuration

For example you can undertake the following settings in the menu 'Configuration':

- Switch ↑ 'Manned operation' / ↑ 'Unmanned operation'
- Set times for 'Unmanned operation'
- Set ↑ parameter sets for 'Manned operation' and 'Unmanned operation'
- Set customer text

#### Configuring the ↑ site

- 1. Select 'Main menu' > 'Functions'.
  - ⇒ The 'Functions' menu is open.
- **2.** Select 'Configuration'.
  - A list of all element categories on which a command of the 'Configuration' command group can be executed is indicated.

- 3. Select the element category you want to configure.
  - ⇒ The 'Enter address' window is open.
- 4. Press <ok> without entering an address.
  - $\Rightarrow$  A list with all elements is open.
- 5. Select an element and press  $\uparrow$  <softkey 1>.
  - ➡ The 'Select command' window is open.
- 6. Select a command.
- ⇒ The command is executed.

## 5.17 Auto-configure station

With the 'Auto-configure station' function you can commission a newly installed † 'Station' immediately and without any additional settings.

| ! | NOTICE                                                  |  |  |
|---|---------------------------------------------------------|--|--|
|   | Overwriting an existing configuration                   |  |  |
|   | An existing customer-specific configuration is lost.    |  |  |
|   | First save an existing customer-specific configuration. |  |  |

i

The 'Auto-configure station' process takes a few minutes, depending on the  $\uparrow\,$  site size.

1. Select 'Main menu' > 'Topology'.

⇒ The 'Topology' menu is open.

2. Select ↑ 'Hardware tree'.

⇒ A list with all 'Stations' is displayed.

- **3.** Select a 'Station'.
- 4. Press 'More options'.
  - ⇒ The 'Select option' window is open.
- 5. Select 'Auto-configure station'.
- $\Rightarrow$  'Station' is  $\uparrow$  auto-configured.

## 5.18 Auto-configure line

The 'Line' element category in the 'Maintenance' menu facilitates the reading-in of the current topology, for example. This creates part of the elements in the ↑ 'Detection tree'.

| ! | NOTICE                                                         |  |  |
|---|----------------------------------------------------------------|--|--|
|   | Overwriting an existing configuration                          |  |  |
|   | Parts of an existing customer-specific configuration are lost. |  |  |
|   | First save an existing customer-specific configuration.        |  |  |

### Auto-configuring a line:

- **1.** Select 'Main menu' > 'Topology'.
  - ⇒ The 'Topology' window is open.
- 2. Select ↑ 'Hardware tree'.
  - ⇒ The 'Element' window is open.
- 3. Select a  $\uparrow$  'Station' and press the 'Lower level'  $\uparrow$  <softkey>.
  - ⇒ The elements of 'Station' are displayed.
- **4.** Select the corresponding 'C-NET line card (onboard/FCL2001)' Module and press the 'Lower level' <softkey>.
  - ⇒ All lines of 'C-NET line card (onboard/FCL2001)' are indicated.
- 5. Select a line and press 'More Options'' <softkey>.
  - $\Rightarrow$  The 'Select option' window is open.
- 6. Select 'Execute commands' and confirm with <ok>.
  - ⇒ The window including the possible commands is displayed.
- 7. Select the 'Auto-configure line' command and confirm with <ok>.
- $\Rightarrow$  The line is  $\uparrow$  auto-configured.

### Example of auto-configuration

| Main menu<br>Exit with <c></c> |     |                         | Access | s level 3 |
|--------------------------------|-----|-------------------------|--------|-----------|
| Message summary                | (1) | Element search          |        | (5)       |
| Functions                      | (2) | Event memory            |        | (6)       |
| Favorites                      | (3) | Login/logout            |        | (7)       |
| Topology                       | (4) | Settings/administration |        | (8)       |
| Function                       |     | Function                | LED    |           |
| On/Off                         |     | All                     | test   |           |

• Select 'Topology', continue with <ok>

| Topology<br>Exit with <c></c> |     | Access level 3 |
|-------------------------------|-----|----------------|
| Detection tree                | (1) |                |
| Hardware tree                 | (2) |                |
| Control tree                  | (3) |                |

| Function | Function | LED  |
|----------|----------|------|
| On/Off   | All      | test |

• Select 'Hardware tree', continue with <ok>

| 001 Element |   |               | Hardware tree |
|-------------|---|---------------|---------------|
| Station     | 1 | Main building |               |

| Lower | More    |
|-------|---------|
| level | Options |

#### Select 'Station 1', continue with 'Lower level' <softkey 2>

| 005<br>FC2020 | Elements<br>Main building |               | Station 1              |
|---------------|---------------------------|---------------|------------------------|
| Module        | 1                         | Periphery bo  | bard                   |
| Module        | 2                         | C-NET line of | card (onboard/FCL2001) |
| Module        | 3                         | C-NET line of | card (onboard/FCL2001) |
| Module        | 4                         | Communicat    | tion interfaces        |
|               | Upper                     | Lower         | More                   |
|               | level                     | level         | Options                |

• Select 'Module 2', continue with 'Lower level' <softkey 2>

| 007 Elements<br>C-NET line care | d (onboard/FCL2001) |       | Module 2 |
|---------------------------------|---------------------|-------|----------|
| Line                            | 1                   |       | Line     |
| Line                            | 21                  |       | Line     |
| Line                            | 22                  |       | Line     |
| Line                            | 31                  |       | Line     |
| Uppe                            | r                   | Lower | More     |
| level                           |                     | level | Options  |

• Select 'Line 1', continue with 'More Options' <softkey 3>

| Selecting option |     |
|------------------|-----|
| Execute commands | (3) |
| Show details     | (5) |
|                  |     |

• Select 'Execute commands', continue with <ok>

| Select command            |     |
|---------------------------|-----|
| Read in installed devices | (1) |
| Detector line OFF         | (2) |
| Auto-configure line       |     |
| Set customer text         | (4) |
| Accept replaced devices   | (6) |

- Select 'Auto-configure line', continue with <ok>
- $\Rightarrow$  The line is auto-configured.

## 5.19 Enabling / Disabling Cerberus Remote

Using Cerberus-Remote, you can represent the ↑ Person Machine Interface of a ↑ 'Station' on the PC. Depending on the mode, you can display the Person Machine Interface or display and operate. The 'Station' that is to be represented with Cerberus-Remote must be enabled.

You can grant the enable from all 'Stations' that have the 'Station' for which enabling is required in their  $\uparrow$  visibility.

You can also enable Cerberus-Remote permanently in the configuration with Cerberus-Engineering-Tool.

To enable Cerberus-Remote on a 'Station', a ↑ license key must be installed on the 'Station'. The license key must support the Cerberus-Remote function. Without a license key, no commands are available on the Cerberus-Remote element.

i

i

You will find more information about license keys in document A6V10210362. See chapter 'Applicable documents'.

#### **Enabling Cerberus-Remote**

- $\triangleright$  License key is installed.
- **1.** Select 'Main menu' > 'Functions'.
  - ⇒ The 'Functions' window is open.
- 2. Select 'Maintenance' and confirm with <ok>.
  - A list of all element categories on which a command of the 'Maintenance' command group can be executed is indicated.
- 3. Select 'Cerberus-Remote'.
  - ⇒ The 'Enter address' window is open.
- **4.** Enter the number of the 'Station on which Cerberus-Remote is to be enabled and confirm with <ok>.
  - ⇒ The 'Select command' window is open.
- 5. Select the 'Enable full access' command and confirm with <ok>.
- Enabling for viewing and operating the 'Station' with Cerberus-Remote is granted.

or

- Select the 'Enable view access' command and confirm with <ok>.
- ⇒ Enabling for viewing the 'Station' with Cerberus-Remote is granted.

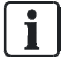

The 'Enable full access' and 'Enable view access' commands cannot be selected when enabling has already been granted. For the purpose of disabling Cerberus-Remote, the 'Disable access' command is available instead in the command section.

### **Disabling Cerberus-Remote**

If Cerberus-Remote is enabled but there is no connection to Cerberus-Remote, you can inhibit the enable with the 'Disable access' command. Proceed as described above and select the corresponding command.

If Cerberus-Remote is enabled for operation and the connection to Cerberus-Remote has been established, each operating attempt on the  $\uparrow$  'Station' opens the following window:

#### Window to abort the connection with Cerberus-Remote

Cerberus-Rem. operation Abort Cerberus-Rem. connect. Exit with <C> Confirm with <ok>

- Press <ok>
- ⇒ Connection with Cerberus-Remote is broken.
- ⇒ Enabling for Cerberus-Remote is disabled.

## 5.20 Connecting Cerberus Remote

Cerberus-Remote can only ever be connected with one  $\uparrow$  'Station' at a time. The connection can be established locally or via the 'Global Access Point' ( $\uparrow$  GAP). For this purpose, there must be a  $\uparrow$  license key installed in the 'Station' that is to be displayed with Cerberus-Remote. The license key must support the Cerberus-Remote function.

Cerberus-Remote has the same ↑ visibility as the connected 'Station'. You can use Cerberus-Remote in a fire detection installation with networked 'Stations' to gain global visibility. Just one license key is needed for this per network if the license key is installed in a 'Station' with global visibility.

**i** 

i

You will find more information about license keys in document A6V10210362. See chapter 'Applicable documents'.

The possible 'Enable full access' or 'Enable view access' operation modes must be enabled before connecting to the 'Station'. The possible operation modes can also be permanently enabled in the configuration with Cerberus-Engineering-Tool.

#### Establishing connection

- 1. Select 'Cerberus-Engineering-Tool' > 'Task Card 'Cerberus-Remote''.
- 2. Select 'Menu bar' > 'Cerberus-Remote' > 'Connect'.
  - $\Rightarrow$  A window with the selection of the connection type is indicated.

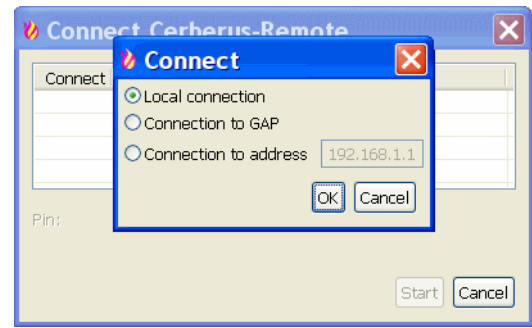

- 3. Select the required type of connection and confirm with 'OK'.
  - ⇒ A window with the list of all 'Stations' of the 'Site' is indicated.
- 4. Highlight the corresponding 'Station'.
- 5. Enter your PIN.
- 6. Click on 'OK'.
- ⇒ The connection is established.

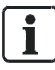

The connection with a 'Station' is shown by the ↑ Person Machine Interface (display, LEDs, keys) transmitted.

The 'Cerberus-Remote access' operation mode is indicated by a red frame around the Person Machine Interface.

An enable granted for Cerberus-Remote is retained when a 'Station' restarted.

## 5.21 Setting up Cerberus Remote link with integrated IP

#### Situation and motivation

- In addition to local connection, 'Cerberus-Remote' can be used to establish a connection to a ↑ 'Station' using a network and IP address.
- You might want to view various 'Stations' with 'Cerberus-Remote'.
- We would recommend avoiding the repeated entering of IP addresses when repeatedly establishing connections to 'Stations'.

#### Option

- Execution of 'Cerberus-Remote' with additional parameters (IP address and PIN).
- Save modified program execution as  $\uparrow$  link.

#### Procedure

- Start Cerberus-Remote as its own application (FX2020) and not from the corresponding task card in Cerberus-Engineering-Tool (FX2030).
- 1. Right-click the link in 'Start' > 'Siemens' > 'FX2020' > ... to go to the executable 'Cerberus-Remote' file and copy the link to the clipboard or an editor.
- 2. Add following parameters to program execution:
  - IP address for GAP.
  - Host ID for 'C-WEB'-'Station' to be viewed with 'Cerberus-Remote'.
  - PIN for 'Access level' 3.

⇒ Modified program execution with integrated IP is created.

Example:

```
C:\Program Files\Siemens\F-FX2020\XL_en_1-V2.1>F-FXS2009.exe"
-visualizer ip=192.168.200.1 host=1 pin=0000
```

Test program execution command using 'Start' > 'Execute'

#### Creating link on desktop

- 1. Right-click on desktop and select 'New' > 'Link'.
- 2. Copy tested, modified program execution command to input field.
- 3. Confirm with 'Continue' and give link a name.
- 4. Click on 'Finish'
- ⇒ Link with modified program execution and integrated IP is set up.

## 5.22 Operating Cerberus Remote

You can operate Cerberus-Remote with the mouse or with the PC keyboard. The operating functions of the keys shown are identical with those on the Station'.

## 5.23 Specifying the operation mode for Cerberus Mobile

Specification of operation mode on the 'Station'

The 'Cerberus Mobile' element must be configured manually in Cerberus-Engineering-Tool' for a  $\uparrow$  'Station'.

You can configure a permanent operation mode for 'Cerberus Mobile' in 'Cerberus-Engineering-Tool'. If 'Permanent Cerberus Mobile access' is configured, you do not need to define the operation mode on the 'Station'.

- 1. Select 'Main menu' > 'Topology'.
- 2. Select the ↑ 'Hardware tree' subtree.
- 3. Navigate to 'Station' > 'Mobile'.
- **4.** Press the 'More Options' ↑ softkey.
- 5. Select 'Execute Commands' and confirm with <ok>.
  - ⇒ The 'Select command' window is open.
- 6. Select the 'Enable full access' or 'Enable view access' command and confirm with <ok>.
- ⇒ The operation mode for 'Cerberus Mobile' is now specified.

#### Deactivation of operation mode on the 'Station'

If you have permanently configured the operation mode in 'Cerberus-Engineering-Tool', you must deactivate the operation mode in 'Cerberus-Engineering-Tool'.

Proceed as for 'Specification of operation mode on the 'Station" and select the Disable access' command in the 'Select command' window.

## 5.24 Enabling a smartphone

You can use Cerberus Mobile in a fire detection installation with networked ↑ 'Stations' to gain global 'Visibility'. Just one ↑ license key is needed for this per network in the 'Station' to which 'Cerberus Mobile' is connected.

You will find more information about license keys in document A6V10210362. See chapter 'Applicable documents'.

To enable a smartphone at the 'Station', proceed as follows:

- You have specified the Visibility for smartphones in 'Cerberus-Engineering-Tool'.
- $\triangleright$  You have specified the operation mode for Cerberus Mobile at the 'Station'.
- $\triangleright$  You have established a connection with the 'Station' on your smartphone.
- ▷ You have installed 'Cerberus Mobile' on your smartphone.
- ▷ You have started 'Cerberus Mobile' on your smartphone.

i

i

i

- ▷ The 'New client found' message is displayed. The IMEI number of the smartphone is displayed for identification purposes. For more information, see the example display at the end of this chapter.
- 1. Select 'Client' or, in the 'Message summary' main menu, select the 'Information' menu followed by 'Client'.
- 2. Press the 'Execute Commands' ↑ softkey.
- 3. Optional: Select the 'Set customer text' command.
- **4.** Optional: Enter the required Customer text for the smartphone and confirm with <ok>.
  - ⇒ The Customer text for the smartphone has now been entered.
- 5. Select the 'Accept Cerberus Mobile client' command and confirm with <ok>.
- ⇒ The smartphone is enabled on the 'Station'.

| Remote transmission acti<br>004 Information | vated                     |                         |
|---------------------------------------------|---------------------------|-------------------------|
| Client<br>837622498004                      | 1/1                       | New client found<br>004 |
| Execute<br>Commands                         | Show<br>Intervention text | More<br>Options         |

Table 4: Example display: Smartphone visible on station

You will find more information about 'Cerberus Mobile' in document A6V10418718. See chapter 'Applicable documents'.

## 5.25 Removing a smartphone

To remove a smartphone from a  $\uparrow$  'Station', proceed as follows:

- 1. Select 'Main menu' > 'Topology'.
  - ⇒ The three partial trees of the topology tree are indicated.
- 2. Select ↑ 'Hardware tree'.
- 3. Select the 'Station'.
- 4. Select 'Mobile'.
- 5. Select the smartphone.
- 6. Press the 'Execute Commands' ↑ softkey.
- 7. Select the 'Remove Cerberus Mobile client' command and confirm with <ok>.
- ⇒ The smartphone is removed at the 'Station'.

## 5.26 Polling / Deleting the event memory

# i

As an alternative to the indication of the event memory on the ↑ 'Station', the data of the event memory may also be transmitted to a PC in a standard format. To do so, a PC with a configuration tool must be connected to the 'Station'. You will find more information in document 'A6V10210424'.

### Polling the event memory

- 1. Select 'Main menu' > 'Functions'.
  - ⇒ The 'Functions' menu is open.
- 2. Select 'Event memory'.
  - ⇒ The 'Select station' window is open.
- 3. Select the 'Station' you want.
- ➡ The list of all events for 'Station' is displayed.
- ⇒ Using the ↑ softkeys 1–2, you can now filter by category, or date/time.

#### Navigating in the event memory

Entering a 3-digit number in the event memory (e.g.: 1, 132, 500) and confirming by pressing  $\langle ok \rangle$  takes you straight to the corresponding entry.

#### Deleting the event memory

- 1. Select 'Main menu' > 'Functions'.
  - ⇒ The 'Functions' window is open.
- 2. Select 'Maintenance' and confirm with <ok>.
  - A list of all element categories on which a command of the 'Maintenance' command group can be executed is indicated.
- 3. Select 'Station'.
  - ⇒ The 'Enter address' window is open.
- **4.** Enter the number of the 'Station' on which you want to delete the event memory and confirm with <ok>.
  - ⇒ The 'Select command' window is open.
- 5. Select the 'Delete event memory' command and confirm with <ok>.
- ⇒ The event memory of the selected 'Station' is deleted.

## 5.27 Settings / Administration

#### 5.27.1 Change language

are integrated.

Ĭ.

#### Preferred language

The preferred firmware language is specified when creating the  $\uparrow$  'Site' in Cerberus-Engineering-Tool. The preferred language is displayed each time the 'Site' configuration has been loaded into the ↑ 'Station' and each time the 'Station' is restarted. You will find more information on changing the preferred 'Site' language in document A6V10210424. See chapter 'Applicable documents'.

Depending on the country-specific ↑ BDV, either one or two firmware languages

#### 'Change language'

- 1. Select 'Main menu' > 'Settings/administration'.
- 2. Select the 'Change language' command.
- ⇒ If a second language is not integrated, this information is displayed: 'Only 1 language is available'.
- The language will be changed. ⇔

After restarting the station, the language setting remains the same.

#### 5.27.2 PIN administration

You can change an existing PIN and create a new PIN or delete a PIN with the corresponding authorization.

| A WARNING                                                   |
|-------------------------------------------------------------|
| System manipulation of                                      |
| Change the preset                                           |
| <ul> <li>Create an 8-figure<br/>Siemens; see PIN</li> </ul> |

lue to unauthorized access

PIN.

PIN according to the IT security requirements from quidelines.

#### PIN administration not available

If PIN administration is not available at the station, you must configure the PINs in Engineering Tool. You will find more information in document A6V10210424.

i

#### 'Change PIN'

- 1. Select 'Main menu' > 'Settings/administration' > 'Manage PINs'.
- 2. Select the 'Change PIN' menu item.
- 3. Enter the PINs in accordance with the input fields and confirm with <ok>.
- ⇒ The PIN has been changed.

| Change PIN      |                                 |
|-----------------|---------------------------------|
|                 |                                 |
| Old PIN:        | ******                          |
| New PIN:        | *****                           |
| Verify new PIN: | *****                           |
|                 |                                 |
| Confirm wi      | ith <ok>/Exit with <c></c></ok> |
| Delete          | with <cursor up=""></cursor>    |

### 'Create PIN'

- > You have the required authorization level.
- 1. Select 'Main menu' > 'Settings/administration' > 'Manage PINs'.
- 2. Select the 'Create PIN' menu item.
- 3. Enter an admissible access level.
- 4. Enter the PIN in accordance with the input fields and confirm with <ok>.
- ⇒ A new PIN has been created.

| Create PIN                                                                       |
|----------------------------------------------------------------------------------|
| Access level:<br>Enter PIN: *******<br>Verify PIN: *******                       |
| Confirm with <ok>/Exit with <c><br/>Delete with <cursor up=""></cursor></c></ok> |

#### 'Delete PIN'

- ▷ PIN is present.
- > You have the required authorization level.
- 1. Select 'Main menu' > 'Settings/administration' > 'Manage PINs'.
- 2. Select 'Delete PIN'.
- 3. Enter the PIN in accordance with the input fields and confirm with <ok>.
- ➡ PIN has been deleted.

| Delete PIN |                                     |
|------------|-------------------------------------|
| Enter PIN: | ****                                |
| Confi      | rm with <ok>/Exit with <c></c></ok> |
| D          | elete with <cursor up=""></cursor>  |

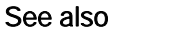

PIN guidelines  $[\rightarrow 22]$ 

### 5.27.3 Setting the buzzer sound level

You can set the sound level of the ↑ 'Station' buzzer on four levels or switch it off.

| NOTICE                                                         |  |
|----------------------------------------------------------------|--|
| Buzzer volume too low                                          |  |
| Non-compliance with EN 54-2 Para 12.10.2                       |  |
| <ul> <li>Set the buzzer sound level to the maximum.</li> </ul> |  |

As per EN 54-2, the minimum sound level at a distance of 1 m must reach the following values, measured under open air conditions:

-60 dB (A) for announcing fire alarm signals

-50 dB (A) for announcing fault messages

#### 'Set buzzer volume'

- 1. Select 'Main menu' > 'Settings/administration' > 'Set buzzer volume'.
  - ⇒ The 'Set buzzer volume' window is open.
- 2. Select the desired settings in the list.
- ⇒ The buzzer sound level has been set.

### 5.27.4 Adjusting the display brightness

You can set the display brightness on five levels between 'Off', 25 %, and 100 %.

### 'Change display brightness'

- 1. Select 'Main menu' > 'Settings/administration' > 'Display settings'.
  - ⇒ The 'Display settings' window is open.
- 2. Select 'Change display brightness'.
  - ⇒ The window for the adjustment is open.
- 3. Select the desired settings in the list.
- ⇒ The display brightness has been adjusted.

### 5.27.5 Setting time and date

You will have to reset the clock if the fire control panel has been de-energized. In countries with central European summer time (CEST), the system clock automatically switches between daylight savings time and regular time.

#### 'Enter date / time'

- 1. Select 'Main menu' > 'Settings/administration' > 'System commands'.
  - ⇒ The 'System commands' window is open.
- 2. Select 'Set system time'.
  - ⇒ The 'Enter date / time' window is open.
- **3.** Enter the date and time and/or confirm with <ok>.
  - ➡ The cursor jumps to the next field and terminates the input after the last field.
- ⇒ Adjusted or confirmed date and time are set.

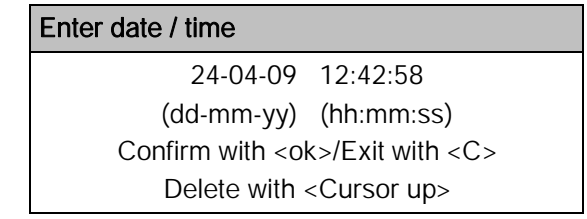

Table 5: Input window for time and date
## 5.28 Entering/Changing customer text

You can enter customer text for any element on the control panel, independently of Cerberus-Engineering-Tool.

Once customer text has been entered or changed, the updated display is only shown the next time the element is accessed. Entering or changing customer text does not lead to a reboot.

### 'Set customer text'

- 1. Select an element
- 2. Press the 'Execute Commands' ↑ softkey.
- 3. Select the 'Set customer text' command.
- 4. Enter the desired customer text and confirm the entry with <ok>.
- ⇒ The customer text has been entered.

### Changing customer text

Proceed in the same way as when entering customer text but change the existing customer text.

#### See also

- Entry of numbers and letters  $[\rightarrow 44]$
- Selecting elements or events  $[\rightarrow 72]$

## 5.29 Insert printing paper

The printer can also be installed rotated 180°.

### Opening the printer and changing the paper roll

- 1. Press and hold the green button.
- 2. Fold the cover down with the other hand. NOTICE! Ensure that the two lugs at the top right and left of the cover do not break off.
- 3. Remove the reel of the old paper roll from the paper drum.
- 4. Place the new paper roll into the paper drum. **Information**: Please make sure that the side that will be unwound is at the back of the drum and that the loose end of the paper is facing upwards.
- 5. Pull the loose end of the paper up and out of the paper drum until it approximately covers the green button.
- 6. Hold the end of the paper in position.
- 7. Fold the cover up and insert it back into the housing until you hear an audible 'click' sound.
- 8. Remove excess paper by tearing it along the serrated edge.
- ⇒ The printer is ready.

**i** 

i

You will find detailed information on inserting the paper roll in the manufacturer's operating instructions. The operating instructions can be downloaded by entering the manufacturer product number '915CW180100322' at https://www.custom4u.it/.

# 5.30 Switching off the printer

You can  $\uparrow$  switch off the printer with a command.

### Switching off the printer

- 1. Press <Menu>.
  - ➡ The main menu is open.
- 2. Press 'Function On/Off' ↑ <softkey 1>.
  - ⇒ The window with element categories and elements is indicated.
- 3. Select the 'Printer' element and press <softkey 1>.
  - ⇒ The window with the command selection is open.
- 4. Select the 'OFF' command and confirm with 'ok'.
- ⇒ The printer is switched off.

To switch on a printer that has been switched off, proceed as when switching the printer off but select the 'ON' command.

### 5.31 Show version

You will find the version of the  $\uparrow$  'Station' and the configuration data in  $\uparrow$  'Hardware tree'.

### Version indication

- 1. Select 'Main menu' > 'Topology'.
  - ⇒ The three partial trees of the topology tree are indicated.
- 2. Select 'Hardware tree'.
- 3. Select the 'Station'.
- **4.** Press the 'More Options' ↑ softkey.
  - ⇒ The 'Select option' window is open.
- 5. Select 'Show details'.
- ⇒ The version of the 'Station' and configuration data are indicated.

b

# 6 System functions

#### See also

Event categories [ $\rightarrow$  235]

# 6.1 Note on the configuration of the local fire detection installation

Each fire detection system is individually configured. The configuration has an impact on the operation. You can see the configuration of your fire detection installation in the following table.

| Parameters                                                               | Configuration               |
|--------------------------------------------------------------------------|-----------------------------|
| Operation level access                                                   | O via password              |
|                                                                          | O via key switch            |
| Remote transmission of 'ALARMS'                                          | O yes                       |
|                                                                          | O no                        |
| Alarm sequence taking into account the staff present on site             | O yes                       |
|                                                                          | O no                        |
| Switching from 'Manned operation' to 'Unmanned operation'                | O automatic                 |
|                                                                          | O manual                    |
| Automatic switching time from 'Manned operation' to 'Unmanned            | O indicated                 |
| operation'                                                               | O not indicated             |
| Automatic switching time from 'Manned operation' to 'Unmanned operation' | O not activated             |
| Delay t1                                                                 | minutes                     |
| Delay t2                                                                 | minutes                     |
| Switchover                                                               | O automatic                 |
| Summer time / Winter time                                                | O manual                    |
| Remote transmission of 'Faults'                                          | O yes                       |
|                                                                          | O no                        |
| Function Evacuate                                                        | O activated                 |
|                                                                          | O not activated             |
| Access to acknowledgement                                                | O always possible           |
|                                                                          | O via password / key switch |
| 'Faults' must be reset                                                   | O yes                       |
|                                                                          | O no                        |
| 'Faults' are generally immediately transmitted to the receiving centre   | O yes                       |
|                                                                          | O no                        |
| Manual call points in mixed detector zones always trigger an             | O yes                       |
| 'ALARM', even when the detector zone is switched off                     | O no                        |
| Maximum operation time without mains supply                              | hours                       |
| Building plan handed over                                                | on                          |
|                                                                          | by                          |

**Building Technologies** 

Fire Safety

# 6.2 Operating condition

A fire detection installation is ready for operation when the fire control panel is supplied with energy and no other operation condition is indicated.

As soon as an event occurs in the  $\uparrow$  'Station' which deviates from operational readiness, this event is indicated and the 'Station' changes to the condition corresponding to the type of event.

'Station' may be in several conditions simultaneously:

- 'ALARM' (fire detection condition)
- 'FAULT' (fault message condition)
- 'ISOLATION' (isolation condition)
- 'DETECTOR TEST' (test status)
- ↑ Normal operation (operational readiness)

### Indication of the operating condition

- The operating condition is indicated on the ↑ PMI:
  - Visually and acoustically by LEDs, buzzers and on the display.

### 6.3 Operation modes

The fire detection installation has the following operation modes:

- A Normal operation
  - † 'Manned operation'
  - ↑ 'Unmanned operation'
- Test
- 'Isolation'
  - '--Renovation mode'

### 6.3.1 Normal operation

In normal operation 'ALARMS' are evaluated and processed in accordance with the  $\uparrow$  'Manned operation' or  $\uparrow$  'Unmanned operation' operation mode.

### Normal operation is described in the following:

- The detectors are set to normal sensitivity level, in accordance with the relevant ↑ parameter set.
- The fire detection installation is ready to receive danger messages ('ALARMS') and fault messages.
- The 'System On' LED lights up.

In normal operation, the fire detection installation may be in the 'Manned operation' or 'Unmanned operation' operation mode. In the 'Manned operation' operation mode, the 'Premises manned' LED is on.

### 'Manned operation'

In the 'Manned operation' operation mode, events can be processed via  $\uparrow$  'AVC' or  $\uparrow$  'IC'.

The remote transmission of an 'ALARM' may be delayed, for example, and an operator may verify 'ALARMS' or 'Faults' that have occurred.

### 'Unmanned operation'

In the 'Unmanned operation' operation mode, events are directly handled in accordance with the configuration, without taking into account the 'AVC' or 'IC'.

This means e.g. that remote transmission of an 'ALARM' is effected without delay. Global alarming is activated immediately.

### 6.3.2 Isolation

You can ↑ switch off 'Zones' with automatic or non-automatic detectors in special situations, e.g., during construction work.

When parts of the fire detection installation are switched off, the fire detection installation is in 'ISOLATION' condition and operation mode.

The 'ISOLATION' LED on the Person Machine Interface is on.

In 'ISOLATION' operation mode neither 'ALARMS' nor 'Faults' from the parts of the ↑ site that have been switched off can be evaluated.

You can set isolations with or without a time limit.

#### See also

Switching off / Switching on  $[\rightarrow 51]$ 

### 6.3.3 Renovation

In the ' --Renovation mode' operation mode, the detector  $\uparrow$  parameter sets are changed as follows:

- No evaluation possible by the optical part of the detector.
- A static evaluation by the thermal part of the detector is possible, however, without the evaluation of the temperature difference.

The 'ISOLATION' LED on the  $\uparrow$  PMI is on as soon as a part of the  $\uparrow$  site has been set to ' --Renovation mode'.

### 6.4 Normal operation

In normal operation 'ALARMS' are evaluated and processed in accordance with the  $\uparrow$  'Manned operation' or  $\uparrow$  'Unmanned operation' operation mode.

### Normal operation is described in the following:

- The detectors are set to normal sensitivity level, in accordance with the relevant ↑ parameter set.
- The fire detection installation is ready to receive danger messages ('ALARMS') and fault messages.
- The 'System On' LED lights up.

In normal operation, the fire detection installation may be in the 'Manned operation' or 'Unmanned operation' operation mode. In the 'Manned operation' operation mode, the 'Premises manned' LED is on.

### 'Manned operation'

In the 'Manned operation' operation mode, events can be processed via  $\uparrow$  'AVC' or  $\uparrow$  'IC'.

The remote transmission of an 'ALARM' may be delayed, for example, and an operator may verify 'ALARMS' or 'Faults' that have occurred.

### 'Unmanned operation'

In the 'Unmanned operation' operation mode, events are directly handled in accordance with the configuration, without taking into account the 'AVC' or 'IC'.

This means e.g. that remote transmission of an 'ALARM' is effected without delay. Global alarming is activated immediately.

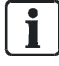

# 6.5 Test

### 6.5.1 Detector test

The 'Detector test' is a hardware function test for the devices and their assignment to  $\uparrow$  'Detection tree'.

In 'Detector test' the fire detection installation has the following properties:

- The automatic detectors are set to high sensitivity.
- No alarm is triggered, but a 
  test activation is indicated as a message, logged in the event memory and printed out if need be.
- 1 Alarm devices or controls are not activated except for the following:
  - The 'External AI activation in detector/walk test' setting can define if the output of the detector is activated in 'Zone' in the 'Detector test' or 'Walk test' modes.
- No danger messages or fault messages are generated.
- With a superordinate function, all 'Zones' of the 'Section' or 'Area' for the 'Detector test' can be selected.

An activated detector from a detector zone in 'Detector test' test mode generates a test activation message instead of a  $\uparrow$  danger level. No alarm devices or controls are activated.

After termination of the 'Detector test', the normal detector sensitivity is set again to that prior to beginning the 'Detector test'.

The 'Detector test' can be configured with a time out for terminating the test mode.

### 6.5.2 Installation test

The 'Installation test' is a test of all functions of the complete fire detection installation including the 'Fire control' and alarming in normal operation.('No messages in system').

In 'Installation test' test mode the fire detection installation has the following properties:

- The automatic detectors are set to high sensitivity to avoid long waiting times when the detectors are activated.
- The alarm is activated.
- The ↑ alarm devices and controls are activated.
- With a superordinate function, all 'Automatic zones' of the 'Section' or 'Area' for the 'Installation test' can be selected.

| ٠  |   |
|----|---|
|    |   |
| ж. |   |
|    | i |

#### No activation of manual call point zones

Manual call point zones are not activated in the 'Installation test'. The 'Installation test' is not available for manual call point zones.

i

#### Flashing behavior of the detector in test mode

If the 'Installation test' is activated for a zone, the internal alarm indicators of the detectors in the zone indicate the test mode by a particular flashing behavior. At the same time, the internal alarm indicators of manual call points indicate normal operation, since the 'Installation test' is not available for manual call point zones.

You will find more information on the flashing behavior of the internal alarm indicator in the technical manual of the corresponding detector.

### 6.5.3 Walk test

The 'Walk test' is a hardware function test for the devices and their assignment to † 'Detection tree'. Additionally, the activation of 'Sounders' is tested.

In 'Walk test' test mode the fire detection installation has the following properties:

- The automatic detectors are set to high sensitivity.
- No alarm is triggered, but a test activation is indicated as a message, logged in the event memory and printed out if need be.
- Alarm devices or controls are not activated except for the following:
  - The 'External AI activation in detector/walk test' setting can define if the output of the detector is activated in 'Zone' in the 'Detector test' or 'Walk test' modes.
- No danger messages or fault messages are generated.
- With a superordinate function, all 'Zones' of the 'Section' or 'Area' for the 'Walk test' can be selected.
- All 'Sounders' of a control panel are activated.
- The 'Detector test' LED on the ↑ Person Machine Interface is on.

An activated detector from a detector zone in 'Walk test' test mode generates a test activation message instead of a  $\uparrow$  danger level. No alarm devices or controls are activated.

After termination of the 'Walk test' the normal detector sensitivity is set again to that prior to beginning the 'Walk test' and the 'Detector test' LED is off.

The 'Walk test' test mode can be configured with a time out for terminating the test mode.

### 6.5.4 Control test

The 'Control test' tests the function of the configured 'Controls' as in normal operation, but the outputs are not activated.

In 'Control test' test mode the fire detection installation has the following properties:

- The 'Controls' are in normal operation and generate a corresponding message on activation:
  - Activation by a cause
  - Activation by a command
- With a superordinate function, the 'Controls' can be carried out at the corresponding 'Control' group level.

For example, this test mode can be combined with the 'Installation test'.

### 6.5.5 Test variants

As a test variant, for example, the controls in 'Control test' can be switched and then the 'Installation test' can be carried out.

Additional test variants are as follows:

### Testing the alarming equipment

- 'RT control'
  - The 'Test activation' function activates the ↑ effects for 30 s and is then automatically deactivated

#### Alarm simulation

An alarm can be simulated by activating a detector zone via a command. With this,  $\uparrow$  'Pre-ALARM' and alarm can be activated.

i

# 6.6 Isolation

You can ↑ switch off 'Zones' with automatic or non-automatic detectors in special situations, e.g., during construction work.

When parts of the fire detection installation are switched off, the fire detection installation is in 'ISOLATION' condition and operation mode.

The 'ISOLATION' LED on the Person Machine Interface is on.

In 'ISOLATION' operation mode neither 'ALARMS' nor 'Faults' from the parts of the ↑ site that have been switched off can be evaluated.

You can set isolations with or without a time limit.

#### See also

Switching off / Switching on  $[\rightarrow 51]$ 

### 6.7 Renovation

In the ' --Renovation mode' operation mode, the detector  $\uparrow$  parameter sets are changed as follows:

- No evaluation possible by the optical part of the detector.
- A static evaluation by the thermal part of the detector is possible, however, without the evaluation of the temperature difference.

The 'ISOLATION' LED on the  $\uparrow$  PMI is on as soon as a part of the  $\uparrow$  site has been set to ' --Renovation mode'.

# 6.8 Access level and access rights

The  $\uparrow$  'Station' is protected against unauthorized operation by the following access levels:

| Access level | Access rights      | Functions and access rights                               |
|--------------|--------------------|-----------------------------------------------------------|
| 1            | Everybody          | 'Acknowledge' and scrolling                               |
| 2.1          | Operator 1         | Limited access rights (e.g. janitor)                      |
| 2.2          | Operator 2         | Extended access rights (e.g. safety and security manager) |
| 3            | Service technician | All access rights (for service technicians)               |

• On access level 1 the most important commands can be entered in case of alarm.

- Other commands or the configuration of the 'Station' are possible starting with access level 2.1.
- Access levels are enabled by the PIN input dialog or the key switch.
- Each PIN is assigned to an access level.
- Menu entries, functions and favorites that are not accessible on an access level are hidden.

# i

You will find a list of all commands and the required access levels in the relevant chapter.

The following table shows examples of main menu items and the access levels needed for execution

| Main menu item            | Required access level                     |
|---------------------------|-------------------------------------------|
| 'Message summary'         | 1                                         |
| 'Functions'               | 1, 2.1, 2.2, 3, depending on the function |
| 'Favorites'               | 1, 2.1, 2.2, 3, depending on the favorite |
| 'Topology'                | 1                                         |
| 'Element search'          | 1                                         |
| 'Event memory'            | 2.1                                       |
| 'Login/logout'            | 1                                         |
| 'Settings/administration' | 3                                         |

### Different access levels for Australia as of MP6

The following access levels apply to FS720 fire detection systems for the Australian market as of MP6:

| Access levels as of MP6 | Access levels <mp6< th=""></mp6<> |
|-------------------------|-----------------------------------|
| 1                       | 1                                 |
| 2                       | 2.1                               |
| 3.1                     | 2.2                               |
| 3.2                     | 3                                 |

The access levels that apply as of MP6 work in exactly the same way as the access levels for versions <MP6.

As stipulated by AS 4428.3, the operating elements within the 'Fire brigade panel' are disabled in the event of a fire alarm if the operator has access level 2. The introduction of access level 3.1 as of MP6 enables operating personnel who are present during a fire to operate the 'Fire brigade panel' accordingly.

### Comparison of the access level release with key switch or PIN:

- The key switch takes priority over the PIN entry.
- When the key switch is in position 'On', the set access level cannot be changed by a PIN entry.
- When the key switch is turned to position 'On' during the PIN entry, the PIN entry dialog is closed.

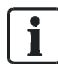

When the key switch is in position 'On', the logout timeout function is deactivated.

### See also

- Logout timeout [ $\rightarrow$  118]
- Commands with required access levels [ $\rightarrow$  120]

i

### 6.8.1 PIN input dialog

The 'Login/logout' main menu item opens the PIN input dialog. The access level in account is released by entering a valid PIN.

The PIN input dialog is indicated automatically if the activation of a button on the ↑ PMI requires a higher access level.

### 6.8.2 Logout timeout

The  $\uparrow$  'Station' is provided with a time control function for the operation. The operation enable for an 'Access level' expires after a configurable period of time has passed since the last entry.

#### See also

Log in / Change access level  $[\rightarrow 63]$ 

## 6.9 Visibility

Several fire control panels and fire terminals ('Stations') can be integrated into a fire detection installation. The visibility defines which part of a fire detection installation on 'Station' is visible and can be operated.

The visibility is configured in Cerberus-Engineering-Tool.

The visibility for a fire control panel can be configured in the following topology levels of a fire detection installation:

- ↑ 'Site'
- ↑ 'Station'
- ↑ 'Area'

The visibility for this 'Station' is configured by selecting and assigning event categories from the topology to the visibility for this 'Station'.

For example, all the 'ALARMS' for the 'Site' or just the 'Faults' for the 'Area' of a 'Station' are indicated.

Two other modes are available for configuring the visibility:

- 'PMI standby visibility'
- 'PMI expanded visibility'

#### See also

- $Changing visibility [\rightarrow 65]$
- Event categories [ $\rightarrow$  235]

Ĭ

### 6.9.1 Standby visibility

The  $\uparrow$  'Station' with the 'PMI standby visibility' configuration monitors one or more other 'Stations', or a  $\uparrow$  management station in the configured visibility.

- When the fire detection installation is in normal operating condition, 'PMI standby visibility' is deactivated. The 'Station' configured in this way and the display are then in quiescent condition.
- If a monitored 'Station' fails or if the connection to a monitored 'Station' is interrupted, the configured 'PMI standby visibility' becomes active and the fire detection installation can be operated in the configured visibility via this 'Station' exactly as was previously the case with the failed 'Station'.

In addition to 'PMI standby visibility', 'PMI expanded visibility' can also be configured for a 'Station'.

#### See also

- Deactivating standby [→ 65]
- Expanded visibility [ $\rightarrow$  119]

### 6.9.2 Expanded visibility

i

If configured, you can use a command to activate 'PMI expanded visibility' for a 'Station' and this gives you the configured visibility.

For a 'Station' with 'PMI standby visibility', 'PMI expanded visibility' can also be configured.

The 'PMI expanded visibility' configuration is however also available regardless of 'PMI standby visibility'.

The 'PMI expanded visibility' function can be configured with dependencies.

### Possible dependencies

• 'PMI expanded visibility' can only be activated if a monitored 'Station' fails.

#### See also

Activating / deactivating expanded visibility  $[\rightarrow 66]$ 

# 7 Commands with required access levels

i

Certain commands that are listed in this chapter can only be executed by the service technician or someone with access level 3. You will find a description of these specific commands in document A6V10210416. See chapter 'Applicable documents'.

#### See also

Access level and access rights [→ 116]

| Command         | Element category (short) | Element category (long) | Access level |
|-----------------|--------------------------|-------------------------|--------------|
| OFF             | Zone                     | Zone                    | 2.1          |
|                 | Detect.                  | Detector                |              |
|                 | Input                    | Input                   |              |
|                 | RT                       | RT control              |              |
|                 | Sounder                  | Sounder control         |              |
|                 | Sounder                  | Sounder                 |              |
|                 | Evac gr                  | Evac control group      |              |
|                 | Evac ct                  | Evac control            |              |
|                 | Fire gr                  | Fire control group      |              |
|                 | Fire ct                  | Fire control            |              |
|                 | Output                   | Output                  |              |
|                 | Printer                  | Printer                 |              |
|                 | Pager                    | Pager interface         |              |
|                 | CrbPACE                  | Cerberus PACE system    |              |
|                 | Station                  | Station                 |              |
| OFF/timer       | Zone                     | Zone                    | 2.1          |
|                 | Detect.                  | Detector                |              |
| Renovation mode | Zone                     | Zone                    | 2.2          |
| ON              | Zone                     | Zone                    | 2.1          |
|                 | Detect.                  | Detector                |              |
|                 | Input                    | Input                   |              |
|                 | RT                       | RT control              |              |
|                 | Sounder                  | Sounder control         |              |
|                 | Sounder                  | Sounder                 |              |
|                 | Evac gr                  | Evac control group      |              |
|                 | Evac ct                  | Evac control            |              |
|                 | Fire gr                  | Fire control group      |              |
|                 | Fire ct                  | Fire control            |              |
|                 | Output                   | Output                  |              |
|                 | Printer                  | Printer                 |              |
|                 | Pager                    | Pager interface         |              |
|                 | CrbPACE                  | Cerberus PACE system    |              |
|                 | Station                  | Station                 |              |

# 7.1 'Switching on/off' command group

| Command                           | Element category (short) | Element category (long)        | Access level |
|-----------------------------------|--------------------------|--------------------------------|--------------|
| Non-MCP zones OFF                 | Area, Section            | Area, Section                  | 2.1          |
| Non-MCP zones OFF/timer           | Area, Section            | Area, Section                  | 2.1          |
| Non-MCP zones ON                  | Area, Section            | Area, Section                  | 2.1          |
| MCP zones OFF                     | Area, Section            | Area, Section                  | 2.1          |
| MCP zones OFF/timer               | Area, Section            | Area, Section                  | 2.1          |
| MCP zones ON                      | Area, Section            | Area, Section                  | 2.1          |
| All zones OFF                     | Area, Section            | Area, Section                  | 2.1          |
| All zones OFF/timer               | Area, Section            | Area, Section                  | 2.1          |
| All zones ON                      | Area, Section            | Area, Section                  | 2.1          |
| Alarm evaluation OFF              | Area, Section, Zone      | Area, Section, Zone            | 2.1          |
| Fire related controls OFF         | Area                     | Area                           | 2.1          |
| Fire related controls ON          | Area                     | Area                           | 2.1          |
| Internal/external sounders<br>OFF | Alarmg.                  | Alarming control group         | 2.1          |
| Internal/external sounders<br>ON  | Alarmg.                  | Alarming control group         | 2.1          |
| Detector line ON                  | Line                     | Line                           | 3            |
| Detector line OFF                 | Line                     | Line                           | 3            |
| RT FIRE channels OFF              | Area                     | Area                           | 2.1          |
|                                   | Alarmg.                  | Alarming control group         |              |
| RT FIRE channels ON               | Area<br>Alarmg.          | Area<br>Alarming control group | 2.1          |
| Sabotage evaluation OFF           | Keydep.                  | Key depot                      | 3            |
| Sabotage evaluation ON            | Keydep.                  | Key depot                      | 3            |
| Sounders ON                       | Area                     | Area                           | 2.2          |
| Sounders OFF                      | Area                     | Area                           | 2.2          |
| Autom.+man. exting. OFF           | Zone                     | Zone                           | 2.1          |
| Autom.+man. exting. ON            | Zone                     | Zone                           | 2.1          |
| Autom. exting. OFF                | Zone                     | Zone                           | 2.1          |
| Autom. exting. ON                 | Zone                     | Zone                           | 2.1          |

# 7.2 Command zone 'Test'

| Command                        | Element category (short)                                             | Element category (long)                                                                                                    | Access level |
|--------------------------------|----------------------------------------------------------------------|----------------------------------------------------------------------------------------------------|--------------|
| Detector test                  | Zone                                                                 | Zone                                                                                                    | 2.2          |
| Detector test END              | Zone                                                                 | Zone                                                                                                    | 2.2          |
| Non-MCP zones det.test         | Area<br>Section                                                      | Area<br>Section                                                                                                    | 2.2          |
| Non-MCP zones det.test<br>END  | Area<br>Section                                                      | Area<br>Section                                                                                                    | 2.2          |
| MCP zones det.test             | Area<br>Section                                                      | Area<br>Section                                                                                                    | 2.2          |
| MCP zones det.test END         | Area<br>Section                                                      | Area<br>Section                                                                                                    | 2.2          |
| Installation test              | Area<br>Section<br>Zone                                              | Area<br>Section<br>Zone                                                                                                    | 2.2          |
| Installation test END          | Area<br>Section<br>Zone                                              | Area<br>Section<br>Zone                                                                                                    | 2.2          |
| Control test                   | RT<br>Evac gr<br>Evac ct<br>Fire gr<br>Fire ct<br>Sounder<br>Extg.gr | RT control<br>Evac control group<br>Evac control<br>Fire control group<br>Fire control<br>Sounder control<br>Extinguishing control group | 2.2          |
| Control test END               | RT<br>Evac gr<br>Evac ct<br>Fire gr<br>Fire ct<br>Sounder<br>Extg.gr | RT control<br>Evac control group<br>Evac control<br>Fire control group<br>Fire control<br>Sounder control<br>Extinguishing control group | 2.2          |
| Walk test                      | Zone                                                                 | Zone                                                                                                    | 2.2          |
| Walk test END                  | Zone                                                                 | Zone                                                                                                    | 2.2          |
| MCP zones walk test            | Area<br>Section                                                      | Area<br>Section                                                                                                    | 2.2          |
| MCP zones walk test END        | Area<br>Section                                                      | Area<br>Section                                                                                                    | 2.2          |
| Non-MCP zones walk test        | Area<br>Section                                                      | Area<br>Section                                                                                                    | 2.2          |
| Non-MCP zones walk test<br>END | Area<br>Section                                                      | Area<br>Section                                                                                                    | 2.2          |

# 7.3 'Activating/deactivating' command group

| Command                  | Element category (short) | Element category (long) | Access level |
|--------------------------|--------------------------|-------------------------|--------------|
| Activate                 | Zone                     | Zone                    | 2.1          |
|                          | Fire gr                  | Fire control group      |              |
|                          | Fire ct                  | Fire control            |              |
|                          | Evac ct                  | Evac control            |              |
|                          | Sounder                  | Sounder control         |              |
|                          | Damper                   | Damper control group    |              |
|                          | Damp.ct                  | Damper control          |              |
|                          | RT                       | RT control              |              |
|                          | RT ch.                   | RT channel              |              |
|                          | Output                   | Output                  |              |
|                          | Sounder                  | Sounder                 |              |
| Activate/sounder ALERT   | Evac gr                  | Evac control group      | 2.1          |
|                          | Evac ct                  | Evac control            |              |
|                          | Sounder                  | Sounder                 |              |
| Activate/sounder EVAC    | Evac gr                  | Evac control group      | 2.1          |
|                          | Evac ct                  | Evac control            |              |
|                          | Sounder                  | Sounder                 |              |
| Activate/sounder         | Evac gr                  | Evac control group      | 2.1          |
| ALERT+EVAC               | Evac ct                  | Evac control            |              |
|                          | Sounder                  | Sounder                 |              |
| Activate/voice TEST      | Evac gr                  | Evac control group      | 2.1          |
|                          | Evac ct                  | Evac control            |              |
| Activate/voice SCHOOL    | Evac gr                  | Evac control group      | 2.1          |
| BELL                     | Evac ct                  | Evac control            |              |
| Activate/voice ALL-CLEAR | Evac gr                  | Evac control group      | 2.1          |
|                          | Evac ct                  | Evac control            |              |
| Activate/voice CUSTOM 1  | Evac gr                  | Evac control group      | 2.1          |
|                          | Evac ct                  | Evac control            |              |
| Activate/voice CUSTOM 2  | Evac gr                  | Evac control group      | 2.1          |
|                          | Evac ct                  | Evac control            |              |
| Activate/voice ALERT     | Evac gr                  | Evac control group      | 2.1          |
|                          | Evac ct                  | Evac control            |              |
| Activate/voice EVAC      | Evac gr                  | Evac control group      | 2.1          |
| EMERGENCY                | Evac ct                  | Evac control            |              |
| Activate/voice EVAC FIRE | Evac gr                  | Evac control group      | 2.1          |
|                          | Evac ct                  | Evac control            |              |
| Activate/voice           | Evac gr                  | Evac control group      | 2.1          |
| ALERT+EVAC FIRE          | Evac ct                  | Evac control            |              |

Command group 'Information'

| Command                    | Element category (short) | Element category (long) | Access level |
|----------------------------|--------------------------|-------------------------|--------------|
| Deactivate                 | Zone                     | Zone                    | 2.1          |
|                            | Fire gr                  | Fire control group      |              |
|                            | Fire ct                  | Fire control            |              |
|                            | Evac gr                  | Evac control group      |              |
|                            | Evac ct                  | Evac control            |              |
|                            | Sounder                  | Sounder control         |              |
|                            | Damper                   | Damper control group    |              |
|                            | Damp.ct                  | Damper control          |              |
|                            | RT                       | RT control              |              |
|                            | RT ch.                   | RT channel              |              |
|                            | Output                   | Output                  |              |
|                            | Sounder                  | Sounder                 |              |
| Activate sprinkler 1       | Zone                     | Zone                    | 2.1          |
| Activate sprinkler 2       | Zone                     | Zone                    | 2.1          |
| Activate alarm indicator   | Detect.                  | Detector                | 2.1          |
| Deactivate alarm indicator | Detect.                  | Detector                | 2.1          |
| Time limited activation    | RT                       | RT control              | 2.1          |
|                            | RT ch.                   | RT channel              |              |
|                            | Sounder                  | Sounder control         |              |
|                            | Sounder                  | Sounder                 |              |

# 7.4 Command group 'Information'

| Command                 | Element category (short) | Element category (long) | Access level |
|-------------------------|--------------------------|-------------------------|--------------|
| Poll alarm counter      | Area                     | Area                    | 1            |
|                         | AL cnt.                  | Alarm counter control   |              |
| Show active detectors   | Zone                     | Zone                    | 1            |
| Poll RT counter         | RT                       | RT control              | 2.1          |
| Print event memory      | Printer                  | Printer                 | 2.1          |
| Set alarm counter       | AL cnt.                  | Alarm counter control   | 3            |
|                         | Area                     | Area                    |              |
| Show remaining off time | Zone                     | Zone                    | 1            |
|                         | Detect.                  | Detector                |              |

| Command                        | Element category (short) | Element category (long) | Access level |
|--------------------------------|--------------------------|-------------------------|--------------|
| Switch to MANNED               | Area                     | Area                    | 2.1          |
| Switch to UNMANNED             | Area                     | Area                    | 2.1          |
| Activate expanded visibility   | PMI                      | PMI                     | 2.1          |
| Deactivate expanded visibility | PMI                      | PMI                     | 2.1          |
| Deactivate standby visibility  | PMI                      | PMI                     | 2.1          |
| Select PS MANNED               | Detect.                  | Detector                | 3            |
| Select PS UNMANNED             | Detect.                  | Detector                | 3            |
| Select PS                      | Detect.                  | Detector                | 3            |
| Set customer text              | All                      |                         | 3            |

# 7.5 'Configuration' command group

# 7.6 'Maintenance' command group

| Command                    | Element category (short) | Element category (long) | Access level |
|----------------------------|--------------------------|-------------------------|--------------|
| Reset module               | Module                   | Module                  | 3            |
| Accept replaced devices    | Line                     | Line                    | 3            |
| Device replace mode ON     | Detect.                  | Detector                | 2.2          |
| Device replace mode OFF    | Detect.                  | Detector                | 2.2          |
| Read in installed devices  | Line                     | Line                    | 3            |
| Remove/delete device       | Detect.                  | Detector                | 3            |
| Restart line               | Line                     | Line                    | 2.2          |
| Auto-configure line        | Line                     | Line                    | 3            |
| Calibrate                  | Module                   | Module                  | 3            |
| Enable sys.analyzer access | Station                  | Station                 | 3            |
| Disable sys.analyz. access | Station                  | Station                 | 3            |
| Enable MC link             | Station                  | Station                 | 2.2          |
| Disable MC link            | Station                  | Station                 | 2.2          |
| Remove loop extension      | Module                   | Module                  | 3            |
| Enable full access         | C-Rem.                   | Cerberus-Remote         | 2.2          |
| Enable view access         | C-Rem.                   | Cerberus-Remote         | 2.2          |
| Disable access             | C-Rem.                   | Cerberus-Remote         | 2.2          |
| Delete event memory        | Station                  | Station                 | 3            |
| Factory reset              | Station                  | Station                 | 3            |
| Poll diagnostic data       | Line                     | Line                    | 2.2          |
| Release FSD                | FSD                      | FSD                     | 3            |

'Maintenance' command group

| Command                         | Element category (short)                | Element category (long)                            | Access level |
|---------------------------------|-----------------------------------------|----------------------------------------------------|--------------|
| Reset maintenance<br>reminder   | Station                                 | Station                                            | 3            |
| Scan for new modules            | Station                                 | Station                                            | 2.2          |
| Accept Cerberus Mobile client   | Client                                  | Cerberus Mobile client                             | 2.2          |
| Remove Cerberus Mobile client   | Client                                  | Cerberus Mobile client                             | 2.2          |
| Show site ID                    | Station                                 | Station                                            | 3            |
| Lock FSD                        | FSD                                     | FSD                                                | 3            |
| Switch over CPU                 | Module                                  | Module                                             | 3            |
| Enable MC mode                  | Device                                  | Device                                             | 2.2          |
| Disable MC mode                 | Device                                  | Device                                             | 2.2          |
| Enable raw data logging, set 1  | Device                                  | Device                                             | 3            |
| Enable raw data logging, set 2  | Device                                  | Device                                             | 3            |
| Enable raw data logging, set 3  | Device                                  | Device                                             | 3            |
| Disable raw data logging        | Device                                  | Device                                             | 3            |
| Enable line diagnosis           | Line (C-NET)                            | Line (C-NET)                                       | 2.2          |
| Update incompatible<br>firmware | Station<br>Module<br>Submod.<br>Phys.ch | Station<br>Module<br>Submodule<br>Physical channel | 3            |
| Auto-configure station          | Station                                 | Station                                            | 3            |
| Show unconfigured devices       | Line                                    | Line                                               | 2.1          |
| Freeze selected outputs<br>ON   | Station<br>Module<br>Line               | Station<br>Module<br>Line                          | 3            |
| Freeze selected outputs<br>OFF  | Station<br>Module<br>Line               | Station<br>Module<br>Line                          | 3            |

| Command                   | Element category (short) | Element category (long) | Access level |
|---------------------------|--------------------------|-------------------------|--------------|
| Report SW version         | Station                  | Station                 | 2.1          |
|                           | Module                   | Module                  |              |
|                           | Line                     | Line                    |              |
| Report HW version         | Station                  | Station                 | 2.1          |
|                           | Module                   | Module                  |              |
|                           | Line                     | Line                    |              |
| Show unconfigured devices | Line                     | Line                    | 2.1          |
| Calibration report        | Line                     | Line                    | 2.1          |

# 7.7 'Report' command group

# 7.8 Other commands

| Command         | Element category (short) | Element category (long) | Access level |
|-----------------|--------------------------|-------------------------|--------------|
| START LED test  | Module                   | Module                  | 2.2          |
| END LED test    | Module                   | Module                  | 2.2          |
| Set system time | Station                  | Station                 | 2.1          |

# 8 List of elements

The table below lists the most common element categories. The number of available element categories is heavily dependent on the respective configuration and the BDV used.

| Element short text / long text | Definition                                                               |
|--------------------------------|--------------------------------------------------------------------------|
| 'Area' /                       | Highest level in operation FC20xx / FT2040 list of elements              |
| 'Area'                         | 'Detection tree', alarm organization level                               |
| 'Section' /                    | 2. nd level in the 'Detection tree', building section (e.g. room, floor, |
| 'Section'                      | alarm                                                                    |
| 'Zone' /                       | 3. level of the 'Detection tree'; decision on alarm is taken on this     |
| 'Zone'                         | level                                                                    |
| 'Detect.' /                    | Lowest level in 'Detection tree'                                         |
| 'Detector'                     |                                                                          |
| 'Evac ct' /                    | 3. level in 'Control tree'                                               |
| 'Evac control'                 |                                                                          |
| 'Evac gr' /                    | 2. level in 'Control tree'                                               |
| 'Evac control group'           |                                                                          |
| 'Fire ct' /                    | 3. level in 'Control tree'                                               |
| 'Fire control'                 |                                                                          |
| 'Fire gr' /                    | 2. level in 'Control tree'                                               |
| 'Fire control group'           |                                                                          |
| 'RT' /                         | 3. level in 'Control tree'                                               |
| 'RT control'                   |                                                                          |
| 'Alarmg.' /                    | 2. level in 'Control tree'                                               |
| 'Alarming control group'       |                                                                          |
| 'Sounder' /                    | 3. level in 'Control tree'                                               |
| 'Sounder control'              |                                                                          |
| 'Sounder' /                    | 2. level in 'Control tree'                                               |
| 'Sounder'                      |                                                                          |
| 'Station' /                    | Highest level in 'Hardware tree'                                         |
| 'Station'                      |                                                                          |
| 'Printer' /                    | 'Station' printer                                                        |
| 'Printer'                      |                                                                          |
| 'Module' /                     | 2. level in 'Hardware tree'                                              |
| 'Module'                       |                                                                          |
| 'Line' /                       | 3. level in 'Hardware tree', primary detection line                      |
| 'Line'                         |                                                                          |
| 'Device' /                     | Lowest level in 'Hardware tree', functions of the physical device        |
| 'Device'                       |                                                                          |
| 'Phys.ch' /                    | Lowest level in 'Hardware tree'                                          |
| 'Physical channel'             |                                                                          |

| Element short text / long text                      | Definition                                                                 |
|-----------------------------------------------------|----------------------------------------------------------------------------|
| 'PMI' /<br>'PMI'                                    | 'Station' operating unit                                                   |
| 'LED ind' /<br>'LED indicator/mimic display driver' | LED indication unit on the C-NET                                           |
| 'Keydep.' /<br>'Key depot'                          | Fire brigade key depot                                                     |
| 'FAT/FBF' /<br>'FAT with FBF'                       | Fire brigade indication panel with integrated fire brigade operating panel |

# 9 Extinguishing

This chapter describes the operation of the extinguishing components within an integrated FS720 fire detection and extinguishing system with the  $\uparrow$  PMI on the fire control panel and the associated extinguishing terminal.

# 9.1 Operating concept

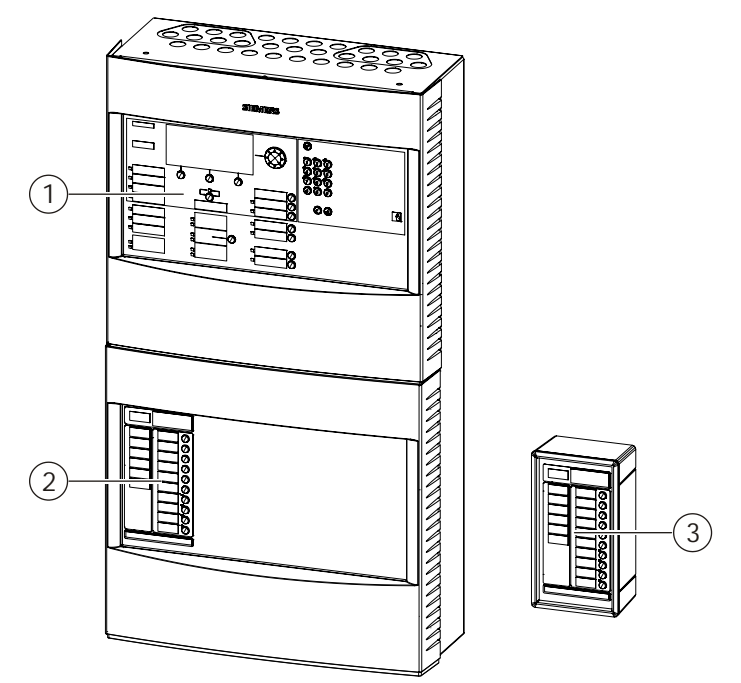

Figure 10: Operating components

- 1 PMI
- 2 Extinguishing terminal
- 3 Remote extinguishing terminal; installed close to the flooding zone (optional)

# Global operation on the Person Machine Interface for the fire control panel

The fire detection system with integrated extinguishing is operated globally using the Person Machine Interface for the fire control panel. The Person Machine Interface performs the following functions:

- Global display for the following event information:
  - Alarm states
  - Error messages
  - Isolations
  - Test reports
  - Technical messages
  - Activation of inputs and outputs
  - Other information, such as operating conditions or general information

The fire control panel collects and processes this information for all connected detection areas and from the flooding zone. The Person Machine Interface for the fire control panel then shows all global system messages, such as active

isolations, using corresponding LEDs. Global system messages do not contain the area affected. However, operating personnel can identify the specific areas affected using the 'PMI' display.

- Global acknowledgment and resetting of alarm states, events, and error messages.
- Global visibility of the site topology using the 'PMI' display.
- Execution of global system functions [ $\rightarrow$  111] on the 'PMI'.

The Person Machine Interface for a fire control panel with integrated extinguishing is operated in the same way as a conventional fire control panel. You will find information on the executable functions of the Person Machine Interface in chapter 'PMI [ $\rightarrow$  25]'. You will find information on the general operating functions of the Person Machine Interface in chapter 'Operation functions [ $\rightarrow$  42]'.

### Operating the flooding zone with the extinguishing terminal

The flooding zone is operated by a separate primary extinguishing terminal, which is usually integrated into the fire control panel.

The extinguishing terminal has display elements and operating elements for the extinguishing functions in the flooding zone. For this reason, only functions for the flooding zone can be executed from the extinguishing terminal.

You will find information on setup and functions for extinguishing terminals in chapter 'Indication and operating elements on the extinguishing terminal [ $\rightarrow$  133]'. You will find instructions for specific applications in chapter 'Applications and associated extinguishing processes [ $\rightarrow$  140]'.

### Remote extinguishing terminal

The remote extinguishing terminal enables the flooding zone to be operated directly at the location. Normally, the remote extinguishing terminal is a secondary extinguishing terminal and reflects all display and operating functions in the extinguishing terminal in the fire control panel.

However, a remote terminal differs from the integrated extinguishing terminal as follows:

- The buzzer in the integrated extinguishing terminal is deactivated during operation when no faults are present. When activated, this prevents interference with the buzzer on the Person Machine Interface for the fire control panel. However, the buzzer in the integrated extinguishing terminal is activated after 90 seconds if the communication connection to the Person Machine Interface for the fire control panel is interrupted. If extinguishing is triggered in this case, the extinguishing terminal then activates the internal buzzer.
- If a member of the operating personnel changes the access level on the Person Machine Interface for the fire control panel, the integrated extinguishing terminal adopts the change as well. However, any remote extinguishing terminals remain in their active access level.

Remote extinguishing terminals can also be installed in close proximity to the associated flooding zone as an optional solution if the fire control panel is in a different room or far away from the flooding zone. Up to five secondary remote extinguishing terminals can be installed in large flooding zones with different access points.

### i

A secondary remote extinguishing terminal cannot replace the primary integrated extinguishing terminal in the fire control panel. There must always be a primary integrated extinguishing terminal for every secondary remote extinguishing terminal.

### Primary and secondary extinguishing terminals

A flooding zone always has a single **primary extinguishing terminal**, which provides all display and operating functions for the flooding zone. It is wired directly to the associated extinguishing card and has the address = 1.

Normally, the primary extinguishing terminal is integrated into the fire control panel with the associated extinguishing card.

A secondary extinguishing terminal reflects all display and operating functions on the primary extinguishing terminal. It is not wired directly to the extinguishing card but looped through behind it from the primary extinguishing terminal. It always has the address ≥2. A flooding zone can have up to 5 secondary extinguishing terminals switched one after the other.

Normally, a secondary extinguishing terminal is also a remote extinguishing terminal, which allows the flooding zone in question to be operated directly at the location.

Although this is not normally the case, a remote extinguishing terminal can also be the primary extinguishing terminal in certain applications. The following table shows the possible combinations of a primary/secondary extinguishing terminal and an integrated or remote extinguishing terminal and the associated applications:

|                                                                   | Primary extinguishing terminal                                                                                                    | Secondary extinguishing terminal                                                                                                    |
|-------------------------------------------------------------------|----------------------------------------------------------------------------------------------------|----------------------------------------------------------------------------------------------------|
| Extinguishing terminal<br>integrated into a fire control<br>panel | <ul> <li>Normal scenario: new fire control panel with integrated extinguishing.</li> <li>Retrofitting integrated extinguishing for an existing fire control panel with the following underlying conditions:         <ul> <li>There is enough space in the fire control panel's housing.</li> <li>The locations for the operating add-on are free.</li> </ul> </li> </ul> | -                                                                                                    |
| Remote extinguishing<br>terminal                                  | <ul> <li>Retrofitting integrated extinguishing<br/>for an existing fire control panel with<br/>the following underlying conditions:         <ul> <li>There is not enough space in<br/>the fire control panel's housing.</li> <li>The locations for the operating<br/>add-on are already occupied.</li> </ul> </li> </ul>                                                 | <ul> <li>The flooding zone is further away from the fire control panel with integrated extinguishing.</li> <li>The flooding zone is larger and has multiple access points, which are further away from the fire control panel.</li> </ul> |

#### See also

- System functions [ $\rightarrow$  111]
- Indication and operating elements on the extinguishing terminal [→ 133]
- Applications and associated extinguishing processes [-> 140]
- PMI [→ 25]
- $\bigcirc$  Operation functions [ $\rightarrow$  42]

9

9.2 Indication and operating elements on the extinguishing terminal

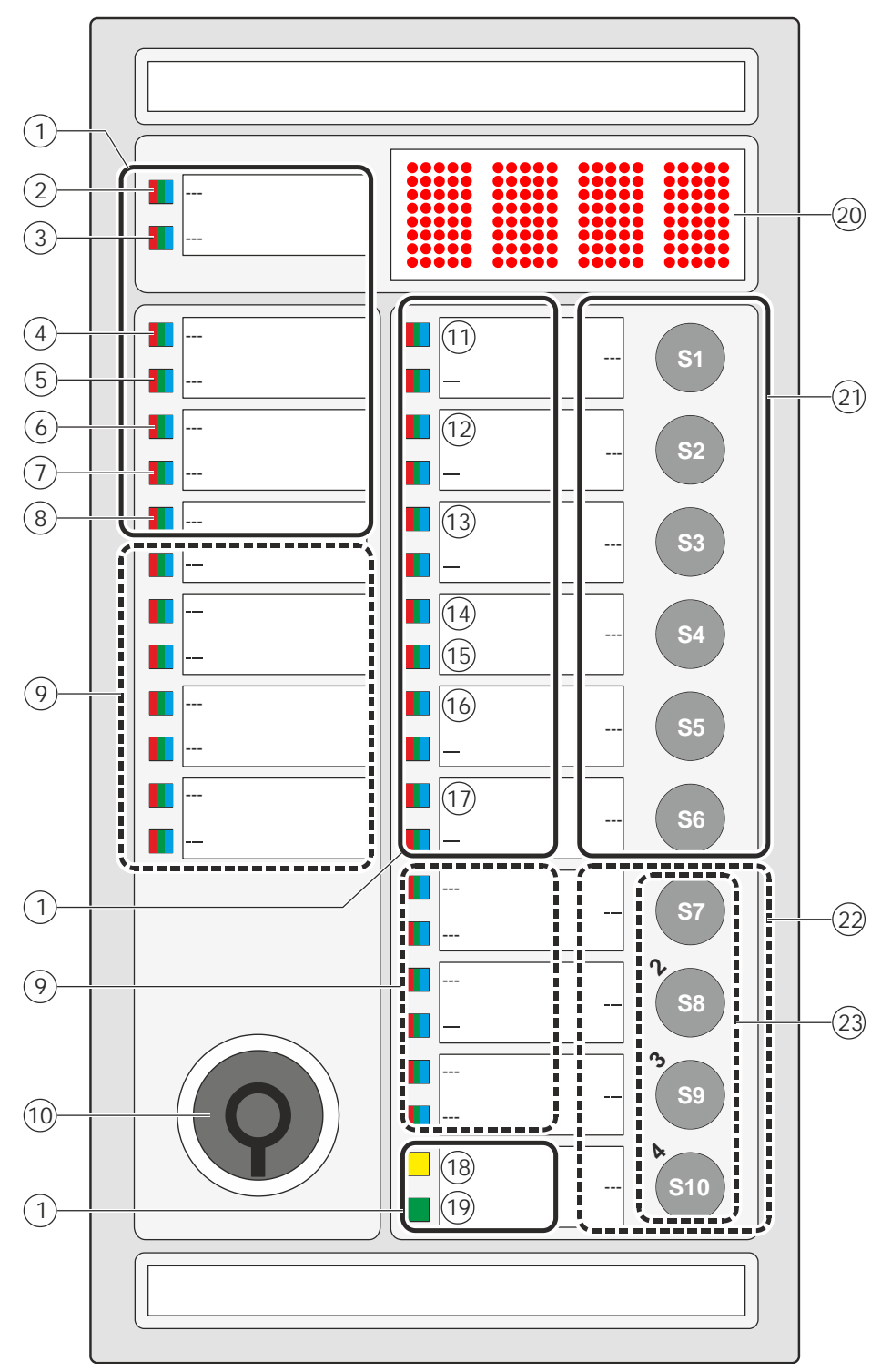

Figure 11: XT2001 extinguishing terminal

| Preset, | non-configurable | display e | lements |
|---------|------------------|-----------|---------|
|---------|------------------|-----------|---------|

| No | Designation                                                                                                    | LED color | Reason for indication                                                                                                    |
|----|----------------------------------------------------------------------------------------------------|-----------|----------------------------------------------------------------------------------------------------|
| 1  | Preset, non-configurable display elements                                                                                             |           |                                                                                                    |
| 2  | 'Pre-activated /<br>Activated'                                                                                                    | Red       | <ul> <li>The extinguishing system is in the following operating conditions:</li> <li>"Pre-activated' phase': A detection zone in the associated flooding zone has triggered an alarm. The extinguishing system is in a state of increased readiness. The fire control panel triggers fire control functions if necessary.</li> <li>"Activated' phase': Several detection zones in the associated flooding zone have triggered an alarm. The extinguishing system is activated and the fire control panel triggers all of the functions required for the extinguishing process.</li> </ul> |
| 3  | 'Released'                                                                                                    | Red       | The control has triggered the supply of extinguishing agent<br>into the flooding zone. The extinguishing system switches to<br>the "Released' phase' state when the pressure switch no<br>longer detects an extinguishing agent flow to the flooding<br>zone.<br>For systems without a pressure switch, the extinguishing<br>system automatically switches to the "Released' phase' state<br>after a pre-configured time after triggering.                                                                                                    |
| 4  | 'Automatic activation'                                                                                                    | Red       | An extinguishing process has been triggered automatically by detectors within the flooding zone.                                                                                                    |
| 5  | 'Manual activation'                                                                                                    | Red       | An extinguishing process has been triggered by a manual triggering device within the flooding zone.                                                                                                    |
| 6  | 'Disabled'                                                                                                    | Yellow    | An isolation is activated.<br>Example: The LED lights up when the automatic or manual<br>control are blocked.                                                                                                    |
| 7  | 'Mechanical blocked'                                                                                                    | Yellow    | The control air supply to the selector valve is interrupted by<br>the manual shut-off valve. All extinguishing processes are<br>triggered automatically but no extinguishing agent reaches the<br>flooding zone in the event of extinguishing.                                                                                                    |
| 8  | 'Access level'                                                                                                    | White     | An increased access level is enabled with the key switch.                                                                                                    |
| 9  | Configurable display elements<br>You will find information about the possible configurable display elements in a separate table below |           |                                                                                                    |
| 11 | 'Buzzer'                                                                                                    | White     | The buzzer on the extinguishing terminal is active.                                                                                                    |
| 12 | 'Sounder'                                                                                                    | Red       | The acoustic alarm sounder in the flooding zone is active.                                                                                                    |
| 13 | 'Reset'                                                                                                    | White     | The extinguishing system is in the 'Resettable' state and can be set back to the 'Not ready' state via <reset>.</reset>                                                                                                    |
| 14 | 'Manual blocked'                                                                                                    | Yellow    | The 'Manual blocked' operation mode is activated for the flooding zone.                                                                                                    |
| 15 | 'Automatic blocked'                                                                                                    | Yellow    | The 'Automatic blocked' operation mode is activated for the flooding zone.                                                                                                    |
| 16 | 'Actuator disabled'                                                                                                    | Yellow    | Control effects, which are triggered with a 'Actuator/valve' function, e.g., the triggering of the selector valve in the flooding zone, are deactivated.                                                                                                    |

| No | Designation                                                                                                    | LED color | Reason for indication                                                                                                    |
|----|----------------------------------------------------------------------------------------------------|-----------|----------------------------------------------------------------------------------------------------|
| •  |                                                                                                    |           |                                                                                                    |
| 17 | 'Fire controls disabled'                                                                                                 | Yellow    | Control effects, which are triggered with a 'Fire control' function, e.g., the triggering of a door retainer, are deactivated.                                                                                                    |
| 18 | 'Fault'                                                                                                    | Yellow    | There is an extinguishing system fault.                                                                                                    |
| 19 | 'System ON'                                                                                                    | Green     | The system is ready for operation.                                                                                                    |
| 20 | LED matrix display                                                                                                    | -         | <ul> <li>The four-digit LED matrix display shows the following information:</li> <li>Triggered extinguishing: Pre-warning time – counting down</li> <li>Control test mode: Hardware address for the associated extinguishing card. You will find more information on control test mode in the 'Control test mode [→ 188]' chapter.</li> </ul> |
| 21 | Non-configurable operating elements<br>You will find information about the operating elements in a separate table below. |           |                                                                                                    |
| 22 | Configurable operating elements                                                                                          |           |                                                                                                    |

### Configurable display elements

The following table lists the most common additional configurable display elements on the extinguishing terminal. You will find a full list of the configurable display elements as well as information on configuring the display elements in document 'A6V10210424'.

| Designation              | Reason for indication                                                                                                    |
|--------------------------|----------------------------------------------------------------------------------------------------|
| 'Emergency hold'         | The emergency hold device in the flooding zone is actuated.                                                                                                    |
| 'Emergency abort'        | The emergency abort device button in the flooding zone is actuated.                                                                                                    |
| 'Overpressure flap open' | The overpressure flap in the flooding zone is open.<br>The overpressure flap is part of the overpressure system and diverts the excess<br>pressure which develops when a flooding zone is flooded. |
| 'Sector valve opened'    | The selector valve in the associated flooding zone has been opened.                                                                                                    |
| 'Loss of agent'          | The system has detected a loss of extinguishing agent.<br>The extinguishing agent pressure is too low in one or several extinguishing agent cylinders.                                             |
| 'Reserve battery'        | The reserve cylinder battery is activated.                                                                                                    |

### Operating elements

| No | Designation                                    | Functional description                                                                                                    |
|----|------------------------------------------------|----------------------------------------------------------------------------------------------------|
| 10 | Key switch<br>(optional)                       | <ul> <li>Switch between two access levels with the key switch. Link [→ 190]</li> <li>The key switch has two positions:</li> <li>Horizontal position: On</li> <li>Vertical position: Off</li> <li>The reachable access level in the 'off' position and the 'on' position can be configured.</li> <li>You will find more information about configuring the access level in the A6V10210424 document.</li> </ul>                                                                                                    |
| 23 | Input keys <1><4>                              | Buttons for entering the PIN.<br>The PIN must be entered to change access level. Link $[\rightarrow 190]$                                                                                                    |
| S1 | <silence buzzer=""></silence>                  | Deactivation of the acoustic alarm signal on the extinguishing terminal. Link $[\rightarrow 193]$                                                                                                    |
| S2 | <silence resound=""></silence>                 | Deactivation/reactivation of the acoustic alarm sounder in the flooding zone. Link $[\rightarrow 193]$                                                                                                    |
| S3 | <reset></reset>                                | <ul> <li>A press of the button can perform two functions:</li> <li>Set the flooding zone to the 'Quiet' state. Link [→ 193]</li> <li>Reset an automatic change of operation mode. Link [→ 192]</li> </ul>                                                                                                    |
| S4 | <mode></mode>                                  | <ul> <li>Choose between the following operation modes for the flooding zone:</li> <li>Normal operation; no isolations active</li> <li>'Automatic blocked'</li> <li>'Manual blocked'</li> <li>'Automatic blocked' and 'Manual blocked'</li> <li>When one of the three isolation operation modes is activated, the relevant LED lights light up on the extinguishing terminal. In addition, the associated 'Station' displays a corresponding message. Link [→ 192]</li> <li>Special case: After a flooding zone has been activated, <mode> must be actuated to switch the flooding zone from the 'Not ready' state back to the 'Quiet' output state. To do this, however, activating signals such as fire detector alarms or manual call point activation must no longer be pending in the flooding zone. You will find more information on this in chapter 'Applications and associated extinguishing processes [→ 140]'.</mode></li> </ul> |
| S5 | <actuator<br>Disable/Enable&gt;</actuator<br>  | Switching all 'Effects' functions which are activated with an 'Actuator/valve' function on and off, e.g., opening valves on the extinguishing agent cylinders.<br>You will find more information on isolations in the flooding zone in chapter 'Isolations [ $\rightarrow$ 181]'.                                                                                                    |
| S6 | <fire controls<br="">Disable/Enable&gt;</fire> | Switching 'Effects' functions which are actuated with an 'Exting. fire control' function on and off, e.g., actuating a door retainer.<br>You will find more information on isolations in the flooding zone in chapter 'Isolations [ $\rightarrow$ 181]'.                                                                                                    |

| No                                                                                                | Designation                                                                                                    | Functional description                                                                                                    |  |
|---------------------------------------------------------------------------------------------------|----------------------------------------------------------------------------------------------------|----------------------------------------------------------------------------------------------------|--|
| S7                                                                                                | The buttons are not preset before delivery and can be freely configured. You will find more information about this in document A6V10210424. |                                                                                                    |  |
| S8                                                                                                |                                                                                                    |                                                                                                    |  |
| S9                                                                                                |                                                                                                    |                                                                                                    |  |
| S1 <led test="">Test of the LEDs on the extinguish<br/>pressed, all visible LEDs on the ext</led> |                                                                                                    | Test of the LEDs on the extinguishing terminal. After the button has been pressed, all visible LEDs on the extinguishing terminal should light up. |  |
|                                                                                                   |                                                                                                    | <b>Information</b> : The button is pre-configured for the LED test, but can be assigned another function in the Engineering Tool if needed.        |  |

The access level for the individual buttons of the extinguishing terminal can be assigned on an individual basis during the configuration with the 'Cerberus-Engineering-Tool' software. You will find more information about this in document A6V10210424.

#### See also

- Control test mode [→ 188]
- Switching off the buzzer on the extinguishing terminal [→ 193]
- Switching sounders in the flooding zone on / off [→ 193]
- Ending the extinguishing process  $[\rightarrow 193]$
- Selecting the operation mode of the flooding zone  $[\rightarrow 192]$
- Selecting the operation mode of the flooding zone [ $\rightarrow$  192]
- Applications and associated extinguishing processes [-> 140]
- Isolations [→ 181]
- Switching access level on the extinguishing terminal [→ 190]

### 9.3 Indication and operating elements on a station's Person Machine Interface

You will find information about the indication and operating elements on the Person Machine Interface of an associated Station, as well as their operation in chapter 'PMI [ $\rightarrow$  25]'.

## 9.4 Operation modes

The table below shows the operation modes in which the relevant flooding zone can be operated:

| Operation mode                                                 | Description                                                                                                    |  |  |
|----------------------------------------------------------------|----------------------------------------------------------------------------------------------------|--|--|
| Normal operation                                               | Standard operation mode                                                                                                    |  |  |
|                                                                | All extinguishing processes are available.                                                                                                    |  |  |
| 'Automatic release blocked'                                    | This operation mode deactivates automatic triggering of extinguishing via fire detectors.                                                                                    |  |  |
| 'Manual release blocked'                                       | This operation mode deactivates manual triggering of extinguishing, e.g., via a manual call point.                                                                           |  |  |
| 'Automatic release blocked'<br>and 'Manual release<br>blocked' | This operation mode deactivates the triggering of extinguishing, both through manual triggering, e.g., via a manual call point, and automatic triggering via fire detectors. |  |  |

You will find information on changing the operation mode in chapter 'Selecting the operation mode of the flooding zone [ $\rightarrow$  192]'.

#### See also

Selecting the operation mode of the flooding zone  $[\rightarrow 192]$ 

### 9.5 Operating conditions

This chapter covers the possible operating conditions of the extinguishing system. The table below shows the main operating conditions as well as minor conditions:

| Operating condition (main level) | 2. condition level        | 3. condition level |
|----------------------------------|---------------------------|--------------------|
| 'Quiet' -                        |                           | -                  |
| "Pre-activated' phase'           | -                         | -                  |
| "Activated' phase'               | Pre-warning time running  | -                  |
|                                  | "Release actuator' phase' | -                  |
|                                  | "Released' phase'         | 'Flooding'         |
|                                  |                           | 'Resettable'       |
|                                  | 'Emergency hold'          | -                  |
|                                  | 'Emergency abort'         | -                  |
| 'Not ready' -                    |                           | -                  |

You will find information about the relationships between the operating conditions and the chronological sequences in chapter 'Applications and associated extinguishing processes [ $\rightarrow$  140]'.

C

| Operating condition       | Description                                                                                                    |  |  |
|---------------------------|----------------------------------------------------------------------------------------------------|--|--|
| 'Quiet'                   | Normal operating condition. All relevant system components are ready for operation. No alarm or pre-alarm signals are pending in the detection zones of the associated flooding zones.<br>Some input/output modules can exhibit a fault and are displayed on the station and on the extinguishing terminal.                                                                                                    |  |  |
| 'Not ready'               | <ul> <li>In the following cases, the flooding zone will go into the 'Not ready' state:</li> <li>The flooding zone was reset after an activation, but alarms such as an active automatic fire detector or manual call point are still pending in the flooding zone. The flooding zone remains in this state as long as the alarms are pending.</li> <li>A switch-off was deactivated again. In this state, the extinguishing system checks for any pending alarms in the flooding zone and remains in this state as long as the alarms are pending.</li> </ul>                                                                                                    |  |  |
| "Pre-activated' phase'    | <ul> <li>Detection zones in the associated flooding zone transfer requests for pre-<br/>activation or triggering of the flooding zone to the fire control panel. The<br/>integrated extinguishing control panel interprets the requests and sets the<br/>flooding zone to the "Pre-activated' phase' state, as per the configured activation<br/>conditions.</li> <li>In the "Pre-activated' phase' state, the extinguishing system is in a state of<br/>increased readiness. Depending on the configuration, the fire control panel<br/>triggers fire control functions if necessary. This could be the closing of the fire<br/>safety doors, for example.</li> </ul>                                                                                                    |  |  |
| "Activated' phase'        | Detection zones in the associated flooding zone transfer requests for pre-<br>activation or triggering of the flooding zone to the fire control panel. The<br>integrated extinguishing control panel interprets the requests and sets the<br>flooding zone to the "Activated' phase' state, as per the configured triggering<br>conditions.<br>In the "Activated' phase' state, the extinguishing control panel activates the<br>extinguishing process for the flooding zone.                                                                                                    |  |  |
| Pre-warning time running  | <ul> <li>The extinguishing process is activated and the configured pre-warning time for the flooding zone elapses. The alarm sounder in the relevant flooding zone is active intermittently. People can leave the flooding zone before the flooding of the flooding zone with extinguishing agent is triggered.</li> <li>Depending on the configuration, the extinguishing system activates the following valves:</li> <li>Pilot valves on the control air supply control the opening valves on the extinguishing agent cylinders, among other things.</li> <li>Selector valves enable the extinguishing agent paths to the flooding zone.</li> <li>The opening valves on the extinguishing agent cylinders remain closed.</li> <li>During the pre-warning time, the 'Emergency hold' switch can be actuated. You will find more information about the 'Emergency hold' state further down in the table.</li> </ul> |  |  |
| "Release actuator' phase' | After the pre-warning time has elapsed, the control triggers the flooding of the flooding zone with extinguishing agent. In addition, it opens the opening valves on the extinguishing agent cylinders.                                                                                                    |  |  |
| "Released' phase'         | The extinguishing system switches to the "Released' phase' state when the pressure switch detects an extinguishing agent flow.<br>For systems without a pressure switch, the extinguishing system automatically switches to the "Released' phase' state after flooding is triggered.                                                                                                    |  |  |

The table below shows a description of the individual operating conditions:

Applications and associated extinguishing processes

| Operating condition | Description                                                                                                    |  |  |
|---------------------|----------------------------------------------------------------------------------------------------|--|--|
| 'Flooding'          | The extinguishing system has triggered the flooding of the flooding zone with extinguishing agent. The pre-configured discharge time for the flooding zone runs. During this period, it will be ensured that the extinguishing agent concentration in the flooding zone prevents fire.<br>You will find information on configuring the discharge time in document 'A6V10210424'.                                                                                                    |  |  |
| 'Resettable'        | After the discharge time has elapsed, the flooding zone switches to the 'Resettable' state. In this state, the flooding zone can be reset to the 'Not ready' state. The flooding zone can then be set to the 'Quiet' state. In order to switch to the 'Quiet' state, there must be no alarms pending in the flooding zone.                                                                                                    |  |  |
| 'Emergency hold'    | The 'Emergency hold' switch in the flooding zone is actuated.<br>During the pre-warning time, the 'Emergency hold' switch in the relevant flooding<br>zone can be actuated. The 'Emergency hold' switch interrupts the pre-warning<br>time for the holding period. People therefore have a longer window of time to<br>leave the flooding zone. Depending on the configuration of the extinguishing<br>system, the pre-warning time continues after the switch is released or starts<br>again. |  |  |
| 'Emergency abort'   | The 'Emergency abort' switch in the flooding zone is actuated.                                                                                                    |  |  |
|                     | The extinguishing process can be canceled with the 'Emergency abort' switch.                                                                                                    |  |  |
|                     | <b>NOTE</b> : If flooding of the flooding zone has already been triggered, this cannot be stopped by actuating the 'Emergency abort' switch.                                                                                                    |  |  |

#### See also

Applications and associated extinguishing processes [-> 140]

# 9.6 Applications and associated extinguishing processes

This chapter names the key applications of an integrated FS720 extinguishing system.

For each application, the extinguishing process and the approach required from the operating personnel upon occurrence or to activate the application are described.

### 9.6.1 Automatic activation

One application is the **automatic** activation of the extinguishing system via fire detectors in the associated flooding zone.

9

### 9.6.1.1 Extinguishing process

The figure below illustrates the chronological sequence of the extinguishing states during an extinguishing process which has been activated automatically. It also shows the signal course of cause signals as an example, as well as which state transitions and effects are activated by these at which time.

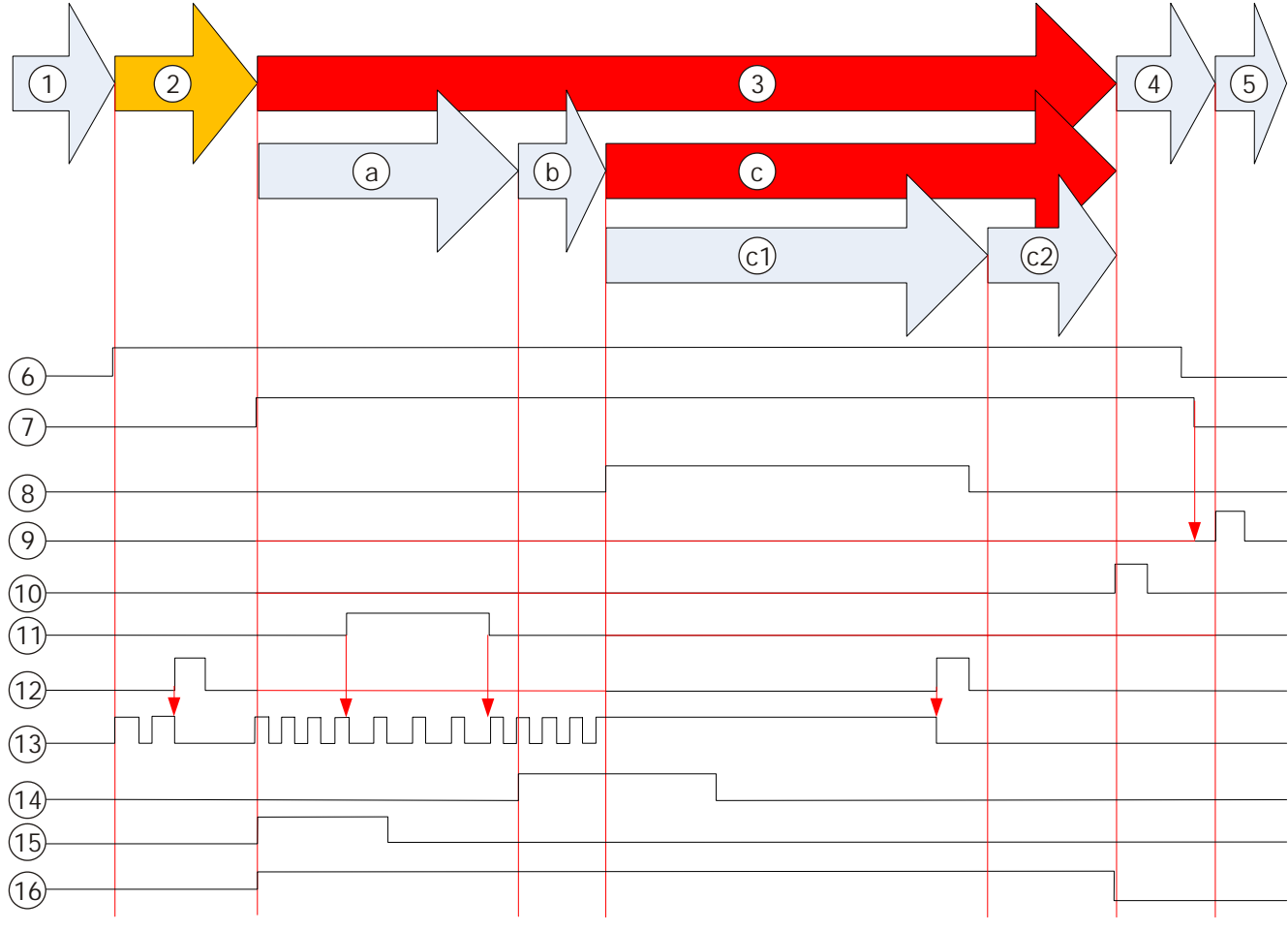

Figure 12: Automatic release

| 1 - 5 | Extinguishing process steps, see table below                  |
|-------|---------------------------------------------------------------|
| 6     | Detection zone 1                                              |
| 7     | Detection zone 2                                              |
| 8     | Pressure switch; confirmation of extinguishing agent flow     |
| 9     | Extinguishing terminal button: <mode></mode>                  |
| 10    | Extinguishing terminal button: <reset></reset>                |
| 11    | Button in the flooding zone: <emergency hold=""></emergency>  |
| 12    | Extinguishing terminal button: <silence resound=""></silence> |
| 13    | Sounder                                                       |
| 14    | Actuator                                                      |
| 15    | Pilot valve                                                   |
| 16    | Illuminated warning panel                                     |

| Process step | Extinguishing state           | Description                                                                                                    |  |
|--------------|-------------------------------|----------------------------------------------------------------------------------------------------|--|
| 1.           | 'Quiet'                       | The extinguishing system is ready for operation. No alarm signals are pending in the flooding zone.                                                                                                    |  |
| 2.           | "Pre-activated' phase'        | The integrated extinguishing control panel sets the flooding zone to the "Pre-activated" phase' state, as per the configured activation conditions.                                                                                                    |  |
|              |                               | The alarm sounders on the fire control panel and in the flooding zone sound. In this state, the alarm sounders can be muted and activated again.                                                                                                    |  |
|              |                               | Depending on the configuration, the extinguishing system triggers fire control functions if necessary, e.g., the closing of the affected fire safety doors.                                                                                                    |  |
| 3.           | "Activated' phase'            | The integrated extinguishing control panel sets the flooding zone to the "Activated' phase' state, as per the configured trigger conditions.                                                                                                    |  |
|              |                               | The fire control panel triggers the extinguishing process as well as all fire control functions.                                                                                                    |  |
|              |                               | The 'Illuminated warning panel' is active during the state.                                                                                                    |  |
| За.          | 'Pre-warning time<br>running' | The pre-configured pre-warning time for the flooding zone elapses.                                                                                                    |  |
|              |                               | The alarm sounder in the relevant flooding zone is active<br>intermittently and cannot be muted on the extinguishing terminal<br>in this state. People can leave the flooding zone before the<br>extinguishing agent is triggered.                                                                                         |  |
|              |                               | The control activates the pilot valves to trigger the selector valves and the valves on the extinguishing agent cylinders.                                                                                                    |  |
|              |                               | During the pre-warning time, the 'Emergency hold' button can be<br>pressed; this interrupts the pre-warning time for the holding<br>period. People have a longer window of time to leave the flooding<br>zone. The alarm sounder increases the pauses between two<br>alarm sounds during the holding period of the button. |  |
| 3b.          | "Release actuator'<br>phase'  | After the pre-warning time has elapsed, the control triggers the supply of extinguishing agent into the flooding zone. In addition, it opens the valves on the extinguishing agent cylinders.                                                                                                    |  |
|              |                               | The alarm sounder in the flooding zone cannot be muted on the extinguishing terminal in this state.                                                                                                    |  |
| 3с.          | "Released' phase'             | The extinguishing system switches to the "Released' phase' state<br>as soon as the pressure switch detects an extinguishing agent<br>flow in the supply line from the extinguishing agent cylinders to<br>the flooding zone.*                                                                                              |  |
|              |                               | The alarm sounder in the flooding zone issues a continuous signal and can be muted on the extinguishing terminal in this state.                                                                                                    |  |

### The table below describes the extinguishing process:

| Process step | Extinguishing state | Description                                                                                                    |
|--------------|---------------------|----------------------------------------------------------------------------------------------------|
| 3c1.         | 'Flooding'          | The pre-configured discharge time of the flooding zone runs as soon as the extinguishing system is in the "Released' phase' state.                                                                                                    |
| 3c2.         | 'Resettable'        | The extinguishing system switches to the 'Resettable' state when the discharge time has elapsed.                                                                                                    |
|              |                     | In this state, the extinguishing system can be reset to the 'Not<br>ready' state with the 'Reset' button. The extinguishing system<br>changes straight to the 'Quiet' state if there are no more alarms in<br>the detection zones in the associated flooding zone at this time. |
| 4.           | 'Not ready'         | The extinguishing system has been reset after triggering, but<br>alarms are still pending in the detection zones of the associated<br>flooding zone. The extinguishing system is not ready for operation<br>and remains in this state as long as the alarms are pending.        |
|              |                     | state with the selector switch for the operation mode if there are<br>no longer any alarms pending.                                                                                                    |
| 5.           | 'Quiet'             | The extinguishing system is ready for operation. No alarm signals are pending in the flooding zone.                                                                                                    |

\* Note on extinguishing systems with and without a pressure switch:

For extinguishing systems **with** a pressure switch, the system switches from the "Release actuator' phase' state to the "Released' phase' state after the pressure switch has detected an extinguishing agent flow. With this state transition, the timeout can be configured and can be up to 60 s.

For extinguishing systems **without** a pressure switch, the system automatically switches from the "Release actuator' phase' state to the "Released' phase' state.

### 9.6.1.2 Procedure in the event of activation

This section describes the procedure after the automatic activation of the extinguishing system depending on the state of the system. The states which occur are not described explicitly. You will find information about the states further up in this chapter.

As the extinguishing system may already be in advanced states within the extinguishing process when the operating personnel enter, the operating personnel must recognize the state in question by means of its individual acoustic and optical features and perform the necessary actions.

The table below shows the active state of the extinguishing system, the necessary sequence of actions in this state, and the immediate consequences of each action. Changes in state after an action are indicated explicitly.

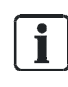

Depending on the system configuration, a higher access level may be needed to perform the individual steps. You will find information on changing the access level in chapter 'Switching access level on the extinguishing terminal [ $\rightarrow$  190]'.

9

#### Prerequisite:

- The fire control panel is in the 'Manned operation' operation mode
- For operation, the operating personnel are at a fire control panel with an integrated extinguishing terminal for each flooding zone **or** at a remote extinguishing terminal near to the relevant flooding zone.

| State and features                                                                                                    |     | Condition and action                                                                                                    | Consequence                                                                                                    |
|----------------------------------------------------------------------------------------------------|-----|----------------------------------------------------------------------------------------------------|----------------------------------------------------------------------------------------------------|
| <ul> <li>State:</li> <li>"Pre-activated' phase'</li> <li>Acoustic and optical state features:</li> <li>Buzzer on the extinguishing terminal is active.</li> </ul>                                                                                       | 1.  | Optional: Press <silence<br>buzzer&gt; on the extinguishing<br/>terminal.<br/>Alternatively: Press <silence<br>buzzer&gt; on the station's Person<br/>Machine Interface.</silence<br></silence<br>   | Optional: The buzzer on the<br>extinguishing terminal is muted.<br>Alternatively: The buzzer on the<br>extinguishing terminal and on the<br>station's Person Machine Interface<br>is muted.                                                                                                    |
| <ul> <li>Buzzer on the Person Machine<br/>Interface for the station is<br/>active.</li> <li>Alarm sounder in the flooding<br/>zone is active intermittently.<br/>Alarm sound signature: Long-</li> </ul>                                                | 2a. | If you are at the station, read<br>the state of the extinguishing<br>system and the affected<br>flooding zone on the 'PMI'<br>display.                                                               | -                                                                                                    |
| <ul> <li>short (alarm sound pause)</li> <li>The 'Pre-activated / Activated '<br/>LED on the extinguishing<br/>terminal flashes.</li> <li>The 'Buzzer' LED on the<br/>extinguishing terminal lights up.</li> <li>The 'Acknowledge' LED on the</li> </ul> | 2b. | Press <acknowledge> on the station's Person Machine Interface.</acknowledge>                                                                                                    | The pre-activation of the<br>extinguishing system is<br>acknowledged.<br>Depending on the configuration of<br>the ↑ AVC, global alarming is<br>already activated <b>or</b> the<br>investigation time t2 starts to run.                                                                                                    |
| station's Person Machine<br>Interface flashes.                                                                                                    | 3.  | Investigate the flooding zone.                                                                                                    | Decision: <b>Major incident</b> or ↑ <b>minor</b><br>incident                                                                                                    |
| Display on the Person Machine<br>Interface of the station shows<br>additional information.                                                                                                    | 4a. | Condition: Major incident<br>Action:<br>Activate a manual call point in<br>the flooding zone.<br>Alternatively:<br>Press <alarm delay="" off=""> on the<br/>'PMI' of the fire control panel.</alarm> | <ul> <li>The extinguishing system<br/>switches to the "Activated'<br/>phase' / 'Pre-discharge warning<br/>time running' state if the<br/>manual call point has been<br/>actuated in the flooding zone.</li> <li>Information: Alternatively, the<br/>extinguishing system can be<br/>automatically switched to the<br/>"Activated' phase' / 'Pre-<br/>discharge warning time<br/>running' state in the meantime.<br/>This is the case when another<br/>detection zone has triggered an<br/>alarm.</li> <li>The pre-warning time for the<br/>flooding zone starts to run.</li> <li>If the AVC has been configured<br/>accordingly, global alarming is<br/>activated.</li> <li>You will find information on further<br/>actions in the row for the<br/>"Activated' phase' / 'Pre-discharge<br/>warning time running' state further<br/>down.</li> </ul> |
| State and features | No  | Condition and action                                                                                                    | Consequence                                                                                                    |
|--------------------|-----|----------------------------------------------------------------------------------------------------|----------------------------------------------------------------------------------------------------|
|                    | 4b. | <ul> <li>Condition: Minor incident</li> <li>Action: <ol> <li>Optional: Press</li> <li>Silence/Resound&gt; on the extinguishing terminal.</li> </ol> </li> <li>Eliminate the cause of the pre-activation.</li> </ul> | <ul> <li>Optional: The alarm sounder in<br/>the flooding zone is muted and<br/>the 'Sounder' LED goes out<br/>when <silence resound=""> in<br/>the flooding zone is operated.</silence></li> <li>The activation of the<br/>extinguishing system has been<br/>prevented. The extinguishing<br/>system reverts to the 'Quiet'<br/>state if the fire detector no<br/>longer detects a danger level.</li> <li>Note: The flooding zone may need<br/>to be ventilated so that the flooding<br/>zone stops issuing an alarm.</li> </ul> |

9

| Sta             | te and features                                                                                                    | No  | Condition and action                                                                                                    | Consequence                                                                                                    |
|-----------------|----------------------------------------------------------------------------------------------------|-----|----------------------------------------------------------------------------------------------------|----------------------------------------------------------------------------------------------------|
| Sta<br>•<br>Sul | <ul> <li>State:</li> <li>"Activated' phase'</li> <li>Subordinate state:</li> <li>'Pre-discharge warning time running'</li> </ul>                                                                                                    | 1.  | Optional, if applicable:<br>Press <silence buzzer=""> on the<br/>extinguishing terminal.<br/>Alternatively: Press <silence<br>buzzer&gt; on the station's Person<br/>Machine Interface.</silence<br></silence>                                                                                                    | Optional: The buzzer on the<br>extinguishing terminal is muted.<br>Alternatively: The buzzer on the<br>extinguishing terminal and on the<br>station's Person Machine Interface<br>is muted.                                                                                                    |
| •               | Buzzer on the extinguishing<br>terminal is active.<br>Alternatively, it has already<br>been deactivated in the<br>previous state.<br>Buzzer on the Person Machine<br>Interface for the station is<br>active.<br>Alternatively, it has already<br>been deactivated in the                                                                                                    | 2a. | Condition:<br>Operating personnel has only<br>entered at this state.<br>Action:<br>If you are at the station, read<br>the state of the extinguishing<br>system and the affected<br>flooding zone on the 'PMI'<br>display.                                                                                                    | -                                                                                                    |
| •               | Alarm sounder in the flooding<br>zone is active intermittently.                                                                                                    | 2b. | Press <acknowledge> on the station's Person Machine Interface.</acknowledge>                                                                                                    | The activation of the extinguishing system is acknowledged.                                                                                                    |
| •               | Alarm sound signature: Short-<br>short (alarm sound pause)<br>The alarm sounder in the<br>flooding zone comes on in this<br>state automatically if it has<br>been switched to mute<br>beforehand in a previous state.<br>The 'Illuminated warning panel'<br>in the flooding zone lights up.<br>The 'Pre-activated / Activated'<br>LED on the extinguishing<br>terminal lights up.<br>The 'Automatic activation' LED<br>on the extinguishing terminal | 3.  | Evacuate people from the<br>flooding zone. In doing so,<br>observe the expiry of the pre-<br>warning time.<br>Note: Actuate the 'Emergency<br>abort' switch if the fire could be<br>extinguished manually during<br>the pre-warning time. This<br>prevents the flooding zone from<br>being flooded with extinguishing<br>agent unnecessarily. You will<br>find more information on<br>emergency isolation in chapter<br>'Emergency abort device'. | <ul> <li>People leave the flooding zone.</li> <li>Decide whether the remaining pre-warning time is sufficient for evacuating the remaining people or not.</li> </ul>                                                                                                    |
| •               | lights up.<br>The 'Sounder' LED on the<br>extinguishing terminal lights up.<br>The <b>pre-warning time elapses</b> .<br>The LED matrix display of the<br>extinguishing terminal displays<br>the remaining time.<br>The 'Acknowledge' LED on the<br>station's Person Machine<br>Interface flashes.<br>Display on the Person Machine<br>Interface of the station shows<br>additional information.                                                      | 4a. | Condition:<br>The remaining pre-warning time<br>is sufficient for evacuation.<br>Action:<br>No action required.                                                                                                    | <ul> <li>People have left the flooding zone within the pre-warning time provided.</li> <li>After the pre-warning time has elapsed, the fire control panel approves the extinguishing paths and the extinguishing system switches to the "Activated' phase' / "Released' phase' / 'Flooding' state.</li> <li>You will find information on further actions in the row for the "Activated' phase' / "Released' phase' / 'Flooding' state further down.</li> </ul> |

| State and features | No  | Condition and action                                                                                                    | Consequence                                                                                                    |
|--------------------|-----|----------------------------------------------------------------------------------------------------|----------------------------------------------------------------------------------------------------|
|                    | 4b. | Condition: The remaining pre-<br>warning time is not sufficient for<br>evacuation.<br>Action:<br>Actuate the 'Emergency hold'<br>switch in the flooding zone and<br>hold it. | <ul> <li>The fire control panel interrupts the sequence of the pre-warning time as long as the 'Emergency hold' switch is held.</li> <li>The alarm sounder in the flooding zone changes its alarm sound signature to: Short-long (alarm sound pause)</li> <li>The 'Emergency hold' LED flashes.</li> <li>People have a longer window of time to leave the flooding zone.</li> </ul>                                                                                                    |
|                    | 5.  | Release the 'Emergency hold'<br>switch in the flooding zone<br>again when all people have left<br>the flooding zone.                                                         | <ul> <li>Depending on the configuration of the extinguishing system: <ul> <li>The pre-warning time continues.</li> <li>The pre-warning time starts again.</li> </ul> </li> <li>The alarm sounder in the flooding zone changes its alarm sound signature back to: Short-short (alarm sound pause)</li> <li>The 'Emergency hold' LED goes out.</li> <li>After the pre-warning time has elapsed, the fire control panel approves the extinguishing paths and the extinguishing system switches to the "Activated' phase' / 'Released' phase' / 'Flooding' state.</li> </ul> You will find information on further actions in the row for the "Activated' phase' / 'Released' phase' / 'Flooding' state further down. |

| State and features                                                                                                    | No   | Condition and action                                                                           | Consequence                                                                                                    |
|----------------------------------------------------------------------------------------------------|------|------------------------------------------------------------------------------------------------|----------------------------------------------------------------------------------------------------|
| <ul> <li>State:</li> <li>"Activated' phase'</li> <li>Subordinate state:</li> <li>"Released' phase'</li> <li>Subordinate state (3rd level):</li> <li>'Flooding'</li> <li>Acoustic and optical state features:</li> <li>Buzzer on the extinguishing terminal is active.<br/>Alternatively, this has already been deactivated in a previous</li> </ul>                                                                                                    | res: | Optional: Press<br><silence resound=""> on the<br/>extinguishing terminal.</silence>           | <ul> <li>Optional: The alarm sounder in<br/>the flooding zone is muted and<br/>the 'Sounder' LED goes out.</li> <li>The discharge time elapses<br/>and the extinguishing system<br/>then switches to the<br/>'Resettable' state.</li> <li>You will find information on further<br/>actions in the row for the<br/>"Activated' phase' / "Released'<br/>phase' / 'Resettable' state further<br/>down.</li> </ul> |
| <ul> <li>state.</li> <li>The alarm sounder in the flooding zone is active.<br/>Alarm sound signature:<br/>Continuous signal</li> <li>The 'Illuminated warning panel' in the flooding zone lights up.</li> <li>The 'Pre-activated / Activated' LED on the extinguishing terminal lights up.</li> <li>The 'Released' LED on the extinguishing terminal lights up.</li> <li>The 'Automatic activation' LED on the extinguishing terminal lights up.</li> <li>The 'Sounder' LED on the extinguishing terminal lights up.</li> <li>The pre-warning time has elapsed.</li> <li>The 'Acknowledge' LED on the station's Person Machine Interface flashes.</li> <li>Display on the Person Machine Interface of the station shows additional information.</li> </ul> | 2    | Optional: Press <acknowledge><br/>on the station's Person Machine<br/>Interface.</acknowledge> | The triggering of the extinguishing system is acknowledged.                                                                                                    |

| State and features                                                                   | No | Condition and action         | Consequence                   |
|--------------------------------------------------------------------------------------|----|------------------------------|-------------------------------|
| State:                                                                               | 1. | Press <reset> on the</reset> | The extinguishing system      |
| "Activated' phase'                                                                   |    | extinguishing terminal.      | switches to the 'Not ready'   |
| Subordinate state:                                                                   |    |                              | state when alarms are still   |
| "Released' phase'                                                                    |    |                              | The extinguishing system      |
| Subordinate state (3rd level):                                                       |    |                              | switches to the 'Quiet' state |
| 'Resettable'                                                                         |    |                              | when no more alarms are       |
| Acoustic and optical state features:                                                 |    |                              | active in the flooding zone.  |
| <ul> <li>Buzzer on the extinguishing</li> </ul>                                      |    |                              |                               |
| terminal is active.                                                                  |    |                              |                               |
| been deactivated in a previous                                                       |    |                              |                               |
| state.                                                                               |    |                              |                               |
| • The alarm sounder in the                                                           |    |                              |                               |
| flooding zone is active.                                                             |    |                              |                               |
| Alarm sound signature:                                                               |    |                              |                               |
| Alternatively, the alarm                                                             |    |                              |                               |
| sounder has already been                                                             |    |                              |                               |
| deactivated in the previous                                                          |    |                              |                               |
| The 'Illuminated warning papel'                                                      |    |                              |                               |
| in the flooding zone lights up.                                                      |    |                              |                               |
| • The 'Pre-activated / Activated'                                                    |    |                              |                               |
| LED on the extinguishing                                                             |    |                              |                               |
| terminal lights up.                                                                  |    |                              |                               |
| <ul> <li>The Released LED on the<br/>extinguishing terminal lights up.</li> </ul>    |    |                              |                               |
| The 'Automatic activation' LED                                                       |    |                              |                               |
| on the extinguishing terminal                                                        |    |                              |                               |
| lights up.                                                                           |    |                              |                               |
| <ul> <li>The 'Sounder' LED on the<br/>ovtinguishing torminal lights up</li> </ul>    |    |                              |                               |
| if the alarm sounder has not                                                         |    |                              |                               |
| been deactivated in the                                                              |    |                              |                               |
| previous state.                                                                      |    |                              |                               |
| • The 'Reset' LED on the extinguishing terminal flashes.                             |    |                              |                               |
| • The pre-warning time has elapsed.                                                  |    |                              |                               |
| • The 'Acknowledge' LED on the                                                       |    |                              |                               |
| station's Person Machine                                                             |    |                              |                               |
| Display on the Derson Machine                                                        |    |                              |                               |
| <ul> <li>Display on the Person Machine<br/>Interface of the station shows</li> </ul> |    |                              |                               |
| additional information.                                                              |    |                              |                               |

Extinguishing

| Sta             | te and features                                                                            | No | Condition and action                                                                                                    | Consequence                                                                                                    |  |
|-----------------|--------------------------------------------------------------------------------------------|----|----------------------------------------------------------------------------------------------------|----------------------------------------------------------------------------------------------------|--|
| Sta<br>•<br>Ace | ite:<br>'Not ready'<br>pustic and optical state features:                                  | 1. | Press <acknowledge> on the<br/>station's Person Machine<br/>Interface.</acknowledge>                                          | The end of the extinguishing process is acknowledged on the station.                                                                                       |  |
| •               | The 'Manual blocked' LED on the extinguishing terminal lights                              | 2. | Press <reset> on the station's<br/>Person Machine Interface.</reset>                                                          | The extinguishing process is reset on the station.                                                                                                    |  |
| •               | up.<br>The 'Automatic blocked' LED<br>on the extinguishing terminal<br>lights up.          | 3. | Press <mode> on the<br/>extinguishing terminal if there<br/>are no longer any alarms<br/>pending in the flooding zone.</mode> | <ul> <li>The extinguishing system<br/>switches to the 'Quiet' state.</li> <li>The 'Illuminated warning panel'<br/>in the flooding zone goes out</li> </ul> |  |
| •               | Display on the Person Machine<br>Interface of the station shows<br>additional information. |    | NOTICE! The extinguishing<br>system will remain unready for<br>operation if there are alarms                                  | in the hooding zone goes out.                                                                                                    |  |
| •               | The 'Acknowledge' LED on the station's Person Machine Interface flashes.                   |    |                                                                                                    | pending in the flooding zone.<br>Pressing the selector button for<br>the operation mode does not                                                           |  |
| •               | The 'Reset' LED on the station's Person Machine Interface flashes.                         |    |                                                                                                    | pending.                                                                                                    |  |
| •               | The 'Illuminated warning panel'<br>in the flooding zone lights up.                         |    |                                                                                                    |                                                                                                    |  |

## 9.6.2 Manual activation

One application is the **manual** activation of the extinguishing system through the activation of a manual call point in the associated flooding zone.

Q

## 9.6.2.1 Extinguishing process

The figure below illustrates the chronological sequence of the extinguishing states during an extinguishing process which has been activated manually. It also shows the signal course of cause signals as an example, as well as which state transitions and effects are activated by these at which time.

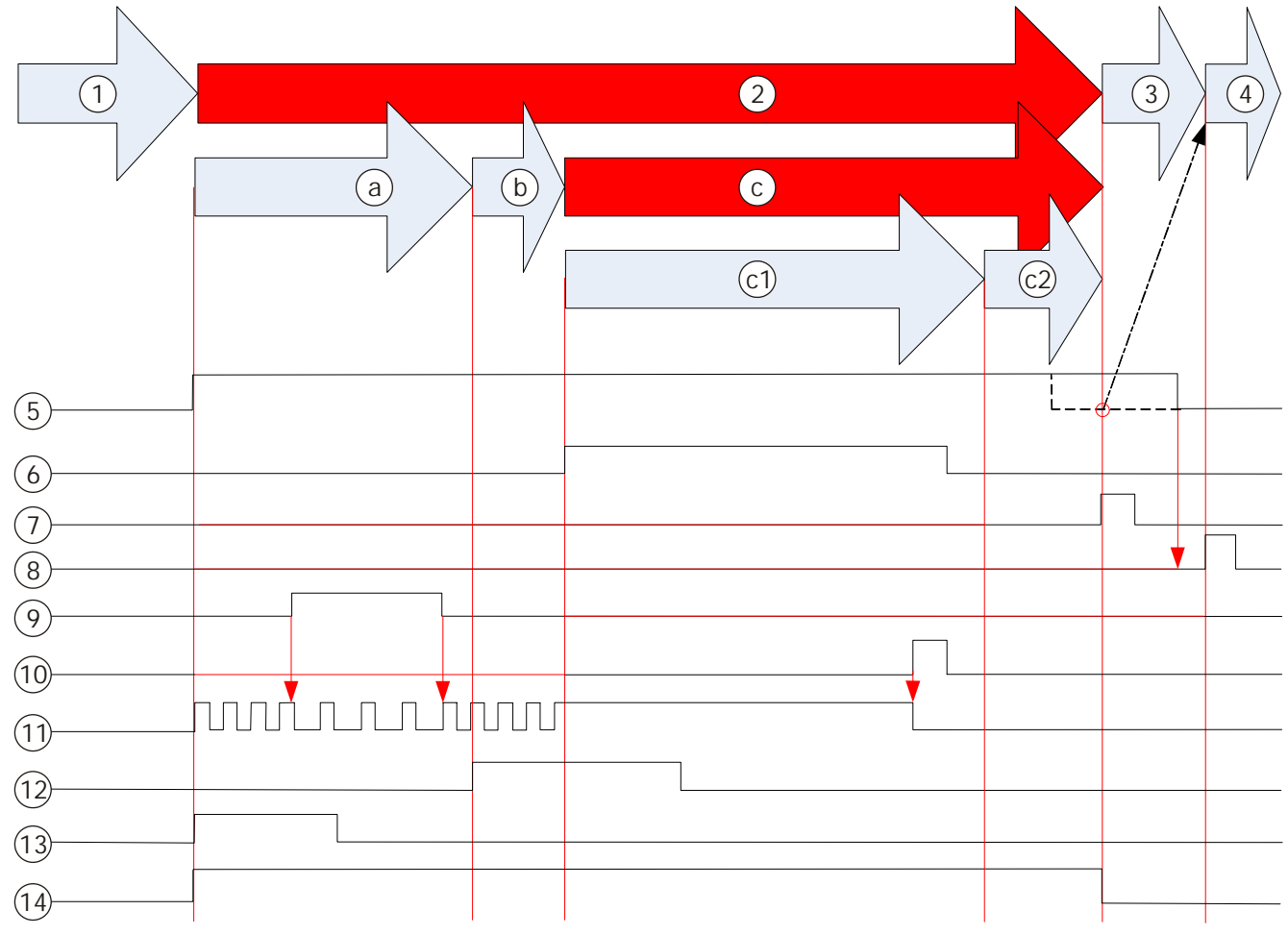

Figure 13: Manual release

| 1 - 4 | Extinguishing process steps, see table below                  |
|-------|---------------------------------------------------------------|
| 5     | Button in the flooding zone: Manual call point                |
| 6     | Pressure switch; confirmation of extinguishing agent flow     |
| 7     | Extinguishing terminal button: <reset></reset>                |
| 8     | Extinguishing terminal button: <mode></mode>                  |
| 9     | Button in the flooding zone: < Emergency Hold>                |
| 10    | Extinguishing terminal button: <silence resound=""></silence> |
| 11    | Sounder                                                       |
| 12    | Actuator                                                      |
| 13    | Pilot valve                                                   |
| 14    | Illuminated warning panel                                     |

| Process step | Extinguishing state           | Extinguishing state                                                                                                    |
|--------------|-------------------------------|----------------------------------------------------------------------------------------------------|
| 1.           | 'Quiet'                       | The extinguishing system is ready for operation. No alarm signals are pending in the flooding zone.                                                                                                    |
| 2.           | "Activated' phase'            | A manual call point in the flooding zone has been activated.                                                                                                    |
|              |                               | In contrast to automatic activation via fire detectors, the extinguishing system immediately switches to the "Activated" phase' state and the fire control panel triggers the extinguishing process, as well as all fire control functions.                                                                                |
|              |                               | The 'Illuminated warning panel' is active during the state.                                                                                                    |
|              |                               | You will find information on the automatic activation of extinguishing in chapter 'Automatic activation [ $\rightarrow$ 140]'.                                                                                                    |
| 2a.          | 'Pre-warning time<br>running' | The pre-configured pre-warning time for the flooding zone elapses.                                                                                                    |
|              |                               | The alarm sounder in the relevant flooding zone is active<br>intermittently and cannot be muted on the extinguishing terminal<br>in this state. People can leave the flooding zone before the<br>extinguishing agent is triggered.                                                                                         |
|              |                               | The control activates the pilot valves to trigger the selector valves<br>and the valves on the extinguishing agent cylinders.                                                                                                    |
|              |                               | During the pre-warning time, the 'Emergency hold' button can be<br>pressed; this interrupts the pre-warning time for the holding<br>period. People have a longer window of time to leave the flooding<br>zone. The alarm sounder increases the pauses between two<br>alarm sounds during the holding period of the button. |
| 2b.          | 'Release actuator'            | After the pre-warning time has elapsed, the control triggers the supply of extinguishing agent into the flooding zone. In addition, it opens the relevant selector valve and the valves on the extinguishing agent cylinders.                                                                                              |
|              |                               | The alarm sounder in the flooding zone cannot be muted on the extinguishing terminal in this state.                                                                                                    |
| 2c.          | "Released' phase'             | The extinguishing system switches to the "Released' phase' state<br>as soon as the pressure switch detects an extinguishing agent<br>flow in the supply line from the extinguishing agent cylinders to<br>the flooding zone.*                                                                                              |
|              |                               | The alarm sounder in the flooding zone issues a continuous signal and can be muted on the extinguishing terminal in this state.                                                                                                    |

The table below describes the extinguishing process:

| Process step | Extinguishing state | Extinguishing state                                                                                                    |
|--------------|---------------------|----------------------------------------------------------------------------------------------------|
| 2c1.         | 'Flooding'          | The pre-configured discharge time of the flooding zone runs as soon as the extinguishing system is in the "Released' phase' state.                                                                                                    |
| 2c2.         | 'Resettable'        | The extinguishing system switches to the 'Resettable' state when the discharge time has elapsed.                                                                                                    |
|              |                     | In this state, the extinguishing system can be reset to the 'Not<br>ready' state with the 'Reset' button. The extinguishing system<br>changes straight to the 'Quiet' state if there are no more alarms in<br>the detection zones in the associated flooding zone at this time<br>and the manual call point has been reset. |
| 3.           | 'Not ready'         | The extinguishing system has been reset after triggering, but<br>alarms are still pending in the detection zones of the associated<br>flooding zone. The extinguishing system is not ready for operation<br>and remains in this state as long as the alarms are pending.                                                    |
|              |                     | After manual triggering, the manual call point used must also be reset.                                                                                                    |
|              |                     | In this state, the extinguishing system can be reset to the 'Quiet' state with the selector switch for the operation mode if there are no longer any alarms pending.                                                                                                    |
| 4.           | 'Quiet'             | The extinguishing system is ready for operation. No alarm signals are pending in the flooding zone.                                                                                                    |

\* Note on extinguishing systems with and without a pressure switch:

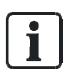

For extinguishing systems **with** a pressure switch, the system switches from the "Release actuator' phase' state to the "Released' phase' state after the pressure switch has detected an extinguishing agent flow. With this state transition, the timeout can be configured and can be up to 60 s.

For extinguishing systems **without** a pressure switch, the system automatically switches from the "Release actuator' phase' state to the "Released' phase' state.

#### See also

Automatic activation  $[\rightarrow 140]$ 

#### 9.6.2.2 Activating extinguishing manually

- $\triangleright$  There is a fire in the flooding zone.
- Activate a manual call point in the flooding zone.
- ⇒ The fire control panel activates the extinguishing process for the flooding zone.
- ⇒ The 'Illuminated warning panel' in the flooding zone lights up.
- ⇒ The 'Manual activation' LED on the extinguishing terminal lights up.
- ⇒ The alarm sounder in the flooding zone is active. Alarm sound signature: Shortshort (alarm sound pause)

## 9.6.2.3 Procedure in the event of activation

This section describes the procedure after the manual activation of the extinguishing system depending on the state of the system. The states which occur are not described explicitly. You will find information about the states further up in this chapter.

As the extinguishing system may already be in advanced states within the extinguishing process when the operating personnel enter, the operating personnel must recognize the state in question by means of its individual acoustic and optical features and perform the necessary actions.

The table below shows the active state of the extinguishing system, the necessary sequence of actions in this state, and the immediate consequences of each action. Changes in state after an action are indicated explicitly.

i

Depending on the system configuration, a higher access level may be needed to perform the individual steps. You will find information on changing the access level in chapter 'Switching access level on the extinguishing terminal [ $\rightarrow$  190]'.

#### Prerequisite:

- The fire control panel is in the 'Manned operation' operation mode.
- For operation, the operating personnel are at a fire control panel with an integrated extinguishing terminal for each flooding zone **or** at a remote extinguishing terminal near to the relevant flooding zone.

| Sta            | ite and features                                                                                                    | No. | Condition and action                                                                                                    | Consequence                                                                                                    |
|----------------|----------------------------------------------------------------------------------------------------|-----|----------------------------------------------------------------------------------------------------|----------------------------------------------------------------------------------------------------|
| Sta<br>•<br>Su | ite:<br>''Activated' phase'<br>bordinate state:<br>'Pre-discharge warning time<br>running'                                                                                                    | 1.  | Optional: Press <silence<br>buzzer&gt; on the extinguishing<br/>terminal.<br/>Alternatively: Press <silence<br>buzzer&gt; on the station's<br/>Person Machine Interface.</silence<br></silence<br>               | Optional: The buzzer on the<br>extinguishing terminal is muted.<br>Alternatively: The buzzer on the<br>extinguishing terminal and on the<br>station's Person Machine Interface<br>is muted.                   |
| •              | Buzzer on the extinguishing<br>terminal is active.<br>Buzzer on the Person Machine<br>Interface for the station is                                                                                  | 2a. | If you are at the station, read<br>the state of the extinguishing<br>system and the affected<br>flooding zone on the 'PMI'<br>display.                                                                           | -                                                                                                    |
| •              | Alarm sounder in the flooding<br>zone is active intermittently.<br>Alarm sound signature: Short-                                                                                                    | 2b. | Press <acknowledge> on the station's Person Machine Interface.</acknowledge>                                                                                                    | The activation of the extinguishing system is acknowledged.                                                                                                    |
| •              | short (alarm sound pause)<br>The 'Illuminated warning panel'                                                                                                    | 3.  | Investigate the read flooding zone.                                                                                                    | Decision: Major incident or minor incident.                                                                                                    |
| •              | in the flooding zone lights up.<br>The 'Pre-activated / Activated'<br>LED on the extinguishing<br>terminal lights up.<br>The 'Manual activation' LED on<br>the extinguishing terminal lights        | 4a. | Condition: Major incident<br>Action:<br>Evacuate people from the<br>flooding zone. In doing so,<br>observe the expiry of the pre-<br>warning time.                                                               | <ul> <li>People leave the flooding zone.</li> <li>Decide whether the remaining pre-warning time is sufficient for evacuating the remaining people or not.</li> </ul>                                          |
| •              | The 'Sounder' LED on the<br>extinguishing terminal lights up.<br>The <b>pre-warning time elapses</b> .<br>The LED matrix display of the<br>extinguishing terminal displays                          | 4b. | <ul> <li>Condition: Minor incident</li> <li>Action:</li> <li>1. Eliminate the cause of the activation.</li> <li>2. Actuate the 'Emergency</li> </ul>                                                             | <ul> <li>The activation of the flooding of<br/>the flooding zone has been<br/>prevented.</li> <li>You will find information on further<br/>actions in chapter 'Emergency<br/>about daviag [x 167]'</li> </ul> |
| •              | the remaining time.<br>The 'Acknowledge' LED on the<br>station's Person Machine<br>Interface flashes.<br>Display on the Person Machine<br>Interface of the station shows<br>additional information. |     | abort' switch if the cause<br>of the activation could be<br>eliminated. You will find<br>more information on the<br>emergency abort<br>procedure in chapter<br>'Emergency abort device<br>$[\rightarrow 167]$ '. |                                                                                                    |

| State and features | No. | Condition and action                                                                                                    | Consequence                                                                                                    |
|--------------------|-----|----------------------------------------------------------------------------------------------------|----------------------------------------------------------------------------------------------------|
|                    | 5a. | <ul> <li>Condition:</li> <li>Major incident</li> <li>The remaining pre-<br/>warning time is sufficient<br/>for evacuation.</li> <li>Action:<br/>No action required.</li> </ul>                                                                    | <ul> <li>People have left the flooding zone within the pre-warning time provided.</li> <li>After the pre-warning time has expired, the fire control panel approves the extinguishing paths and the extinguishing system switches to the "Activated' phase' / "Released' phase' / 'Flooding' state.</li> <li>You will find information on further actions in the row for the "Activated' phase' / "Released' phase' / 'Flooding' state further down.</li> </ul>                                                                                                    |
|                    | 5b. | <ul> <li>Condition:</li> <li>Major incident</li> <li>The remaining pre-<br/>warning time is not<br/>sufficient for evacuation.</li> <li>Action:</li> <li>Actuate the 'Emergency hold'<br/>switch in the flooding zone<br/>and hold it.</li> </ul> | <ul> <li>The fire control panel interrupts the sequence of the pre-warning time as long as the 'Emergency hold' switch is held.</li> <li>The alarm sounder in the flooding zone changes its alarm sound signature to: Short-long (alarm sound pause)</li> <li>'Emergency hold' LED flashes.</li> <li>People have a longer window of time to leave the flooding zone.</li> </ul>                                                                                                    |
|                    | 6.  | Release the 'Emergency hold'<br>switch in the flooding zone<br>again when all people have<br>left the flooding zone.                                                                                                    | <ul> <li>Depending on the configuration of the extinguishing system: <ul> <li>The pre-warning time continues.</li> <li>The pre-warning time starts again.</li> </ul> </li> <li>The alarm sounder in the flooding zone changes its alarm sound signature back to: Short-short (alarm sound pause)</li> <li>LED 'Emergency hold' off.</li> <li>After the pre-warning time has expired, the fire control panel approves the extinguishing paths and the extinguishing system switches to the "Activated' phase' / 'Released' phase' / 'Flooding' state.</li> <li>You will find information on further actions in the row for the "Activated' phase' / 'Released' phase' / 'Flooding' state further down.</li> </ul> |

| State                                                                                                    | and features                                                                                                    | No. | Condition and action                                                                              | Consequence                                                                                                    |
|----------------------------------------------------------------------------------------------------|----------------------------------------------------------------------------------------------------|-----|---------------------------------------------------------------------------------------------------|----------------------------------------------------------------------------------------------------|
| State:<br>• "A<br>Subor<br>• "F<br>Subor<br>• F<br>Acous<br>• Br<br>te<br>Al                                                                                                    | Activated' phase'<br>Activated' phase'<br>rdinate state:<br>Released' phase'<br>rdinate state (3rd level):<br>looding'<br>stic and optical state features:<br>uzzer on the extinguishing<br>uzzer on the extinguishing<br>uzzer on the active.<br>Iternatively, this has already   | 1.  | Optional: Press<br><silence resound=""> on the<br/>extinguishing terminal.</silence>              | <ul> <li>Optional: The alarm sounder in<br/>the flooding zone is muted and<br/>the 'Sounder' LED goes out.</li> <li>The discharge time elapses<br/>and the extinguishing system<br/>then switches to the<br/>'Resettable' state.</li> <li>You will find information on further<br/>actions in the row for the<br/>''Activated' phase' / ''Released'<br/>phase' / 'Resettable' state further<br/>down</li> </ul> |
| <ul> <li>be st</li> <li>st</li> <li>All is</li> <li>All C</li> <li>Th</li> <li>in</li> <li>Th</li> <li>LE</li> <li>te</li> </ul>                                                                                                    | een deactivated in a previous<br>ate.<br>larm sounder in flooding zone<br>active.<br>larm sound signature:<br>ontinuous signal<br>he 'Illuminated warning panel'<br>the flooding zone lights up.<br>he 'Pre-activated / Activated'<br>ED on the extinguishing<br>rminal lights up. | 2.  | Optional: Press<br><acknowledge> on the<br/>station's Person Machine<br/>Interface.</acknowledge> | The triggering of the extinguishing system is acknowledged.                                                                                                    |
| <ul> <li>They</li> <li>They</li> <li>They</li> <li>They</li> <li>They</li> </ul>                                                                                                    | he 'Released' LED on the<br>ktinguishing terminal lights up.<br>he 'Manual activation' LED on<br>le extinguishing terminal lights<br>b.<br>he 'Sounder' LED on the<br>ktinguishing terminal lights up.                                                                             |     |                                                                                                   |                                                                                                    |
| <ul> <li>Thele</li> <li>Thele</li> <li>The</li> <li>The</li> <li>Th</li></ul> | he pre-warning time has<br>apsed.<br>he 'Acknowledge' LED on the<br>ation's Person Machine<br>terface flashes.<br>isplay on the Person Machine<br>terface of the station shows<br>dditional information.                                                                           |     |                                                                                                   |                                                                                                    |

9

| State and features                                                                                                    | No. | Condition and action         | Consequence                                                                        |
|----------------------------------------------------------------------------------------------------|-----|------------------------------|------------------------------------------------------------------------------------|
| State:                                                                                                    | 1.  | Press <reset> on the</reset> | The extinguishing system                                                           |
| <ul> <li>"Activated' phase'</li> </ul>                                                                                                    |     | extinguishing terminal.      | switches to the 'Not ready'                                                        |
| Subordinate state:                                                                                                    |     |                              | state.                                                                             |
| <ul> <li>"Released' phase'</li> </ul>                                                                                                    |     |                              |                                                                                    |
| Subordinate state (3rd level):                                                                                                    |     |                              | <ul> <li>I he extinguishing system<br/>switches directly to the 'Quiet'</li> </ul> |
| <ul> <li>'Resettable'</li> </ul>                                                                                                    |     |                              | state if the manual call point                                                     |
| Acoustic and optical state features:                                                                                                    |     |                              | has already been reset before                                                      |
| <ul> <li>Buzzer on the extinguishing<br/>terminal is active.</li> <li>Alternatively, this has already<br/>been deactivated in a previous<br/>state.</li> </ul>                                                               |     |                              | the 'Reset' button is pressed.                                                     |
| <ul> <li>Alarm sounder in flooding zone<br/>is active.</li> <li>Alarm sound signature:<br/>Continuous signal<br/>Alternatively, the alarm<br/>sounder has already been<br/>deactivated in the previous<br/>state.</li> </ul> |     |                              |                                                                                    |
| <ul> <li>The 'Illuminated warning panel'<br/>in the flooding zone lights up.</li> </ul>                                                                                                    |     |                              |                                                                                    |
| <ul> <li>The 'Pre-activated / Activated'<br/>LED on the extinguishing<br/>terminal lights up.</li> </ul>                                                                                                    |     |                              |                                                                                    |
| <ul> <li>The 'Released' LED on the<br/>extinguishing terminal lights up.</li> </ul>                                                                                                    |     |                              |                                                                                    |
| <ul> <li>The 'Manual activation' LED on<br/>the extinguishing terminal lights<br/>up.</li> </ul>                                                                                                    |     |                              |                                                                                    |
| <ul> <li>The 'Sounder' LED on the<br/>extinguishing terminal lights up<br/>if the alarm sounder has not<br/>been deactivated in the<br/>previous state.</li> </ul>                                                           |     |                              |                                                                                    |
| <ul> <li>The 'Reset' LED on the<br/>extinguishing terminal flashes.</li> </ul>                                                                                                    |     |                              |                                                                                    |
| <ul> <li>The pre-warning time has<br/>elapsed.</li> </ul>                                                                                                    |     |                              |                                                                                    |
| <ul> <li>The 'Acknowledge' LED on the<br/>station's Person Machine<br/>Interface flashes.</li> </ul>                                                                                                    |     |                              |                                                                                    |
| <ul> <li>Display on the Person Machine<br/>Interface of the station shows<br/>additional information.</li> </ul>                                                                                                    |     |                              |                                                                                    |

| State and features                                                                                                 | No. | Condition and action                                                         | Consequence                                                                                                    |
|----------------------------------------------------------------------------------------------------|-----|------------------------------------------------------------------------------|----------------------------------------------------------------------------------------------------|
| State:                                                                                                    | 1.  | Reset the manual call point.                                                 | -                                                                                                    |
| <ul> <li>'Not ready'</li> <li>Acoustic and optical state features:</li> <li>The 'Manual blocked' LED on</li> </ul> | 2.  | Press <acknowledge> on the station's Person Machine Interface.</acknowledge> | The end of the extinguishing process is acknowledged on the station.                                                   |
| the extinguishing terminal lights up.                                                                              | 3.  | Press <reset> on the station's<br/>Person Machine Interface.</reset>         | The extinguishing process is reset on the station.                                                                     |
| <ul> <li>The Automatic blocked LED<br/>on the extinguishing terminal<br/>lights up.</li> </ul>                     | 4.  | Press <mode> on the extinguishing terminal.</mode>                           | <ul> <li>The extinguishing system<br/>switches to the 'Quiet' state if<br/>the trigger signal of the manual</li> </ul> |
| • Display on the Person Machine<br>Interface of the station shows<br>additional information.                       |     |                                                                              | <ul> <li>The 'Illuminated warning panel'<br/>in the fleeding zone goes out</li> </ul>                                  |
| • The 'Acknowledge' LED on the station's Person Machine Interface flashes.                                         |     |                                                                              | in the hooding zone goes out.                                                                                          |
| <ul> <li>The 'Reset' LED on the<br/>station's Person Machine<br/>Interface flashes.</li> </ul>                     |     |                                                                              |                                                                                                    |
| • The 'Illuminated warning panel' in the flooding zone lights up.                                                  |     |                                                                              |                                                                                                    |

## 9.6.3 Manual activation with activation confirmation

An alternative application scenario for manual activation is **manual** activation of the extinguishing system **with a required activation confirmation** for the extinguishing agent flow.

This application scenario is intended for systems for which the triggering of the extinguishing agent flow needs to be confirmed explicitly by a separate input signal after the pre-warning time has elapsed. This can be carried out as follows:

- Operating personnel manually actuate a switch intended for this purpose.
- Automatic confirmation from a switch or sensor which, for example, confirms a defined flooding zone state. The input signal of this state is used as a activation confirmation. For use in a gas turbine, this can be a switch, for example, which transmits a signal indicating that the gas supply to the turbine is sealed.

## 9.6.3.1 Extinguishing process

The extinguishing process is identical as far as possible to manual activation of the extinguishing system without activation confirmation of the extinguishing agent flow. The difference is that a configured signal must be used to confirm the triggering of the extinguishing agent flow once the pre-warning time has elapsed. The extinguishing system remains in the waiting state until the confirmation signal has been transmitted. After the confirmation, the necessary valves are activated and the required extinguishing agent paths are enabled.

You will find information on the manual activation of the extinguishing system without activation confirmation in chapter 'Manual activation [ $\rightarrow$  150]'.

## 9.6.3.2 Confirming the extinguishing activation

The process below describes an example where the trigger is confirmed manually by the operating personnel.

| A WARNING                                                                                                    |
|----------------------------------------------------------------------------------------------------|
| Non-confirmed activation of the extinguishing agent flow                                                                                                    |
| The extinguishing system remains at the waiting step if the extinguishing agent<br>flow activation has not been confirmed. As a result, the flooding zone is not<br>flooded with extinguishing agent. This can result in serious injuries or death. In<br>addition, it can result in severe material damage in the flooding zone and in the<br>neighboring areas. |
| • Once the pre-warning time has elapsed, confirm the extinguishing agent flow trigger with the intended and configured equipment if the relevant conditions are met.                                                                                                    |

- $\,\triangleright\,\,$  The extinguishing system is activated for a flooding zone and is in the 'Waiting for confirmation' state.
- > The flooding zone has a 'Confirmation before release' switch.
- Actuate the 'Confirmation before release' switch in the flooding zone.
- The fire control panel triggers the flooding of the flooding zone with extinguishing agent and switches to the "Released' phase' state.
- ⇒ The 'Sector valve opened' LED on the extinguishing terminal lights up.
- ⇒ The 'Confirmation before release' LED on the extinguishing terminal lights up.
- ➡ The alarm sounder in the flooding zone is active. Alarm sound signature: continuous signal.

#### 9.6.3.3 Procedure in the event of activation

This section describes the procedure after manual activation of the extinguishing system with a necessary activation confirmation of flooding. The states which occur are not described explicitly. You will find information about the states further up in this chapter.

As the extinguishing system may already be in advanced states within the extinguishing process when the operating personnel enter, the operating personnel must recognize the state in question by means of its individual acoustic and optical features and perform the necessary actions.

The table below shows the active state of the extinguishing system, the necessary sequence of actions in this state, and the immediate consequences of each action. Changes in state after an action are indicated explicitly.

i

Depending on the system configuration, a higher access level may be needed to perform the individual steps. You will find information on changing the access level in chapter 'Switching access level on the extinguishing terminal [ $\rightarrow$  190]'.

#### Prerequisite:

- The extinguishing system has a switch for the activation confirmation and this is configured accordingly. If the activation is confirmed through an automatic internal signal, then the process takes place in the same way as with a manual activation.
- The fire control panel is in the 'Manned operation' operation mode
- For operation, the operating personnel are at a fire control panel with an integrated extinguishing terminal for each flooding zone **or** at a remote extinguishing terminal near to the relevant flooding zone.

| State and features                                                                                                    | No. | Condition and action                                                                                                    | Consequence                                                                                                    |
|----------------------------------------------------------------------------------------------------|-----|----------------------------------------------------------------------------------------------------|----------------------------------------------------------------------------------------------------|
| State:<br>• "Activated' phase'<br>Subordinate state:<br>• 'Pre-warning time running'<br>Acoustic and optical state features:                                                                                                    | 1.  | Optional: Press <silence<br>buzzer&gt; on the extinguishing<br/>terminal.<br/>Alternatively: Press <silence<br>buzzer&gt; on the station's<br/>Person Machine Interface.</silence<br></silence<br>                                                                                                    | Optional: The buzzer on the<br>extinguishing terminal is muted.<br>Alternatively: The buzzer on the<br>extinguishing terminal and on the<br>station's Person Machine Interface<br>is muted.                    |
| <ul> <li>Buzzer on the extinguishing terminal is active.</li> <li>Buzzer on the Person Machine Interface for the station is active.</li> </ul>                                                                                                    | 2a. | If you are at the station, read<br>the state of the extinguishing<br>system and the affected<br>flooding zone on the 'PMI'<br>display.                                                                                                    | -                                                                                                    |
| <ul> <li>Alarm sounder in the flooding<br/>zone is active intermittently.</li> <li>Alarm sound signature: Short-<br/>short (alarm sound pause)</li> </ul>                                                                                                    | 2b. | Press <acknowledge> on the station's Person Machine Interface.</acknowledge>                                                                                                    | The activation of the extinguishing system is acknowledged.                                                                                                    |
| • The 'Illuminated warning panel' in the flooding zone lights up.                                                                                                    | 3.  | Investigate the read flooding zone.                                                                                                    | Decision: Major incident or minor incident.                                                                                                    |
| <ul> <li>The 'Pre-activated / Activated'<br/>LED on the extinguishing<br/>terminal lights up.</li> <li>The 'Manual activation' LED on<br/>the extinguishing terminal lights<br/>up.</li> </ul>                                                                                                    | 4a. | Condition: Major incident<br>Action:<br>Evacuate people from the<br>flooding zone. In doing so,<br>observe the expiry of the pre-<br>warning time.                                                                                                    | <ul> <li>People leave the flooding zone.</li> <li>Decide whether the remaining pre-warning time is sufficient for evacuating the remaining people or not.</li> </ul>                                           |
| <ul> <li>The Sounder LED on the extinguishing terminal lights up.</li> <li>The pre-warning time elapses. The LED matrix display of the extinguishing terminal displays the remaining time.</li> <li>The 'Acknowledge' LED on the station's Person Machine Interface flashes.</li> <li>Display on the Person Machine Interface of the station shows additional information.</li> </ul> | 4b. | <ul> <li>Condition: Minor incident</li> <li>Action: <ol> <li>Eliminate the cause of the activation.</li> </ol> </li> <li>Actuate the 'Emergency abort' switch if the cause of the activation could be eliminated. You will find more information on the emergency abort procedure in chapter 'Emergency abort device</li> </ul> | <ul> <li>The activation of the flooding of<br/>the flooding zone has been<br/>prevented.</li> <li>You will find information on further<br/>actions in chapter 'Emergency<br/>abort device [→ 167]'.</li> </ul> |

| State and features | No. | Condition and action                                                                                                    | Consequence                                                                                                    |
|--------------------|-----|----------------------------------------------------------------------------------------------------|----------------------------------------------------------------------------------------------------|
|                    | 5a. | <ul> <li>Condition:</li> <li>Major incident</li> <li>The remaining pre-<br/>warning time is sufficient<br/>for evacuation.</li> <li>Action:<br/>No action required.</li> </ul>                                                                    | <ul> <li>People have left the flooding zone within the pre-warning time provided.</li> <li>After the pre-warning time has elapsed, the fire control panel approves the extinguishing paths and the extinguishing system switches to the "Activated' phase' / "Released' phase' / 'Flooding' state.</li> <li>You will find information on further actions in the row for the "Activated' phase' / "Released' phase' / 'Flooding' state further down.</li> </ul>                                                                                                    |
|                    | 5b. | <ul> <li>Condition:</li> <li>Major incident</li> <li>The remaining pre-<br/>warning time is not<br/>sufficient for evacuation.</li> <li>Action:</li> <li>Actuate the 'Emergency hold'<br/>switch in the flooding zone<br/>and hold it.</li> </ul> | <ul> <li>The fire control panel interrupts the sequence of the pre-warning time as long as the 'Emergency hold' switch is held.</li> <li>The alarm sounder in the flooding zone changes its alarm sound signature to: Short-long (alarm sound pause)</li> <li>The 'Emergency hold' LED flashes.</li> <li>People have a longer window of time to leave the flooding zone.</li> </ul>                                                                                                    |
|                    | 6.  | Release the 'Emergency hold'<br>switch in the flooding zone<br>again when all people have<br>left the flooding zone.                                                                                                    | <ul> <li>Depending on the configuration of the extinguishing system: <ul> <li>The pre-warning time continues.</li> <li>The pre-warning time starts again.</li> </ul> </li> <li>The alarm sounder in the flooding zone changes its alarm sound signature back to: Short-short (alarm sound pause)</li> <li>The 'Emergency hold' LED goes out.</li> <li>After the pre-warning time has elapsed, the fire control panel approves the extinguishing paths and the extinguishing system switches to the "Activated' phase' / 'Released' phase' / 'Flooding' state.</li> <li>You will find information on further actions in the row for the "Activated' phase' / "Released' phase' / 'Waiting for confirmation' state further down.</li> </ul> |

| State and features                                                                                                    | No. | Condition and action                                                                                                    | Consequence                                                                                                    |
|----------------------------------------------------------------------------------------------------|-----|----------------------------------------------------------------------------------------------------|----------------------------------------------------------------------------------------------------|
| <ul> <li>State:</li> <li>"Activated' phase'</li> <li>Subordinate state:</li> <li>"Released' phase'</li> <li>Subordinate state (3rd level):</li> <li>'Waiting for confirmation'</li> <li>Acoustic and optical state features:</li> <li>Buzzer on the extinguishing terminal is active.<br/>Alternatively, this has already been deactivated in a previous state.</li> <li>Alarm sounder in the flooding zone is active intermittently.<br/>Alarm sound signature: Shortshort (alarm sound pause)</li> <li>The 'lluminated warning panel'</li> </ul>                                                         | 1a. | <ul> <li>Condition:</li> <li>Operating personnel were already present during the previous state.</li> <li>Action:</li> <li>Operate <confirmation before="" release=""> on the extinguishing terminal if the signal has to be triggered manually by the operating personnel.</confirmation></li> <li>If the confirmation signal has been generated automatically, for example, by a signal that indicates an interrupted gas supply in a gas turbine, no further action is required.</li> </ul>                                                                                                    | <ul> <li>The fire control panel triggers the flooding of the flooding zone.</li> <li>After triggering, the extinguishing system switches to the "Activated' phase' / "Released' phase' / 'Flooding' state.</li> <li>You will find information on further actions in the row for the "Activated' phase' / 'Released' phase' / 'Flooding' state.</li> </ul> |
| <ul> <li>The 'Illuminated warning panel'<br/>in the flooding zone lights up.</li> <li>The 'Pre-activated / Activated'<br/>LED on the extinguishing<br/>terminal lights up.</li> <li>The 'Manual activation' LED on<br/>the extinguishing terminal lights<br/>up.</li> <li>The 'Sounder' LED on the<br/>extinguishing terminal lights up.</li> <li>The pre-warning time has<br/>elapsed.</li> <li>The 'Acknowledge' LED on the<br/>Person Machine Interface for<br/>the station is active.</li> <li>Display on the Person Machine<br/>Interface of the station shows<br/>additional information.</li> </ul> | 1b. | <ul> <li>Condition:</li> <li>Operating personnel has<br/>only entered at this state.</li> <li>When the confirmation<br/>signal is generated<br/>automatically:<br/>Confirmation signal not yet<br/>active. Note: When the<br/>confirmation signal is<br/>generated automatically<br/>and is already active, the<br/>extinguishing system<br/>automatically enters the<br/>"Activated' phase' /<br/>"Released' phase' /<br/>"Released' phase' /<br/>"Released' phase' /<br/>"Released' phase' /<br/>"Released' phase' /<br/>"Released' phase' /<br/>"Released' phase' /<br/>"Released' phase' /</li> <li>Activated phase' /<br/>"Released' phase' /<br/>"Released' phase' /</li> <li>If you are at the fire control<br/>panel, read the state of the<br/>extinguishing system and the<br/>affected flooding zone on the</li> </ul> |                                                                                                    |
|                                                                                                    | 2   | display.<br>Investigate the read flooding<br>zone.                                                                                                    | Decision: <b>Major incident</b> or <b>minor</b><br>incident.                                                                                                    |
|                                                                                                    | За. | Condition: Major incident<br>Action:<br>Evacuate people from the<br>flooding zone.                                                                                                    | <ul> <li>People have left the flooding zone.</li> </ul>                                                                                                    |

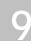

| State and features | No. | Condition and action                                                                                                    | Consequence                                                                                                    |
|--------------------|-----|----------------------------------------------------------------------------------------------------|----------------------------------------------------------------------------------------------------|
|                    | 3b. | <ul> <li>Condition: Minor incident</li> <li>Action: <ol> <li>Eliminate the cause of the activation.</li> </ol> </li> <li>Actuate the 'Emergency abort' switch if the cause of the activation could be eliminated. You will find more information on the emergency abort procedure in chapter 'Emergency abort device [→ 167]'.</li> </ul>                                                                               | <ul> <li>The activation of the extinguishing system has been prevented.</li> <li>The extinguishing system switches to the 'Resettable' state.</li> <li>You will find information on further actions in chapter 'Emergency abort device [→ 167]'.</li> </ul>                                                                                                    |
|                    | 4.  | <ul> <li>Operate <confirmation<br>before release&gt; on the<br/>extinguishing terminal if<br/>the signal has to be<br/>triggered manually by the<br/>operating personnel.</confirmation<br></li> <li>If the confirmation signal<br/>has been generated<br/>automatically, for example,<br/>by a signal that indicates<br/>an interrupted gas supply<br/>in a gas turbine, no further<br/>action is required.</li> </ul> | <ul> <li>The fire control panel triggers the flooding of the flooding zone.</li> <li>After triggering, the extinguishing system switches to the "Activated' phase' / "Released' phase' / 'Flooding' state.</li> <li>You will find information on further actions in the row for the "Activated' phase' / "Released' phase' / "Released' phase' / state.</li> </ul> |

| Sta                    | te and features                                                                                                    | No. | Condition and action                                                                              | Consequence                                                                                                    |
|------------------------|----------------------------------------------------------------------------------------------------|-----|---------------------------------------------------------------------------------------------------|----------------------------------------------------------------------------------------------------|
| Sta<br>Su<br>Su<br>Aco | tte:<br>"Activated' phase'<br>bordinate state:<br>"Released' phase'<br>bordinate state (3rd level):<br>'Flooding'<br>bustic and optical state features:<br>Buzzer on the extinguishing<br>terminal is active.<br>Alternatively, this has already<br>been deactivated in a previous | 1   | Optional: Press<br><silence resound=""> on the<br/>extinguishing terminal.</silence>              | <ul> <li>Optional: The alarm sounder in the flooding zone is muted and the 'Sounder' LED goes out.</li> <li>The discharge time elapses and the extinguishing system then switches to the 'Resettable' state.</li> <li>You will find information on further actions in the row for the ''Activated' phase' / ''Released' phase' / 'Resettable' state further down.</li> </ul> |
| •                      | state.<br>The alarm sounder in the<br>flooding zone is active.<br>Alarm sound signature:<br>Continuous signal<br>The 'Illuminated warning panel'<br>in the flooding zone lights up.                                                                                                | 2   | Optional: Press<br><acknowledge> on the<br/>station's Person Machine<br/>Interface.</acknowledge> | The triggering of the extinguishing system is acknowledged.                                                                                                    |
|                        | LED on the extinguishing terminal lights up.                                                                                                    |     |                                                                                                   |                                                                                                    |
| •                      | The 'Released' LED on the extinguishing terminal lights up.<br>The 'Manual activation' LED on the extinguishing terminal lights                                                                                                    |     |                                                                                                   |                                                                                                    |
| •                      | up.<br>The 'Sounder' LED on the<br>extinguishing terminal lights up.<br>The <b>pre-warning time has</b>                                                                                                    |     |                                                                                                   |                                                                                                    |
| •                      | elapsed.<br>The 'Acknowledge' LED on the<br>station's Person Machine<br>Interface flashes.<br>Display on the Person Machine<br>Interface of the station shows<br>additional information.                                                                                           |     |                                                                                                   |                                                                                                    |

9

| State and features                                                                                                    | No. | Condition and action                                 | Consequence                                                                  |
|----------------------------------------------------------------------------------------------------|-----|------------------------------------------------------|------------------------------------------------------------------------------|
| State:                                                                                                    | 1.  | Press <reset> on the extinguishing terminal.</reset> | <ul> <li>The extinguishing system<br/>switches to the 'Not ready'</li> </ul> |
| Subordinate state:                                                                                                    |     | 5 5                                                  | state.                                                                       |
| <ul> <li>"Released' phase'</li> </ul>                                                                                                    |     |                                                      | Alternatively:                                                               |
| Subordinate state (3rd level)                                                                                                    |     |                                                      | • The extinguishing system                                                   |
| <ul> <li>'Resettable'</li> </ul>                                                                                                    |     |                                                      | changes straight to the 'Quiet'                                              |
| Acoustic and optical state features:                                                                                                    |     |                                                      | has already been reset before                                                |
| <ul> <li>Buzzer on the extinguishing<br/>terminal is active.<br/>Alternatively, this has already<br/>been deactivated in a previous<br/>state.</li> </ul>                                                                      |     |                                                      | the 'Reset' button is pressed.                                               |
| <ul> <li>The alarm sounder in the flooding zone is active.</li> <li>Alarm sound signature:</li> <li>Continuous signal</li> <li>Alternatively, the alarm sounder has already been deactivated in the previous state.</li> </ul> |     |                                                      |                                                                              |
| <ul> <li>The 'Illuminated warning panel'<br/>in the flooding zone lights up.</li> </ul>                                                                                                    |     |                                                      |                                                                              |
| <ul> <li>The 'Pre-activated / Activated'<br/>LED on the extinguishing<br/>terminal lights up.</li> </ul>                                                                                                    |     |                                                      |                                                                              |
| <ul> <li>The 'Released' LED on the<br/>extinguishing terminal lights up.</li> </ul>                                                                                                    |     |                                                      |                                                                              |
| <ul> <li>The 'Manual activation' LED on<br/>the extinguishing terminal lights<br/>up.</li> </ul>                                                                                                    |     |                                                      |                                                                              |
| <ul> <li>The 'Sounder' LED on the<br/>extinguishing terminal lights up<br/>if the alarm sounder has not<br/>been deactivated in the<br/>previous state.</li> </ul>                                                             |     |                                                      |                                                                              |
| <ul> <li>The 'Reset' LED on the<br/>extinguishing terminal flashes.</li> </ul>                                                                                                    |     |                                                      |                                                                              |
| <ul> <li>The pre-warning time has<br/>elapsed.</li> </ul>                                                                                                    |     |                                                      |                                                                              |
| <ul> <li>The 'Acknowledge' LED on the<br/>station's Person Machine<br/>Interface flashes.</li> </ul>                                                                                                    |     |                                                      |                                                                              |
| <ul> <li>Display on the Person Machine<br/>Interface of the station shows<br/>additional information.</li> </ul>                                                                                                    |     |                                                      |                                                                              |

| State and features                                                                                                 | No. | Condition and action                                                         | Consequence                                                                                                    |
|----------------------------------------------------------------------------------------------------|-----|------------------------------------------------------------------------------|----------------------------------------------------------------------------------------------------|
| State:                                                                                                    | 1.  | Reset the manual call point.                                                 | -                                                                                                    |
| <ul> <li>'Not ready'</li> <li>Acoustic and optical state features:</li> <li>The 'Manual blocked' LED on</li> </ul> | 2.  | Press <acknowledge> on the station's Person Machine Interface.</acknowledge> | The end of the extinguishing process is acknowledged on the station.                                                   |
| the extinguishing terminal lights up.                                                                              | 3.  | Press < Reset> on the station's<br>Person Machine Interface.                 | The extinguishing process is reset on the station.                                                                     |
| <ul> <li>The 'Automatic blocked' LED<br/>on the extinguishing terminal<br/>lights up.</li> </ul>                   | 4.  | Press <mode> on the extinguishing terminal.</mode>                           | <ul> <li>The extinguishing system<br/>switches to the 'Quiet' state if<br/>the trigger signal of the manual</li> </ul> |
| <ul> <li>Display on the Person Machine<br/>Interface of the station shows<br/>additional information.</li> </ul>   |     |                                                                              | <ul><li>The 'Illuminated warning panel'</li></ul>                                                                      |
| <ul> <li>The 'Acknowledge' LED on the station's Person Machine Interface flashes.</li> </ul>                       |     |                                                                              | in the flooding zone goes out.                                                                                         |
| <ul> <li>The 'Reset' LED on the<br/>station's Person Machine<br/>Interface flashes.</li> </ul>                     |     |                                                                              |                                                                                                    |
| <ul> <li>The 'Illuminated warning panel'<br/>in the flooding zone lights up.</li> </ul>                            |     |                                                                              |                                                                                                    |

# 9.6.4 Emergency hold device

One application is the **emergency interruption** of the activation of the extinguishing system in the associated flooding zone.

During the pre-warning time, it is possible to trigger an emergency interruption by actuating the 'Emergency hold' switch in the flooding zone. The pre-warning time is interrupted while the switch is held. People therefore have a longer window of time to leave the flooding zone. Depending on the configuration of the extinguishing system, the pre-warning time continues after the switch is released or starts again.

An emergency interruption is usually a fundamental part of the extinguishing process in the 'Automatic release' and 'Manual release' applications. You will find additional information on this in chapters 'Automatic activation' and 'Manual activation'.

## 9.6.5 Emergency abort device

One application is the emergency isolation of the extinguishing system through the actuation of the 'Emergency abort' switch in the associated flooding zone. This could be necessary in the following cases:

- An extinguishing process has been started for a flooding zone unintentionally, e.g., through the unintentional activation of a manual call point.
- An examination of the flooding zone has revealed that it is a minor incident or a false alarm.

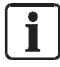

Actuating the 'Emergency abort' switch does not stop the flooding of the flooding zone with extinguishing agent if this has already been initiated.

# 9.6.5.1 Extinguishing process

The figure below illustrates the chronological sequence of the extinguishing states if an 'Emergency abort' switch has been actuated in the flooding zone. It also shows the signal course of cause signals as an example, as well as which state transitions and effects are activated by these at which time.

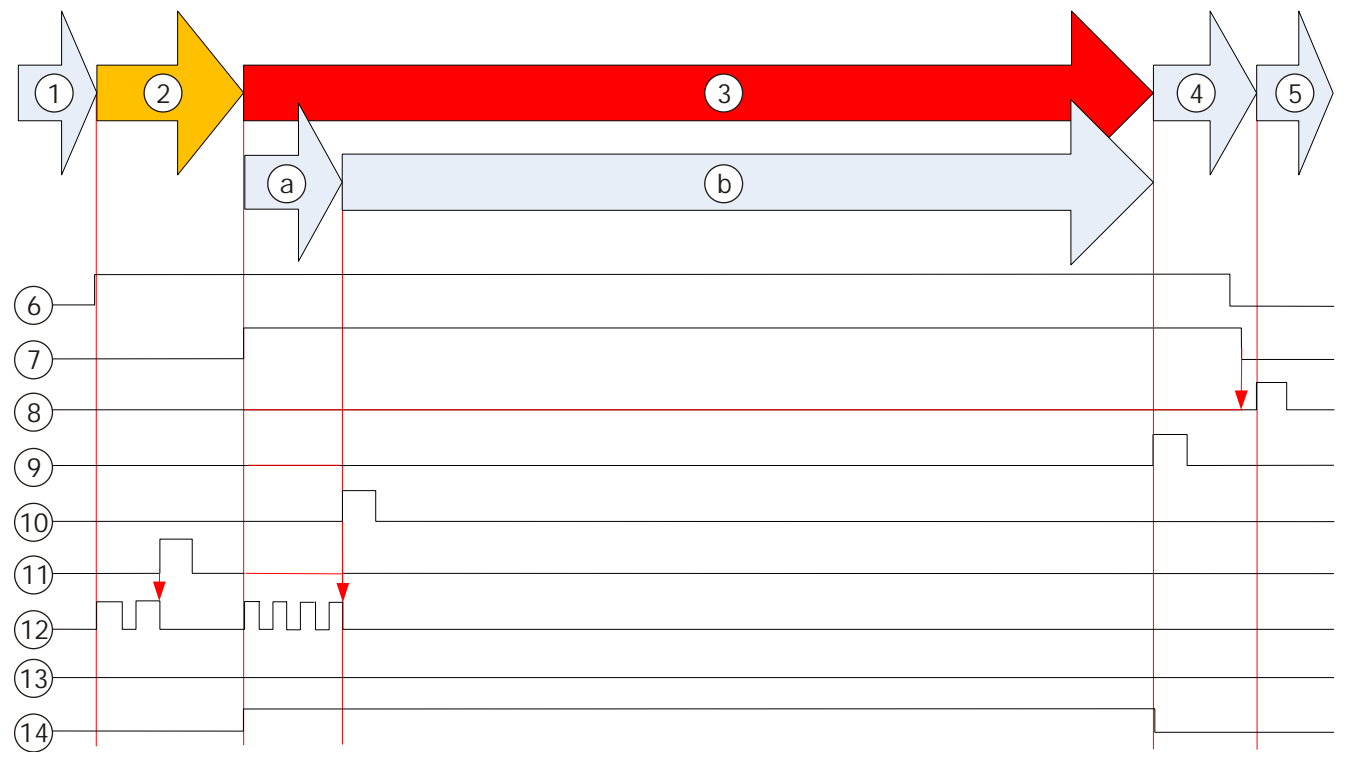

Figure 14: Emergency abort

| 1 - 5 | Extinguishing process steps, see table below                  |
|-------|---------------------------------------------------------------|
| 6     | Detection zone 1                                              |
| 7     | Detection zone 2                                              |
| 8     | Extinguishing terminal button: <mode></mode>                  |
| 9     | Extinguishing terminal button: <reset></reset>                |
| 10    | Button in the flooding zone: <emergency abort=""></emergency> |
| 11    | Extinguishing terminal button: <silence resound=""></silence> |
| 12    | Sounder                                                       |
| 13    | Actuator                                                      |
| 14    | Illuminated warning panel                                     |

| Process step | Extinguishing state           | Description                                                                                                    |
|--------------|-------------------------------|----------------------------------------------------------------------------------------------------|
| 1.           | 'Quiet'                       | The extinguishing system is ready for operation. No alarm signals are pending in the flooding zone.                                                                                                    |
| 2.           | "Pre-activated' phase'        | A detection zone in the associated flooding zone has triggered an<br>alarm. The extinguishing system switches to the 'Pre-activated'<br>phase state and the alarm sounders on the fire control panel and<br>in the flooding zone sound. In this state, the alarm sounders can<br>be muted and activated again. |
|              |                               | Depending on the configuration, the fire control panel triggers fire control functions if necessary.                                                                                                    |
| 3.           | "Activated' phase'            | Several detection zones in the associated flooding zone have<br>triggered an alarm. The extinguishing system is activated and the<br>fire control panel triggers the extinguishing process as well as all<br>fire control functions.                                                                           |
|              |                               | The 'Illuminated warning panel' is active during the state.                                                                                                    |
| За.          | 'Pre-warning time<br>running' | The pre-configured pre-warning time for the flooding zone elapses.                                                                                                    |
|              |                               | The alarm sounder in the relevant flooding zone is active<br>intermittently and cannot be muted on the extinguishing terminal<br>in this state. People can leave the flooding zone before the<br>extinguishing agent is triggered.                                                                             |
|              |                               | The control activates the pilot valves to trigger the selector valves<br>and the valves on the extinguishing agent cylinders.                                                                                                    |
|              |                               | The 'Emergency hold' and 'Emergency abort' functions can be activated during the pre-warning time.                                                                                                    |
| 3b.          | 'Resettable'                  | During the pre-warning time, the 'Emergency abort' switch has<br>been actuated. The extinguishing system aborts the extinguishing<br>process and switches to the 'Resettable' state.                                                                                                    |
|              |                               | In this state, the extinguishing system can be reset to the 'Not<br>ready' state with the 'Reset' button. The extinguishing system<br>changes straight to the 'Quiet' state if there are no more alarms in<br>the detection zones in the associated flooding zone at this time.                                |
| 4.           | 'Not ready'                   | The extinguishing system has been reset but alarms are still<br>pending in the detection zones of the associated flooding zone.<br>The extinguishing system is not ready for operation and remains<br>in this state as long as the alarms are pending.                                                         |
|              |                               | In this state, the extinguishing system can be reset to the 'Quiet' state with the selector switch for the operation mode if there are no longer any alarms pending.                                                                                                    |
| 5.           | 'Quiet'                       | The extinguishing system is ready for operation. No alarm signals are pending in the flooding zone.                                                                                                    |

# 9.6.5.2 Aborting the extinguishing process with the emergency abort device button

| $\wedge$ | A WARNING                                                                                                    |
|----------|----------------------------------------------------------------------------------------------------|
|          | Actuating the emergency abort device button                                                                                                    |
|          | Actuating the emergency abort device button when an extinguishing process has<br>been activated cancels the extinguishing process. The flooding of the flooding<br>zone is prevented if it has not been triggered already. In a major incident, this can<br>lead to serious injuries and death. |
|          | • Only actuate the emergency abort device button in the flooding zone if there is a justified reason to do so.                                                                                                    |

- $\triangleright$  An extinguishing process is activated for the flooding zone.
- $\triangleright$  The extinguishing system is in the "Activated' phase' state.
- Actuate an 'Emergency abort' switch in the flooding zone.
- ➡ The fire control panel aborts the extinguishing process for the flooding zone and switches to the 'Emergency abort-Resettable' state.

#### 9.6.5.3 Procedure in the event of activation

This section describes the procedure after the actuation of the 'Emergency abort' switch. The states which occur are not described explicitly. You will find information about the states further up in this chapter.

As the extinguishing system may already be in advanced states within the extinguishing process when the operating personnel enter, the operating personnel must recognize the state in question by means of its individual acoustic and optical features and perform the necessary actions.

The table below shows the active state of the extinguishing system, the necessary sequence of actions in this state, and the immediate consequences of each action. Changes in state after an action are indicated explicitly.

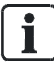

Depending on the system configuration, a higher access level may be needed to perform the individual steps. You will find information on changing the access level in chapter 'Switching access level on the extinguishing terminal [ $\rightarrow$  190]'.

#### Prerequisite:

- The fire control panel is in the 'Manned operation' operation mode
- For operation, the operating personnel are at a fire control panel with an integrated extinguishing terminal for each flooding zone **or** at a remote extinguishing terminal near to the relevant flooding zone.

| Sta                                                                                                    | ate and features                                                                                                    | No                                                                                                    | Condition and action                                                                                                    | Consequence                                                                                                    |
|----------------------------------------------------------------------------------------------------|----------------------------------------------------------------------------------------------------|----------------------------------------------------------------------------------------------------|----------------------------------------------------------------------------------------------------|----------------------------------------------------------------------------------------------------|
| State:<br>• "Activated' phase'<br>Subordinate state:<br>• 'Pre-warning time running'<br>Acoustic and optical state features: | 1.                                                                                                    | Optional: Press <silence<br>buzzer&gt; on the extinguishing<br/>terminal.<br/>Alternatively: Press <silence<br>buzzer&gt; on the station's Person<br/>Machine Interface.</silence<br></silence<br> | Optional: The buzzer on the<br>extinguishing terminal is muted.<br>Alternatively: The buzzer on the<br>extinguishing terminal and on the<br>station's Person Machine Interface<br>is muted. |                                                                                                    |
| •                                                                                                    | Buzzer on the extinguishing<br>terminal is active.<br>Buzzer on the Person Machine<br>Interface for the station is<br>active.                                                              | 2a.                                                                                                    | If you are at the station, read<br>the state of the extinguishing<br>system and the affected<br>flooding zone on the 'PMI'<br>display.                                                      | -                                                                                                    |
| •                                                                                                    | Alarm sounder in the flooding<br>zone is active intermittently.<br>Alarm sound signature: Short-<br>short (alarm sound pause)                                                              | 2b.                                                                                                    | Press <acknowledge> on the<br/>station's Person Machine<br/>Interface.</acknowledge>                                                                                                    | The activation of the extinguishing system is acknowledged.                                                                                   |
| •                                                                                                    | The 'Illuminated warning panel'<br>in the flooding zone lights up.                                                                                                    | 3.                                                                                                    | Investigate the read flooding zone.                                                                                                    | Decision: <b>Major incident</b> or <b>minor</b><br>incident.                                                                                  |
| •                                                                                                    | The 'Pre-activated / Activated'<br>LED on the extinguishing<br>terminal lights up.<br>The 'Automatic activation' LED<br>on the extinguishing terminal                                      | 4a.                                                                                                    | Condition: Major incident<br>Action:<br>You will find information on<br>further actions in chapter<br>'Automatic activation'.                                                               | -                                                                                                    |
| •                                                                                                    | The 'Sounder' LED on the                                                                                                    | 4b.                                                                                                    | Condition: Minor incident                                                                                                    | The activation of the flooding of the flooding zone has been                                                                                  |
| •                                                                                                    | The <b>pre-warning time elapses</b> .<br>The LED matrix display of the extinguishing terminal displays the remaining time.                                                                 |                                                                                                    | <ol> <li>Eliminate the cause of the activation.</li> <li>Actuate the 'Emergency abort' switch if the cause of</li> </ol>                                                                    | <ul> <li>The alarm sounder in the flooding zone is muted.</li> <li>You will find information on further actions in the row for the</li> </ul> |
| •                                                                                                    | The 'Acknowledge' LED on the<br>station's Person Machine<br>Interface flashes.<br>Display on the Person Machine<br>Interface of the fire control<br>panel shows additional<br>information. |                                                                                                    | the activation could be eliminated.                                                                                                    | "Activated' phase' / 'Resettable'<br>state further down.                                                                                      |

| State and features                                                                                                    | No         | Condition and action                                     | Consequence                                                                                                    |
|----------------------------------------------------------------------------------------------------|------------|----------------------------------------------------------|----------------------------------------------------------------------------------------------------|
| <ul> <li>State:</li> <li>"Activated' phase'</li> <li>Subordinate state:</li> <li>'Resettable'</li> <li>Acoustic and optical state features:</li> <li>Buzzer on the extinguishing terminal is active.<br/>Alternatively, this has already been deactivated in a previous state.</li> <li>The 'Illuminated warning panel' in the flooding zone lights up.</li> <li>The 'Pre-activated / Activated ' LED on the extinguishing terminal flashes.</li> <li>The 'Automatic activation' LED on the extinguishing terminal lights up.</li> <li>The 'Sounder' LED on the extinguishing terminal lights up if the alarm sounder has not been deactivated in the previous state.</li> <li>The 'Reset' LED on the extinguishing terminal flashes.</li> <li>The 'Acknowledge' LED on the station's Person Machine Interface flashes.</li> <li>Display on the Person Machine Interface of the fire control</li> </ul> | • <u> </u> | Press <reset> on the<br/>extinguishing terminal.</reset> | <ul> <li>The extinguishing system switches to the 'Not ready' state when alarms are still active in the flooding zone.</li> <li>The extinguishing system switches to the 'Quiet' state when no more alarms are active in the flooding zone.</li> </ul> |
| information.                                                                                                    |            |                                                          |                                                                                                    |

| Sta            | ate and features                                                                                         | No | Condition and action                                                                                                    | Consequence                                                                                                    |
|----------------|----------------------------------------------------------------------------------------------------|----|----------------------------------------------------------------------------------------------------|----------------------------------------------------------------------------------------------------|
| 0.0            |                                                                                                    |    |                                                                                                    |                                                                                                    |
| Sta<br>•<br>Ac | ate:<br>'Not ready'<br>pustic and optical state features:                                                | 1. | Press <acknowledge> on the station's Person Machine Interface.</acknowledge>                                                  | The end of the extinguishing process is acknowledged on the station.                                                                                       |
| •              | The 'Manual blocked' LED on<br>the extinguishing terminal lights                                         | 2. | Press <reset> on the station's<br/>Person Machine Interface.</reset>                                                          | The extinguishing process is reset on the station.                                                                                                    |
| •              | up.<br>The 'Automatic blocked' LED<br>on the extinguishing terminal<br>lights up.                        | 3. | Press <mode> on the<br/>extinguishing terminal if there<br/>are no longer any alarms<br/>pending in the flooding zone.</mode> | <ul> <li>The extinguishing system<br/>switches to the 'Quiet' state.</li> <li>The 'Illuminated warning panel'<br/>in the flooding zone goes out</li> </ul> |
| •              | Display on the Person Machine<br>Interface of the fire control<br>panel shows additional<br>information. |    | NOTICE! The extinguishing<br>system will remain unready for<br>operation if there are alarms<br>pending in the flooding zone. | in the hooding zone goes out.                                                                                                    |
| •              | The 'Acknowledge' LED on the station's Person Machine Interface flashes.                                 |    | Pressing the selector button for<br>the operation mode does not<br>have an effect during this time.                           |                                                                                                    |
| •              | The 'Reset' LED on the station's Person Machine Interface flashes.                                       |    |                                                                                                    |                                                                                                    |
| •              | The 'Illuminated warning panel'<br>in the flooding zone lights up.                                       |    |                                                                                                    |                                                                                                    |

See also

Emergency abort device [ $\rightarrow$  167]

## 9.6.6 Activation by tripping the pressure switch

One application is the activation of the extinguishing system through the **tripping of the pressure switch** for monitoring the extinguishing agent flow in the flooding zone.

i

Requirement for this application: The extinguishing system has a pressure switch in the supply line to the flooding zone and this has been configured accordingly.

The pressure switch detects an extinguishing agent flow which is not intended at this time. In such cases, the extinguishing system must immediately reach the "Activated' phase' extinguishing state in accordance with EN 12094-1 in order to alert people in the flooding zone to the incoming extinguishing agent flow. In this case, the extinguishing control panel activates an adapted extinguishing process, which deactivates all current isolations for the length of the extinguishing process. Once the extinguishing process is complete, the extinguishing control panel activates all previous isolations again.

Possible causes for an extinguishing process to be triggered by the pressure switch may include the following:

- Mechanical triggering of the extinguishing system due to the shut-off valves on the extinguishing agent cylinders being opened manually
- Defective accessories on the extinguishing agent cylinders and/or in the extinguishing agent supply to the flooding zone

.

# 9.6.6.1 Extinguishing process

The figure below illustrates the chronological sequence of the extinguishing states during an extinguishing process which has been activated by the pressure switch. It also shows the signal course of cause signals as an example, as well as which state transitions and effects are activated by these at which time.

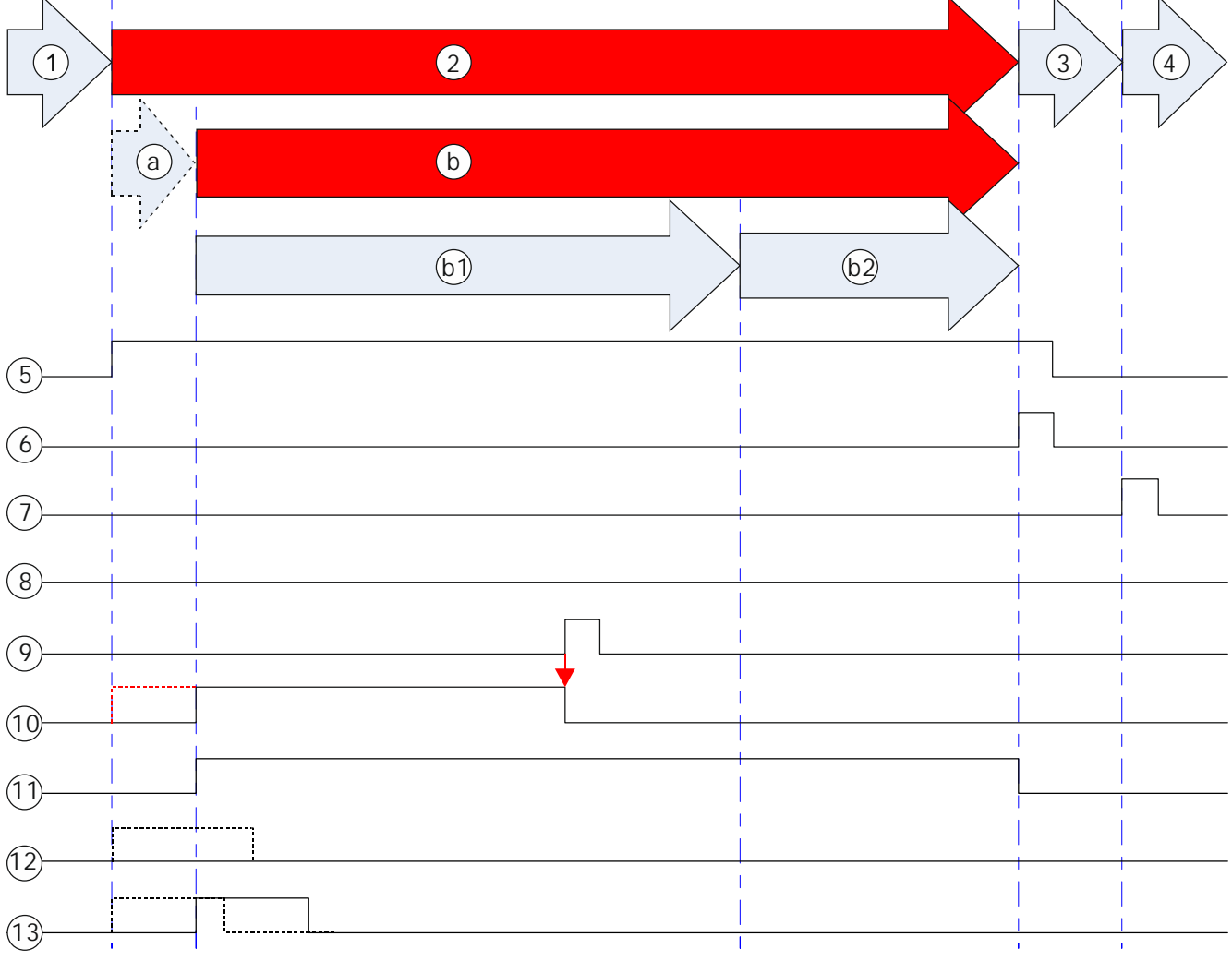

Figure 15: Activation by tripping the pressure switch

| 1 - 5 | Extinguishing process steps, see table below                                                     |
|-------|--------------------------------------------------------------------------------------------------|
| 5     | Pressure switch; confirmation of extinguishing agent flow                                        |
| 6     | Extinguishing terminal button: <reset></reset>                                                   |
| 7     | Extinguishing terminal button: <mode></mode>                                                     |
| 8     | Button in the flooding zone: <emergency hold=""> or <emergency abort=""></emergency></emergency> |
| 9     | Extinguishing terminal button: <silence resound=""></silence>                                    |
| 10    | Sounder                                                                                          |
| 11    | Illuminated warning panel                                                                        |
| 12    | Actuator                                                                                         |
| 13    | Pilot valve                                                                                      |

g

| Process step | Extinguishing state          | Description                                                                                                    |
|--------------|------------------------------|----------------------------------------------------------------------------------------------------|
| 1.           | 'Quiet'                      | The extinguishing system is ready for operation. No alarm signals are pending in the flooding zone.                                                                                                    |
|              |                              | <b>Information:</b> However, this could also be any other extinguishing state. As soon as the pressure switch detects a flow of extinguishing agent that is not supposed to occur at this point in time, the extinguishing system switches to the "Release actuator" phase' or "Released' phase' state straight away depending on the configuration.                                                                                              |
| 2.           | "Activated' phase'           | The pressure switch reports an extinguishing agent flow in the supply line to the flooding zone. The extinguishing system activates a special extinguishing process and deactivates all isolations in place at this point. The extinguishing system returns the isolations to their original state when the extinguishing process is complete and the extinguishing system has returned to the 'Quiet' state.                                     |
|              |                              | The extinguishing system also triggers all configured fire control functions.                                                                                                    |
|              |                              | The 'Illuminated warning panel' is active during the state.                                                                                                    |
|              |                              | <b>Note</b> : When the flooding zone is activated by a pressure switch, the functions 'Emergency hold' and 'Emergency abort' cannot be activated.                                                                                                    |
| 2a.          | "Release actuator'<br>phase' | The flooding zone switches to the "Release actuator' phase' state<br>when the activation of the triggering devices has been configured.<br>Otherwise the flooding zone switches straight from the 'Quiet'<br>state to the "Released' phase' state. You will find more<br>information on configuring the system response to a triggered<br>pressure switch in document 'A6V10210424'. The response is<br>configured in the global system settings. |
|              |                              | The extinguishing system activates the triggering devices on the extinguishing agent cylinders; these devices open the shut-off valves.                                                                                                    |
|              |                              | The alarm sounder in the flooding zone in question issues a continuous signal and cannot be muted on the extinguishing terminal in this state. People are warned and can leave the flooding zone.                                                                                                    |
|              |                              | <b>Information</b> : The "Release actuator' phase' state only lasts around 0.5 seconds.                                                                                                    |

9

Extinguishing

| Process step | Extinguishing state | Description                                                                                                    |
|--------------|---------------------|----------------------------------------------------------------------------------------------------|
| 2b.          | "Released' phase'   | After the "Release actuator' phase' state has elapsed, the<br>extinguishing system automatically switches to the "Released'<br>phase' state. If activation of the triggering devices is not<br>configured, the system switches straight from the 'Quiet' state to<br>the "Released' phase' state.                                                                                                  |
|              |                     | The alarm sounder in the flooding zone issues a continuous signal and can be muted on the extinguishing terminal in this state.                                                                                                    |
|              |                     | The extinguishing system has two possible responses for the triggering devices if it is activated by the pressure switch:                                                                                                    |
|              |                     | • The extinguishing system does not activate the triggering device if the pressure switch has detected a flow of extinguishing agent. Only the amount of extinguishing agent enabled by the manual response is actually discharged into the flooding zone. The actual quantity of extinguishing agent therefore depends on how mechanical extinguishing triggering is implemented in the location. |
|              |                     | <ul> <li>The extinguishing system activates the triggering device if the<br/>pressure switch has detected a flow of extinguishing agent.<br/>The quantity of extinguishing agent intended for extinguishing<br/>is discharged into the flooding zone.</li> </ul>                                                                                                    |
|              |                     | <b>Note</b> : The response must be set up in the system configuration.<br>You will find more information on configuring the system response<br>to a triggered pressure switch in document 'A6V10210424'. The<br>response is configured in the global system settings.                                                                                                    |
| 2b1.         | 'Flooding'          | The pre-configured discharge time of the flooding zone runs as soon as the extinguishing system is in the "Released' phase' state.                                                                                                    |
| 2b2.         | 'Resettable'        | After the discharge time has elapsed, the extinguishing system automatically switches to the 'Resettable' state.                                                                                                    |
|              |                     | Using <reset> in this state, the extinguishing system can be<br/>reset to the 'Not ready' state while the pressure switch is still<br/>activated. Once the signal from the pressure switch is no longer<br/>active, the extinguishing system switches straight back to the<br/>'Quiet' state.</reset>                                                                                              |
| 3.           | 'Not ready'         | The extinguishing system is not ready for operation and remains<br>in this state as long as the pressure switch detects an<br>extinguishing agent flow.                                                                                                    |
|              |                     | In this state, the extinguishing system can be reset to the 'Quiet' state with the selector switch for the operation mode if the pressure switch no longer detects an extinguishing agent flow.                                                                                                    |
| 4.           | 'Quiet'             | The extinguishing system reverts to the 'Quiet' state.                                                                                                    |

# 9.6.6.2 Procedure in the event of activation

This section describes the procedure after the extinguishing system has been activated by a pressure switch depending on the state of the system. The states which occur are not described explicitly. You will find information about the states further up in this chapter.

As the extinguishing system may already be in advanced states within the extinguishing process when the operating personnel enter, the operating personnel must recognize the state in question by means of its individual acoustic and optical features and perform the necessary actions.

The table below shows the active state of the extinguishing system, the necessary sequence of actions in this state, and the immediate consequences of each action. Changes in state after an action are indicated explicitly.

Depending on the system configuration, a higher access level may be needed to perform the individual steps. You will find information on changing the access level in chapter 'Switching access level on the extinguishing terminal [ $\rightarrow$  190]'.

#### Prerequisite:

- The fire control panel is in the 'Manned operation' operation mode.
- For operation, the operating personnel are at a fire control panel with an integrated extinguishing terminal for each flooding zone **or** at a remote extinguishing terminal near to the relevant flooding zone.

| State and features                                                                                                    | No        | Condition and action                                                                                                    | Consequence                                                                                                    |
|----------------------------------------------------------------------------------------------------|-----------|----------------------------------------------------------------------------------------------------|----------------------------------------------------------------------------------------------------|
| State:<br>• "Activated' phase'<br>Subordinate state:<br>• "Released' phase'<br>Subordinate state (3rd level):                                                                                                    | 1.        | Optional: Press <silence<br>buzzer&gt; on the extinguishing<br/>terminal.<br/>Alternatively: Press <silence<br>buzzer&gt; on the station's Person<br/>Machine Interface.</silence<br></silence<br>                                                                                                    | Optional: The buzzer on the<br>extinguishing terminal is muted.<br>Alternatively: The buzzer on the<br>extinguishing terminal and on the<br>station's Person Machine Interface<br>is muted.                                                                                                    |
| <ul> <li>'Flooding'</li> <li>Acoustic and optical state features:</li> <li>Buzzer on the extinguishing terminal is active.</li> <li>Buzzer on the Person Machine Interface for the station is</li> </ul>                                                                                                    | 2a.<br>2h | If you are at the station, read<br>the state of the extinguishing<br>system and the affected<br>flooding zone on the 'PMI'<br>display.                                                                                                    | -                                                                                                    |
| <ul><li>active.</li><li>Alarm sounder in flooding zone</li></ul>                                                                                                    | 20.       | on the station's Person Machine<br>Interface.                                                                                                    | system is acknowledged.                                                                                                    |
| <ul> <li>is active.</li> <li>Alarm sound signature:<br/>Continuous signal</li> <li>The 'Illuminated warning panel'<br/>in the flooding zone lights up.</li> <li>The 'Pre-activated / Activated'<br/>LED on the extinguishing<br/>terminal lights up.</li> <li>The 'Released' LED on the<br/>extinguishing terminal lights up.</li> <li>The 'Sounder' LED on the<br/>extinguishing terminal lights up.</li> </ul> | 3.        | Optional: Press<br><silence resound=""> on the<br/>extinguishing terminal.</silence>                                                                                                    | <ul> <li>Optional: The alarm sounder in the flooding zone is muted and the 'Sounder' LED goes out.</li> <li>The discharge time elapses and the extinguishing system then switches to the 'Resettable' state.</li> <li>You will find information on further actions in the row for the 'Activated' phase' / 'Released' phase' / 'Resettable' state further down.</li> </ul> |
| <ul> <li>The 'Acknowledge' LED on the<br/>Person Machine Interface for<br/>the station is active.</li> <li>Display on the Person Machine<br/>Interface of the fire control<br/>panel shows additional<br/>information.</li> </ul>                                                                                                    | 4.        | ▲ DANGER! Extinguishing<br>agent in the flooding zone.<br>Depending on the type of<br>extinguishing agent, persons in<br>the flooding zone can incur<br>severe or fatal injuries. Do not<br>enter the flooding zone without<br>the necessary protective<br>equipment.<br>NOTICE! After the extinguishing<br>system has been triggered by<br>the pressure switch, emergency<br>functions, such as emergency<br>stop and emergency abort,<br>cannot be triggered. They are<br>only available again when the<br>system has been reset and is in<br>the quiescent state.<br>Warn people in the flooding<br>zone. | <ul> <li>People leave the flooding zone.</li> <li>The discharge time elapses<br/>and the extinguishing system<br/>then switches to the<br/>'Resettable' state.</li> <li>You will find information on further<br/>actions in the row for the<br/>"Activated' phase' / "Released'<br/>phase' / 'Resettable' state further<br/>down.</li> </ul>                               |

| State and features                                                                                                    | No | Condition and action                                 | Consequence                                                                             |
|----------------------------------------------------------------------------------------------------|----|------------------------------------------------------|-----------------------------------------------------------------------------------------|
| State:<br>• "Activated' phase'<br>Subordinate state:                                                                                                    | 1. | Press <reset> on the extinguishing terminal.</reset> | <ul> <li>The extinguishing system<br/>switches to the 'Not ready'<br/>state.</li> </ul> |
|                                                                                                    |    |                                                      | Alternatively:                                                                          |
| • "Released" phase"                                                                                                    |    |                                                      | • If the pressure switch signal is                                                      |
| Subordinate state (3rd level):                                                                                                    |    |                                                      | no longer active at this time,<br>the extinguishing system will                         |
| Acoustic and optical state features:                                                                                                    |    |                                                      | switch directly to the 'Quiet'                                                          |
| <ul> <li>Buzzer on the extinguishing<br/>terminal is active.<br/>Alternatively, this has already<br/>been deactivated in a previous<br/>state.</li> </ul>                                                                    |    |                                                      | state.                                                                                  |
| <ul> <li>Alarm sounder in flooding zone<br/>is active.</li> <li>Alarm sound signature:<br/>Continuous signal<br/>Alternatively, the alarm<br/>sounder has already been<br/>deactivated in the previous<br/>state.</li> </ul> |    |                                                      |                                                                                         |
| • The 'Illuminated warning panel' in the flooding zone lights up.                                                                                                    |    |                                                      |                                                                                         |
| • The 'Pre-activated' / 'Activated'<br>LED on the extinguishing<br>terminal flashes.                                                                                                    |    |                                                      |                                                                                         |
| <ul> <li>'Released' LED on the<br/>extinguishing terminal flashes.</li> </ul>                                                                                                    |    |                                                      |                                                                                         |
| • The 'Sounder' LED on the extinguishing terminal lights up if the alarm sounder has not been deactivated in the previous state.                                                                                             |    |                                                      |                                                                                         |
| • The 'Reset' LED on the extinguishing terminal flashes.                                                                                                    |    |                                                      |                                                                                         |
| • The 'Acknowledge' LED on the station's Person Machine Interface flashes.                                                                                                    |    |                                                      |                                                                                         |
| • Display on the Person Machine<br>Interface of the fire control<br>panel shows additional<br>information.                                                                                                    |    |                                                      |                                                                                         |

Extinguishing

| State and features                                                                                                    | No | Condition and action                                                                                                    | Consequence                                                                                                    |
|----------------------------------------------------------------------------------------------------|----|----------------------------------------------------------------------------------------------------|----------------------------------------------------------------------------------------------------|
| State:<br>• 'Not ready'<br>Acoustic and optical state features:                                                                                                    | 1. | Press <acknowledge> on the<br/>station's Person Machine<br/>Interface.</acknowledge>                                                                          | The end of the extinguishing process is acknowledged on the station.                                                                                                    |
| <ul> <li>The 'Manual blocked' LED on<br/>the extinguishing terminal lights</li> </ul>                                                                                                    | 2. | Press <reset> on the station's<br/>Person Machine Interface.</reset>                                                                                          | The extinguishing process is reset on the station.                                                                                                    |
| <ul> <li>Up when the pressure switch signal is still active at this time.</li> <li>The 'Automatic blocked ' LED on the extinguishing terminal lights up when the pressure switch signal is still active at this time.</li> <li>Display on the Person Machine Interface of the fire control panel shows additional information.</li> </ul> | 3. | Press <mode> on the<br/>extinguishing terminal.<br/>Note: This step is skipped if the<br/>pressure switch signal is no<br/>longer active at this time.</mode> | <ul> <li>The extinguishing system<br/>switches to the 'Quiet' state<br/>when the pressure switch no<br/>longer detects an extinguishing<br/>agent flow.</li> <li>The 'Illuminated warning panel'<br/>in the flooding zone goes out.</li> </ul> |
| <ul> <li>The 'Acknowledge' LED on the<br/>station's Person Machine<br/>Interface flashes.</li> </ul>                                                                                                    |    |                                                                                                    |                                                                                                    |
| <ul> <li>The 'Reset' LED on the<br/>station's Person Machine<br/>Interface flashes.</li> </ul>                                                                                                    |    |                                                                                                    |                                                                                                    |
| <ul> <li>The 'Illuminated warning panel'<br/>in the flooding zone lights up.</li> </ul>                                                                                                    |    |                                                                                                    |                                                                                                    |

#### See also

Emergency abort device  $[\rightarrow 167]$
# 9.7 Isolations

You can switch off certain functions for the flooding zone for special situations, e.g., during construction work.

The 'Disabled' LED lights up on the extinguishing terminal and on the 'PMI' when the extinguishing system functions are switched off. The display on the 'PMI' shows the isolation messages in the menu 'Message summary' > 'Isolation'.

Selecting the operation mode for the flooding zone enables you to activate the following isolations:

- 'Automatic blocked'
- 'Manual blocked'
- 'Automatic blocked' and 'Manual blocked'

You will find more information about the operation modes in chapter 'Operation modes [ $\rightarrow$  138]'. You will find information on changing the operation mode in chapter 'Selecting the operation mode of the flooding zone [ $\rightarrow$  192]'.

You can also activate the following isolations on the extinguishing terminal for the flooding zone:

- 'Actuator disabled'
- 'Fire controls disabled'
- 'Alarming devices OFF'\*
- 'Generic controls disabled'\*
- 'Device supervision OFF'\*

\* This isolation is optional and must be configured accordingly.

### See also

- B Operation modes [→ 138]
- Selecting the operation mode of the flooding zone  $[\rightarrow 192]$

# 9.7.1 Switching triggering devices off / on

Switching on and off all 'Effects' functions which are activated with an 'Actuator/valve' type function, e.g., opening valves on the extinguishing agent cylinders.

| $\mathbf{A}$                                                                                                    |                                                                                                    |  |  |
|----------------------------------------------------------------------------------------------------|----------------------------------------------------------------------------------------------------|--|--|
| Switched off controls and monitoring functions                                                                                                    |                                                                                                    |  |  |
|                                                                                                    | Switched off controls and monitoring functions prevent automated measures from working in a fire and may lead to injuries and damage. |  |  |
| <ul><li>Deploy staff to monitor the affected areas.</li><li>Switch controls and monitoring functions back on once the work is compared.</li></ul> |                                                                                                    |  |  |

### Switching off 'Actuator/valve' control effects

- ▷ The flooding zone is ready for operation.
- Press <Actuator Disable/Enable> on the associated extinguishing terminal.
- ➡ The system switches off control effects which are triggered with an 'Effects' function of the 'Actuator/valve' type.
- ⇒ The 'Actuator disabled' LED on the extinguishing terminal lights up.
- ➡ The 'PMI' display shows the message 'Actuator OFF' in the menu 'Message summary' > 'Isolation'.

### Switching on 'Actuator/valve' control effects

- The 'Actuator disabled' LED on the extinguishing terminal lights up.  $\triangleright$
- ▷ The display on the 'Station' shows the 'Actuator OFF' message.
- Press <Actuator Disable/Enable> on the associated extinguishing terminal.
- L> The system switches on control effects which are triggered with an 'Effects' function of the 'Actuator/valve' type.
- The 'Actuator disabled' LED on the extinguishing terminal goes out.

#### 9.7.2 Switching fire controls off / on

Switching on and off 'Effects' functions which are triggered with an 'Exting. fire control' function, e.g., the triggering of a door retainer.

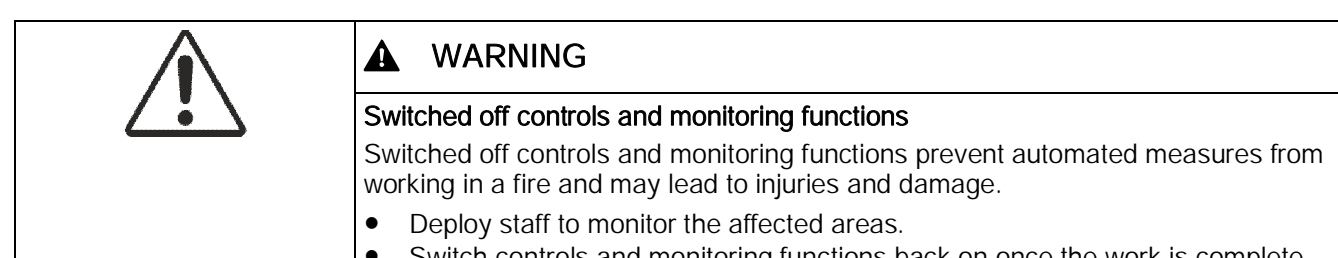

Switch controls and monitoring functions back on once the work is complete.

### Switching off 'Exting. fire control' control effects

- The flooding zone is ready for operation.  $\triangleright$
- Press <Fire controls Disable/Enable> on the associated extinguishing terminal.
- The system switches off control effects which are triggered with an 'Effects' L> function of the 'Exting. fire control' type.
- The 'Fire controls disabled' LED on the extinguishing terminal lights up. ц>
- The 'PMI' display shows the message 'Fire controls OFF' in the menu 'Message ⇔ summary' > 'Isolation'.

### Switching on 'Exting. fire control' control effects

- > The 'Fire controls disabled' LED on the extinguishing terminal lights up.
- The display on the 'Station' shows the 'Fire controls OFF' message.  $\triangleright$
- Press <Fire controls Disable/Enable> on the associated extinguishing terminal. •
- The system switches on control effects which are triggered with an 'Effects' ⇔ function of the 'Exting. fire control' type.
- The 'Fire controls disabled' LED on the extinguishing terminal goes out. ⇔

# 9.7.3 Switching alarm devices off / on

Switching all alarm devices in the flooding zone on and off.

Switching off alarm devices in the flooding zone automatically switches off the triggering devices in the flooding zone as well. Switching the triggering devices back on again thus automatically switches the alarm devices in the flooding zone back on again, too.

You will find more information on switching off the triggering devices in chapter 'Switching triggering devices off / on [ $\rightarrow$  181]'.

| Switched off controls and monitoring functions                                                                                                    |  |  |
|----------------------------------------------------------------------------------------------------|--|--|
| Switched off controls and monitoring functions prevent automated measures from working in a fire and may lead to injuries and damage.               |  |  |
| <ul> <li>Deploy staff to monitor the affected areas.</li> <li>Switch controls and monitoring functions back on once the work is complete</li> </ul> |  |  |

### Switching off alarm devices

- $\triangleright$  The flooding zone is ready for operation.
- ▷ The switch-off function for alarm devices in the flooding zone is configured accordingly and is available on the extinguishing terminal.
- Press <Alarming devices Disable/Enable> on the associated extinguishing terminal.
- ⇒ The system switches off all alarm devices in the flooding zone.
- ⇒ The 'Alarming devices OFF' LED on the extinguishing terminal lights up.
- ➡ The 'PMI' display shows the message 'Alarm devices OFF' in the menu 'Message summary' > 'Isolation'.
- ➡ The system switches off control effects which are triggered with an 'Effects' function of the 'Actuator/valve' type.
- ⇒ The 'Actuator disabled' LED on the extinguishing terminal lights up.
- ➡ The 'PMI' display shows the message 'Actuator OFF' in the menu 'Message summary' > 'Isolation'.

### Switching on alarm devices

- ▷ The 'Alarming devices OFF' LED on the extinguishing terminal lights up.
- > The 'Actuator disabled' LED on the extinguishing terminal lights up.
- ▷ The display on the 'Station' shows the 'Alarm devices OFF' message.
- > The display on the 'Station' shows the 'Actuator OFF' message.
- Press <Alarming devices Disable/Enable> on the associated extinguishing terminal.
- ⇒ The system switches on all alarm devices in the flooding zone.
- ⇒ The 'Alarming devices OFF' LED on the extinguishing terminal goes out.
- ➡ The system switches on control effects which are triggered with an 'Effects' function of the 'Actuator/valve' type.
- ⇒ The 'Actuator disabled' LED on the extinguishing terminal goes out.

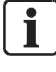

Alternatively, the triggering devices can also be switched back on to switch on the alarm devices in the flooding zone.

You will find more information on switching the triggering devices on and off in chapter 'Switching triggering devices off / on  $[\rightarrow 181]$ '.

#### See also

Switching triggering devices off / on  $[\rightarrow 181]$ 

#### 9.7.4 Switching external device controls on / off

Switching on and off 'Effects' functions which are triggered with an 'External equipment' function. This could be a ventilation system, for example.

| Switched off controls and monitoring functions                                                                                        |  |  |
|----------------------------------------------------------------------------------------------------|--|--|
| Switched off controls and monitoring functions prevent automated measures from working in a fire and may lead to injuries and damage. |  |  |
| Deploy staff to monitor the affected areas.                                                                                           |  |  |

Switch controls and monitoring functions back on once the work is complete.

### Switching off 'External equipment' control effects

- $\triangleright$  The flooding zone is ready for operation.
- ▷ The switch-off function for external devices is configured accordingly and is available on the extinguishing terminal.
- Press <Generic controls Disable/Enable> on the associated extinguishing terminal.
- The system switches off control effects which are triggered with an 'Effects' ⇔ function of the 'External equipment' type.
- The 'Generic controls disabled' LED on the extinguishing terminal lights up. ⇔
- The 'PMI' display shows the message 'External equipment OFF' in the menu ⇔ 'Message summary' > 'Isolation'.

### Switching on 'External equipment' control effects

- ▷ The 'Generic controls disabled' LED on the extinguishing terminal lights up.
- ▷ The display on the 'Station' shows the 'External equipment OFF' message.
- Press <Generic controls Disable/Enable> on the associated extinguishing • terminal.
- The system switches on control effects which are triggered with an 'Effects' ⇔ function of the 'External equipment' type.
- ⇒ The 'Generic controls disabled' LED on the extinguishing terminal goes out.

# 9.7.5 Switching monitoring functions off / on

This function globally switches off monitoring for error messages. In this case, the extinguishing system will not show, for example, when a monitored valve is in the wrong valve position for a certain system state.

|                                                                                                    | A WARNING                                                                                                    |  |  |
|----------------------------------------------------------------------------------------------------|----------------------------------------------------------------------------------------------------|--|--|
| Switched off controls and monitoring functions                                                                                          |                                                                                                    |  |  |
|                                                                                                    | Switched off controls and monitoring functions prevent automated measures from working in a fire and may lead to injuries and damage. |  |  |
| <ul><li>Deploy staff to monitor the affected areas.</li><li>Switch controls and monitoring functions back on once the work is</li></ul> |                                                                                                    |  |  |

### Switching off monitoring

- $\triangleright$  The flooding zone is ready for operation.
- ▷ The switch-off function for monitoring is configured accordingly and is available on the extinguishing terminal.
- Press < Device supervision Disable/Enable> on the associated extinguishing terminal.
- ⇒ The system globally switches off monitoring.
- ⇒ The 'Device supervision OFF' LED on the extinguishing terminal lights up.
- The 'PMI' display shows the message 'Device supervision OFF' in the menu 'Message summary' > 'Isolation'.

### Switching on monitoring

- > The 'Device supervision OFF' LED on the extinguishing terminal lights up.
- > The display on the 'Station' shows the 'Device supervision OFF' message.
- Press <Device supervision Disable/Enable> on the associated extinguishing terminal.
- ⇒ The system globally switches monitoring back on.
- ⇒ The 'Device supervision OFF' LED on the extinguishing terminal goes out.

# 9.8 Testing inputs and outputs

This chapter describes methods that can be used to test the correct assignment of inputs and outputs on the extinguishing card.

# 9.8.1 Visual check of inputs and outputs on the extinguishing card

One option for checking for the correct assignment or current errors in the individual inputs and outputs on the extinguishing card for a flooding zone is to visually check the control LEDs on the extinguishing card.

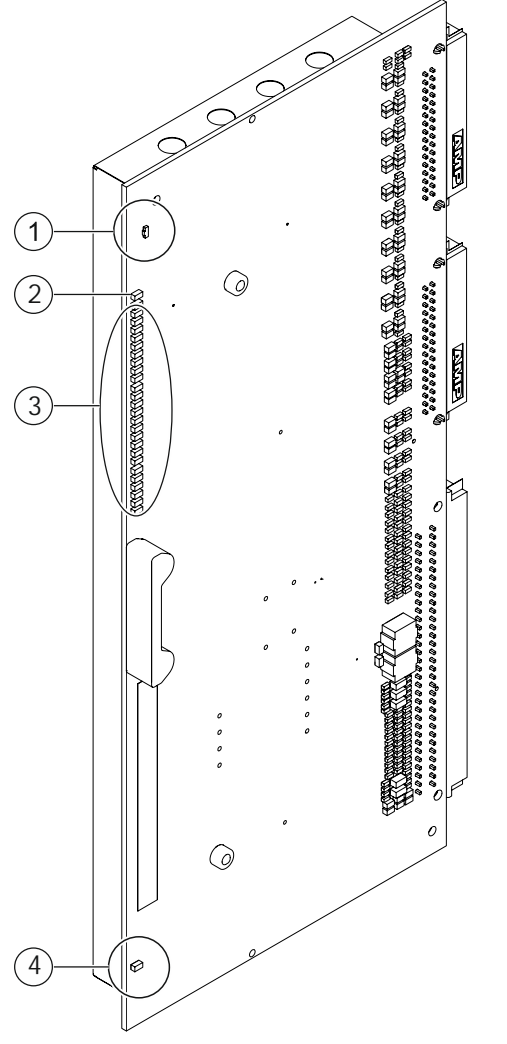

Figure 16: Control LEDs on the extinguishing card

- 1 H1: Control test mode
- 2 MSP: Module state
- 3 From top-to-bottom:
  - O\_1 to O\_10: monitored outputs
  - I\_1 to I\_10: monitored inputs
  - D\_1 to D\_6: Outputs
- 4 HCS12: Module status

### Characteristics of control LEDs

The table describes the control LEDs on the extinguishing card:

| LED    | Color  | Function               | Lighting mode              | Description                                               |  |
|--------|--------|------------------------|----------------------------|-----------------------------------------------------------|--|
| H1     | Red    | Control test mode      | Off                        | Control test mode is <b>off</b> .                         |  |
|        |        |                        | ON                         | Control test mode is <b>on</b> .                          |  |
| MSP    | Yellow | Module state           | Off                        | Normal condition                                          |  |
|        |        |                        | Slow                       | Module error:                                             |  |
|        |        |                        |                            | Ground fault                                              |  |
|        |        |                        | Fast                       | Severe module error:                                      |  |
|        |        |                        |                            | Supply fault     Source iOmultipleurer error              |  |
|        |        |                        | Dulcating                  | Severe iomultiplexer end                                  |  |
| 01 01  | Vallaw | Ctata of the menitered | Puisating                  | Normal state, manifered extruit is not active             |  |
| 0101   | Yellow | output                 | Oli                        | Normal state: monitored output is not active              |  |
|        |        |                        | SIOW                       | Monitored error:                                          |  |
|        |        |                        |                            | Short-circuit                                             |  |
|        |        |                        | Fast                       | Error:                                                    |  |
|        |        |                        |                            | Fuse fault                                                |  |
|        |        |                        |                            | Monitoring error                                          |  |
|        |        |                        | Pulsating                  | Calibration:                                              |  |
|        |        |                        |                            | <ul> <li>No valid calibration of the output or</li> </ul> |  |
|        |        |                        |                            | Calibration error <b>or</b> Calibration rupping           |  |
|        |        |                        |                            | Monitored output is active                                |  |
| 11 110 | Vellow | State of the monitored | Off                        | Normal state: monitored input is not active               |  |
| 11110  | TEHOW  | input                  | Slow                       |                                                           |  |
|        |        |                        | 31000                      | Open line                                                 |  |
|        |        |                        |                            | Short-circuit                                             |  |
|        |        |                        |                            | Incorrect state                                           |  |
|        |        |                        |                            | Residual current                                          |  |
|        |        |                        | ON                         | Monitored input is active.                                |  |
| D1D6   | Yellow | State of the output    | Off                        | Output is not active.                                     |  |
|        |        |                        | ON                         | Output is active.                                         |  |
| HCS12  | Yellow | Module status          | Off                        | Normal condition                                          |  |
|        |        |                        | Flashes slowly             | Degraded mode                                             |  |
|        |        |                        | Flashes every<br>2 sec: 1x | Update is starting                                        |  |
|        |        |                        | Flashes every<br>2 sec: 2x | Update active                                             |  |
|        |        |                        | Flashes every<br>2 sec: 3x | Update failed                                             |  |
|        |        |                        | Flashes<br>rapidly         | Checksum error in Flash memory. Update needed.            |  |

| Lighting mode | Lighting pattern             |  |  |  |
|---------------|------------------------------|--|--|--|
| Off           | The LED is permanently off.  |  |  |  |
| Slow          | On: 1.25 sec / Off: 0.75 sec |  |  |  |
| Fast          | On: 0.25 sec / Off: 0.25 sec |  |  |  |
| Pulsating     | On: 0.25 sec / Off: 1.75 sec |  |  |  |
| ON            | The LED is permanently on.   |  |  |  |

#### LED lighting pattern on the extinguishing card

### Visually checking inputs and outputs on the extinguishing card

- $\triangleright$  The flooding zone is in the 'Quiet' state.
- 1. Open the cover cap to the fire control panel where the extinguishing card is installed.
- 2. Check the lighting pattern for the control LEDs for the inputs and outputs on the extinguishing card. You will find information about the LED characteristics in a separate section in this chapter.

### 9.8.2 Control test mode

The 'Control test mode' function can be used to collectively test the response of the inputs.

The 'Control test mode' function activates all inputs on the extinguishing card. At the same time, the extinguishing system freezes all outputs in their current states. This allows the inputs for activating the extinguishing system's 'Effects' functions to be tested without actually triggering them.

The 'Control test mode' function can be activated on the 'PMI' display.

#### Activating 'Control test mode'

- $\triangleright$  The flooding zone is in the 'Quiet' state.
- ▷ Required access level: 2.2
- On the 'PMI' display, open the following path in the main menu: 'Topology' > 'Control tree' > 'Station xx' > 'Extg.gr xx'
- 2. Select the 'Execute commands' function in the softkey bar.
  - ⇒ The system opens a list.
- 3. In the list, select the following: 'Control test'
- ⇒ The extinguishing system activates all inputs on the extinguishing card.
- All outputs are frozen in their current state. The control LEDs for the outputs on the extinguishing card go out. You will find more information about the control LEDs on the extinguishing card in chapter 'Visual check of inputs and outputs on the extinguishing card [→ 186]'.
- ⇒ The status LED on the extinguishing card lights up red.
- ➡ The 'PMI' display shows the test message 'Control test mode' for the flooding zone.
- ➡ The display on the extinguishing terminal shows the hardware address for the extinguishing card.

To analyze the test, you can use the 'Cerberus-Engineering-Tool' software to download the 'Event memory' list from the fire control panel.

### Deactivating 'Control test mode'

- > The 'Control test mode' function is switched on for a flooding zone.
- ▷ Required access level: 2.2
- 1. On the 'PMI' display, open the following path in the main menu: 'Topology' > 'Control tree' > 'Station xx' > 'Extg.gr xx'
- 2. Select the 'Execute commands' function in the softkey bar.
  - ⇒ The system opens a list.
- 3. In the list, select the following: 'Control test END'
- ⇒ The activated inputs return to their original state.
- ⇒ The extinguishing system releases the frozen outputs again. The control LEDs on the extinguishing card light up to indicate the current activation state. You will find more information about the control LEDs on the extinguishing card in chapter 'Visual check of inputs and outputs on the extinguishing card [→ 186]'.
- ⇒ The status LED on the extinguishing card goes out.
- ➡ The display on the extinguishing terminal no longer shows the hardware address for the extinguishing card.

#### See also

Visual check of inputs and outputs on the extinguishing card [→ 186]

# 9.8.3 Controlling individual outputs in the Person Machine Interface

For testing purposes, certain outputs on the extinguishing card can be manually activated on the 'PMI'.

To stop the extinguishing system from being triggered unintentionally, no outputs that are assigned to an 'Effects' function with function type 'Actuator/valve' can be triggered. The manual activation of outputs is only available for outputs that are assigned to an 'Effects' function of function type 'Exting. fire control' or 'External equipment'. You will find more information on the 'Effects' functions in document 'A6V10210424'.

### Activating outputs on the 'PMI' display

- ▷ The extinguishing system is in the 'Quiet' state.
- ▷ Required access level: 2.2
- On the 'PMI' display, open the following path in the main menu: 'Topology' > 'Control tree' > 'Station xx' > 'Extg.gr xx' > 'Extg.ct xx' > 'Effects xx' > 'OUTExtg xx'
  - ⇒ The display shows the menu for the selected output.
- 2. Select the 'More options' function in the softkey bar.
  - ⇒ The display shows a list.
- **3.** In the list, select the following: 'Execute commands' > 'Activate'
- ⇒ The system activates the selected output and its assigned effect.
- The 'PMI' display shows the activation message in the menu 'Message summary' > 'Activations'.

i

### Deactivating outputs on the 'PMI' display

- > An output is manually activated on the 'PMI' display.
- ▷ Required access level: 2.2
- 1. On the 'PMI' display, open the following path in the main menu: 'Message summary' > 'Activations'
  - ⇒ The display shows the activation messages.
- 2. Use the navigation key to mark the required output.
- 3. Select the 'Execute commands' function in the softkey bar.
  - ⇒ The display shows a list.
- 4. In the list, select the following: 'Deactivate'
- ⇒ The system deactivates the selected output and its assigned effect.
- ⇒ The 'PMI' display no longer shows the activation message.

# 9.9 System functions

This chapter describes the operation of discrete system functions of the extinguishing system on the extinguishing terminal.

You will find information on the applications of the extinguishing system, the associated extinguishing processes, and the operation sequences necessary upon occurrence or for activating the applications in chapter 'Applications and associated extinguishing processes'.

### 9.9.1 Switching access level on the extinguishing terminal

This chapter describes the methods available for switching access level on the extinguishing terminal.

## 9.9.1.1 Switching access level with the key switch

### Enabling a higher access level with the key switch

- $\triangleright$  The key switch on the extinguishing terminal is in the vertical 'Off' position.
- $\,\triangleright\,\,$  The 'Access level' LED on the extinguishing terminal does not light up.
- Optional: The 'Access level' on the extinguishing terminal flashes and the LED matrix display shows 'KEY?' or 'PIN?' when a higher access level is required to execute a function.
- 1. Insert the key into the key switch.
- 2. Turn the key switch from the vertical 'Off' position to the horizontal 'On' position.
- ⇒ The access level is increased to the configured access level.
- ⇒ The 'Access level' LED on the extinguishing terminal lights up.

### Resetting the access level to the initial level

- > The key switch on the extinguishing terminal is in the horizontal 'On' position.
- > The 'Access level' LED on the extinguishing terminal lights up.
- Turn the key switch from the horizontal 'On' position back to the vertical 'Off' position.
- ⇒ The access level is reset to the configured standard access level.
- ⇒ The 'Access level' LED on the extinguishing terminal goes out.

### 9.9.1.2 Switching the access level by entering the PIN

### Enabling a higher access level with the PIN

The access level on the extinguishing terminal can only be increased to execute a function that requires a higher access level. Increasing the access level on the extinguishing terminal without a specific purpose is not possible.

- ▷ The 'Access level' LED on the extinguishing terminal flashes.
- ▷ The LED matrix display shows 'PIN?'.
- Use the input keys on the extinguishing terminal to enter the PIN.
- ⇒ The access level is increased to the configured access level.
- ⇒ The 'Access level' LED on the extinguishing terminal lights up.

#### Resetting the access level to the initial level

Once increased, the access level cannot be manually reset on the extinguishing terminal. After four minutes, starting from the last action performed on the extinguishing terminal, the extinguishing terminal automatically switches back to the configured standard access level.

## 9.9.1.3 Defining / changing the PIN

The PIN for the increased access level on the extinguishing terminal is defined or changed with the 'Cerberus-Engineering-Tool' software. You will find information on configuring the PIN for the extinguishing terminal in document 'A6V10210424'.

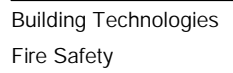

i

# 9.9.2 Selecting the operation mode of the flooding zone

- ▷ The flooding zone is ready for operation and is in the 'Quiet' or "Pre-activated' phase' state.
- ▷ The operation mode 'Normal operation' is active. Neither the 'Manual blocked' LED nor the 'Automatic blocked' LED is lit up on the extinguishing terminal.
- Keep pressing <Mode> until you have selected the desired operation mode.
- ⇒ The flooding zone switches to the desired operation mode. The following LEDs light up each time you press <Mode>: 'Manual blocked' > 'Automatic blocked' > 'Manual blocked' + 'Automatic blocked' > none of the aforementioned LEDs light up (normal operation)

i

Faults, deactivated output signals, or interlocks to other flooding zones can mean that the system changes operation mode automatically. These changes in operation mode cannot be overridden manually on the extinguishing terminal. If the causes of an automatic change of operation mode are eliminated, the flooding zone will remain in the last active operation mode. To change the operation mode of the flooding zone, the change of operation mode function must be reset to start with.

You will find information on resetting the automatic change of operation mode function in the following section: Link [ $\rightarrow$  192].

i

The system forces the flooding zone into the "Released' phase' state if the pressure switch has detected an extinguishing agent flow. This happens regardless of the operation mode in place at the time.

### Resetting the automatic change of operation mode function

- ▷ A fault, deactivated output signal, or automatic lock to another flooding zone can mean that the system automatically changes the operation mode for the flooding zone.
- 1. Press <Reset> on the associated extinguishing terminal.
  - $\Rightarrow$  The flooding zone switches to the 'Not ready' state.
- 2. Press <Mode> on the associated extinguishing terminal.
  - ⇒ The flooding zone switches to the 'Quiet' state if the cause for the operation mode switch is no longer present and there are no further alarm signals in the flooding zone.
- **3.** Keep pressing <Mode> until you have set the desired operation mode.

i

An increased access level may be required to reset the operation mode. You will find information on changing the access level in chapter 'Switching access level on the extinguishing terminal [ $\rightarrow$  190]'.

### See also

- Selecting the operation mode of the flooding zone [→ 192]
- Switching access level on the extinguishing terminal [→ 190]

# 9.9.3 Switching off the buzzer on the extinguishing terminal

- $\triangleright$  The buzzer on the extinguishing terminal is active.
- Press <Silence buzzer> on the extinguishing terminal.
- ⇒ The buzzer on the extinguishing terminal switches off.

# 9.9.4 Switching sounders in the flooding zone on / off

Procedure for switching the acoustic alarm sounder in the flooding zone on and off.

### Switch off sounder

- > The sounder in the associated flooding zone is active.
- > The flooding zone is in the "Pre-activated' phase' or "Released' phase' state.
- Press <Silence/Resound> on the extinguishing terminal.
- ⇒ The sounder in the flooding zone is muted.

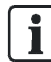

The sounder sounds again automatically if the flooding zone switches to the "Activated' phase' state.

### Switching the sounder on again

- ▷ The sounder in the associated flooding zone is off.
- > The flooding zone is in the "Pre-activated' phase' or "Released' phase' state.
- Press <Silence/Resound> on the extinguishing terminal.
- ⇒ The sounder in the flooding zone switches on.

## 9.9.5 Ending the extinguishing process

End the extinguishing process and transfer the flooding zone to the 'Quiet' state.

- $\triangleright$  The flooding zone is in the 'Resettable' state.
- $\triangleright$  The 'Reset' LED on the extinguishing terminal flashes.
- 1. Press <Reset> on the associated extinguishing terminal.
  - ⇒ The flooding zone switches to the 'Not ready' state.
- Press <Mode> on the extinguishing terminal when there are no longer any automatic or manual alarms pending in the flooding zone.
   NOTICE! Manual call points must be reset manually after triggering.
- ➡ The flooding zone switches to the 'Quiet' state. The extinguishing process is ended.

# 9.9.6 Lamp test

| A WARNING                                                                                                    |
|----------------------------------------------------------------------------------------------------|
| Defective lamps                                                                                                    |
| Defective lamps may lead to malfunctions. This could result in death or serious injuries.                                                                   |
| <ul> <li>Check whether the integrated lamps are functioning on a regular basis.</li> <li>Replace any component with defective lamps immediately.</li> </ul> |

### Lamp test on the extinguishing terminal

- $\triangleright$  The extinguishing system is ready for operation.
- 1. Press <LED test> on the extinguishing terminal.
  - ⇒ All visible lamps on the extinguishing terminal should light up.
  - ⇒ The buzzer on the extinguishing terminal should be audible.
- Check that all visible lamps on the extinguishing terminal light up and the buzzer sounds.
   NOTICE! Replace any components with defective lamps or a defective buzzer immediately after the lamp test.
- **3.** Press <LED test> again to end the test.

# 10 System description

This part of the document includes information on the setup and functions of the fire detection installation.

# 10.1 Overview

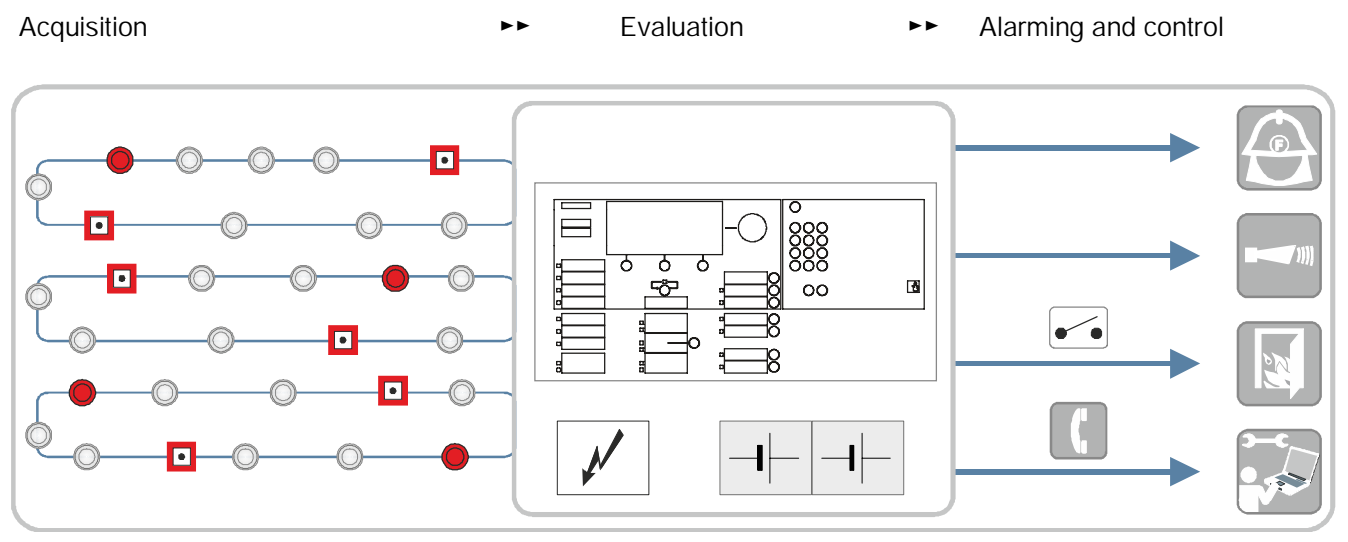

Figure 17: Graphic representation of a fire detection system

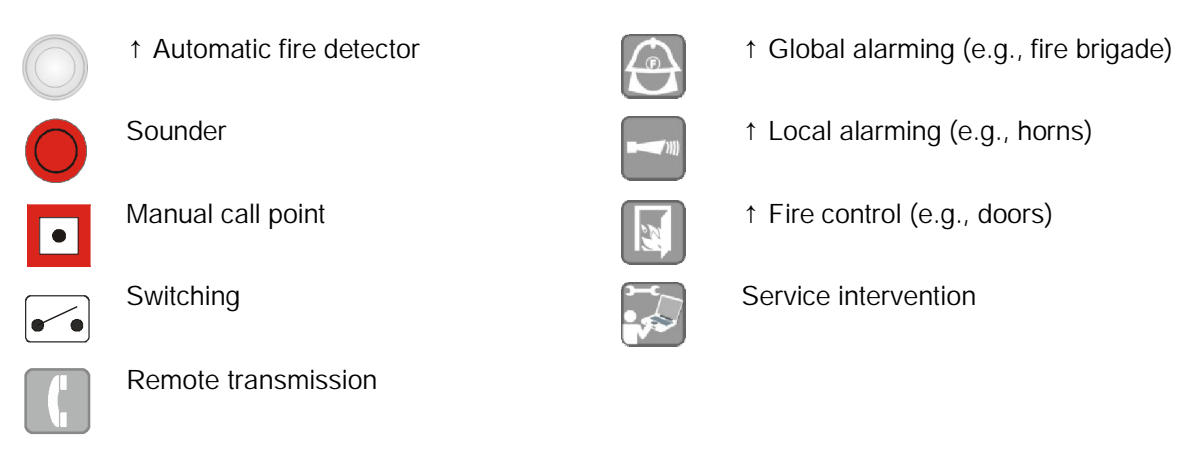

### Acquisition

Fire detectors detect fire phenomena, e.g., smoke, heat or carbon monoxide, and transmit signals to the control panel in the form of different  $\uparrow$  danger levels.

### Evaluation of the danger levels

The control panel evaluates the danger levels and decides whether to trigger alarms or not. In doing so, the control panel distinguishes between automatic and manual fire alarms,  $\uparrow$  'Pre-ALARM' and 'Degraded FIRE ALARM'. Alarm events are allocated to the following event categories:

| Event category for alarm events | Typical example                                                 | Activation/cause |
|---------------------------------|-----------------------------------------------------------------|------------------|
| 'Pre-ALARM'                     | The detector detects a fire phenomenon with a low danger level  | Detector sensor  |
| 'ALARM'                         | The detector detects a fire phenomenon with a high danger level | Detector sensor  |

Table 6: Event categories for alarm events

### Evaluation of the system events

The fire control panel has comprehensive monitoring and self-monitoring functions. Deviations from the normal operation mode are recognized as a system event. System events are allocated to the following event categories:

| Event category for system events | Typical example                                                          | Activation/cause                        |
|----------------------------------|--------------------------------------------------------------------------|-----------------------------------------|
| 'Fault'                          | <ul><li>Faulty ↑ detector line</li><li>Mains failure detector</li></ul>  | Short-circuit, open line or malfunction |
| 'Isolation'                      | A detector zone has been switched off                                    | Operation or control                    |
| 'Test'                           | A detector zone is switched to Test                                      | Operation                               |
| ↑ 'Technical message'            | Fault or danger from extraneous equipment                                | Sensor or contact                       |
| 'Activation'                     | A control is activated                                                   | Operation or control                    |
| 'Information'                    | <ul><li>Access level</li><li>'Manned operation' operation mode</li></ul> | State                                   |

Table 7: Event categories for system events

### Alarming

The different fire alarms and system events are verified independently from one another. Depending on the configuration, ↑ local alarming or direct or delayed ↑ global alarming is actuated.

Local alarming:

Local ↑ alarming equipment (e.g., acoustic or optical alarm devices) is actuated in order to call up immediately available intervention personnel (e.g., in-house staff) and to alert people of a possible fire hazard.

• Global alarming:

Global alarming equipment (e.g. remote transmission) is actuated and external intervention forces (e.g. the fire brigade) are alerted.

The following points influence the type of alarming:

- Configuration of the alarming process
- Position of 'Manned operation'/'Unmanned operation' operation mode
  - 'Manned operation': Personnel present on site
  - 'Unmanned operation': No personnel present on site
- Type of alarm activation (automatic or manual)

#### Control

In the event of fire it makes sense to initiate first, decisive actions automatically. Automatic measures are carried out by controls, e.g., by the control of building services, evacuation or ↑ extinguishing.

# 10.2 Topology

The configuration of an 'FS720' fire detection installation is created in the following structure trees:

- † 'Detection tree'
- † 'Control tree'
- 'Operation tree'
- † 'Network tree'

The structure is created by installing in the building and configuring the fire detection installation. The elements of the individual structure trees are assigned to one another via channels.

Thanks to a hierarchical topology and arrangement into zones, events can be assigned geographically and shown accordingly. This enables commands to be given to consolidated parts of the  $\uparrow$  site, for example.

## 10.2.1 Hardware tree

The 'Hardware tree' represents the installed hardware. The individual elements of the 'Hardware tree' are structured as follows:

- ↑ 'Station'
- 'Module'
- 'Line'
- 'Device'
- † 'Physical channel'

### 'Hardware tree' example

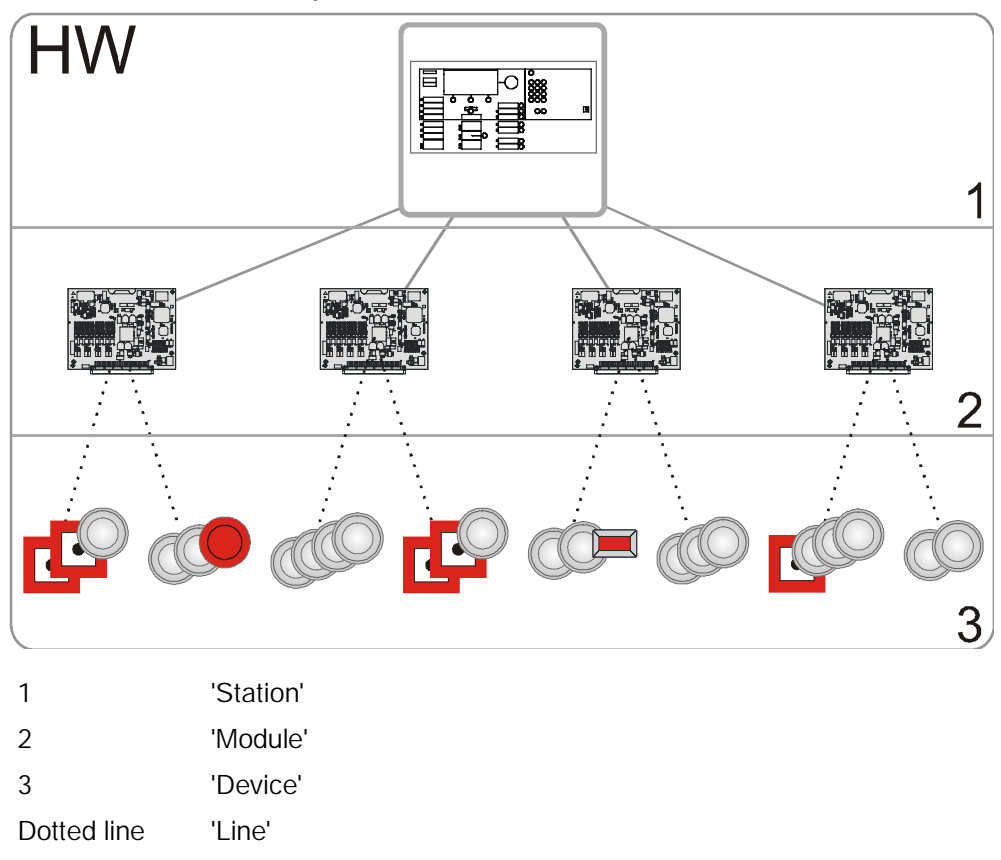

Building Technologies Fire Safety

# 10.2.2 Detection tree

The 'Detection tree' is an image of the geographic and functional conditions in a ↑ 'Site'. It is adapted to the building structure and room use. The 'Detection tree' is independent from the line arrangement of the detector network.

### 'Detection tree' elements and typical representation

- ↑ 'Area'
  - Building
  - ↑ 'Section'
    - Floor or staircase
- ↑ 'Zone'
  - Room
- 'Channel'
  - Logical detector function

### 'Detection tree' example

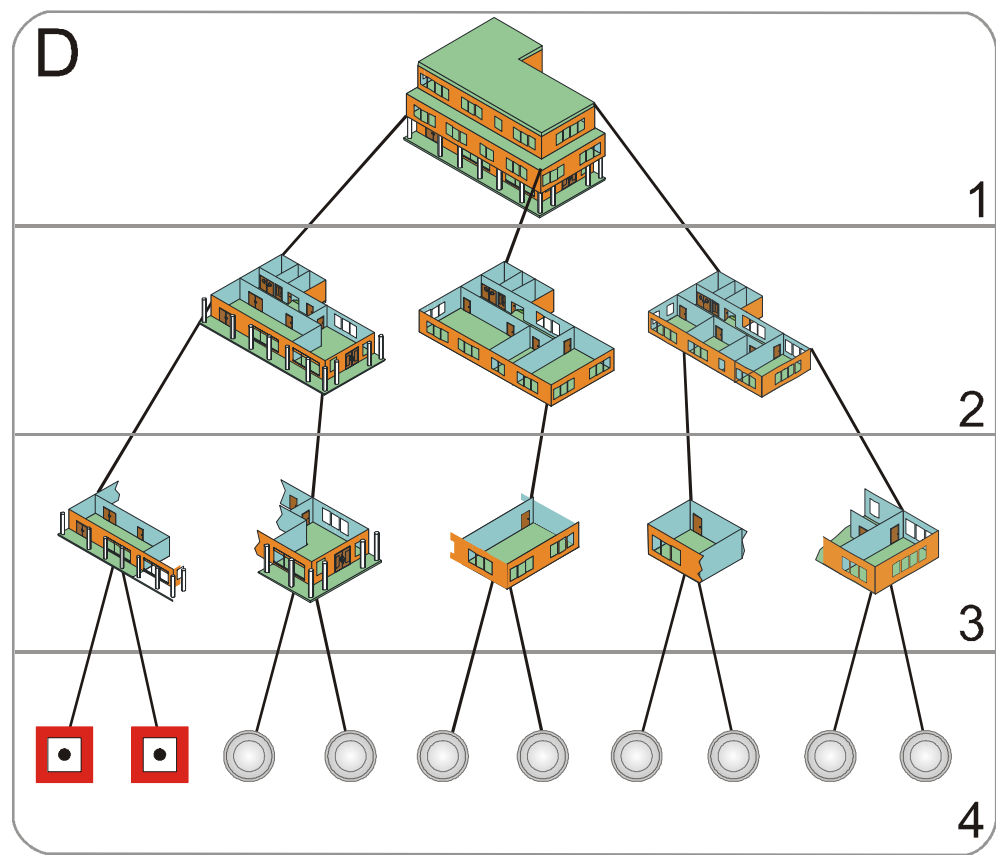

- 1 'Area'
- 2 'Section'
- 3 'Zone'
- 4 'Channel'/ 'Detector'

# 10.2.2.1 Elements of the detection tree

### 'Area'

- 'Area' typically corresponds to a building.
- 'Area' combines 'Sections' which are subject to the same 'Manned operation'/'Unmanned operation' operation mode.
- 'Area' actuates the ↑ alarming equipment (acoustic and ↑ optical alarm devices as well as remote transmission).
- 'Area' is assigned the following functions:
  - ↑ 'Manned operation'/↑ 'Unmanned operation' operation mode
  - Switching assigned 'Sections' on/↑ off

Several 'Areas' are possible per control panel:

- FC722, FC723, FC724: up to four 'Areas'
- FC726 up to eight 'Areas'

There is an 'Area' that groups together the functions of alarm verification (AVC), e.g. collective alarms and degraded mode operation.

### 'Section'

- 'Section' combines 'Zones' to form logical units. Such a unit can be e.g. a floor or a staircase.
- 'Section' is assigned the following function:
  - Switching assigned 'Zones' on/off

### 'Zone'

- 'Zone' generally combines the detectors in a room.
- 'Zone' evaluates the danger levels transmitted by the detectors. The configured combination of different danger levels defines the conditions upon which an 'ALARM' is triggered.
- The following fire alarm zone types exist:
  - 'Automatic zone'
  - 'Manual zone'
  - 'Technical zone'
  - 'FSE zone'
  - 'Flow switch zone' (sprinkler)
  - 'Sub-system zone'
- The following extinguishing zone types exist:
  - 'Sprinkler zone'
  - 'XC10 zone'

### 'Channel'

The 'Channel' in 'Detection tree' represents the functionality of the inputs and outputs of an C-NET device.

# 10.2.2.2 Operation modes of the detection tree elements

### 'Area'

• 'Manned operation'

In 'Manned operation' operation mode, operating personnel are present and can investigate the fire location. The detectors are set to normal sensitivity, in accordance with the selected ↑ parameter set.

'Unmanned operation'

In the 'Unmanned operation' operation mode, there are no operating personnel present to investigate the fire location. The sensitivity level of the detectors or their parameter sets are typically increased by switching to 'Unmanned operation' operation mode.

The settings for the 'Manned operation'/'Unmanned operation' operation modes are defined in the chapter Alarm Verification Concept (AVC).

### 'Zone'

• Switched on (normal operation)

Danger levels are evaluated and 'ALARMS' produced in normal operation. The detectors have a normal sensitivity level, in accordance with the selected parameter set.

• Switched off

If a 'Zone' is switched off, the channels assigned to the 'Zone' are isolated. No signals are evaluated, neither danger levels nor 'Faults'.

There are two isolation functions:

- Isolation without time limits
- Isolation with time limits
- '--Renovation mode'
  - This operation mode is not assigned a function.
- 'Detector test'

In the 'Detector test' operation mode, detectors can be actuated for test purposes. When a detector is triggered, a test activation message is generated.

↑ Alarm devices or controls are not activated.

The following devices are activated:

- Internal alarm indicators
- − ↑ External alarm indicators in accordance with the configuration
- Base sounders if they are in the base of the activated detector

During testing the detectors must react quickly so that the holding times are short. During the 'Detector test', the detectors are switched to increased sensitivity with the 'Test' parameter set for this purpose.

After terminating the 'Detector test' operation mode, the detectors and 'Zones' are reset to the condition they were in before the 'Detector test'.

• 'Installation test'

An 'Installation test' can be performed during normal operation. The alarm devices and controls are activated.

In the test the detectors must react quickly so that the holding times are short. During the 'Installation test', the detectors are switched to increased sensitivity with the 'Test' parameter set for this purpose.

After terminating the 'Installation test' operation mode, the detectors and 'Zones' are reset to the condition they were in before the 'Installation test' operation mode.

### 'Channel'

- Switched on (normal operation) In the normal operation, the danger levels of the detector as well as any 'Faults' are transmitted to the 'Zone' for evaluation.
- Switched off

If a 'Channel' is switched off, no signals are forwarded to the 'Zone', neither danger levels nor 'Faults'.

# 10.2.2.3 Functions of the detection tree elements

### 'Area': Switching the operating mode

- The 'Unmanned operation' operation mode is manually switched to 'Manned operation'. Switching is not possible when 'ALARMS' have occurred and need to be dealt with.
- The 'Manned operation' operation mode is automatically or manually (configurable) switched to 'Unmanned operation'. Four time settings can be configured for this, regardless of the day of the week:
  - The first time setting is for automatic changeover.
  - The second, third and fourth time setting is for safety reasons, in case somebody switches to 'Manned operation' after the expiry of the first, second or third automatic changeover.
- Blocking switchover
  - If an 'ALARM' has occurred in the 'Area' and is waiting for treatment, the switchover function from 'Manned operation' to 'Unmanned operation' is blocked.
  - It is still possible to switch from 'Unmanned operation' to 'Manned operation'.
- Switching functions on and ↑ off
  - All functions available for the 'Zones' are also available as collective functions at area level.

Examples:

- Switching all automatic 'Zones' on and off.
- Switching all manual 'Zones' on and off.
- 'Poll alarm counter'
  - The alarm counter counts the number of alarm states of the 'Area'.
  - The alarm state is the state from the first 'ALARM' to the successful reset.

### 'Section': Switching the 'Zones' on and off

• All 'Zones' of the same kind (automatic/manual) can be switched off and on within the section. 'Zones' with automatic fire detectors and 'Zones' with manual call points are treated differently.

### 'Zone': Reset behavior of the manual call points

- The reset behavior of an activated manual call point can be selected:
  - 'ALARM' can always be reset; 'Glass broken' is indicated. or
  - 'ALARM' cannot be reset.
- ↑ Blocking of the isolation
  - If the isolation blocking function has been configured, the 'Zone' cannot be switched off.

- 'Detector test' timeout
  - After the expiry of a configurable delay the system automatically cancels the 'Detector test' state. This function can be deactivated.
- Switching devices back on
  - When devices are switched back on, they are in an undefined state for a short period. The ↑ 'Station' changes to the 'Not ready' state for this timespan.
- Simulation function
  - With the simulation function the 'Zone' switches from the normal operation mode to 'Pre-ALARM' and then to 'ALARM'. The controls are activated as if the detectors had triggered an 'ALARM'. Reset is performed by means of the keys on the ↑ PMI.

### 10.2.3 Control tree

The 'Control tree' represents the control in the fire detection system. ↑ control groups are grouping units for configuration and operation.

### Control groups in 'Control tree'

- 'Alarming control group'
- † 'Fire control group'
- 'Evac control group'
- 'Counter control group'

Each control group has one or more elements, each of which includes an input (cause) and an output (↑ effect).

- Elements of the 'Alarming control group' are controls for internal and external
   1 alarm devices
  - Remote transmission outputs for 'Fire' and 'Fault'
  - Eight more remote transmission outputs
- Elements of 'Fire control group' are controls for building equipment.
- Elements of 'Evac control group' are controls for alarm and announcement devices.

### Effects in 'Control tree' (example)

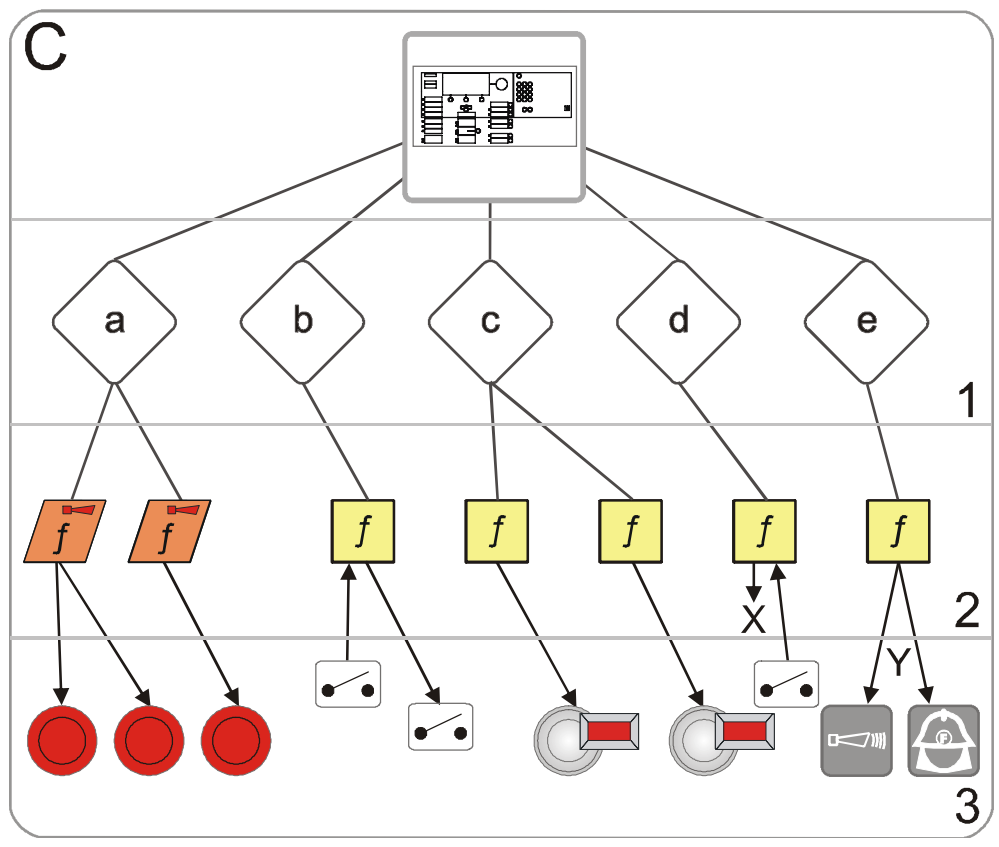

- C 'Control tree'
- 1 5 control groups (a e)
- 2 Controls
- 3 Devices and remote transmission, 2 circuits
- Lines Logical ↑ assignment
- Arrows Signal transfer
- a 'Evac control group'
- b 'Fire control group', e.g., for door controls
- c 'Fire control group' for alarm indicators (external AI)
- d 'Fire control group' for commands
- X E.g., ↑ switching off, commands to other parts in the site
- e 'Alarming control group' for alarm devices and remote transmission
- Y ↑ Local or ↑ global alarming

# 10.2.4 Operating tree

The following elements and settings are represented in the Operation tree:

- Global system configuration
- Display and operator units such as:
  - − ↑ Person Machine Interface (PMI)
  - − ↑ Floor repeater terminal and ↑ floor repeater display
  - Mimic display
  - Event printer

### Global system configuration

The global system configuration has the following elements:

- Global behaviour
  - Events (event configuration)
  - Commands ('Access level' assignment)

The behavior set here is always valid unless a different behavior is set locally.

- Master clock: The master clock is automatically assigned to the first ↑ station (address 1).
- Country settings: Settings are undertaken here for localization and changing between summer and winter time.

### Person Machine Interface (PMI)

The PMI is a permanent part of the station. The following settings can be configured in the Operation tree:

- Basic settings with definition of default access level for the key switch and time period during which the display returns to the normal display from an operating display.
- ↑ Visibility:

A detailed description of the visibility can be found in the corresponding chapter.

- Standard visibility
- Standby visibility
- Expanded visibility
- LEDs for signaling events and statuses (causes):
  - Event with defined, local visibility.
  - Event with optional, global visibility on a particular element from the ↑ Hardware tree, ↑ Detection tree, or ↑ Control tree.
- Standard keys:

Frequently used functions can be assigned to the configurable standard keys.

- Views, e.g. message indicator, customer text view, fire brigade view
- Commands, e.g. activate/deactivate, test, configuration ('Set PS MANNED', 'Switch to UNMANNED', etc.).
- Favorite keys:

The favorite keys are in the display menu. There is a maximum of eight favorite keys of which three are preconfigured. Frequently used functions can be assigned to the favorite keys.

### Floor repeater terminal FT2010

The following settings can be configured in the Operation tree:

- Visibility
- Cause for activating the LEDs
- Views and commands for the function keys

### Floor repeater display FT2011

The following settings can be configured in the Operation tree:

- Visibility
- Cause for activating an LED

### Mimic display

There are two possible ways of configuring the LED indicator (internal) FTO2002 and the LED module FTO2008-A1:

- Visibility of the 24 LED groups (red/yellow) or (red/green, yellow) on a ↑ Section or ↑ Zone.
- Visibility of each of the 48 LEDs on any event.

### Mimic display driver FT2001

The mimic display driver activates up to 48 LEDs which are fitted on a ground plan panel. Communication is via the C-NET.

The mimic display driver also has two control outputs for local buzzer and 'System On' LED along with two inputs for 'Silence buzzer' and 'START LED test'.

### Event printer

The event printer logs all events of the ↑ site in the configured view.

### Fire brigade periphery [DE]

The fire brigade periphery comprises the following devices:

- Fire brigade operating panel (FBF)
- Fire brigade key depot (FSD)
- Fire brigade display terminal (FAT)
- FAT with FBF

FSD is assigned to the fire brigade periphery module FCI2001.

FBF can either be connected via the fire brigade periphery module FCI2001 or an RS485 interface.

FAT and FAT with FBF are connected to the station via a serial interface RS 485. To configure the devices, the logical element must be created in the 'Operation' task card and assigned to the corresponding hardware element.

# 10.2.5 Network tree

The network tree represents the networking of an FS720 system.

### Networking types

The ↑ stations in the fire detection system can be networked in the following way:

- ↑ SAFEDLINK (↑ system bus)
- SAFEDLINK, extended: Coupling of several SAFEDLINK sub-nets via C-WEB/LAN (optical Ethernet)
- Electric Ethernet (does not comply with EN 54)
- SAFEDLINK and Ethernet mixed (does not comply with EN 54)

### Connection types/functions

The stations in the network can have the following connection types/functions:

- ↑ Standalone station
- ↑ SAFEDLINK station: Station in the SAFEDLINK network
- ↑ Router station: Station in the SAFEDLINK sub-net connected to the C-WEB/LAN
- ↑ Ethernet station: Station in the Ethernet sub-network to which no more stations are connected via SAFEDLINK
- ↑ GAP station: Station in the network for connecting to a ↑ management station (↑ BACnet client)
  - The GAP station has the function of a DHCP server (configurable)
  - The DHCP server automatically issues IP addresses to the clients from a defined IP address space. This enables a PC to receive local access, for example
- A route to an external IP router can be defined for the GAP station

### Extended networking

↑ Extended networking is the merging of several SAFEDLINK sub-nets via C-WEB/LAN, which is managed as optical Ethernet in loop topology.

The sub-networks communicate via the router stations.

#### Private/external network

- Private network: FS720 fire detection installations have their own cabling. The IP addresses come from a reserved range for private networks
- External network: Fire detection installations can be incorporated in an existing IT infrastructure as sub-nets
- Integration in an external network does not comply with EN 54

### Connection with management stations

The connection between management stations or other sub-systems and the FS720 sub-system is established via BACnet/Ethernet.

A management station is connected to the FS720 sub-system via the GAP's Ethernet interface. Every single station that is to use the BACnet protocol must be enabled with a  $\uparrow$  license key. The license key must support the BACnet function for management stations.

**i** 

You will find more information about license keys in document A6V10210362. See chapter 'Applicable documents'.

# 10.2.6 Assigning with the hardware tree

Components can be allocated to a geographical location in the system. This assignment is a  $\uparrow$  link.

### Geographical allocation

Each device in the  $\uparrow$  'Hardware tree' has a unique address. In  $\uparrow$  'Detection tree', it is possible to allocate room x on floor y to the device, for example.

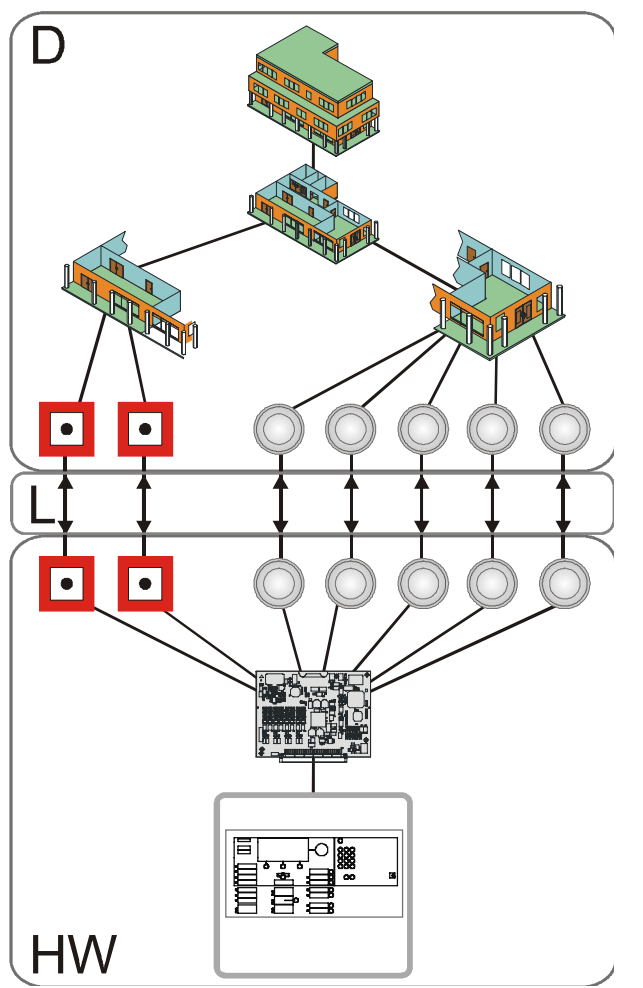

Figure 18: Sample assigning of the detection tree to the hardware tree

- D 'Detection tree'
- L Assignment
- HW 'Hardware tree'

The physical and the ↑ logical channel of a device are assigned between the 'Detection tree' and 'Hardware tree'.

The  $\uparrow$  physical channel is the lowest level in the 'Hardware tree' and maps the physical function of a device.

The logical channel is the lowest level in the 'Detection tree' and maps the logical function of a device.

# 10.2.7 Functional allocation

In the  $\uparrow$  'Control tree', a function is assigned to a device from the  $\uparrow$  'Hardware tree', for example a monitoring function (cause) is assigned to an input or a control function (effect) is assigned to an output.

In the 'Control tree', the function of a logical element from the ↑ 'Detection tree' is evaluated (cause) or controlled (effect). For example, the alarm condition of the 'Zone' is evaluated or the 'Zone' is switched on or off.

The figure below shows the interrelations of the aforementioned structures by way of example.

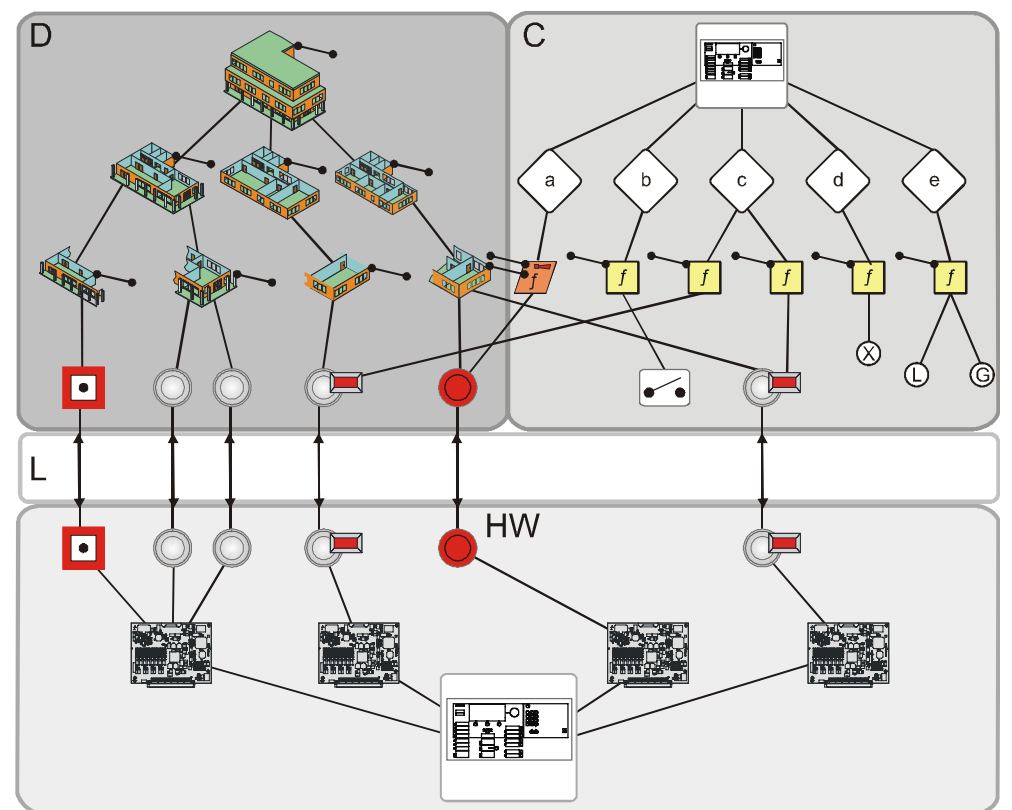

Figure 19: Example of functional assignment

- D 'Detection tree'
- C 'Control tree'
- L ↑ Assignment
- HW 'Hardware tree'
- a e 1 Control groups
- f Controls
- X E.g., ↑ switching off, commands to other parts of the site

L ↑ Local alarming

↑ Alarming equipment (e.g., acoustic or optical alarm devices) is actuated in order to call up immediately available intervention personnel (e.g., inhouse staff) and to alert people of a possible fire hazard.

- G ↑ Global alarming Alarming equipment (e.g. remote transmission) is actuated and external intervention forces (e.g. the fire brigade) are alerted.
- Visualization of the assignment from causes and effects via controls
- Line Signal transfer or logical assignment
- S

# 10.3 Acquisition

The detectors detect the fire phenomena, e.g., smoke, heat, or carbon monoxide, and transmit the  $\uparrow$  danger level to the  $\uparrow$  'Zone'.

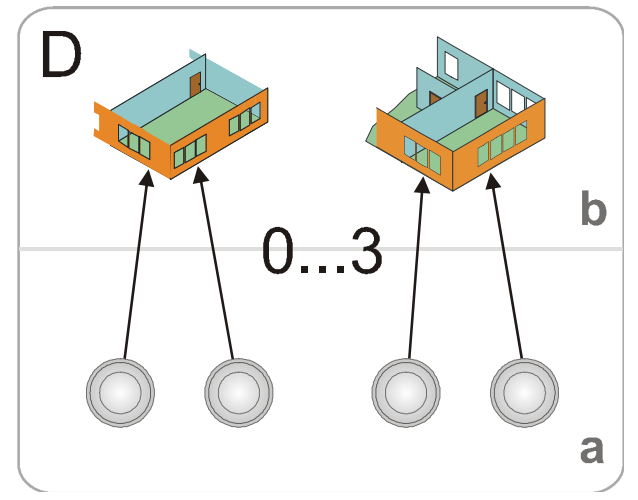

Figure 20: Information flow of the danger levels

- D † 'Detection tree'
- a Detector / channel
- b 'Zone'
- 0...3 Danger levels

# Overview of danger levels, divided according to line type and detector type

| Danger level | Addressed detector line   |                              | ↑ Collective detector<br>line                    | Technical input                                                                                                  |  |
|--------------|---------------------------|------------------------------|--------------------------------------------------|----------------------------------------------------------------------------------------------------|--|
|              | Automatic                 | Manual                       |                                                  |                                                                                                    |  |
| 0            | No danger                 | No danger                    | No danger                                        | No danger (entry contact opened)                                                                                 |  |
| 1            | Possible danger           | Button not<br>pressed        | ↑ Detector line<br>resetting                     | -                                                                                                    |  |
| 2            | Probable<br>danger        | -                            | Alarm verification of the first alarm is running | <ul><li>Danger</li><li>Input contact closed</li><li>Input configured as not relevant for degraded mode</li></ul> |  |
| 3            | Highly probable<br>danger | Button<br>pressed,<br>danger | Highly probable<br>danger                        | <ul><li>Danger</li><li>Input contact closed</li><li>Input configured as not relevant for degraded mode</li></ul> |  |

Table 8: Danger levels

# 10.4 Evaluation

The evaluation of the  $\uparrow$  danger level and the decision to trigger an 'ALARM' or not takes place in the  $\uparrow$  'Zone'.

The danger levels of several alarming detectors are combined in the 'Zone'. The following zone types exist:

- 'Manual zone'
- 'Automatic zone'
- 'Technical zone'
- 'FSE zone'
- 'Sprinkler zone'
- 'XC10 zone'

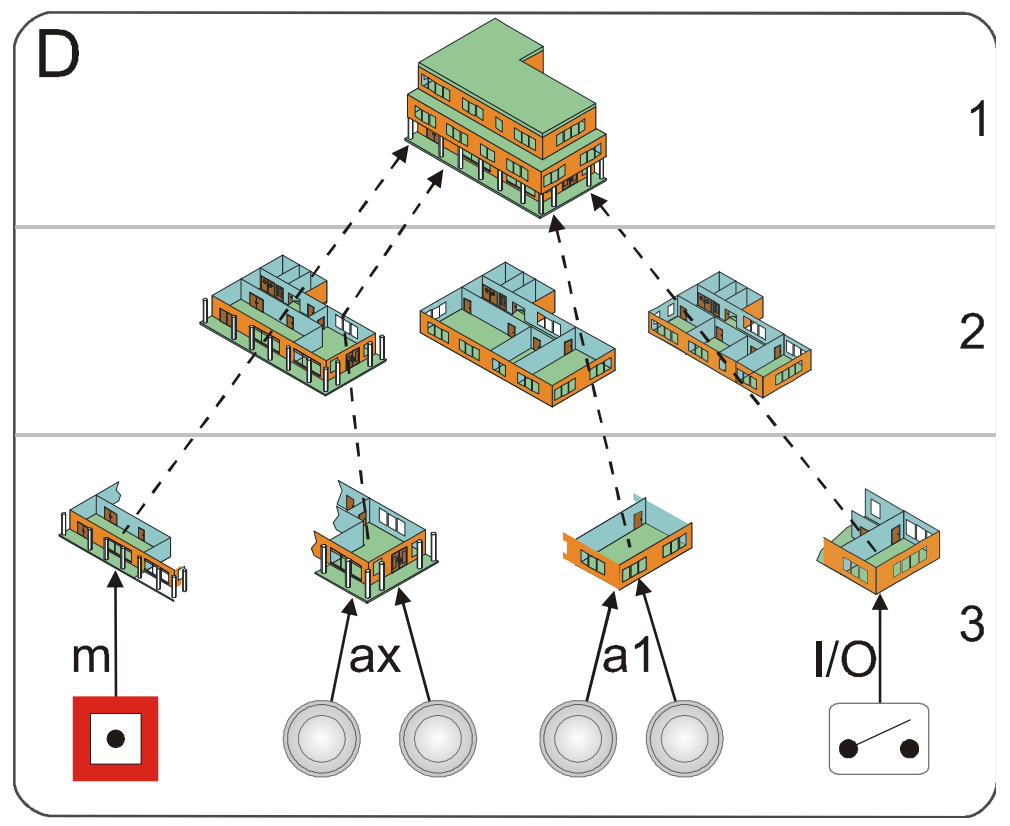

Figure 21: Information flow of alarm and pre-alarm

| D             | ↑ 'Detection tree'                                                 |
|---------------|--------------------------------------------------------------------|
| 1             | ↑ 'Area'                                                           |
| 2             | ↑ 'Section'                                                        |
| 3             | 'Zone'                                                             |
| m             | 'Manual zone'                                                      |
| ах            | Automatic detector zone with ↑ multi-detector dependency           |
| a1            | Automatic detector zone with $\uparrow$ single-detector dependency |
| I/O           | 'Technical zone'                                                   |
| Dashed arrows | 'ALARM' / ↑ 'Pre-ALARM'                                            |

### 'Manual zone'

A 'Manual zone' combines the 'Manual call points'. Danger signals are evaluated by means of an OR relation. Each detector of a 'Manual zone' can generate 'ALARM', but not 'Pre-ALARM'.

### 'Automatic zone'

A 'Automatic zone' combines 'Automatic detectors'. The 'Automatic zone' can generate 'Pre-ALARM' and 'ALARM'. A distinction is made between the following detector dependencies:

With multi-detector dependency, the  $\uparrow$  danger levels of several detectors are linked (AND relation) and evaluated. A 'Pre-ALARM' or 'ALARM' is generated when the defined danger levels have been reached.

Several evaluation variants are possible in multi-detector dependency.

↑ Single-detector dependency

With single-detector dependency the danger levels of one or more detectors are linked (OR relation). A 'Pre-ALARM' or 'ALARM' is generated as soon as at least one detector has reached the defined danger level.

### Sample criteria for 'Pre-ALARM' or 'ALARM'

| Alarm level | Single-detector<br>dependency | Multi-detector<br>dependency |
|-------------|-------------------------------|------------------------------|
| 'Pre-ALARM' | 1 x danger level 2            | 1 x danger level 2 or 3      |
| 'ALARM'     | 1 x danger level 3            | 2 x danger level 2 or 3      |

Table 9: Alarm levels

#### 'Technical zone'

In a 'Technical zone', inputs for  $\uparrow$  technical messages are combined, e.g., fault or danger by extraneous equipment.

#### 'FSE zone'

A release element is assigned to this zone. With the release element, a fire alarm is generated manually, which in turn releases the lock to the 'Key depots' with the keys for the building. To operate the release element, a key is required which is exclusively in the possession of the fire brigade.

### 'Sprinkler zone'

A sprinkler system is a piping system that is terminated at several locations with sprinkler heads. It is normally fed by the public network of hydrants.

The sprinkler station is installed directly after the house feed. It separates the sprinkler network from the hydrant network due to overpressure in the sprinkler network.

The sprinkler station signals when the sprinkler network is opened somewhere and water begins to flow. This condition is reported to the fire control panel via a contact (or two as an option) and triggers an alarm with immediate response from the fire brigade.

In larger sprinkler systems, the piping system is distributed over several floors and the supply network has an outlet on every floor. Flow rate indicators are built into each outlet.

D F • • F •• F ZF . F •• F • • ZS F . • • S HIH •  $||\mathbf{H}||$ 

The flow rate indicators generate a signal when there is a flow.

Figure 22: Information flow for sprinklers

| D 1 | 'Detection tree' |
|-----|------------------|
|-----|------------------|

- F Flow rate indicator
- S Sprinkler station with one or two contacts (cause)
- H Hydrant network
- ZF 'Flow switch zone'
- ZS 'Sprinkler zone'
- Arrows Signal transfer

### 'XC10 zone'

Extinguishing is actuated and monitored by the autonomous extinguishing control unit XC10.

An interface to the extinguishing control unit makes it possible to send extinguishing control unit functions to the fire control panel, and to transmit commands from the fire control panel to the extinguishing control unit.

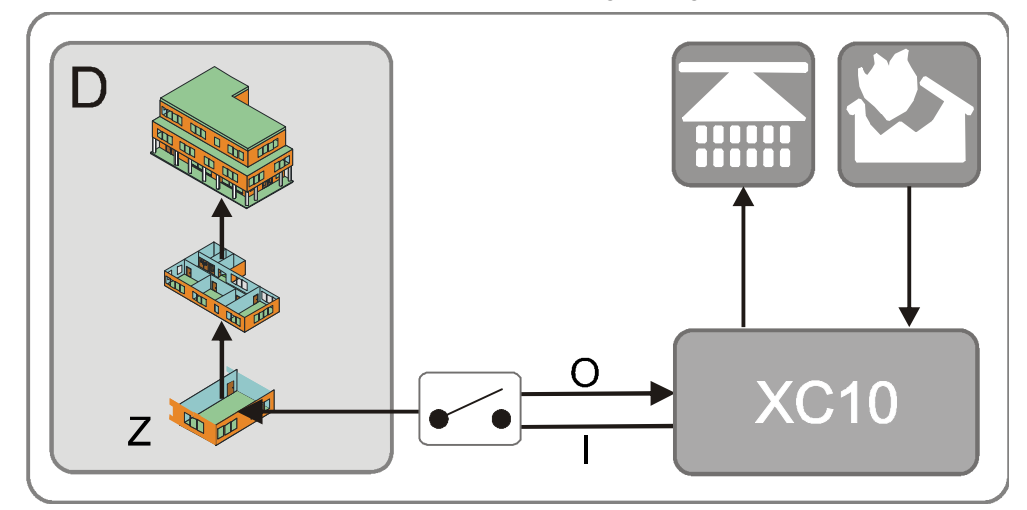

Figure 23: Information flow from the extinguishing control unit XC10

D ↑ 'Detection tree'

XC10 Extinguishing control unit

- Extinguishing control unit inputs: 'Extinguishing activated', 'Fault', 'Prealarm', 'Autom. + manual extinguishing OFF'
- O Extinguishing control unit outputs: 'Reset', 'Autom. Blocking extinguishing activation, 'Autom. + manual extinguishing activation blocked'
- Z 'XC10 zone'

You will find detailed information in the Technical Documentation of the extinguishing control unit XC10, document 008399. See chapter 'Applicable documents'.

# 10.5 Control

Alarm events and system events may occur in a fire detection installation. It is the task of the fire control unit to alert people and/or initiate appropriate actions based on the different event categories. This is achieved with the different control types:

- Alarming control
- 'Fire control'
- 'Evac control'
- ↑ Extinguishing control

The alarming control is described in the chapter "Alarm Verification Concept (AVC)".

### Sample control

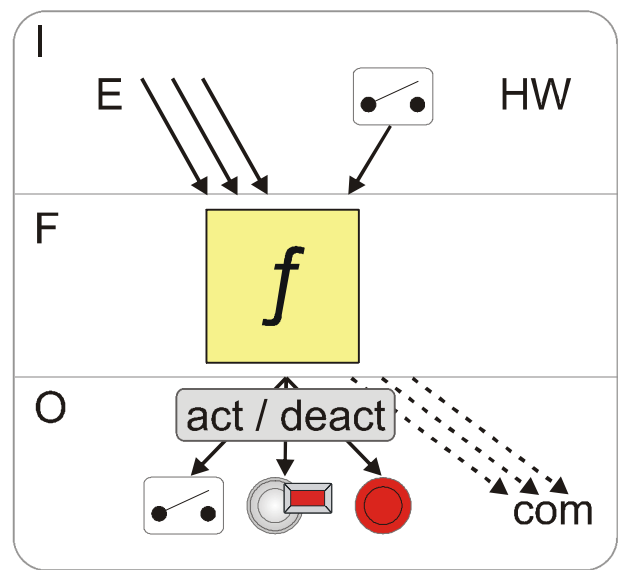

Figure 24: Sample control function

F Control

O ↑ Effects

E Events ('ALARM', 'Fault', 'Isolation', test mode, etc.)

act / deact Activate / deactivate

com Command

**Causes** are any events such as 'ALARM', 'Fault', 'Isolation', test mode as well as signal inputs (contacts).

The  $\ensuremath{\mathsf{control}}$  has an 'OR / AND / NOT' combination of the causes that have occurred.

The **effects** of the control are the activation or deactivation of outputs. The actuated outputs can be combined with inputs for confirmation.

Effects are also commands within the fire detection system, e.g. for the isolation of a 'Zone' or for changing a detector parameter set.

# 10.5.1 Fire control

In the event of a fire, different measures are initiated automatically, such as:

- The closing of fire dampers and fire doors
- ↑ Switching off fans and air conditioning systems
- The descending of elevators

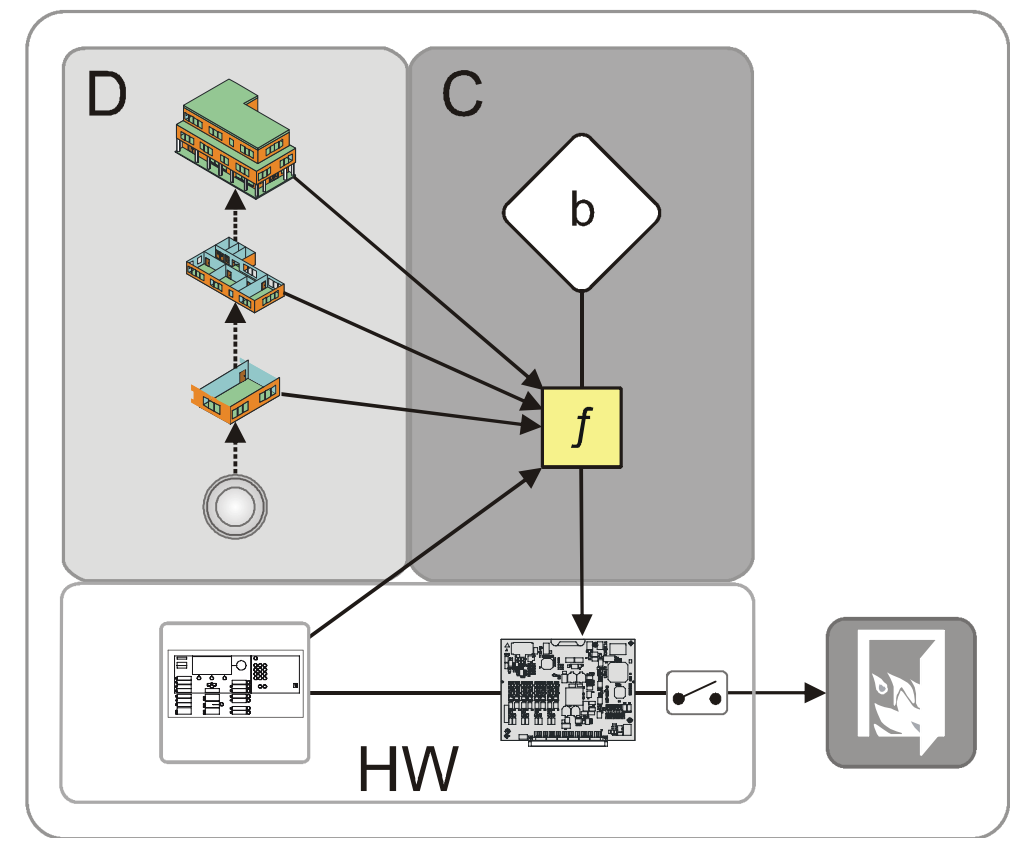

Figure 25: Information flow for fire control

- D † 'Detection tree'
- C ↑ 'Control tree'
- b ↑ 'Fire control group'
- f 'Fire control'
- HW ↑ 'Hardware tree'
## 10.5.2 Evacuation control

'Evac control' makes it possible to configure a complete evacuation function for each  $\uparrow$  alarm device zone, e.g., on one floor.

Two function blocks are available for each control:

- 'Alert'
  - The assigning of all conditions, so that the corresponding alarm devices transmit a warning signal.
- 'Evac'
  - The assigning of all conditions, so that the corresponding alarm devices transmit an evacuation signal.

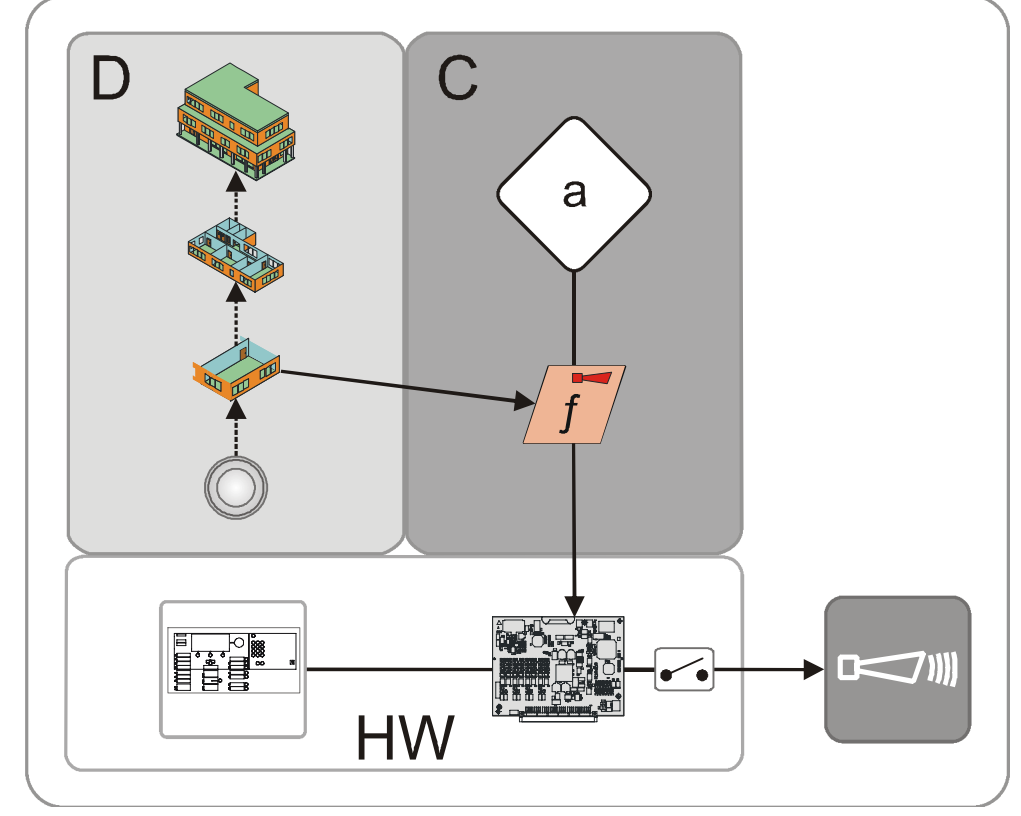

Figure 26: Information flow for evacuation control

- C ↑ 'Control tree'
- a 'Evac control group'
- f 'Evac control'
- HW Hardware

In 'Evac control group' two different controls are possible:

- 'Universal sounder evac control' ('Evac')
- 'Phased sounder evac control' ('Alert' / 'Evac')
- 'Phased voice evac control' ('Alert' / 'Evac')
- 'Prioritized voice evac control' ('Alert' / 'Evac')

Events from  $\uparrow$  'Station',  $\uparrow$  detector line,  $\uparrow$  'Section', or  $\uparrow$  'Zone' (cause) trigger an 'Evac control'.

#### 'Universal sounder evac control'

'Universal sounder evac control' is suited for horns that do not allow two-phased (multi-channel) alarming.

For the  $\uparrow$  alarming equipment (outputs, alarm devices) on the control outputs (effects), it is possible to choose different tones for alerting ('Alert') and evacuation ('Evac').

#### 'Phased evac control'

With 'Phased evac control', initiation of the alarming equipment (outputs, alarm devices) is effected separately for alerting ('Alert') and evacuation ('Evac').

Application [GB]: First, all floors are warned ('Alert'). After that, the evacuation ('Evac') of individual floors is perfomed at particular intervals (phases), starting with the floor on which the seat of the fire is located, in order to prevent blocking of the escape routes.

This application may be different for different parts of a building.

- In the first phase the floor on which the fire is located as well as the one above and the two top floors, all basement floors and possibly the ground floor are evacuated.
- In additional phases, one upper and one lower floor are also evacuated at predefined intervals. If need be, additional floors can be evacuated during the same phase.

| Seq | Sequence 'Phased evac control' |                       |            |                      |               |               |               |  |
|-----|--------------------------------|-----------------------|------------|----------------------|---------------|---------------|---------------|--|
| 10  |                                | 'Alert'               | 'Evac' → → | $\rightarrow$        |               |               |               |  |
| 9   |                                | 'Alert'               | 'Evac' → → | $\rightarrow$        |               |               |               |  |
| 8   |                                | $'Alert' \to \to \to$ |            |                      |               | 'Evac' → →    | $\rightarrow$ |  |
| 7   |                                | $'Alert' \to \to \to$ | 'Evac' → → |                      |               |               |               |  |
| 6   |                                | $'Alert' \to \to \to$ |            | 'Evac' → →           |               |               |               |  |
| 5   |                                | 'Alert'               | 'Evac' → → | $'Evac' \to \to \to$ |               |               |               |  |
| 4   | ÆI)                            | 'Alert'               | 'Evac' → → | $'Evac' \to \to \to$ |               |               |               |  |
| 3   |                                | $'Alert' \to \to \to$ |            | 'Evac' → →           | $\rightarrow$ |               |               |  |
| 2   |                                | $'Alert' \to \to \to$ |            |                      | 'Evac' → →    | $\rightarrow$ |               |  |
| 1   |                                | $'Alert' \to \to \to$ |            |                      |               | 'Evac' → →    | $\rightarrow$ |  |
| EG  |                                | $'Alert' \to \to \to$ |            |                      |               |               | 'Evac'        |  |
| UG  |                                | 'Alert'               | 'Evac' → → | $\rightarrow$        |               |               |               |  |

#### Example of evacuation in the event of a fire on the 4th Floor

| 110 | Floor        | 'Evac'  | Evacuation |
|-----|--------------|---------|------------|
| EG  | Ground floor | 'Alert' | Alarming   |

UG Basement

The following 'Phased evac control' can be configured:

- 'Phased sounder evac control': For applications with pure alarm sounders without voice output
- 'Phased voice evac control': For applications with sounders that can play voice messages as well as tones

#### 'Prioritized voice evac control'

Prioritized voice evac. controls are also suitable for phased evacuation applications with voice output. They do, however, have the following differences in comparison to phased voice evac controls:

- Except for the 'Causes EVAC FIRE (+DEGRADED MODE)' cause group, all other cause groups can be given an individual priority.
- For the 'Evac' phase, the 'Causes EVAC EMERGENCY' cause group can also be configured for emergencies that are not caused by fire.
- The 'Causes CUSTOM 1' and 'Causes CUSTOM 2' elements can be used to create cause groups for which all available voice messages can be configured.

## 10.5.3 Extinguishing control with sprinkler

A sprinkler system is a piping system that is terminated at several locations with sprinkler heads. It is normally fed by the public network of hydrants.

The sprinkler station is installed directly after the house feed. It separates the sprinkler network from the hydrant network due to overpressure in the sprinkler network.

The sprinkler station signals when the sprinkler network is opened somewhere and water begins to flow. This condition is reported to the fire control panel via a contact (or two as an option) and triggers an alarm with immediate response from the fire brigade.

In larger sprinkler systems, the piping system is distributed over several floors and the supply network has an outlet on every floor. Flow rate indicators are built into each outlet.

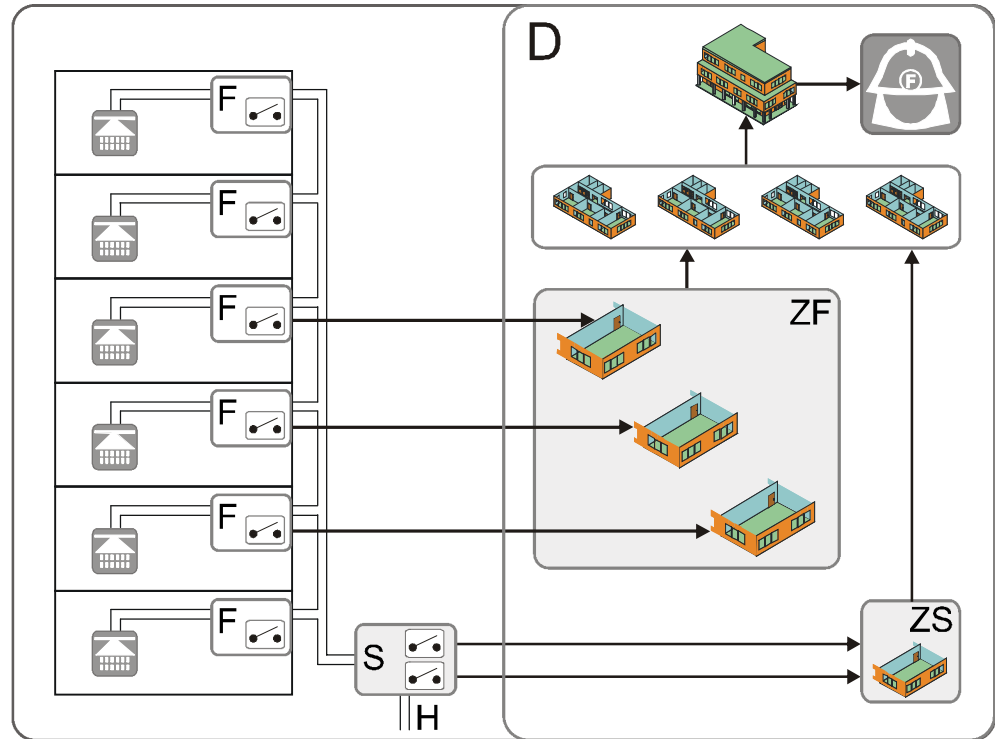

The flow rate indicators generate a signal when there is a flow.

Figure 27: Information flow for sprinklers

- D ↑ 'Detection tree'
- F Flow rate indicator
- S Sprinkler station with one or two contacts (cause)
- H Hydrant network
- ZF 'Flow switch zone'
- ZS 'Sprinkler zone'
- Arrows Signal transfer

#### 10.5.4 Extinguishing control with extinguishing control unit XC10

Extinguishing is actuated and monitored by the autonomous extinguishing control unit XC10.

An interface to the extinguishing control unit makes it possible to send extinguishing control unit functions to the fire control panel, and to transmit commands from the fire control panel to the extinguishing control unit.

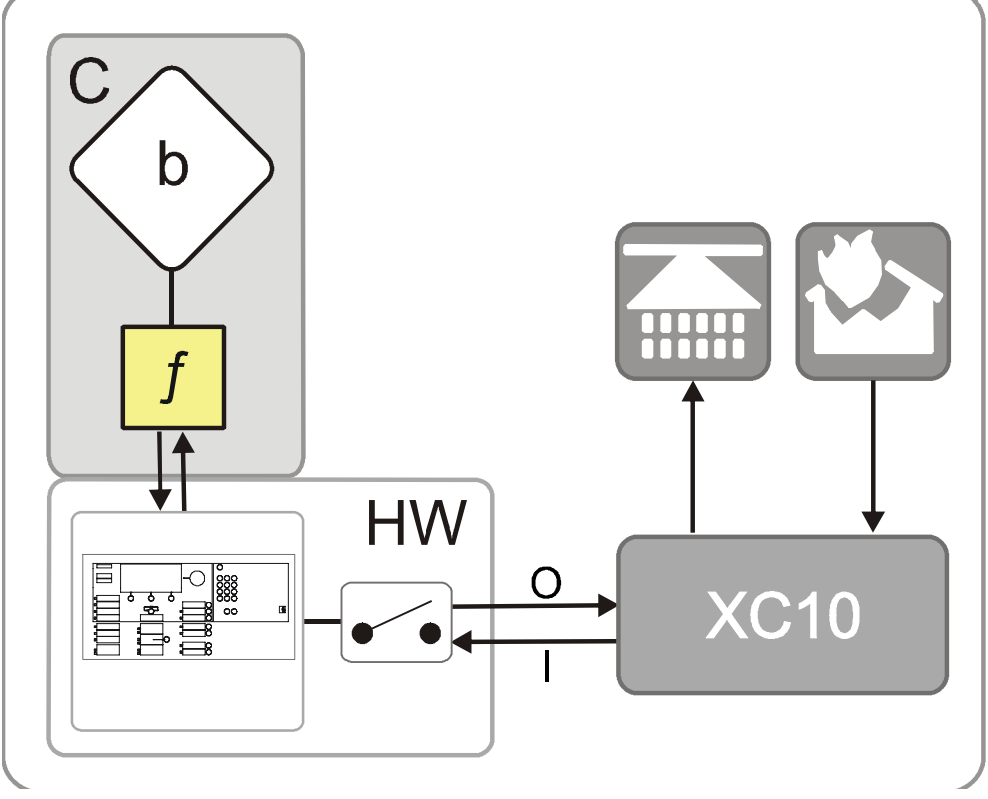

Figure 28: Information flow for extinguishing control

- С Control tree b Extinguishing control group L f Extinguishing control 0
  - XC10 Extinguishing control unit
    - Extinguishing control unit inputs: 'Extinguishing activated', 'Fault', 'Pre-alarm', 'Autom. + manual extinguishing OFF'
    - Extinguishing control unit outputs: 'Reset', 'Autom. Blocking extinguishing activation, 'Autom. + manual extinguishing activation blocked'

Detailed information can be found in the Technical Documentation of the extinguishing control unit XC10, document ID 008399.

## 10.5.5 Damper control

Damper control actuates fire dampers and/or smoke dampers via input/output modules on the C-NET.

#### Example of fire damper control

A fire damper control corresponds to the ventilation zone.

Fire damper control could be activated by a fire alarm, for example. In the event of a fire alarm, the open fire dampers are closed.

#### Example of smoke damper control

Smoke damper control could be activated by an input, for example. If the input is activated by the fire brigade, the smoke dampers are opened.

#### Communication with Desigo PX sub-system

FS720 uses BACnet objects of the 'Binary Value' and 'Multi-State Value' types to communicate with the Desigo PX sub-system so that the fans can be controlled via Desigo PX controllers. FS720 monitors the connection to the Desigo PX sub-system so that the fire dampers will be closed if the connection is lost. FS720 communicates the following events to the Desigo PX sub-system:

- Fire alarm combinations, so the Desigo PX controllers will switch off the fans in the event of a fire:
  - The 'Section summary' uses the 'BACnet alarm notification in section enabled' property to send alarm information to the subsystems via a binary value object at section level. The 'Section summary' shows a fire alarm below the relevant section in the subtree. The 'Section summary' is activated in the 'Global behaviour' element in Engineering Tool. You will find more information in document A6V10210424.

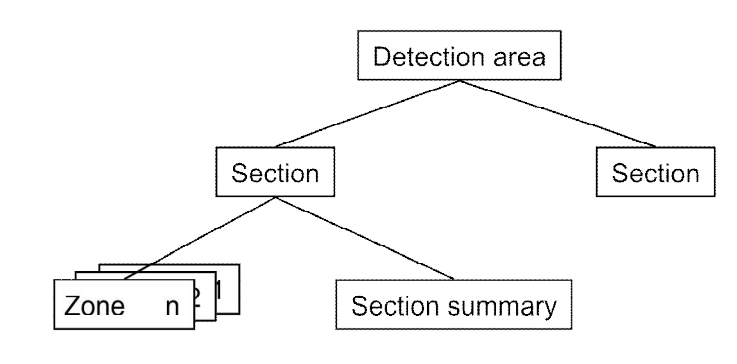

• Status of dampers

#### Operating the dampers via Desigo PX

The Desigo PX sub-system transmits manual commands for opening or closing the dampers to FS720 over BACnet. For example, the fire brigade can open the dampers manually once the fire has been extinguished in order to extract the smoke. For this purpose, a key switch can be connected to Desigo PX. Subject to the configuration of the BACnet priorities, manual commands from Desigo PX can take priority over the commands of the automatic damper control.

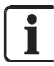

#### **Configuring BACnet priorities**

The BACnet priorities for automatic damper controls and for manual damper control via an FS720 operating terminal are configured in the 'Global behaviour' element in Engineering Tool. See document A6V10210424.

#### EDE export

The BACnet parameters for damper control and for the fire alarm combinations can be exported to an EDE file in Engineering Tool. The EDE file can then be used in Desigo PX to configure the Desigo PX controller so that BACnet communication with the FS720 takes place correctly.

You will find more information on performing an EDE export in document A6V10210424.

#### Communication with Desigo CC

As an option, the FS720 and the Desigo PX sub-system can communicate with Desigo CC over BACnet. FS720 transmits the status of the dampers to Desigo CC. The Desigo PX sub-system transmits the status of the fans to Desigo CC.

Damper

system

Fire

Manual commands on the Desigo PX sub-

Input, e.g., switch for manual operation

-1/-

FS20 / FS720 BACnet BACnet HW BACnet BACnet BACnet BACnet Control tree Desigo CC Control tree Damper control group

#### Information flow for damper control

s Smoke extraction control with causes and effects

Fire damper control with causes and effects

HW Hardware

С

D

f

- O Outputs to fire dampers
- I Inputs from fire dampers

## 10.5.5.1 Damper control states and message texts on the display

When the damper control is activated/deactivated, the operating states of the damper actuators are shown on the display. This makes it possible to analyze any faults that occur while the actuator is opening or closing.

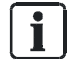

The damper control state and the display of this state on the PMI are dependent on the parameter value for 'Tolerance 'open" OR on the state of the 'Main damper'.

| Control state                     | Message text on the display                                                             | Operating state of the fire damper actuator      |
|-----------------------------------|-----------------------------------------------------------------------------------------|--------------------------------------------------|
| Active                            | Damp.ct1 Closed/confirmed<br>Damper 1/1 Closed/confirmed<br>Damper 1/3 Closed/confirmed | Closed                                           |
|                                   | Damp.ct1 Closed/confirmed<br>Damper 1/1 Closed/confirmed<br>Damper 1/3 NOT closed       | Not fully closed                                 |
|                                   | Damp.ct1 Closed/confirmed<br>Damper 1/1 Closed/confirmed                                | Actuator not moving; mechanical<br>problem       |
|                                   | Damper 1/3 Open/unexpected                                                              | Open line                                        |
| Transition from active > inactive | Opening                                                                                 | Transition from closed > open<br>Damper opening  |
| Inactive                          | No message                                                                              | Open                                             |
|                                   | Damp.ct1 NOT open<br>Damper 1/3 NOT open                                                | Not fully open                                   |
|                                   | Damp.ct1 NOT open<br>Damper 1/3 Closed/unexpected                                       | Actuator not moving; mechanical<br>problem       |
|                                   |                                                                                         | Open line                                        |
|                                   |                                                                                         | Thermostat active or in test mode                |
| Transition from inactive > active | Closing                                                                                 | Transition from open > closed<br>Damper closing  |
| Active or inactive                | Position undefined                                                                      | Both actuator switches are closed due to a fault |

#### Fire damper control

#### Smoke damper control

The following table shows an example. The actual operating state that is assumed by the damper actuator when the control is activated and deactivated depends on the wiring. See chapter 'Assignment of effects dependent on wiring' in document A6V10210424.

| Control state      | Message text on the display                                               | Operating state of the smoke damper actuator     |  |
|--------------------|---------------------------------------------------------------------------|--------------------------------------------------|--|
| Activation         | Damp.ct2 Active/confirmed<br>Damper 2/1 Active/confirmed                  | Open                                             |  |
|                    | Damp.ct2 Active/confirmed<br>Damp.ct2 NOT active<br>Damper 2/1 NOT active | Not fully open                                   |  |
|                    | Damp.ct2 NOT active<br>Damper 2/1 Unexp. quiet pos.                       | Actuator not moving; mechanical problem          |  |
|                    |                                                                           | Open line                                        |  |
| Deactivation       | No message                                                                | Closed                                           |  |
|                    | Damper 2/1 NOT in quiet pos.                                              | Not fully closed                                 |  |
|                    | Damp.ct2 NOT in quiet pos.<br>Damper 2/1 Active/unexpected                | Actuator not moving; mechanical<br>problem       |  |
|                    |                                                                           | Open line                                        |  |
| Active or inactive | Position undefined                                                        | Both actuator switches are closed due to a fault |  |

## 10.6 Alarm verification concept (AVC)

The 'Alarm Verification Concept' serves the purpose of delayed alarm transmission and takes into account the interaction of the operating personnel in the alarming sequence.

Operating personnel are able to examine the indicated fire location in the event of a fire alarm. In the event of a  $\uparrow$  false alarm or  $\uparrow$  minor incident, the intervention of the fire brigade can be avoided.

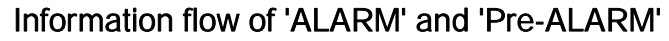

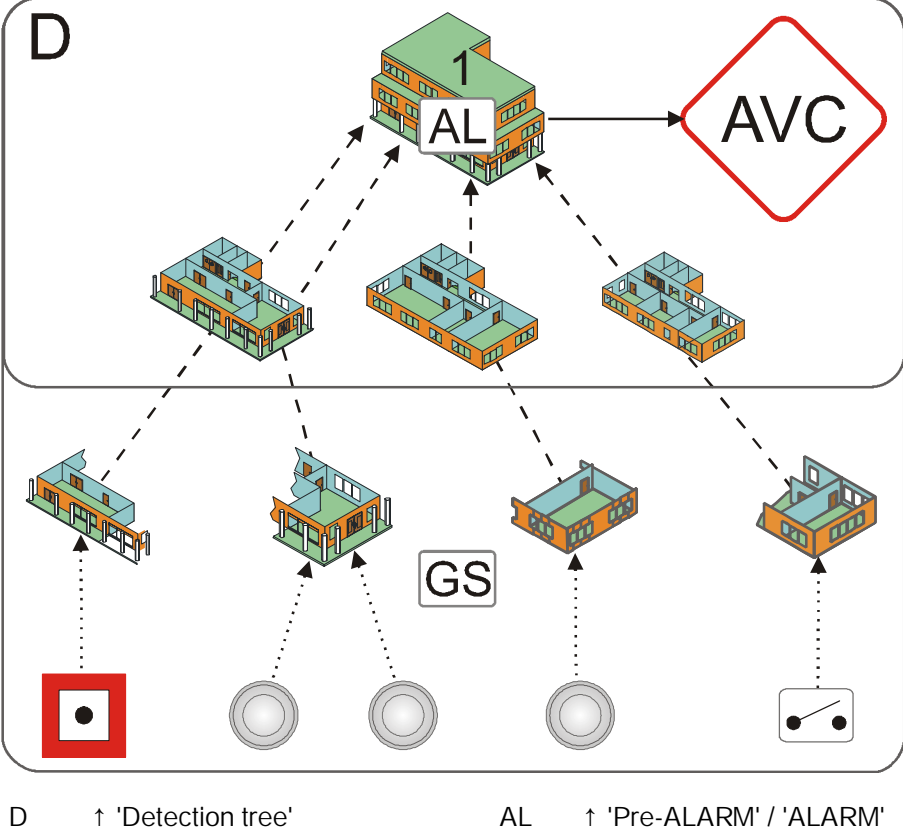

AVC Alarm verification concept GS ↑ Danger levels

1 ↑ 'Area'

The 'Area' receives 'Pre-ALARMS' or 'ALARMS' from 'Zones'. Alarm verification takes place at 'Area' level.

Configuration for 'Pre-ALARMS' and 'ALARMS' is not related within 'AVC'. The type of verification and alarming can be separately configured for the 'Manned operation' and 'Unmanned operation' operation modes.

'ALARMS' of 'Manual zones' and 'Automatic zones' 'Zones' as well as 'Degraded FIRE ALARM' can be configured differently.

A maximum of one 'AVC' is possible per 'Area'.

i

## 10.6.1 Attendance check

Should an event ('Pre-ALARM', 'ALARM') arise, the operating personnel may acknowledge presence within the time t1. After acknowledgement, the investigation time t2 starts. If presence is not acknowledged within the given time t1,  $\uparrow$  global alarming is activated.

## 10.6.2 Investigation time

During the investigation time t2 the operating personnel may examine the indicated source of alarm and check the cause of the 'ALARM':

- Is it a real fire = Major incident?
- Is it a smoldering waste-paper basket = Minor incident?

Has the ↑ installation detected a deceptive phenomenon = False alarm?
 In the event of a major incident (emergency), the nearest 'Manual call points' or <Alarm delay off> must be pressed. "Immediate global alarming" is then triggered.
 In the case of a ↑ minor incident or ↑ false alarm the operator may reset the 'ALARM' and cancel alarming.

If the 'ALARM' is not reset within the given time t2, 'Immediate global alarming' is activated.

## 10.6.3 Example of a verification process

Alarm verification proceeds as follows:

- An alarm event activates ↑ local alarming and starts the time t1 for attendance check.
- Operating personnel acknowledge 'ALARM' on the operating terminal prior to the expiry of t1. Acknowledging normally silences local alarming (configurable feature).

If there is no acknowledgment, ↑ global alarming is activated after the expiry of t1.

- After acknowledgement, the investigation time t2 starts. During time t2 operating personnel investigate the fire location.
  - In the case of a minor incident the operator resets the 'ALARM' at the nearest operating terminal. The alarming process stops, and no global alarming is activated.
  - In the event of a fire, the nearest 'Manual call points' or <Alarm delay off> must be pressed. 'Immediate global alarming' is triggered.

If there is no reset, 'Immediate global alarming' is also activated after the expiry of t2.

10

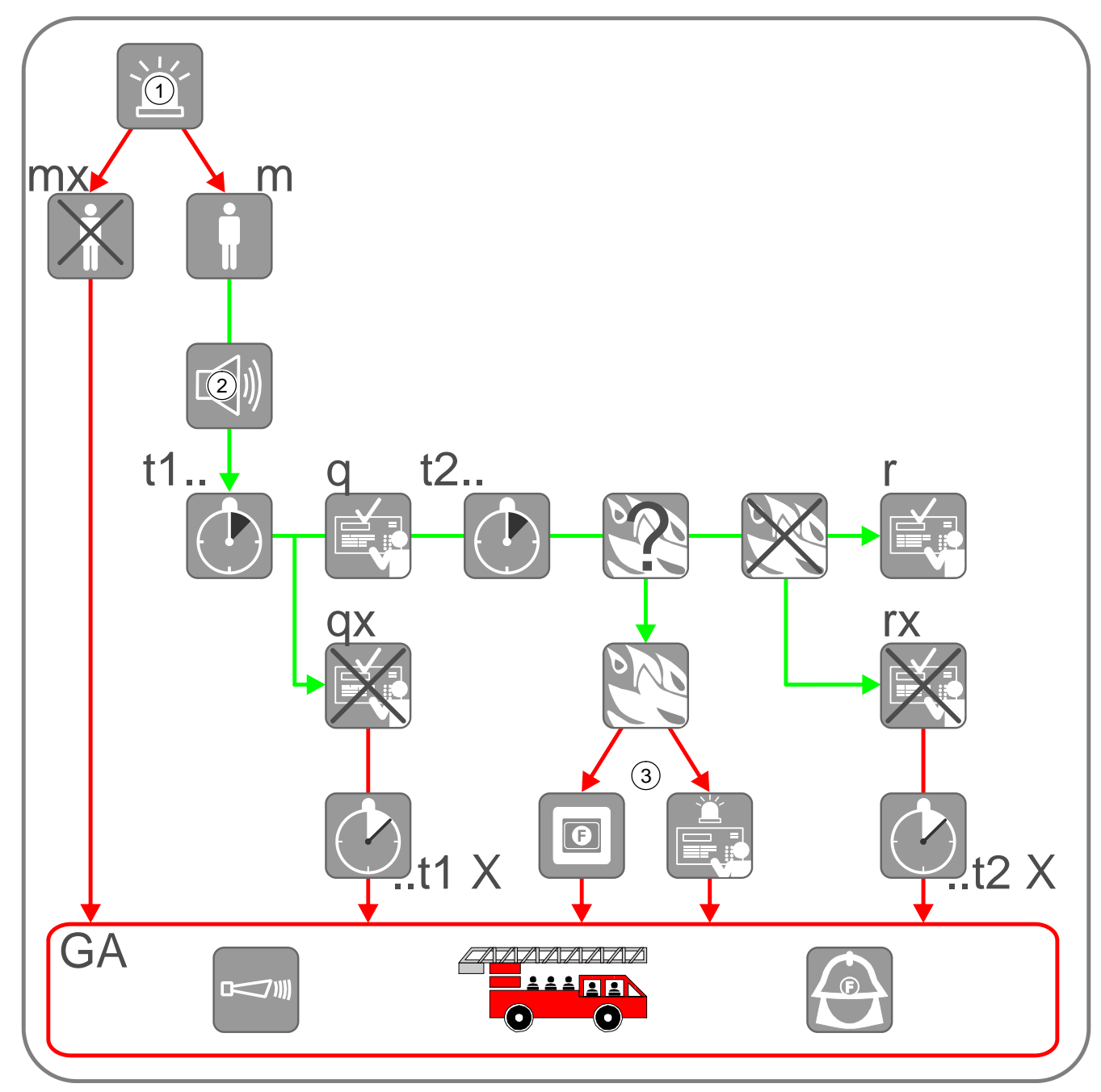

Figure 29: Alarm verification

- 1 Alarm event
- 2 Local alarming
- 3 Manual call point or <Alarm delay off> on 'Station'
- mx 'Unmanned operation' operation mode
- m 'Manned operation' operation mode
- t1.. Time t1 for attendance check
- ..t1 X Time t1 has expired

- q Acknowledge at 'Station'
- qx Not acknowledged
- t2.. Time t2 to investigate the source of alarm / the fire location
- ..t2 X Time t2 has expired
- r Reset on 'Station'
- rx Not reset
- GA Global alarming

## 10.6.4 Fire alarming

Alarming is controlled at  $\uparrow$  'Area' level. During alarming the  $\uparrow$  alarming equipment is activated, e.g.,  $\uparrow$  alarm devices and remote transmission devices.

#### Alarm devices

For  $\uparrow$  local and  $\uparrow$  global alarming, acoustic alarm devices, beacons, digital outputs, etc., can be used. The tone of the alarm devices can be configured differently for local and global alarming (the alarm devices must be suitable for this).

#### **Remote transmission**

The alarm message is transmitted to an intervention station. In the case of local alarming, this is usually the company fire brigade and for global alarm usually the state fire brigade. A remote transmission device must be used to transmit alarm messages via the public telephone network.

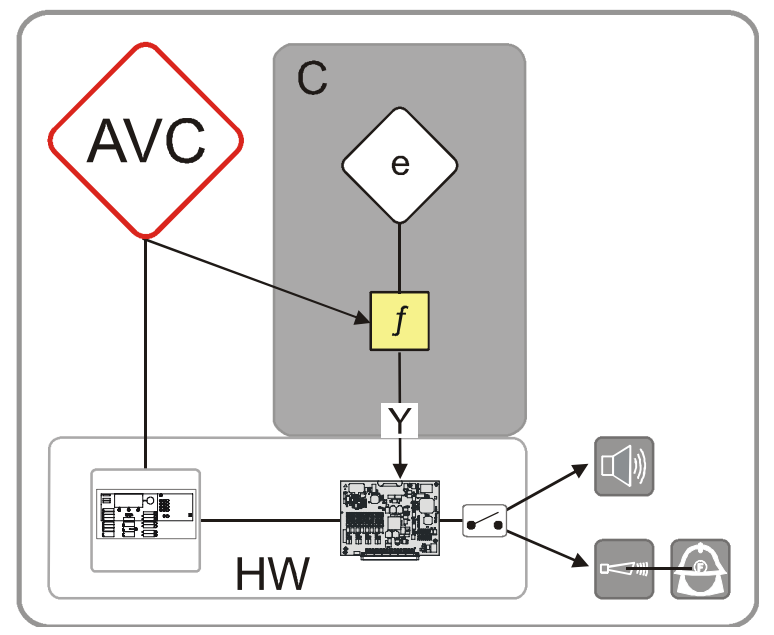

Figure 30: Information flow during alarming

AVC 'Alarm Verification Concept'

Alarming control

- C ↑ 'Control tree'
- e 'Alarming control group'
- Local and global alarming

The alarm devices and the remote transmission can be separately configured for:

f

Y

- Alarm type (only with automatic zones)
  - 'Pre-ALARM'
  - 'ALARM'
- Zone type (only with 'ALARMS')
  - Manual alarm
  - Automatic alarm
  - Degraded fire alarm
- Operation mode:
  - 'Manned operation'
  - 'Unmanned operation'
- Alarming type:
  - 'Local alarming only'
  - 'Delayed alarming'
  - Global alarming only

## 10.7 Intervention concept (IC)

The fire control panel features comprehensive monitoring and self-monitoring functions.

The different events in the system are acquired, classified into corresponding event categories and evaluated by the 'Intervention Concept'. After the evaluation, the 'Intervention Concept' activates the corresponding alarming equipment.

#### Flow of information to 'IC'

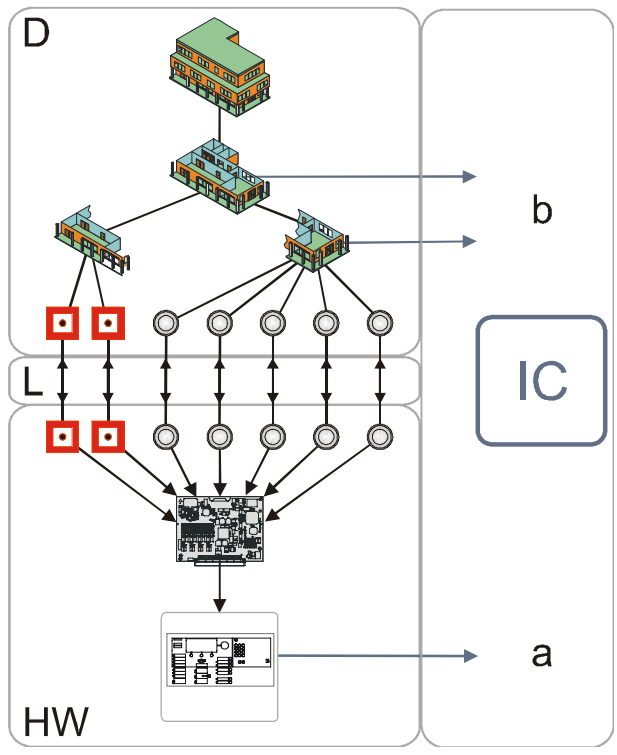

Figure 31: Information flow for intervention

- D † 'Detection tree'
- HW ↑ 'Hardware tree'
- IC 'Intervention Concept'
- a Events from 'Hardware tree'
- b Events from 'Detection tree' and ↑ 'Control tree'
- L ↑ Assignment

The 'Intervention Concept' ('IC') is an integral part of the fire control panel and takes into account the interaction of the operating personnel. The 'Intervention Concept' can be used to define an intervention process which is initiated should an event occur or once a particular delay time has lapsed.

For each of the following event categories the behavior can be defined separately:

- 'Fault'
- 'Isolation'
- Test
- † 'Technical message'
- 'Activation'
- 'Information'

The 'Intervention Concept' has two independent, parallel intervention processes:

- Attendance check (t1)
- Intervention monitoring (ts)

The intervention process can be configured according to the 'Manned operation'/'Unmanned operation' operation mode.

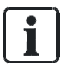

A triggered intervention process (t1 and/or ts running) is not restarted when a 'Fault' of the same category occurs for a second time.

## 10.7.1 Attendance check

Attendance check with the 'IC' serves for immediate intervention. Events such as technical deficiencies, 'Faults' and malfunctions can be investigated and possibly remedied directly by the operating personnel.

If an event is not acknowledged within the configured timespan (e.g. up to one hour), an external intervention station is informed (global alarming).

The ↑ remote transmission for 'Faults' is not interrupted by the acknowledgment. The external intervention center is also informed when the 'Fault' is acknowledged but the cause of the 'Fault' is not rectified after a specified time.

This is ensured by parallel checking by the intervention center.

#### 10.7.2 Intervention monitoring

Intervention monitoring is used to safeguard a service intervention. Events such as a 'Fault' caused by a soiled detector are monitored during a preconfigured period of time (up to one week).

If the normal operation conditions are not re-established within this period of time, service intervention is started and/or the maintenance personnel are informed.

### 10.7.3 Example of an intervention process

- A 'Fault' activates  $\uparrow$  local alarming and starts the time t1 for attendance check.
- Operating personnel acknowledge presence on the operating terminal prior to the expiry of t1. Acknowledging silences the local ↑ alarming equipment. If there is no acknowledgment, ↑ global alarming is activated after the expiry of t1.
- The time ts for service intervention monitoring starts in parallel to the time t1. If the 'Fault' is not eliminated prior to the expiry of ts, maintenance personnel are called up.

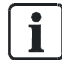

A triggered intervention process (t1 and/or ts running) is not restarted when a 'Fault' of the same category occurs for a second time.

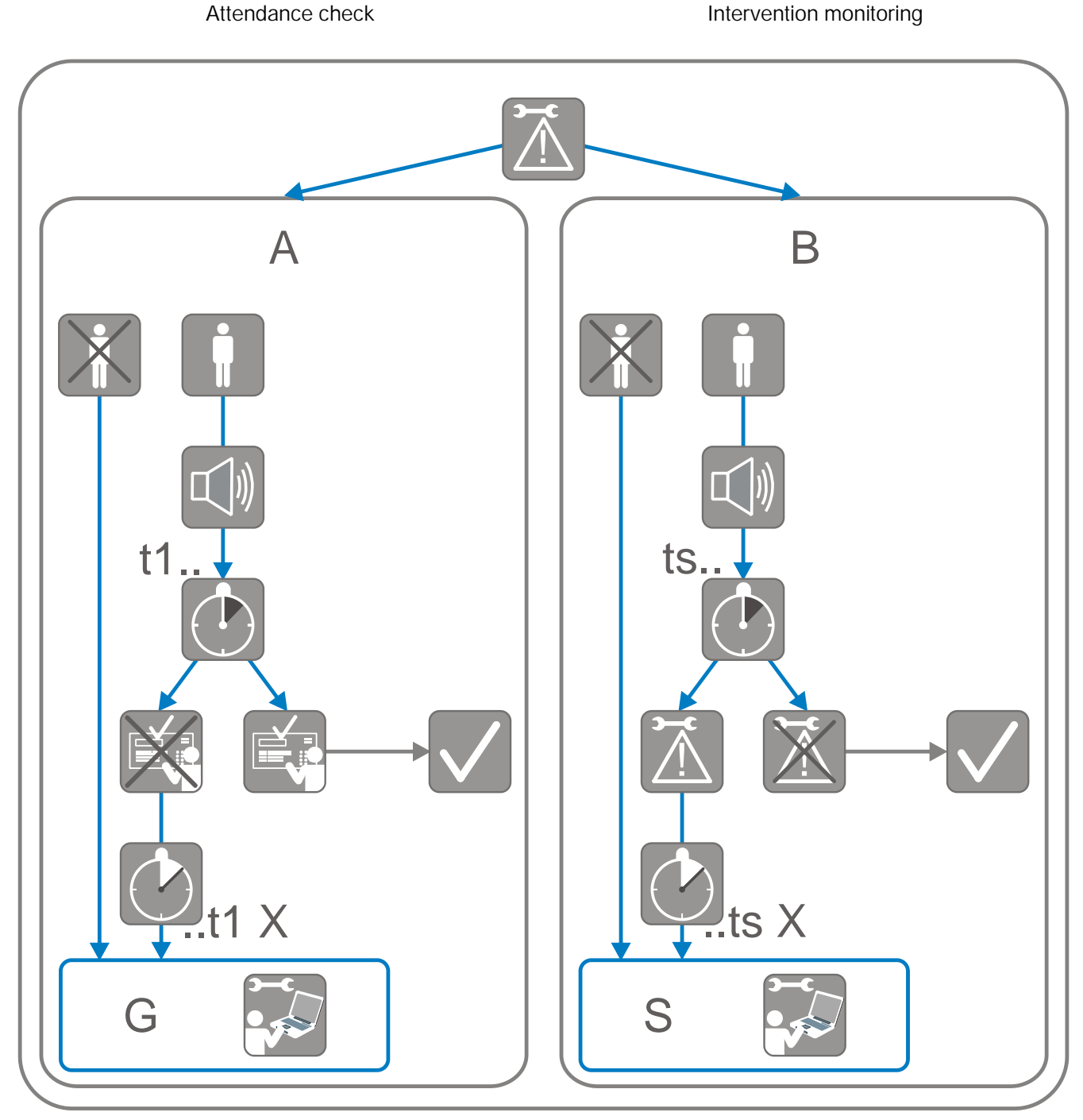

The figure below shows an exemplary intervention process for the 'Fault' event category.

Figure 32: Intervention in case of fault

- A Attendance check
- t1.. Time t1 for attendance check
- ..t1 X Time t1 has expired
- G Global alarming

- B Intervention monitoring
- ts.. Time ts for service intervention monitoring
- ..ts X Time ts has expired
- S Service intervention

#### 10.7.4 Intervention alarming

The ↑ alarming equipment, such as ↑ alarm devices and remote transmission devices, can be selected separately for 'Manned operation' and 'Unmanned operation':

#### Alarm devices

Alarm devices, strobes, digital outputs, etc. can be used for local and global alarming. The tone of the alarm devices can be configured differently for local and global alarming.

#### Remote transmission

For service intervention the event message is transmitted to intervention forces, in general the maintenance personnel. A remote transmission device must be to transmit event messages via the public telephone network.

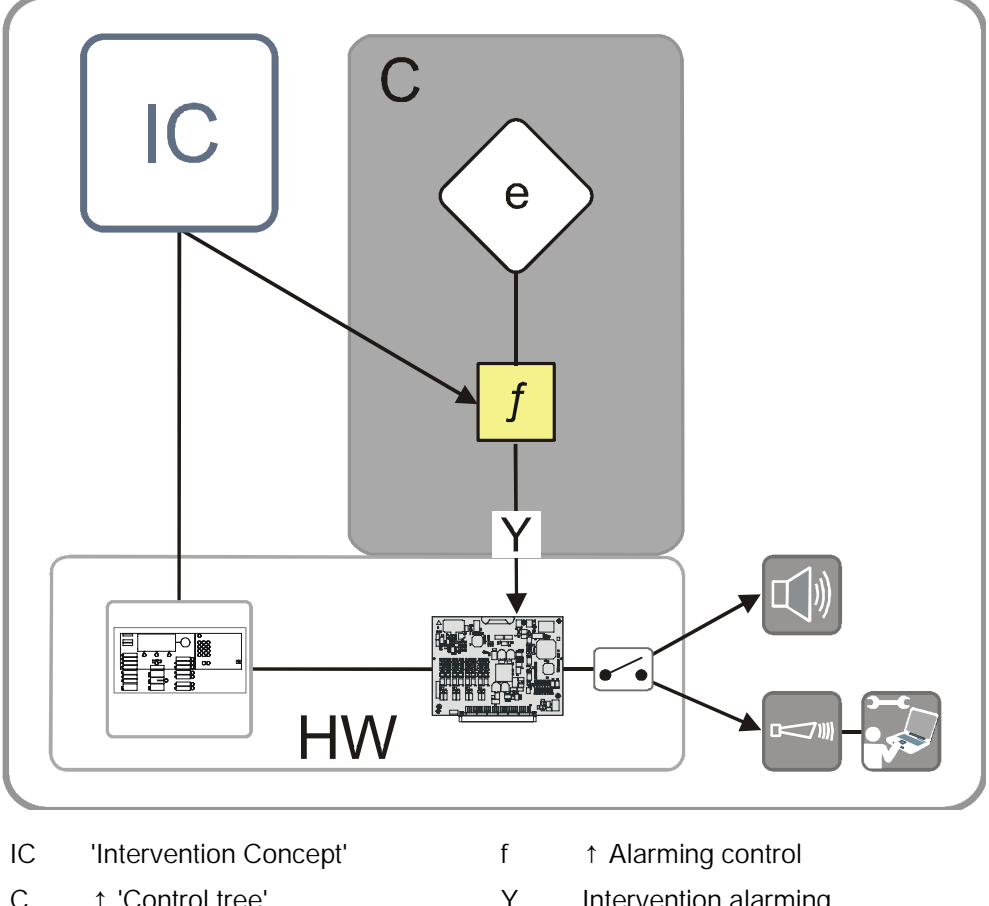

| С | ↑ 'Control tree' | Y | Intervention alarming |
|---|------------------|---|-----------------------|
|   |                  |   |                       |

'Alarming control group' ΗW ↑ 'Hardware tree' е

#### Table 10: Intervention alarming

The alarm devices and the remote transmission can be separately configured for:

- Operation mode:
  - 'Manned operation'
  - 'Unmanned operation'

- Immediate intervention:
  - 'Local intervention only'
  - 'Delayed intervention'
  - 'Global intervention only'
- Service intervention:
  - 'Delayed intervention'
  - 'Direct intervention'

## 10.8 Events

#### See also

Event memory [→ 236]

## 10.8.1 Event categories

The fire detection system evaluates received signals and indicates them as events. Additionally, all events are stored and can be indicated in the 'Event memory' menu item.

There are the following event categories:

- 'ALARM'
- ↑ 'Pre-ALARM'
- 'Fault'

Detector, output and system errors

- 'Isolation' Detector, output and system isolations
- Test

Inspection messages and conditions, test messages

- † 'Technical message'
- 'Activation'
  - Activation of inputs and outputs
- 'Information'
   Operating conditions, other system messages, information

## 10.8.2 Event status identification

Event messages shown on the display are provided with an identification. This identification provides information on the status of the message. The following identifications are used:

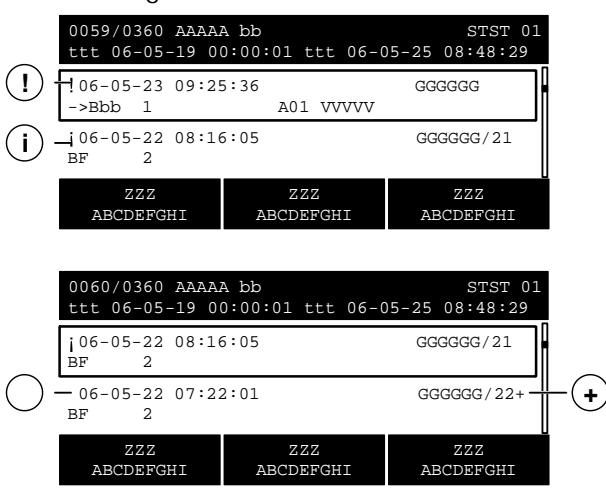

Figure 33: Event status identification

| Labeling          | Meaning                                              |
|-------------------|------------------------------------------------------|
| !                 | Message not acknowledged                             |
| i                 | Cause of message no longer available                 |
| No identification | Message acknowledged                                 |
| +                 | More than one detector is active                     |
| #                 | Message from a station which has lost its connection |

### 10.8.3 Event memory

All events that have occurred in the fire detection installation are stored in the event memory . You can display a list of all events under the 'Event memory' menu item.

The list is sorted chronologically and can be filtered by category, date and time. The figure below shows an example of a 'Event memory' list:

| 0008 / 0069 Events        |                   | Station 01 |
|---------------------------|-------------------|------------|
| from 06-03-06 09-34-50 to | 06-03-06 09-34-50 |            |
| 06-03-06 10-34-50         |                   | OFF        |
| Zone 13                   | Office 21         |            |
| 06-03-06 10-34-50         |                   | OFF        |
| Autom. 13                 | A02 Window side   |            |
| Select                    | Select            | More       |
| Event category            | Date/time range   | Options    |

#### See also

■ Select events  $[\rightarrow 72]$ 

#### 10.8.4 Message overview

The 'Message summary' main menu item includes messages in connection with events. The messages are combined in message categories and may be opened as message lists.

[**i**]

In the 'Message summary' main menu item only those message categories in which messages (events) have actually occurred are indicated.

The figure below shows an example of a message overview with 1 'Pre-ALARM', 8 'Faults' and 10 'Isolations':

#### 'Message summary' list

| Messag<br>Exit with | e summary<br>n <c></c> |                            |      |     |
|---------------------|------------------------|----------------------------|------|-----|
| 001                 | Pre-ALARMS             | (001 Messages unconfirmed) |      | (2) |
| 800                 | Faults                 |                            |      | (3) |
| 010                 | Isolations             |                            |      | (4) |
| 003                 | Activations            |                            |      | (7) |
|                     | Function               | Function                   | LED  |     |
|                     | On/Off                 | All                        | test |     |

After pressing the short-cut button (2) the detailed view of the 'Pre-ALARM' message category is indicated:

#### 'Pre-ALARM' detailed view

| Remote transmission activated |           |      |  |    |   |  |
|-------------------------------|-----------|------|--|----|---|--|
| 001 Pre-                      | ALARM     |      |  |    |   |  |
| 001                           | Pre-ALARM | Zone |  | 1. | 4 |  |
| ļ                             | Office 22 |      |  |    |   |  |

| Execute  | Show              | More    |  |
|----------|-------------------|---------|--|
| Commands | Intervention text | Options |  |

## 10.9 List representation and list types

By the list representation and the possibility to search in lists, a large number of list entries and list positions can be indicated on the display.

There are the following types of lists:

- Event lists
- Element lists
- Selection lists

### 10.9.1 Event lists

Event lists include events that have occurred in the fire detection installations and belong to different categories.

In the 'Message summary' main menu item messages are combined in event categories. These event categories may be opened as an event list.

In the 'Message summary' main menu item only those event categories are indicated in which events have actually occurred.

In accordance with the event categories, there are the following event lists:

- 'ALARM'
- ↑ 'Pre-ALARM'
- 'Fault'
- 'Isolation'
- Test
- ↑ 'Technical message'
- 'Activation'
- 'Information'

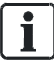

i

All events are also included in the event list in the 'Event memory'. This 'Event memory' list has a different layout as well as additional functions. For this reason, a separate chapter 'Event memory' is included.

The figure below shows an example of an 'Isolation' event list.

| Waiting for confirmation RT<br>002 Isolations |                   |         |     |
|-----------------------------------------------|-------------------|---------|-----|
| Autom.                                        | Zone              | OFF     |     |
|                                               |                   |         | 001 |
| Sounder 2                                     |                   | OFF     |     |
|                                               |                   |         | 002 |
| Execute                                       | Show              | More    |     |
| Commands                                      | Intervention text | Options |     |

#### See also

Event memory  $[\rightarrow 236]$ 

## 10.9.2 Element lists

Element lists contain elements of the  $\uparrow$  site, as well as element data, e.g., configuration data.

An element list is indicated as e.g. the result of an element search. The figure below shows a sample 'Element search':

| 025     | Elements |                  |  |
|---------|----------|------------------|--|
| Station | 1        |                  |  |
| Area    | 1        |                  |  |
| PMI     | 1        |                  |  |
| Network | 1        |                  |  |
| E>      | ecute    | Execute commands |  |
| Con     | nmands   | Topology         |  |

Table 11: Example of an element list

| Details of                               |                                                      | Sta | ation 1 |
|------------------------------------------|------------------------------------------------------|-----|---------|
| ElementId:<br>Discipline:<br>ElementType | Element Properties<br>1/1<br>FIRE<br>PanelFc2020Elem |     | ===     |
| Jump<br>Back                             |                                                      |     |         |

Table 12: Example data of an element

## 10.9.3 Selection lists

Selection lists are used to select actions or categories.

There are selection lists for the following actions or categories:

- Commands
- Options
- Elements
- Events (to filter the event memory)

The table below shows an example of a 'Select command' selection list:

| Select command    |     |
|-------------------|-----|
| Set customer text | (1) |
| ON                | (2) |
| OFF               | (3) |
| OFF/timer         | (4) |
| Activate          | (5) |

## 10.10 Version display for station / configuration data

You can display information about the  $\uparrow\,$  'Station' and the configuration data version in the topology tree.

A description of the calling-up of the indication can be found in the chapter in account.

#### See also

Show version  $[\rightarrow 110]$ 

## 11 Faults / Troubleshooting

If the  $\uparrow$  site displays 'Fault', you will find in the table below a list with possible 'Faults' including information on possible causes.

If a 'Fault' cannot be rectified with the help of these operation instructions, please contact the service engineer.

| 'Fault'            | Cause                                            | Remedy                                                                                                    |
|--------------------|--------------------------------------------------|----------------------------------------------------------------------------------------------------|
| Automatic detector | Detector is missing                              | Re-insert detector                                                                                                    |
|                    | Detector is out of order                         | Replace the detector.<br>NOTICE! Any defective detector must always be replaced by<br>another detector of the same type.                                        |
| Manual call point  | Glass pane broken                                | Replace glass pane                                                                                                    |
|                    | Other damages                                    | Contact service provider                                                                                                    |
| Mains failure      | Mains failure in the public network              | No action required.<br>Emergency power supply is ensured by batteries during at<br>minimum 12 hours; depending on the customer specification<br>up to 72 hours. |
|                    | Fuse damaged                                     | Check fuses (current distributor of the building) and replace them if necessary.                                                                                |
| Paper out          | Paper roll in the<br>printer has been used<br>up | Insert printing paper                                                                                                    |

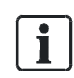

With all other 'Faults', the service provider in account must be contacted.

See also

■ Insert printing paper [ $\rightarrow$  109]

## 12 System maintenance

Regular maintenance of the  $\uparrow$  'Site' is necessary in order to ensure the system will function reliably.

The fire detection installation has a reminder function that informs you of imminent maintenance. When the service reminder is displayed, regular maintenance by the service technician is required.

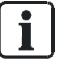

Depending on national regulations, the maintenance intervals can be set differently from the following maintenance recommendation.

## 12.1 Maintenance recommendation

You will find detailed instructions for maintaining the  $\uparrow$  site in document A6V10210416.

Please adhere to the local provisions.

Carry out the recommended maintenance work at regular intervals or have it carried out by a service engineer.

| Maintenance work          | Interval |
|---------------------------|----------|
| Testing detectors         | Annually |
| Testing the control panel | Annually |
| Simulating alarm          | Annually |
| Simulating fault          | Annually |

## 12.2 Opening the control panel [DE]

It is possible that the housing of the control panel may have to be opened for maintenance work.

If a class 3 key safe (fire brigade key safe, FSD) forms part of the fire detection installation, the door contact kit FCA2009-A1 must be installed in the housing of the control panel.

The door contact kit triggers a 'Sabotage ALARM' if the cover cap is removed from the control panel.

| ! | NOTICE                                                                                |  |
|---|---------------------------------------------------------------------------------------|--|
|   | Sabotage ALARM by opening the control panel                                           |  |
|   | leasures for 'Sabotage ALARM' are triggered unnecessarily.                            |  |
|   | <ul> <li>Switch off sabotage evaluation before you open the control panel.</li> </ul> |  |

#### See also

Switching off sabotage evaluation [DE] [ $\rightarrow$  63]

## Glossary

#### Alarm device

Element in the fire detection system for acoustic and/or visual alarming, e.g. alarm sounder, beacon.

#### Alarm indicator

Visual display to signal an alarm or pre-alarm.

#### Alarming control

Monitoring and controlling the alarming equipment

#### Alarming equipment

Alarm devices and remote transmissions

#### Area

The top level in the detection tree. Sections and zones are assigned to the area.

#### Assignment

Creating a reference between two elements, e.g., logical channel and physical channel.

#### Auto-configuration

A zone is created for each sensor channel (automatic detector and manual call point). A control is created for each alarm sounder. IO-modules, FT2010, FT2011, and external alarm indicators are not auto-configured.

#### Automatic fire detector

Device which measures a physical parameter (e.g. warmth) in order to detect a fire.

#### AVC

Abbreviation for 'Alarm Verification Concept'.

#### BACnet

Abbreviation for 'Building Automation and Control Networks'. It is a network protocol for standardized communication between devices from different manufacturers in building automation, such as for communication between a management station (MMS) and a fire detection installation.

#### BDV

Abbreviation for 'Base Data Variant'. Configuration files for the embedded software. A BDV contains country-specific templates, all texts, specifications for message layout, menu definitions, specifications for activating the LEDs on the PMI, detector parameter set settings, definitions for system-specific parts of the tool interface, etc.

#### Blocking of the isolation

Setting to ensure that a zone cannot be switched off.

#### Collective detector line

Detector line technology in which all detectors that are connected to the same detector line have a collective address. This makes it impossible to identify individual detectors.

#### Control group

Combination of several similar controls.

#### Control tree

Structure tree with control group and control.

#### Danger level

A fire detector signal which conveys the possibility of fire. Automatic fire detectors, for example, have danger levels 0 to 3. Manual call points only have danger levels 0 and 3. 0 = no danger, 1 = possible danger, 2 = probable danger, 3 = highly probable danger.

#### Detection tree

Diagram of the geographical and organizational arrangements of sensors in a building. This is a hierarchical structure comprising the area, section, and zone.

#### **Detector line**

Electrical connection between the detectors and the fire control panel. There are collective detector lines and addressed detector lines.

#### Effect

An impact caused by a control, e.g., activation of a hardware output or a command.

#### Ethernet station

Participants in the Ethernet sub-net without local connection for the PC.

#### Extended networking

Connection of several SAFEDLINK networks.

#### External alarm indicator

Optical element for displaying the fire location, which is at some distance from the detector. It is normally mounted in the room at the point where the corresponding detector is accessible.

#### Extinguishing control

Control which controls a connected extinguishing system and evaluates and displays its states.

#### False alarm

Alarm not triggered by a danger.

#### Fire control

Control which is activated in the event of a fire alarm.

#### Floor repeater display

A display device without operating elements.

#### Floor repeater terminal

A display device with operating elements for acknowledging and resetting alarms and faults.

#### GAP

Abbreviation for 'Global Access Point'. Participant in the Ethernet sub-net for the connection between the Ethernet sub-net and a management station (BACnet client) and / or for remote access with the PC. If there is a secondary GAP, the GAP becomes the main GAP. Can be operated as a DHCP server in the Ethernet sub-net.

#### Global alarming

Global alarming equipment (e.g., remote transmission) is actuated and external intervention forces (e.g., the fire brigade) are alerted.

#### Hardware tree

Depiction of the hardware of a fire detection installation.

#### IC

Abbreviation for 'intervention concept'

#### Intervention concept

Concept with two independent verifications: Attendance check for quick intervention on-site and intervention check for servicing measures.

#### Isolation

Status of one part of the fire detection installation, which suppresses the evaluation of all signals.

#### License key

Hardware modules for activating functions.

#### Local alarming

Local alarming equipment (e.g. acoustic or optical) is actuated in order to call up intervention personnel and to alert people of a possible fire hazard.

#### Logical channel

Depiction of a logical device function in the detection or control tree. The logical channel is always the bottom level in the structure tree.

#### Management station

A superordinate system for monitoring and operating safety-related sites and buildings, e.g., fire, intrusion, access, heating, ventilation.

#### Manned

Switching status of the alarm organization, if operating personnel are present and can intervene should an event arise (alarm, fault).

#### Minor incident

Alarm situation which the operating personnel can handle themselves and does not, therefore, trigger global alarming.

#### Multi-detector dependency

When using multi-detector dependency, the danger levels of several detectors are included in the alarm decision. Measures such as alarming or closing the fire doors are only initiated when the defined dependencies occur (e.g., two detectors detect danger level 3).

#### Network tree

Figure of the network in a fire detection installation.

#### Normal operation

The fire detection installation is supplied with mains voltage.

#### Parameter set

Defined detector behavior, e.g. in terms of sensitivity, resistance to deceptive phenomena, response time. Detectors can be operated with different parameter sets.

#### **Physical channel**

Depiction of a device's physical function in the hardware tree. The physical channel is always the bottom level in the hardware tree.

#### PMI

The arrangement of operating and display elements on a fire control panel or on a fire terminal. Includes the LEDs, buttons, the display, and the operation options such as the key switch, fire brigade control and display (FBA), and the EVAC NL Person Machine Interface.

#### PMI

Abbreviation for 'Person Machine Interface'. The arrangement of operating and display elements on a fire control panel or on a fire terminal.

#### Pre-alarm

Stage before an alarm for information early on, should an event occur.

#### **Pre-configuration**

A sub-configuration of the hardware tree, detection tree, and control tree created before commissioning the fire detection installation.

#### **Remote transmission**

Remote transmission.

#### **Router station**

Participant in the SAFEDLINK sub-net for the connection between the SAFEDLINK sub-net and the Ethernet sub-net (FCnet/C-WEB/LAN) via the Ethernet switch (modular) FN2012-A1.

#### RT

The abbreviation for 'remote transmission'.

#### SAFEDLINK

Physical network of an FS20 / FS720 fire detection system with the network module (SAFEDLINK) and the network cable.

#### SAFEDLINK station

Participants in the SAFEDLINK sub-net with local connection for the PC.

#### Section

Level in detection tree of the fire detection system. The section is assigned to the area. It is used for combining zones.

246 | 254

#### Single-detector dependency

With single-detector dependency, the alarm decision depends on the danger level of one detector. The first detector in the zone which detects the corresponding danger level, triggers the fire alarm.

#### Site

Depiction of fire detection installation: The top level in the figure showing the installed system. Combines hardware tree, detection tree, and control tree.

#### Soft keys

Softkeys are buttons which you can use to carry out functions and which are displayed in the three fields of the softkey line on the display. These three black fields contain the names of the functions in white font. The functions of the softkeys change dynamically depending on the situation and the contents of the display. Always the most important functions are assigned to the softkeys 1 and 2.

#### Standalone station

Standalone station with local connection for the PC.

#### Station

Unit for system control. Fire control panel or fire terminal.

#### System bus

Loop-shaped, redundant networking by means of FCnet / C-WEB / SAFEDLINK.

#### Technical message

Events (e.g., from third-party systems) evaluated via sensors or contacts which are forwarded to the fire control panel.

#### Test activation

Activation of fire detectors in the detector test or effects in the control test.

#### Universal control group

Level in control tree of the fire detection system. The fire control group contains the fire controls.

#### Unmanned

Switching status of the alarm organization, if operating personnel are not present and cannot intervene should an event arise (alarm, fault).

#### Visibility

Defines which part of a site is visible and can be operated on a station.

#### Zone

Level in the detection tree. The zone has at least one fire detector. The decision on alarm is made at zone level. The zone is assigned to a section or an area.

## Index

## Α

| Commands       46, 120         Levels, Access rights       116         Logout       64         Resetting with the key switch       191         Switching access level on the extinguishing<br>terminal.       190         Switching by entering the PIN       191         Switching with the key switch       190         Switching with the key switch       190         Access rights       190         Access level, stages       117         Activating / Deactivating       90         Fire control       88         Universal control group       90         Activating / deactivating fire control       88         Activating evac controls       90 |
|----------------------------------------------------------------------------------------------------|
| Levels, Access rights       116         Logout       64         Resetting with the key switch       191         Switching access level on the extinguishing<br>terminal       190         Switching by entering the PIN       191         Switching with the key switch       190         Access rights       190         Access level, stages       117         Activating / Deactivating       90         Fire control       88         Universal control group       90         Activating / deactivating fire control       88         Activating evac controls       90                                                                                 |
| Logout       64         Resetting with the key switch       191         Switching access level on the extinguishing<br>terminal.       190         Switching by entering the PIN       191         Switching with the key switch       190         Access rights       190         Access level, stages       117         Activating / Deactivating       90         Fire control       88         Universal control group       90         Activating / deactivating fire control       88         Activating evac controls       90                                                                                                    |
| Resetting with the key switch       191         Switching access level on the extinguishing terminal.       190         Switching by entering the PIN       191         Switching with the key switch       190         Access rights       190         Access level, stages       117         Activating / Deactivating       90         Fire control       88         Universal control group       90         Activating / deactivating fire control       88         Activating evac controls       90                                                                                                    |
| Switching access level on the extinguishing terminal.       190         Switching by entering the PIN       191         Switching with the key switch       190         Access rights       190         Access level, stages       117         Activating / Deactivating       90         Fire control       88         Universal control group       90         Activating / deactivating fire control       88         Activating evac controls       90                                                                                                    |
| terminal                                                                                                    |
| Switching by entering the PIN       191         Switching with the key switch       190         Access rights       117         Access level, stages       117         Activating / Deactivating       90         Fire control       88         Universal control group       90         Activating / deactivating fire control       88         Activating evac controls       90                                                                                                    |
| Switching with the key switch                                                                                                    |
| Access rights       Access level, stages       117         Activating / Deactivating       90         Evac control       90         Fire control       88         Universal control group       90         Activating / deactivating fire control       88         Activating / deactivating fire control       90         Activating evac controls       90                                                                                                    |
| Access level, stages                                                                                                    |
| Activating / Deactivating       90         Evac control                                                                                                    |
| Evac control       90         Fire control       88         Universal control group       90         Activating / deactivating fire control       88         Activating evac controls       90                                                                                                    |
| Fire control       88         Universal control group       90         Activating / deactivating fire control       88         Activating evac controls       90                                                                                                    |
| Universal control group                                                                                                    |
| Activating / deactivating fire control                                                                                                    |
| Activating evac controls 90                                                                                                    |
|                                                                                                    |
| Activation                                                                                                    |
| Alarm devices 85                                                                                                    |
| Alarm indicator (AI) 82                                                                                                    |
| WARNING 82                                                                                                    |
| Zone                                                                                                    |
| ALARM                                                                                                    |
| Procedure                                                                                                    |
| Alarm counter                                                                                                    |
| Show information 92                                                                                                    |
| Alarm devices 183                                                                                                    |
| Activation85                                                                                                    |
| Deactivate 85                                                                                                    |
| Switch off 183                                                                                                    |
| Switching on 183                                                                                                    |
| Alarm evaluation                                                                                                    |
| Switch off 62                                                                                                    |
| Alarm indicator (AI)                                                                                                    |
| Activation 82                                                                                                    |
| Alarm verification concept                                                                                                    |
| AVC 227                                                                                                    |
| Example of verification process 228                                                                                                    |
| Applications 140                                                                                                    |
| Automatic extinguishing activation 140                                                                                                    |
| Emergency abort device 167                                                                                                    |
| Emergency hold device167                                                                                                    |
| Extinguishing activation using the pressure switch                                                                                                    |
| Manual extinguishing activation                                                                                                    |

## В

| 3ACnet                               |   |
|--------------------------------------|---|
| Overview 22                          | 4 |
| Buzzer                               |   |
| Testing 8                            | 1 |
| Volume setting 10                    | 7 |
| Buzzer on the extinguishing terminal |   |
| Switching off 19                     | 3 |
|                                      |   |

#### C Ce

| Cerl | berus Remote |  |  |  |
|------|--------------|--|--|--|
| (    | Connect      |  |  |  |

| Connect 100                                   |
|-----------------------------------------------|
| Enabling/disabling                            |
| General function 40                           |
| License keys 98                               |
| operate 101                                   |
| Operation modes 44                            |
| Permanent enabling 98                         |
| Visibility                                    |
| Change language 105                           |
| Command response window 35, 35                |
| Commands                                      |
| Access level 46, 120                          |
| Communication                                 |
| Desigo CC 224                                 |
| Desigo PX 222                                 |
| Configuration                                 |
| Extinguishing 130                             |
| Note on the fire detection installation 111   |
| Parameter sets manned/unmanned, customer text |

#### Control

| Control                                    |            |
|--------------------------------------------|------------|
| Dampers 22                                 | 2          |
| Testing 8                                  | 80         |
| Control test mode                          | 8          |
| Activating18                               | 88         |
| Deactivate                                 | 39         |
| Control tree                               |            |
| Topology selection 7                       | ' <i>\</i> |
| Customor toxt                              | 4          |
| Entering / changing 10                     | 0          |
| Entering / changing                        | 19         |
| Entry of characters 4                      | .4         |
| П                                          |            |
| Damper control 22                          | 2          |
| Information flow 22                        | ν <u>-</u> |
| State 22                                   | ד.<br>ה    |
| Domporo                                    | .0         |
| Dampers                                    |            |
| Operating via Desigo PX 22                 | 3          |
| Date                                       |            |
| Set 10                                     | 8          |
| Deactivate                                 |            |
| Alarm devices 8                            | 5          |
| WARNING 8                                  | 2          |
| Deactivating / Activating                  |            |
| Evac control                               | 0          |
| Fire control8                              | 88         |
| Liniversal control group 9                 | 0          |
| Desigo CC                                  | Ŭ          |
| Communication 22                           | <u>م</u>   |
| Decigo DY                                  | .4         |
|                                            | 5          |
|                                            | :Z         |
| Operating the dampers 22                   | 3          |
| Detection tree                             |            |
| Topology, selection7                       | 4          |
| Detector                                   |            |
| Switching off / Switching on 5             | 4          |
| Temporary switching-off 5                  | 7          |
| Testing7                                   | 8          |
| Display                                    | 3          |
| Brightness setting 10                      | 8          |
| Displaving variants                        | 3          |
| Extended view / Switching over 3           | 34         |
| Fire brigade view                          |            |
| How displays are represented in the decume | nt         |
| 1 1 1 1 1 1 1 1 1 1 1 1 1 1 1 1 1 1 1      | 6          |
| Input field                                | 5          |
| Normal view 2                              | 2          |
|                                            | , J<br>1   |
| เธรแบน                                     | )          |

| Download center                      |                    |
|--------------------------------------|--------------------|
| URL                                  | 17                 |
| -                                    |                    |
| E                                    |                    |
| Elements                             | 400                |
| List of elements                     |                    |
| Search by address / category         |                    |
| Emergency abort device               | 167                |
| Extinguishing process                | 168                |
| Procedure in the event of activation | 170                |
| Emergency hold device                | 167                |
| Extinguishing process                | 167                |
| Enable                               | 102                |
| Entering characters                  |                    |
| Keypad                               | 44                 |
| Entering commands                    |                    |
| Function-oriented                    |                    |
| Hiding confirmation                  | 72                 |
| Object-oriented                      | 69                 |
| Principles                           | 67                 |
| Entry of characters                  |                    |
| Numbers, letters (customer text)     | 44                 |
| Error                                |                    |
| Dampers                              | 225                |
| Event memory                         |                    |
| Deleting                             |                    |
| Navigating                           | 104                |
| Pollina                              | 104                |
| Sort filter list                     |                    |
| Events                               |                    |
| Categories                           | 235                |
| Event momeny                         | 233<br>10 <i>4</i> |
|                                      | 104<br>226         |
| Solocting                            | 230<br>כד          |
| Selecting                            |                    |
|                                      | 110                |
| Visibility                           |                    |
| Expiry reminder                      |                    |
|                                      |                    |
|                                      |                    |
|                                      |                    |
| Exting. card                         |                    |
| Characteristics of control LEDs      | 187                |
| Control LEDs                         | 186                |
| Control test mode                    | 188                |
| Lighting pattern of control LEDs     | 188                |
| Visual check of inputs and outputs   | 186, 188           |

### Extinguishing activation

| Automatic                                             | 140 |  |
|-------------------------------------------------------|-----|--|
| Manual                                                | 150 |  |
| Manual with activation confirmation                   | 159 |  |
| Mechanical                                            | 173 |  |
| Via triggering of the pressure switch                 | 173 |  |
| Extinguishing activation using the pressure switch    |     |  |
| Extinguishing process                                 | 174 |  |
| Procedure in the event of activation                  | 177 |  |
| Extinguishing process                                 |     |  |
| Automatic extinguishing activation                    | 141 |  |
| Emergency abort device                                | 168 |  |
| Emergency hold device                                 | 167 |  |
| Exit                                                  | 193 |  |
| Extinguishing activation using the pressure<br>switch | 174 |  |
| Manual extinguishing activation                       | 151 |  |
| Manual extinguishing activation with activation       | on  |  |
| confirmation                                          | 159 |  |
| Mechanical extinguishing activation                   | 174 |  |
| Extinguishing processes                               | 140 |  |
| Extinguishing terminal                                |     |  |
| Indication elements                                   | 133 |  |
| Operating elements                                    | 133 |  |
| Primary extinguishing terminal                        | 132 |  |
| Remote extinguishing terminal                         | 131 |  |
| Secondary extinguishing terminal                      | 132 |  |

## F Faults

| rduiis                          |
|---------------------------------|
| List, cause / rectification 241 |
| Favorite                        |
| PMI 43                          |
| Fire brigade view               |
| Fire controls 182               |
| Switch off 182                  |
| Switching on 182                |
| Fire dampers                    |
| State                           |
| G                               |
| Global alarming 196             |
| Guideline                       |
| Password 22                     |
| PIN                             |
| н                               |
| Hardware tree                   |

| <b>-</b>             |    |
|----------------------|----|
| l opology, selection | 74 |

| Module                                                                                                    | 94                                                                                           |
|----------------------------------------------------------------------------------------------------|----------------------------------------------------------------------------------------------|
| Polling                                                                                                    | <del>)</del> 3                                                                               |
| Station                                                                                                    | 93                                                                                           |
| 1                                                                                                    |                                                                                              |
| Indication elements                                                                                                    |                                                                                              |
| Extinguishing terminal13                                                                                                    | 33                                                                                           |
| PMI                                                                                                    | 37                                                                                           |
| Indicators                                                                                                    |                                                                                              |
| Testing 8                                                                                                    | 31                                                                                           |
| Information flow                                                                                                    |                                                                                              |
| Damper control                                                                                                    | 24                                                                                           |
| Input field                                                                                                    |                                                                                              |
| Display with window and input field                                                                                                    | 35                                                                                           |
| Inputs and outputs                                                                                                    |                                                                                              |
| Activating outputs for testing purposes                                                                                                    | 39                                                                                           |
| Control test mode                                                                                                    | 38                                                                                           |
| Testing 18                                                                                                    | 36                                                                                           |
| Visual check on the extinguishing card 186 18                                                                                                    | 28                                                                                           |
| Installation test                                                                                                    | 50                                                                                           |
| WARNING                                                                                                    | 70                                                                                           |
|                                                                                                    | 7                                                                                            |
| Station (                                                                                                    | าว                                                                                           |
| Stations 18                                                                                                    | 73<br>21                                                                                     |
|                                                                                                    | 21                                                                                           |
| IZ                                                                                                    |                                                                                              |
| K                                                                                                    |                                                                                              |
| K<br>Key switch 2                                                                                                    | 28                                                                                           |
| K         Key switch                                                                                                    | 2 <b>8</b><br>90                                                                             |
| K         Key switch                                                                                                    | 2 <b>8</b><br>70<br>71                                                                       |
| K<br>Key switch                                                                                                    | 2 <b>8</b><br>70<br>71                                                                       |
| K       Key switch                                                                                                    | 2 <b>8</b><br>90<br>91                                                                       |
| K       Key switch                                                                                                    | 2 <b>8</b><br>90<br>91<br>14                                                                 |
| K<br>Key switch                                                                                                    | 2 <b>8</b><br>90<br>91<br>14                                                                 |
| K         Key switch                                                                                                    | 28<br>90<br>91<br>14<br><b>94</b>                                                            |
| K         Key switch                                                                                                    | 28<br>90<br>91<br>14<br>94<br>94                                                             |
| K         Key switch                                                                                                    | 28<br>90<br>91<br>14<br><b>}4</b><br><b>}4</b>                                               |
| K         Key switch                                                                                                    | 28<br>90<br>91<br>44<br>94<br>94<br>38                                                       |
| K         Key switch                                                                                                    | 28<br>90<br>91<br>44<br>94<br>94<br>38<br>36                                                 |
| K         Key switch                                                                                                    | 28<br>90<br>91<br>14<br><b>94</b><br><b>94</b><br>38<br>36<br>31                             |
| K         Key switch                                                                                                    | 28<br>90<br>91<br>14<br>94<br>94<br>38<br>36<br>31                                           |
| K         Key switch                                                                                                    | 28<br>90<br>91<br>14<br>94<br>94<br>98<br>38<br>36<br>31                                     |
| K         Key switch                                                                                                    | 28<br>90<br>91<br>14<br>94<br>94<br>98<br>38<br>36<br>31<br>98                               |
| N       Key switch                                                                                                    | 28<br>90<br>91<br>14<br><b>94</b><br>94<br>38<br>36<br>31<br>98<br>96                        |
| N       Z         Changing the access level       19         Resetting the access level       19         Keypad       19         Entry of characters       4         L       19         Lamp test       19         LED Test       19         LEDs       19         Colors       3         Control LEDs on the extinguishing card       18         Testing       8         License keys       6         Line       9         Line       4         Auto-configuration       9         Local alarming       19                                       | 28<br>90<br>91<br>14<br>94<br>94<br>38<br>36<br>31<br>98<br>96<br>96                         |
| N       Z         Changing the access level       19         Resetting the access level       19         Keypad       19         Entry of characters       4         L       19         Lamp test       19         LED Test       19         LEDs       2         Colors       3         Control LEDs on the extinguishing card       18         Testing       8         License keys       6         Line       4         Auto-configuration       9         Local alarming       19         Log in       6                                      | 28<br>90<br>91<br>14<br>94<br>94<br>38<br>36<br>31<br>98<br>96<br>96<br>96<br>96             |
| N       Z         Changing the access level       19         Resetting the access level       19         Resetting the access level       19         Keypad       19         Entry of characters       4         L       19         Lamp test       19         LED Test       19         LEDs       19         Colors       3         Control LEDs on the extinguishing card       18         Testing       8         License keys       6         Line       4         Auto-configuration       9         Log in       19         Log in       6 | 28<br>90<br>91<br>44<br>94<br>94<br>38<br>36<br>31<br>98<br>96<br>96<br>33<br>98<br>96<br>33 |

## Μ

| Main menu                                                                                                    |
|----------------------------------------------------------------------------------------------------|
| Menu button 67                                                                                                    |
| Maintenance                                                                                                    |
| Opening the control panel 242                                                                                                    |
| Manned / Unmanned                                                                                                    |
| Switching the operating mode 64                                                                                                    |
| Manual extinguishing activation 150                                                                                                    |
| Activating extinguishing manually 153                                                                                                    |
| Extinguishing process151                                                                                                    |
| Procedure in the event of activation 154                                                                                                    |
| Manual extinguishing activation with activation                                                                                                    |
| confirmation 159                                                                                                    |
| Extinguishing process 159                                                                                                    |
| Procedure in the event of activation 160                                                                                                    |
| Mechanical extinguishing activation 173                                                                                                    |
| Extinguishing process 174                                                                                                    |
|                                                                                                    |
| Mechanical triggering 173                                                                                                    |
| Mechanical triggering 173<br>Menu Item                                                                                                    |
| Mechanical triggering 173<br>Menu Item<br>Main menu / Open menu item                                                                                                    |
| Mechanical triggering 173<br>Menu Item<br>Main menu / Open menu item 67<br>Message                                                                                                    |
| Mechanical triggering 173<br>Menu Item<br>Main menu / Open menu item                                                                                                    |
| Mechanical triggering                                                                                                    |
| Mechanical triggering                                                                                                    |
| Mechanical triggering       173         Menu Item       Main menu / Open menu item       67         Message       Dampers       225         Module       94       94         Report       94                                                                                            |
| Mechanical triggering       173         Menu Item       67         Main menu / Open menu item       67         Message       225         Dampers       225         Module       94         Report       94         Software version       94                                            |
| Mechanical triggering       173         Menu Item       Main menu / Open menu item       67         Message       Dampers       225         Module       94       94         Report       94       94         Software version       94       94         Monitoring       185       185 |
| Mechanical triggering173Menu ItemMain menu / Open menu itemMain menu / Open menu item67MessageDampersDampers225Module4Hardware version94Report94Software version94Monitoring185Switch off185                                                                                            |
| Mechanical triggering173Menu ItemMain menu / Open menu itemMain menu / Open menu item67MessageDampersDampers225ModuleHardware versionHardware version94Software version94Software version94Software version185Switch off185Switching on185                                              |
| Mechanical triggering173Menu ItemMain menu / Open menu itemMain menu / Open menu item67Message225Dampers225Module94Hardware version94Software version94Software version94Software version94Software version185Switch off185Switch off185Monitoring sabotage185                          |
| Mechanical triggering173Menu ItemMain menu / Open menu itemMain menu / Open menu item67MessageDampersDampers225Module4Hardware version94Report94Software version94Monitoring185Switch off185Switching on185Monitoring sabotage63                                                        |
| Mechanical triggering173Menu ItemMain menu / Open menu itemMain menu / Open menu item67MessageDampersDampers225ModuleHardware versionHardware version94Software version94Software version94Software version185Switch off185Switch off185Monitoring sabotage63Deactivate63Switch off63   |

# N Nui

| lumeric key |    |
|-------------|----|
| Shortcut    | 43 |

## 0

| 0                         |     |
|---------------------------|-----|
| Opening the control panel |     |
| Maintenance               | 242 |
| Sabotage ALARM            | 242 |
| Operate                   |     |
| Cerberus Remote           | 101 |
| Operating concept         | 130 |
| Operating condition       | 112 |
| Operating conditions      | 139 |
| Operating elements        |     |
| Extinguishing terminal    | 133 |
| PMI                       | 137 |

| Operating function                                  |
|-----------------------------------------------------|
| Scrolling 42                                        |
| Selection and opening / execution 42                |
| Operating via Desigo PX                             |
| Dampers 223                                         |
| Operation                                           |
| Switching the operating mode 64                     |
| Operation mode 138                                  |
| Resetting aut. change 192                           |
| Selecting 192                                       |
| Operation modes 112                                 |
| Cerberus Remote 44                                  |
| Normal operation 112, 113                           |
| Switching to Manned / Unmanned                      |
| Original language 11, 11                            |
| Output                                              |
| Activating / deactivating for testing purposes. 189 |
| Override                                            |
| Temporary switching-off57                           |

| Ρ                              |         |
|--------------------------------|---------|
| Password                       |         |
| Guideline                      | 22      |
| Person Machine Interface [AU]  | 30      |
| PIN                            | 63      |
| Changing the access level      | 191     |
| Defining                       | 191     |
| Guideline                      | 22      |
| Input dialog                   | 63      |
| Manage, create, delete, change | 105     |
| Releasing an access level      | 63      |
| PMI                            | 25, 137 |
| Favorite                       | 43      |
| Polling                        |         |
| Hardware version               | 93      |
| Reports                        | 93      |
| Software version               | 93      |
| Polling the isolation time     | 58      |
| Primary extinguishing terminal | 132     |
| Print                          |         |
| Reports                        | 93      |
| Printer                        |         |
| Inserting paper                | 109     |
| Switch off                     | 110     |

#### Procedure in the event of activation

| / | Automatic extinguishing activation                         | 143       |
|---|------------------------------------------------------------|-----------|
|   | Emergency abort device                                     | 170       |
| I | Extinguishing activation using the pressure switch         | 177       |
| ſ | Manual extinguishing activation                            | 154       |
|   | Manual extinguishing activation with activati confirmation | on<br>160 |

#### R

| 63  |
|-----|
| 131 |
|     |
| 92  |
|     |
| 59  |
| 103 |
|     |
| 94  |
| 93  |
|     |
| 93  |
| 93  |
|     |
| 46  |
| 86  |
|     |

## S

| Software version                               |         |
|------------------------------------------------|---------|
| Module                                         | 94      |
| Polling                                        | 93      |
| Station                                        | 93      |
| Sounder                                        |         |
| Switching off                                  | 193     |
| Switching on                                   | 193     |
| Source language                                | 11, 11  |
| Standby                                        |         |
| Visibility                                     | 119     |
| State                                          |         |
| Dampers                                        | 225     |
| Station                                        |         |
| Auto-configuration                             | 95      |
| Enabling a smartphone                          | 102     |
| Hardware version                               | 93      |
| IP address                                     | 93      |
| Removing a smartphone                          | 103     |
| Report                                         | 93      |
| Software version                               | 93      |
| Switch off                                     | 51      |
| Alarm devices                                  | 183     |
| Alarm evaluation                               | 62      |
| External device controls                       | 184     |
| Fire controls                                  | 182     |
| Monitoring                                     | 185     |
| Sabotage evaluation                            | 63      |
| Triggering devices                             | 181     |
| WARNING                                        | 51      |
| Switch off alarm delay                         | 46      |
| Switching access level on the extinguishing te | erminal |
|                                                | 190     |
| Switching off                                  |         |
| Buzzer on the extinguishing terminal           | 193     |
| Control test mode                              | 189     |
| Sounder                                        | 193     |
| Switching off / Switching on                   |         |
| Detector                                       | 54      |
| Remote transmission, fire                      | 59      |
| Temporary switching-off                        | 57      |
| Switching on                                   | 51      |
| Alarm devices                                  | 183     |
| Control test mode                              | 188     |
| External device controls                       | 184     |
| Fire controls                                  | 182     |
| Monitoring                                     | 185     |
| Sounder                                        | 193     |
| Triggering devices                             | 182     |
| WARNING                                        | 51      |
| Switching on / Switching off |            |
|------------------------------|------------|
| Detector                     | 54         |
| Remote transmission, fire    | 5 <b>9</b> |
| Temporary switching-off      | 57         |
| System maintenance           |            |
| Service reminder 24          | 42         |

## Т

| Temporary switching-off    | 57 |
|----------------------------|----|
| Expiry reminder            | 59 |
| Override                   | 57 |
| Polling the isolation time | 58 |
| Section, duration          | 57 |
| Testing                    |    |
| Control                    | 80 |
| Detector                   | 78 |
| Indicators                 | 81 |
| Time                       |    |
| Set 1                      | 08 |

| Topology             | 197 |
|----------------------|-----|
| Selecting an element | 74  |
| Triggering devices   | 181 |
| Switch off           | 181 |
| Switching on         | 182 |

## V Version

| VEISION             |     |
|---------------------|-----|
| Indicators          | 110 |
| Visibility          |     |
| Definition          | 118 |
| Expanded visibility | 119 |
| Standby             | 119 |

## Z Zone

| Activation | 86 |
|------------|----|
| Reset      | 86 |

© Siemens Switzerland Ltd, 2008 Technical specifications and availability subject to change without notice.

Document ID: A6V10211076\_k\_en\_--Edition: 2018-08-29